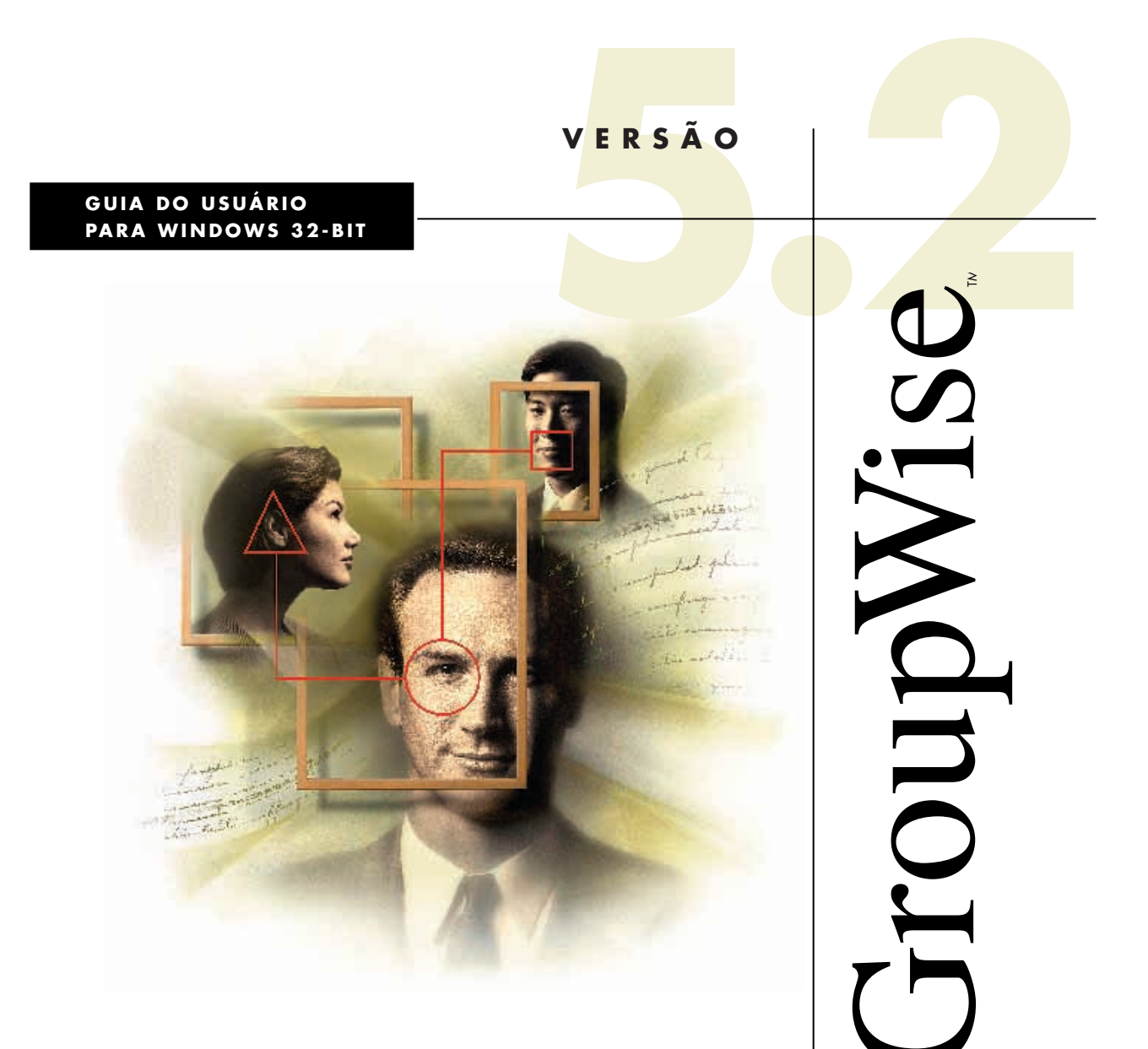

# Novell.

A Novell, Inc. não faz representações ou garantias quanto ao conteúdo ou utilização desta documentação e, especificamente, se isenta de quaisquer garantias de comerciabilidade explícitas ou implícitas ou adequação a qualquer propósito específico. Além disso, a Novell, Inc. se reserva o direito de revisar esta publicação e fazer mudanças em seu conteúdo a qualquer momento, sem obrigação de notificar qualquer pessoa ou entidade sobre essas revisões ou mudanças.

Além disso, a Novell, Inc. não faz representações ou garantias quanto a qualquer software da Novell e, especificamente, se isenta de quaisquer garantias de comerciabilidade explícitas ou implícitas ou adequação a qualquer propósito específico. Além disso, a Novell, Inc. se reserva o direito de fazer mudanças em qualquer ou todas as partes do software da Novell, a qualquer momento, sem obrigação de notificar qualquer pessoa ou entidade sobre essas mudanças.

Novell e GroupWise são marcas registradas da Novell, Inc. nos Estados Unidos e em outros países.

C3P0, Client 32, Envoy e GroupWise 5 são marcas registradas da Novell, Inc.

WordPerfect e WordPerfect Office são marcas registradas da Corel Corporation nos Estados Unidos e em outros países. QuickMenu (MenuRápido) é marca registrada da Corel Corporation Limited. Franklin Day Planner (Agenda Franklin) é marca registrada da Franklin Quest Co. Word Pro é marca registrada da Lotus Development Corporation. Windows é marca registrada da Microsoft Corporation. Excel e Windows 95 são marcas registradas da Microsoft Corporation. Xerox é marca registrada da Xerox Corporation.

> Versão 5.2 © 1993-1997 Novell, Inc. Todos os direitos reservados. Impresso nos E.U.A.

> > 100-004116-001

Nenhuma parte desta publicação pode ser reproduzida, fotocopiada, armazenada em um sistema de recuperação, transmitida ou traduzida para qualquer idioma sem o consentimento por escrito e explícito do autor:

**Novell, Inc.** 1555 N. Technology Way ◆ Orem, Utah 84097 E.U.A.

## Índice

| Como Iniciar                                | Bem-vindo ao GroupWise<br>Um Breve Tour pelo GroupWise                                                                                                    |                                                                                                    |
|---------------------------------------------|----------------------------------------------------------------------------------------------------|----------------------------------------------------------------------------------------------------|
| Trabalhar com Itens<br>da Caixa de Correio  | Enviar e Receber Itens<br>Anexar Arquivos<br>Gerenciar Itens Enviados<br>Gerenciar Itens Recebidos                                                                                                    |                                                                                                    |
| Agendar Compromissos<br>Pessoais e de Grupo | Agendar Compromissos<br>Agendar Compromissos Periódicos                                                                                                    | 40<br>49                                                                                                    |
| Utilizar o Calendário                       | Utilizar o Calendário Diário<br>Acertar Alarmes para Itens de Calendário                                                                                                    | 59<br>62                                                                                                    |
| Gerenciar a<br>Caixa de Correio             | Utilizar a Lista de Pastas<br>Utilizar Pastas Compartilhadas<br>Executar o Notify<br>Armazenar os Itens na Caixa de Correio<br>Imprimir Itens na Caixa de Correio<br>Criar Regras<br>Conceder Acesso a Outras Pessoas à Caixa de Correio<br>Abrir e Esvaziar o Lixo<br>Apagar Itens da Caixa de Correio<br>Gravar Itens na Caixa de Correio<br>Possuir Recursos                                               |                                                                                                    |
| Utilizar o Telefone<br>com o GroupWise      | Utilizar o Remetente de Discagem<br>Utilizar o Local de Conversação                                                                                                    | 99<br>99                                                                                                    |
| Utilizar o GroupWise<br>Fora do Escritório  | Utilizar o GroupWise Remoto: Visão Geral<br>Preparar para Utilizar o Remoto<br>Enviar e Recuperar Itens no Remoto<br>Configurar as Conexões Remotas                                                                                                    | 104<br>107<br>111<br>123                                                                                                    |
| Criar e Trabalhar<br>com Documentos         | Gerenciar os Documentos no GroupWise<br>Criar Documentos<br>Importar Documentos para uma Biblioteca do GroupWise<br>Integrar o GroupWise aos seus Aplicativos<br>Armazenar Diversas Versões de um Documento<br>Compartilhar Documentos<br>Ver o Histórico de um Documento<br>Registrar a Saída de Documentos<br>Registrar Entrada de Documentos<br>Apagar Documentos<br>Gravar Documentos<br>Abrir Documentos | $\begin{array}{c} \hline 132 \\ 134 \\ 139 \\ 144 \\ 145 \\ 145 \\ 147 \\ 152 \\ 154 \\ 158 \\ 162 \\ 164 \\ 165 \\ 167 \\ \end{array}$ |

| Personalizar o<br>GroupWise                    | Definir Opções para o GroupWise170Designar Senhas para a sua Caixa de Correio176Personalizar a Barra de Ferramentas178Personalizar as Configurações da Biblioteca179Utilizar Opções de Inicialização181                                                                                                    |                                                             |  |
|------------------------------------------------|----------------------------------------------------------------------------------------------------|-------------------------------------------------------------|--|
| Encontrar Itens na<br>Caixa de Correio         | Encontrar Itens<br>Encontrar Texto em Itens<br>Filtrar                                                                                                    |                                                             |  |
| Enviar e Receber Itens<br>de Fluxo de Trabalho | Utilizar o Fluxo de Trabalho: Visão Geral                                                                                                    | 205                                                         |  |
| Utilizar o Bloco<br>de Endereços               | Utilizar o Bloco de Endereços: Visão Geral<br>Procurar Usuários e Recursos<br>Utilizar Grupos para Endereçar Itens<br>Criar Blocos de Endereços Pessoais<br>Mover Endereços de um Bloco de Endereços para Outro<br>Ver Informações Diferentes no Bloco de Endereços<br>Utilizar o Bloco de Endereços para Enviar Mensagens<br>Utilizar Contatos Freqüentes<br>Ver Grupos, Organizações ou Recursos no Bloco de Endereços | 213<br>213<br>215<br>219<br>223<br>224<br>228<br>231<br>233 |  |
| Utilizar o GroupWise<br>Imaging                | Utilizar o Imaging: Visão Geral<br>Utilizar Anotações<br>Digitalização<br>Abrir uma Imagem Existente<br>Enviar uma Imagem por E-mail                                                                                                    | 236<br>237<br>239<br>240<br>240                             |  |
| Logar no GroupWise                             | Logar no GroupWise                                                                                                    | 243                                                         |  |
| Índice Remissivo                               | Índice Remissivo                                                                                                    | 248                                                         |  |

## Como Iniciar

## Bem-vindo ao GroupWise

| O GroupWise <sup>®</sup> é um software que tem como objetivo satisfazer te<br>necessidades de gerenciamento de documentos, organização de<br>agendamento de compromissos e troca de mensagens. |                                                                                                    |  |  |  |
|----------------------------------------------------------------------------------------------------|----------------------------------------------------------------------------------------------------|--|--|--|
| Iniciar o GroupWise                                                                                                    | Antes de começar a utilizar o GroupWise, execute o Programa de<br>Configuração do GroupWise. O assistente do Programa de Configuração o<br>guiará durante todo o processo de configuração.                                                                                                    |  |  |  |
|                                                                                                    | <ul> <li>Executar o Programa de Configuração</li> <li>1 Entre em contato com o administrador do sistema para obter a localização do Programa de Configuração do GroupWise, SETUP.EXE. Para prosseguir, você precisa saber onde o programa se encontra.</li> </ul>                                 |  |  |  |
|                                                                                                    | 2 Verifique se você logou no computador corretamente.                                                                                                    |  |  |  |
|                                                                                                    | 3 Clique em Início ► Executar.                                                                                                    |  |  |  |
|                                                                                                    | <b>4</b> Digite o caminho para o programa SETUP.EXE do GroupWise ► clique em <b>OK</b> .                                                                                                    |  |  |  |
|                                                                                                    | 5 Siga as instruções no Programa de Configuração.                                                                                                    |  |  |  |
|                                                                                                    | Iniciar o GroupWise                                                                                                    |  |  |  |
|                                                                                                    | 1 Clique duas vezes em 🖤 na área de trabalho.                                                                                                    |  |  |  |
|                                                                                                    | A Janela Principal do GroupWise aparece. Consulte <i>Um Breve Tour pelo GroupWise</i> em <i>Como Iniciar</i> para obter maiores informações sobre a Janela Principal.                                                                                                    |  |  |  |
| Obter Ajuda                                                                                                    | Se precisar de ajuda ao utilizar o GroupWise, você poderá obtê-la a partir de<br>diversas origens. A Ajuda online pode ser acessada de qualquer local do<br>GroupWise. Além da Ajuda online, você pode encontrar as respostas para<br>suas perguntas na revista Cool Solutions disponível na Web. |  |  |  |
|                                                                                                    | <b>Utilizar a Ajuda Online</b><br>A documentação do Cliente do GroupWise está disponível online. Vários<br>métodos de acesso à Ajuda online são oferecidos para você escolher o que<br>melhor satisfaz as suas necessidades.                                                                      |  |  |  |
|                                                                                                    | <b>Como Fazer •</b> Lista tópicos da ajuda organizados por tarefas relacionadas.                                                                                                    |  |  |  |

1 Clique em Ajuda ► Tópicos da Ajuda ► Conteúdo ► clique duas vezes em Como Fazer.

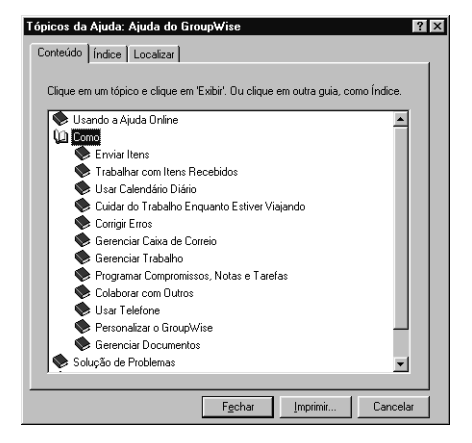

**Índice** ◆ Mostra as palavras-chave para ajudá-lo a encontrar informações, como um índice de um livro.

1 Clique em Ajuda ► Tópicos da Ajuda ► a guia Índice.

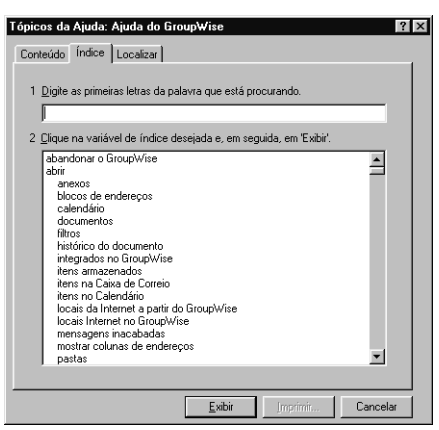

**Guias** • Guia você em uma tarefa ou conjunto de tarefas para ajudá-lo a conhecer os recursos do GroupWise. Apenas leia as instruções nos guias se não desejar executar os passos.

1 Clique em Ajuda ► Guias.

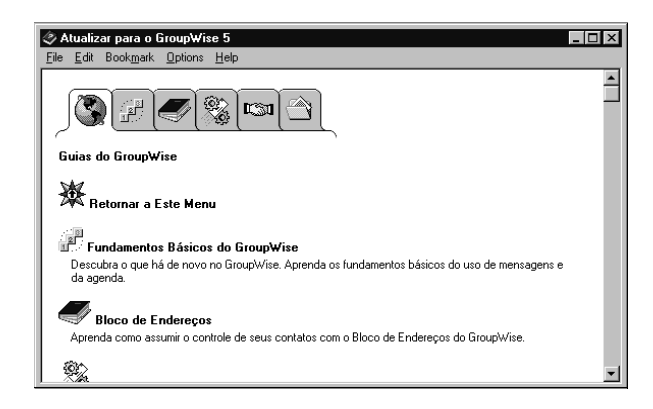

**Ajuda Contextual •** Explica concisamente qualquer opção em um quadro de diálogo.

1 Em um quadro de diálogo, clique em **I** ► clique em uma opção.

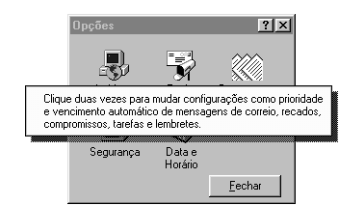

**Localizar** • Permite a você digitar palavras ou expressões específicas e mostra os tópicos da ajuda em que elas aparecem.

1 Clique em Ajuda > Tópicos da Ajuda > a guia Localizar.

| <u>1</u> Digite a(s) palavra(s) que deseja                                                                                                    | a localizar                                                                                                    | Limpar                 |
|----------------------------------------------------------------------------------------------------|----------------------------------------------------------------------------------------------------|------------------------|
| 2 Selecione palavras coincidente                                                                                                    | s para reduzir a pesquisa                                                                                        | <u>0</u> pções         |
| A                                                                                                    |                                                                                                    | Localizar ginilar      |
| Å<br>A1                                                                                                    |                                                                                                    | Localizar agora        |
| A1_VAX1<br>A2                                                                                                    | -                                                                                                    | <u>R</u> econstruir    |
| 3 Clique em um tópico e, em segu<br>adicativo servidor<br>habitoteca<br>Caixa de Correio Master (Rede)<br>Como posso confirmar se minha<br>Como posso confirmar se minha<br>Como posso confirmar se minha<br>Como posso casponder a apena<br>destinatário de uma cópia carbo<br>648 Tópicos localizados | iida, em "Exibir"<br>mensagem da Internet foi er<br>a alguns dos destinatários de<br>no (CC)<br>Todas as palavra | ntregue?<br>e um item? |

#### **Utilizar a Revista Cool Solutions**

Cool Solutions é uma revista online da Web que tem como objetivo ajudá-lo a conhecer tudo sobre o GroupWise. Na revista, há dicas úteis e artigos periódicos sobre recursos que fornecem a você todos os detalhes sobre a utilização do GroupWise. Há também recursos como os Guias de Informações Iniciais, dos quais se pode fazer download, e demos que o ajudarão a se familiarizar com o GroupWise. Observe um exemplo do que você encontrará.

#### Abrir a Cool Solutions •

1 No browser da Web, digite **www.gwmag.com**.

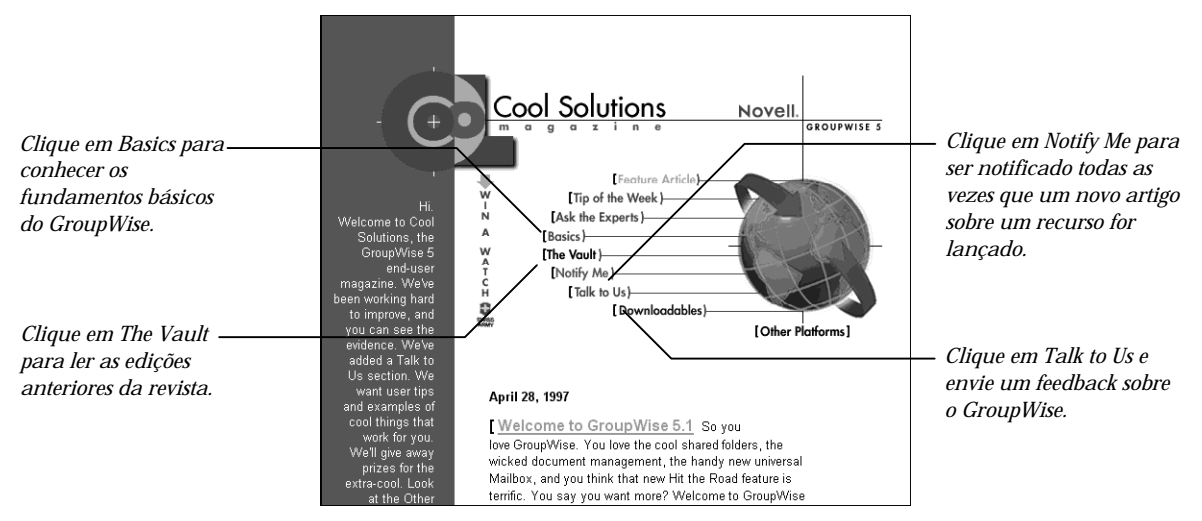

#### Enviar Perguntas para os Técnicos do GroupWise +

Ask the Experts é onde você faz perguntas sobre o GroupWise. Se desejar fazer algo no GroupWise, como compartilhar pastas, imprimir calendários, entre outros, e não encontrar informações sobre como fazê-lo na documentação, envie suas perguntas para os técnicos.

- 1 No browser da Web, digite www.gwmag.com.
- 2 Clique em Ask the Experts > Ask Us.
- 3 Clique em Ask the Cool Solutions Experts.

Dependendo do tamanho do seu monitor, talvez seja necessário rolar a tela para encontrar o link Ask the Cool Solutions Experts.

| - Œ                   | Cool Solutions [Talk to Us<br>Ask the Experts    |
|-----------------------|--------------------------------------------------|
| [Cool Solutions Home] | Ask the Cool Solutions Experts                   |
| [Feature Article]     | Your Name                                        |
| [Tip of the Week]     | 1 ou 1.1410.                                     |
| [Ask the Experts]     |                                                  |
| [Basics]              | Vern E meil Address                              |
| [The Vault]           | 1 our E-mail Adoress.                            |
| [Notify Me]           |                                                  |
| [Talk to Us]          | Quartian Subject                                 |
| [Downloadables]       | Anemon product                                   |
| [GroupWise Home G]    |                                                  |
|                       | Your Ouestion: (Tell us where you are from. We'd |
|                       | love to know, if you are not too shy.)           |
|                       | <u>×</u>                                         |

- **4** Digite seus dados e a pergunta.
- **5** Clique em **Enviar**.

Fazer Download de Recursos da Cool Solutions ◆ Na página Downloadables, há inúmeros recursos dos quais você pode fazer download e utilizar em sua organização. Há demos que ensinam a utilizar o GroupWise, artigos da revista e um Guia de Informações Iniciais, entre outros.

- 1 No browser da Web, digite www.gwmag.com.
- 2 Clique em Downloadables.
- **3** Clique no item do qual deseja fazer download e, em seguida, siga as instruções.

## Um Breve Tour pelo GroupWise

O GroupWise reúne todas as suas necessidades de gerenciamento de documentos, organização de calendário, agendamento de compromissos e troca de mensagens.

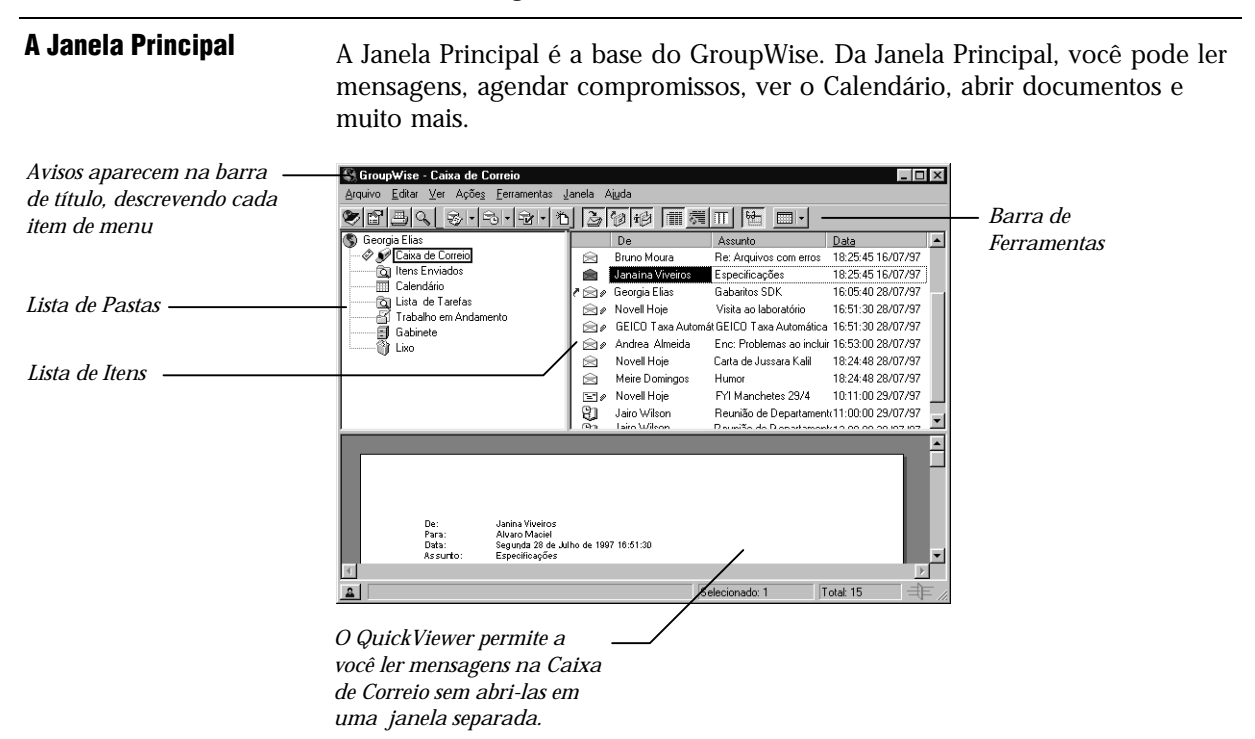

Você pode abrir mais de uma Janela Principal no GroupWise. Isso é útil para quando você atua como proxy para outro usuário. Você pode ver tanto a sua Janela Principal como a que pertence à pessoa para a qual está atuando como proxy. Pode ainda abrir uma determinada pasta em uma janela e ver o Calendário em outra. Você pode abrir quantas Janelas Principais a memória do seu computador permitir.

Os componentes básicos da Janela Principal são explicados a seguir.

#### Barra de Ferramentas

A barra de ferramentas permite a você executar rapidamente tarefas comuns do GroupWise, como abrir o Bloco de Endereços, enviar mensagens e acessar o Calendário. Aponte o mouse para qualquer botão da barra de ferramentas, e uma dica da ferramenta mostra o nome do recurso.

#### Lista de Pastas

A Lista de Pastas à esquerda da Janela Principal permite a você organizar os itens enviados e recebidos. Você também pode criar novas pastas para armazenar itens. As pastas default contêm os seguintes elementos:

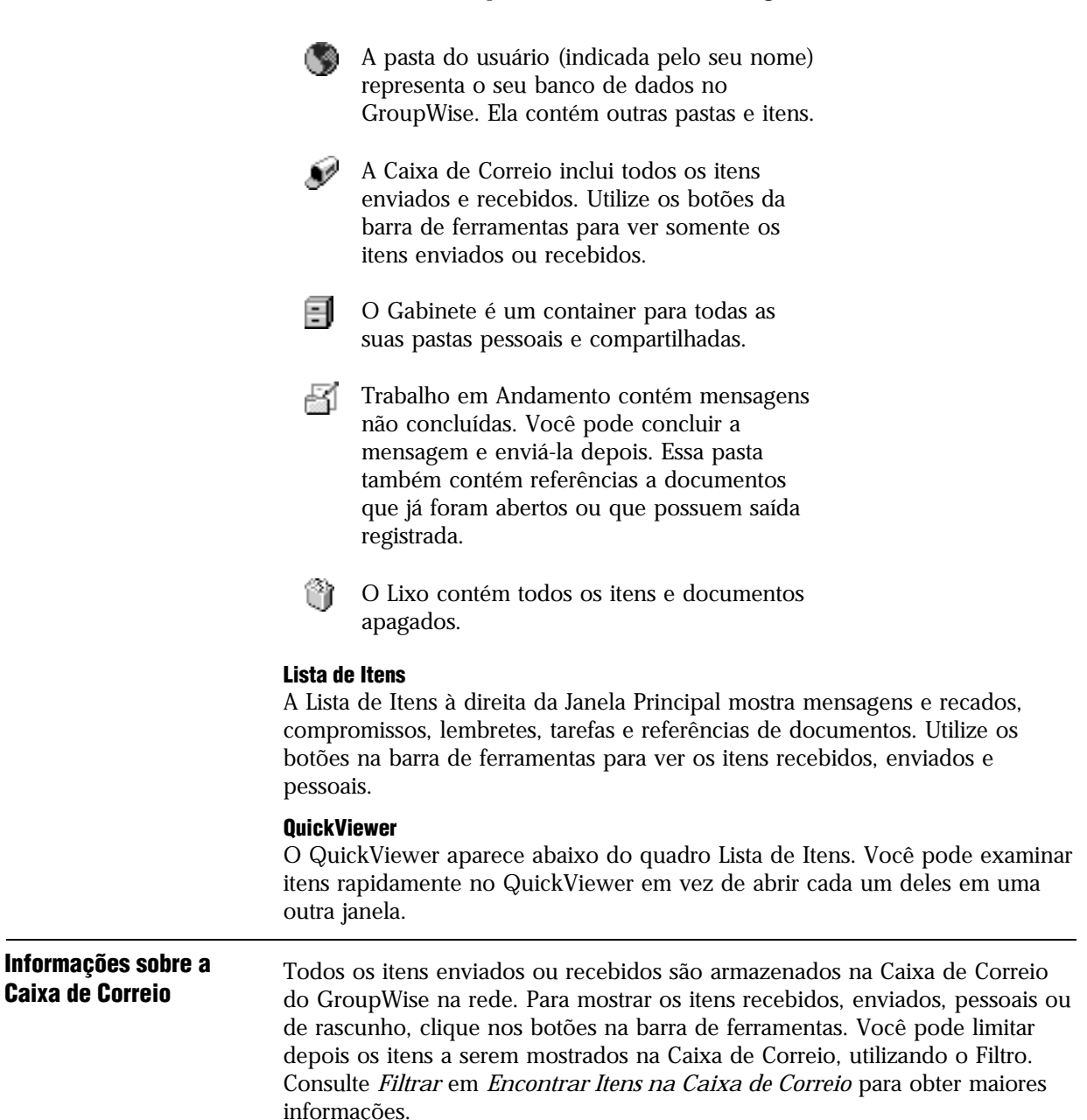

Coloque as mensagens em pastas no seu Gabinete para organizá-las melhor.

#### Ícones ao Lado de Itens na Caixa de Correio

Um ícone aparece ao lado de cada item recebido, fornecendo informações sobre o item antes mesmo de ele ser aberto. Por exemplo, você pode identificar o tipo do item (correio, compromisso, entre outros) e a sua prioridade. Você também pode ver se o item possui um arquivo anexado, se um item enviado não chegou a alguns destinatários, e muito mais.

| Ícone   | Descrição                                                                                                    |
|---------|----------------------------------------------------------------------------------------------------|
|         | Aparece ao lado de um item enviado. Indica<br>que o GroupWise não pôde entregar o item a<br>um ou mais destinatários.                                                                                                    |
| X       | Aparece ao lado de uma tarefa ou<br>compromisso enviado. Ao lado de uma tarefa,<br>indica que pelo menos um destinatário<br>apagou a tarefa sem marcá-la como<br>Completada. Ao lado de um compromisso,<br>indica que pelo menos um destinatário<br>apagou ou recusou o compromisso sem<br>aceitá-lo.               |
|         | Aparece ao lado de um item enviado. Ao lado<br>de um compromisso, indica que nem todos os<br>destinatários o aceitaram. Ao lado de uma<br>tarefa, indica que nem todos os destinatários a<br>concluíram. Ao lado de outros tipos de item,<br>indica que nem todos os destinatários abriram<br>o item ou o apagaram. |
| '=' '=' | Mensagem não-aberta com prioridade baixa,<br>normal ou alta.                                                                                                    |
|         | Mensagem aberta com prioridade baixa,<br>normal ou alta.                                                                                                    |
| Y Y Y   | Compromisso não-aberto com prioridade<br>baixa, normal ou alta.                                                                                                    |

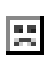

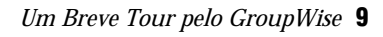

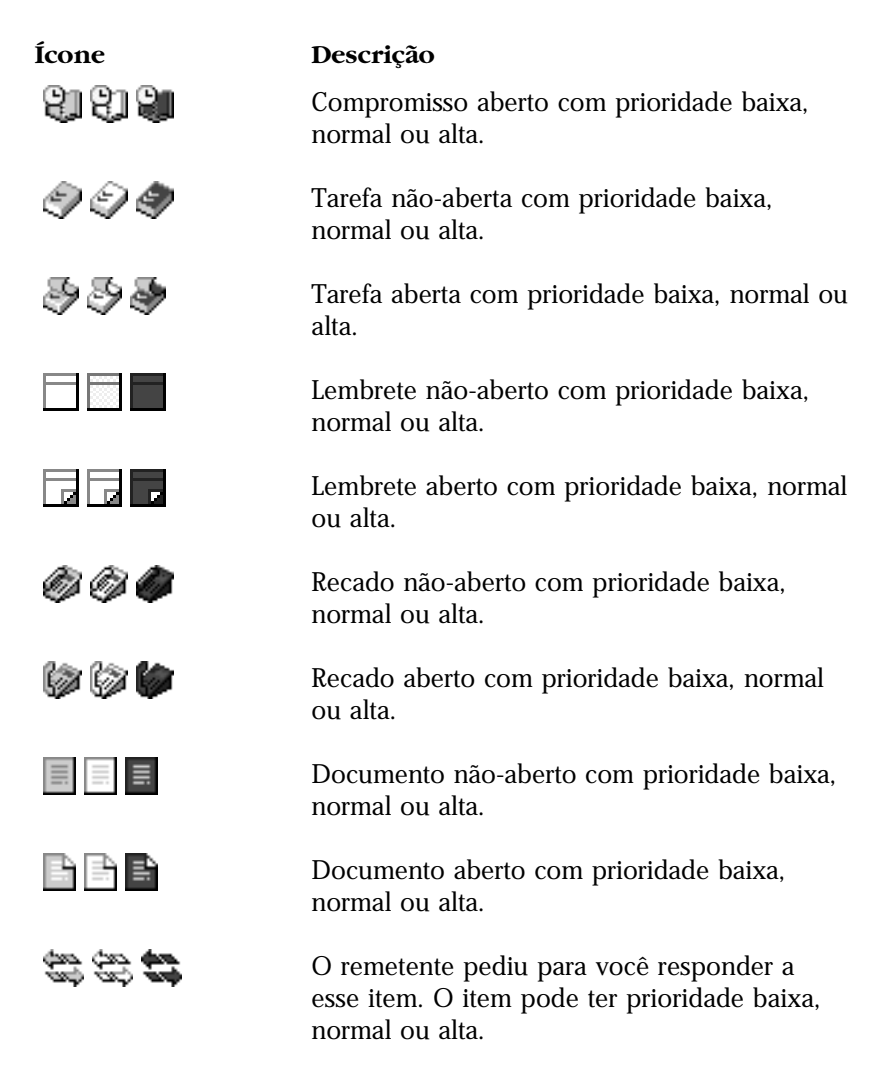

#### Ver Opções na Caixa de Correio

Você pode ver os itens na Caixa de Correio de três formas diferentes, dependendo de como deseja organizar as informações. Detalhes, Processos de Discussão e Como Calendário aparecem no menu Ver.

**Detalhes** ◆ Detalhes mostra uma lista de itens e informações sobre os mesmos em colunas, como Assunto, Data, CC, Prioridade, Tipo de Documento, Data de Vencimento, Tamanho, Versão# e outras categorias. Detalhes será a tela default da Caixa de Correio se você não tiver mudado as propriedades da mesma. 1 Clique em 🛄 na barra de ferramentas para ver os itens por Detalhes.

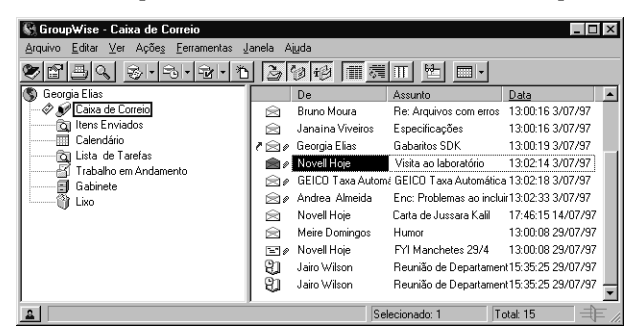

**Processos de Discussão ◆** Processos de Discussão mostra a discussão por e-mail sobre um item original e todas as respostas agrupadas em ordem hierárquica.

1 Clique em 🛃 na barra de ferramentas para ver os itens por Processos de Discussão.

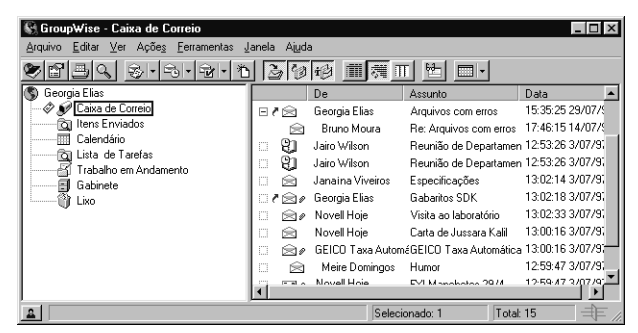

**Como Calendário** • Como Calendário mostra todos os itens agendados gravados em uma determinada pasta. Isso é útil se você organiza todos os seus compromissos e outros itens de um projeto específico em uma pasta manual ou com regras.

1 Clique em III na barra de ferramentas para ver os itens Como Calendário.

| 🕼 GroupWise - Caixa de Correio                    |                   |                                |                      |  |
|---------------------------------------------------|-------------------|--------------------------------|----------------------|--|
| Arquivo Editar Ver Ações Eerramentas Janela Aiuda |                   |                                |                      |  |
| 8830 SISIS                                        | 1 200             |                                | -                    |  |
| 🔇 Georgia Elias                                   | 🖣 🕒 Compro 🗗 Lem  | bre: 🗹 Tarefas  🖬 Ir pa        | ira E 🗖 Hoje 🛛 + 🗕 🕨 |  |
| - Image: Sector Alexandre Correio                 | 21 Ago 1997 (Qui) | 22 Ago 1997 (Sex)              | 23 Ago 1997 (Sáb)    |  |
| 🔯 Itens Enviados                                  | 8:00              | 8:00                           | 8:00                 |  |
| Calendário                                        | 8:30              | 8:30                           | 8:30                 |  |
| 🔄 Lista de Tarefas                                | 9:00              | 9:00 <b>- i<sup>d</sup>t</b> À | 9:00                 |  |
| Trabalho em Andamento                             | 9:30              | Reunião de                     | 9:30                 |  |
| 🗄 🛷 🗐 Gabinete                                    | 10:00             | Departamento                   | 10:00                |  |
| Lixo                                              | 10:30             | 9:30 (Sala de                  | 10:30                |  |
|                                                   | 11:00             | 10:00 Reunião do               | 11:00 🚽              |  |
|                                                   | 11:30             | 10:30 1* andar)                | 11:30                |  |
|                                                   | 12:00             | 11:00                          | 12:00                |  |
|                                                   | 12:30             | 11:30 <sup>L</sup>             | 12:30                |  |
|                                                   | 13:00             | 12:00                          | 13:00                |  |
|                                                   | 13:30             | 12:30                          | 13:30                |  |
|                                                   | 14:00             | 13:00                          | 14:00                |  |
| L                                                 | 11.4-20           | 13-30                          | 17430 L              |  |
| <u>a</u>                                          |                   |                                |                      |  |

#### Utilizar as Colunas na Caixa de Correio

A Lista de Itens na Janela Principal está dividida em colunas. Cada coluna mostra informações sobre os itens na lista. Por exemplo, colunas diferentes mostram o assunto dos itens, a data dos mesmos, entre outros. Você pode personalizar a tela da coluna para cada pasta na Janela Principal, mudando a largura das colunas, adicionando-as ou apagando-as e trocando a ordem das mesmas. Você pode até mesmo definir uma configuração diferente de tela da coluna para cada pasta pessoal na Lista de Pastas.

#### Adicionar Colunas à Caixa de Correio

- 1 Na Janela Principal, abra a pasta à qual deseja adicionar colunas.
- 2 Clique o botão direito do mouse em um cabeçalho de coluna ► clique em um título de coluna.

ои

Clique em um cabeçalho de coluna ► clique em **Mais Colunas** ► uma coluna no quadro de listagem Colunas Disponíveis ► **Adicionar**.

#### Dicas

 Você pode adicionar várias colunas, pressionando Ctrl ao clicar nas mesmas.

#### Mudar a Ordem de Colunas

- **1** Na Janela Principal, abra a pasta na qual deseja mudar as configurações de coluna.
- 2 Clique o botão direito do mouse em um cabeçalho de coluna ► clique em Mais Colunas.

- 3 Clique em um nome de coluna no quadro Colunas Disponíveis.
- 4 Clique em Abaixo ou Acima.
- 5 Clique em OK.

#### Dicas

- Você também pode arrastar colunas para novas posições na Janela Principal.
- Você pode definir diferentes configurações de coluna para cada pasta na Caixa de Correio em Propriedades.

#### Redimensionar as Colunas na Caixa de Correio

- 1 Na Janela Principal, clique na pasta na qual deseja redimensionar colunas.
- 2 Coloque o ponteiro do mouse sobre a extremidade de um cabeçalho de coluna até uma seta de duas pontas ser mostrada ► arraste para redimensionar a coluna.

#### Ordenar Itens da Coluna na Caixa de Correio

- 1 Clique na pasta que contém os itens que deseja ordenar.
- 2 Clique em Ver ► Ordenar.

| - | Cancelar |
|---|----------|
|   | Cancola  |
|   |          |
|   |          |
|   |          |
|   |          |
|   |          |
|   |          |
|   |          |
|   |          |
|   |          |
|   |          |
|   |          |
|   |          |
|   |          |
|   |          |

- **3** Clique na categoria pela qual deseja ordenar no quadro de listagem.
- 4 Clique em **Crescente** para ordenar de A a Z.

ои

Clique em **Decrescente** para ordenar de Z a A.

5 Clique em OK.

|                                    | Remover Colunas da Caixa de Correio<br>1 Na Janela Principal, abra a pasta da qual deseia remover colupas                                                                                                    |  |
|------------------------------------|----------------------------------------------------------------------------------------------------|--|
|                                    | <ul><li>2 Remova o cabeçalho de coluna da barra da coluna, arrastando-o.</li></ul>                                                                                                    |  |
| Utilizar a Barra de<br>Ferramentas | Utilize a barra de ferramentas para acessar os inúmeros recursos e opções do<br>GroupWise. Ao utilizar certos recursos (quando estiver no Calendário, por<br>exemplo), a barra de ferramentas desse recurso aparecerá.                                                                                                    |  |
|                                    | Para descobrir a função de um botão da barra de ferramentas, mova o ponteiro do mouse sobre o botão e leia a dica da ferramenta que aparece.                                                                                                    |  |
|                                    | Você pode personalizar cada barra de ferramentas, adicionando e apagando<br>os botões, escolhendo a ordem dos mesmos e colocando separadores entre<br>eles. Consulte <i>Personalizar a Barra de Ferramentas</i> em <i>Personalizar o</i><br><i>GroupWise</i> .                                                                                                    |  |
|                                    | <ul> <li>Mudar a Apresentação da Barra de Ferramentas</li> <li>1 Se a barra de ferramentas não aparecer na tela, clique em Ver ► Barra de Ferramentas.</li> </ul>                                                                                                    |  |
|                                    | 2 Clique o botão direito do mouse na barra de ferramentas ► clique em <b>Propriedades</b> .                                                                                                    |  |
|                                    | 3 Clique na guia Mostrar.                                                                                                    |  |
|                                    | Propriedades da Barra de Ferramentas       ? X         Mostrar       Personalizar         Figura       Figura e Texto         Bloco de End.       Encontrar         Opções de Tela       Apenas uma linha de botões, Talvez nem todos os botões serão exbidos.         Várias linhas de botões, se necessário. Todos os botões serão exbidos.         OK       Cancelar |  |

**4** Escolha a forma como deseja mostrar a barra de ferramentas ► clique em **OK**.

## Trabalhar com Itens da Caixa de Correio

### Enviar e Receber Itens

Todos os dias você se comunica de diversas formas. Para atender essa necessidade, o GroupWise<sup>®</sup> entrega os seus itens, utilizando vários tipos de itens. Os tipos de itens são explicados a seguir.

#### Correio

Uma mensagem de correio permite que você envie correspondência básica. Utilize-a para escrever memorandos ou cartas, por exemplo.

#### Recado

Um recado permite que você informe alguém sobre uma ligação telefônica ou uma visita. Essas informações podem ser fornecidas como quem ligou, telefone, empresa, urgência da ligação, entre outros.

#### Compromisso

Um compromisso permite que você convide pessoas e agende recursos para reuniões ou eventos. Você pode agendar a data, o horário e o local da reunião. Pode ainda utilizar compromissos pessoais para agendar eventos pessoais como uma consulta médica, um lembrete para fazer uma ligação telefônica em determinado horário, etc. Consulte *Agendar Compromissos* em *Agendar Compromissos Pessoais e de Grupo*.

#### Tarefa

Uma tarefa permite que você coloque um item na sua própria lista de Tarefas ou na de uma outra pessoa. Você pode agendar um prazo para a tarefa e incluir uma prioridade (como A1). Tarefas não concluídas são passadas para o dia seguinte.

#### Lembrete

Um lembrete permite que você faça uma anotação em uma data específica no seu próprio Calendário ou no de uma outra pessoa. Utilize-o para se lembrar ou lembrar outras pessoas de prazos, feriados, folgas, entre outros. Lembretes pessoais são úteis para se lembrar de aniversários, férias, dias de pagamento, etc.

#### **Enviar Mensagens**

Uma correspondência é como um memorando interno; possui destinatário principal, linha de assunto, data e pode ser enviada com cópia carbono e cópia oculta para outros usuários. Você também pode anexar arquivos, sons e filmes às mensagens.

#### CC (Cópia Carbono)

Envia cópias de um item para usuários que se beneficiariam das informações, mas não são responsáveis diretamente pelas informações ou instruções. Todos os destinatários sabem que uma cópia carbono foi enviada.

#### CO (Cópia Oculta)

Envia uma cópia do item para um destinatário sem que esse saiba quem são os outros destinatários. Somente o remetente e o destinatário da cópia oculta sabem que uma cópia oculta foi enviada.

| l Clique em 💁 na barra de ferrament |
|-------------------------------------|
|-------------------------------------|

| 🗟 Correio Pa                  | ra:                          |                |     | _ 🗆 ×      |
|-------------------------------|------------------------------|----------------|-----|------------|
| <u>Arquivo</u> <u>E</u> ditar | Ver Açõe <u>s</u> Eerramenta | s Janela Ajyda |     |            |
|                               |                              | A FFF b U      | ź 🖽 |            |
| De:                           | Georgia Elias                | CC:            |     |            |
| Para:                         | [                            | CO:            |     | Enviar     |
| Ass <u>u</u> nto:             |                              |                |     | En (En car |
| Mensagem:                     |                              |                |     | $\times$   |
|                               |                              |                |     | Cancelar   |
|                               |                              |                |     | na         |
|                               |                              |                |     | Endereco   |
|                               |                              |                |     |            |
|                               |                              |                |     | Ø          |
|                               |                              |                |     | Anexar     |
|                               |                              |                |     |            |
| Anexar:                       |                              |                | *   |            |
|                               |                              |                | *   |            |
| <u>۵</u>                      |                              |                |     | I I //     |

2 No quadro **Para**, digite o nome do usuário ► pressione **Enter**. Repita esse procedimento para enviar para outros usuários.

Para selecionar nomes de usuários em uma lista, clique em **Endereço** ► clique duas vezes em cada usuário ► clique em **OK**.

- **3** Digite o assunto.
- **4** Digite a mensagem.
- 5 Clique em Enviar.

#### Dicas

- Você pode especificar uma outra tela default de Correio em Opções de Telas Default. Consulte *Definir Opções para o GroupWise* em *Personalizar o GroupWise*.
- Você pode especificar várias opções, como dar prioridade alta a uma mensagem, solicitar resposta aos destinatários, etc. Consulte *Definir Opções para o GroupWise* em *Personalizar o GroupWise*.

#### **Enviar Recados**

Um recado é um lembrete que você pode enviar para notificar outros usuários do GroupWise de ligações recebidas enquanto estavam ausentes ou ocupados. Os recados ficam armazenados na Caixa de Correio do destinatário.

O Recado é apenas uma tela, como uma tela de Tarefa ou Correio. Você não pode atender o telefone através de um recado. Utilize o Local de Conversação para utilizar o telefone diretamente da área de trabalho do GroupWise. Consulte *Utilizar o Local de Conversação* em *Utilizar o Telefone com o GroupWise*.

Você pode transformar os recedos recebidos em tarefas, lembretes ou outras telas de itens pessoais. Dessa forma, você pode manter um registro da conversa na data em que ocorreu (Lembrete) ou criar um item a fazer para terminá-la em uma outra data (Tarefa). Consulte *Mudar Tipos de Item* em *Gerenciar Itens Recebidos*.

| ②Telefone Para:<br>Aguivo Editar Ver Ações Eerramentas 』<br>目これの行うで、学生を定<br>Enquanto Você E | nela Aiuda<br>₩₽₽₽₽₽<br>Estava Fora |
|---------------------------------------------------------------------------------------------|-------------------------------------|
| Para:                                                                                       |                                     |
| Quem Ligou:                                                                                 |                                     |
| Empresa:                                                                                    | C I Mild                            |
| Telefone:                                                                                   | ×                                   |
| Prioridade: Padrão 🗢                                                                        | Cancelar                            |
| 🗖 Ligou 🗖 Favor                                                                             | Ligar                               |
| Ligará Novamente Retor                                                                      | nou sua Ligação                     |
| Urgente                                                                                     | e Aqui                              |
| Mensagem:                                                                                   |                                     |
| De: Georgia Elias                                                                           |                                     |
| <u></u>                                                                                     | <u>I</u> I //.                      |

1 Clique em Arquivo > Novo > Recado.

2 No quadro de texto Para, digite o nome do usuário.

Ao digitá-lo, o recurso Complementação do Nome procurará o nome no bloco de endereços do sistema. Assim que uma correspondência for encontrada, ela será colocada no quadro Para.

- **3** Digite o nome, a empresa e o telefone de quem ligou.
- 4 Clique nos quadros de seleção que se aplicam a esse recado.

- **5** Digite a mensagem no quadro **Mensagem**.
- 6 Clique em Enviar.

#### Dicas

 Você pode colocar um botão Novo Recado na barra de ferramentas. Consulte Personalizar a Barra de Ferramentas em Personalizar o GroupWise.

#### Enviar Tarefas Uma ta

Uma tarefa é um item a ser concluído em uma data e hora especificadas que você pode designar para você mesmo, um outro usuário do GroupWise ou um grupo de usuários.

Por exemplo, se designou alguém para escrever um relatório cujo prazo vence na próxima semana, você pode designar essa mesma tarefa a outro usuário. O usuário pode aceitá-la ou recusá-la, mas a tarefa aparecerá na lista de Tarefas todos os dias até ele decidir.

Depois de aceita, a tarefa aparece no Calendário na sua data de início. Quando o prazo terminar, a tarefa aparecerá em vermelho no Calendário. Ao marcar uma tarefa como Completada, ela não será mais passada para o dia seguinte no Calendário.

Sendo a pessoa que originou uma tarefa designada, você poderá fazer com que o GroupWise lhe envie uma notificação quando a tarefa for marcada como Completada (é necessário que você tenha o Notify instalado para receber a notificação). O status Completado, com a data e a hora em que a tarefa foi marcada como Completada, aparece na janela Propriedades.

#### Designar uma Tarefa a Outro Usuário

Ao designar uma tarefa a outro usuário, uma cópia da tarefa aparecerá na Caixa de Correio. Você pode designar um outro nível de prioridade para a tarefa. Existem dois níveis de prioridade: alfabético e numérico. Por exemplo, as tarefas podem ter prioridades como A, A1, A2, B, B1, 1, 2, etc.

Além do nível de prioridade, você pode designar uma prioridade de envio (alta, normal ou baixa) na guia Tarefas em Opções de Envio. A prioridade de envio define como a tarefa aparece na Caixa de Correio do destinatário. Por exemplo, se designar prioridade de envio alta a uma tarefa, o ícone da tarefa aparecerá em vermelho na Caixa de Correio do destinatário.

### 1 Clique em 🔂

| Tarefa Par<br>Arquivo Edita                                              | a:<br>· Yer Ações Eerramentas Janela Aiuda<br>ERÎCE ES 🛩 Es 🚈 IFF b U 7 189 9 |          |
|--------------------------------------------------------------------------|-------------------------------------------------------------------------------|----------|
| De: Geor<br>Para: Data de Início:<br>Data de Términ<br>Ass <u>u</u> nto: | pia Elias CC: CD: CD: CD: CD: CD: CD: CD: CD: CD:                             | Enviar   |
| Mensagem:                                                                |                                                                               | Endereço |

- 2 Digite o nome da pessoa à qual deseja designar a tarefa.
- **3** Digite a data de início da tarefa.
- 4 Digite a data de término da tarefa.
- **5** Digite o assunto.
- **6** Digite a prioridade da tarefa.
- 7 Digite a descrição da tarefa.
- 8 Clique em Enviar.

#### Designar uma Tarefa para Você Mesmo

1 Clique na seta à direita de 🐨 na barra de ferramentas ► clique em Tarefa Pessoal.

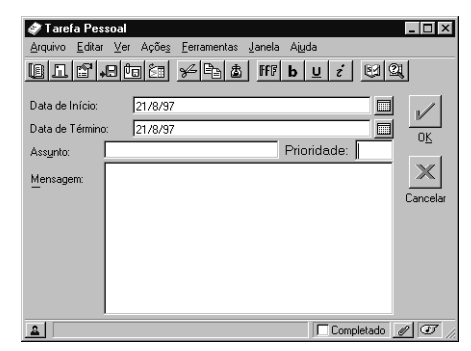

- 2 Digite o assunto.
- **3** Digite a prioridade da tarefa.
- **4** Digite a data de início.
- **5** Digite a data de término.

- 6 Digite a mensagem.
- 7 Clique em OK.

#### Dicas

- Você também pode especificar datas de início e de término, utilizando os botões Definir Data à direita dos quadros de texto Data de Início e Data de Término.
- As tarefas pessoais são colocadas no Calendário. Elas não são colocadas na sua Caixa de Correio ou na de outro usuário.

#### Marcar Tarefas como Completadas

As tarefas que você marca como Completadas não são passadas para o dia seguinte no Calendário. As tarefas com prazo vencido aparecem em vermelho.

Se marcar uma tarefa como Completada e depois perceber que ainda não a tinha concluído, você poderá desmarcá-la. As tarefas desmarcadas aparecem no Calendário no dia em que foram desmarcadas.

Quando você marca uma tarefa como Completada, o GroupWise envia uma notificação para a pessoa que a originou, se esta tiver selecionado notificação de retorno em Opções de Envio. O status Completado, com a data e a hora em que a tarefa foi marcada como Completada, aparece na janela Propriedades do originador.

#### Verificar o Status de uma Tarefa •

- 1 Clique em 🔟 na barra de ferramentas.
- 2 Clique na tarefa cujo status deseja verificar.
- 3 Clique em Arquivo ► Propriedades.

#### Desmarcar uma Tarefa Completada 🔸

- 1 Clique em Janela > Tela de Calendário.
- 2 Clique no quadro de seleção marcado próximo à tarefa.

#### **Enviar Lembretes**

Um lembrete permite a você fazer uma anotação em uma data específica no seu próprio Calendário ou no de uma outra pessoa. Utilize-o para se lembrar ou lembrar outras pessoas de prazos, feriados, folgas, etc. Os lembretes pessoais são úteis para você se lembrar de aniversários, férias, dias de pagamento, entre outros.

#### **Escrever um Lembrete Pessoal**

1 Clique em Arquivo > Novo > Lembrete.

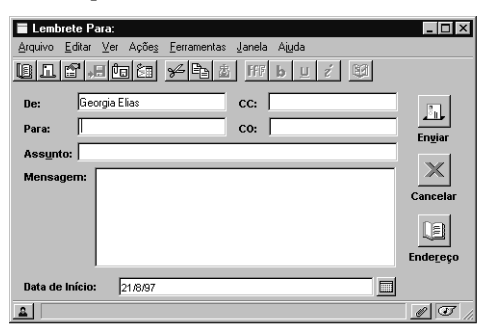

- 2 Para ir para uma tela pessoal, clique em Editar ► Mudar Para ► Mais ► clique no botão de seleção Pessoal ► clique em OK.
- **3** No quadro **Data de Início**, digite a data na qual deseja que esse lembrete apareça no Calendário.
- **4** Digite o assunto (opcional) e o lembrete.
- 5 Clique em OK.

#### Dicas

- Para obter acesso às informações posteriormente, abra o Calendário e selecione a data na qual as informações aparecem. Clique duas vezes no lembrete na lista de Lembretes.
- Se desejar, a tela Lembrete Pessoal pode ser a sua tela default de Lembrete em vez da tela de Lembrete de Grupo. Consulte *Definir Opções para* o GroupWise em Personalizar o GroupWise.

#### Enviar um Lembrete para Outros Usuários

1 Clique em Arquivo > Novo > Lembrete.

|                                           | Image: Image: Image |  |  |  |  |
|-------------------------------------------|----------------------------------------------------------------------------------------------------|--|--|--|--|
|                                           | <ul> <li>2 Preencha os quadros de endereço. Se não souber o nome de um usuário, clique em Endereço.</li> <li>3 No quadro Data de Início, digite a data em que esse lembrete deve</li> </ul>                                                                                                    |  |  |  |  |
|                                           | aparecer no Calendário dos destinatários.                                                                                                    |  |  |  |  |
|                                           | <ul> <li>4 Digite o assunto (opcional) e a mensagem do lembrete.</li> <li>5 Cligue em Englique</li> </ul>                                                                                                    |  |  |  |  |
|                                           | 5 Clique em Enviar.                                                                                                    |  |  |  |  |
| Verificar Ortografia de<br>Itens Enviados | Utilize a Correção Ortográfica para procurar palavras incorretas, palavras<br>repetidas e erros no uso de maiúsculas e minúsculas no texto. Você pode<br>verificar a ortografia de uma ou mais palavras selecionadas ou de toda a<br>mensagem. Durante a verificação ortográfica, você pode escolher estas<br>opções:                                                                                                    |  |  |  |  |
|                                           | <b>Substituir</b><br>Substitui uma palavra incorreta pela sugerida pelo Corretor Ortográfico. Para<br>substituir uma palavra incorreta, clique duas vezes na palavra ou clique na<br>palavra <b>&gt; Substituir</b> . Para fazer as suas próprias correções, edite a palavra no<br>quadro Substituir por <b>&gt;</b> clique em <b>Substituir</b> .                                                                                                    |  |  |  |  |
|                                           | <b>Pular Uma Vez</b><br>Ignora a palavra apenas uma vez. O Corretor Ortográfico marcará a palavra<br>na próxima vez que encontrá-la.                                                                                                    |  |  |  |  |
|                                           | <b>Pular Sempre</b><br>Ignora todas as ocorrências da palavra em um documento. O Corretor<br>Ortográfico ignora a palavra até você utilizá-lo novamente.                                                                                                    |  |  |  |  |
|                                           | <b>Adicionar</b><br>Adiciona a palavra ao dicionário do usuário atual, que armazena outras<br>palavras para que o Corretor Ortográfico possa reconhecê-las no futuro.                                                                                                    |  |  |  |  |

#### 1 Clique no quadro Assunto ou Mensagem.

ou

Selecione o texto no qual utilizará o Corretor Ortográfico.

2 Clique em Ferramentas > Corretor Ortográfico.

| Ferramentas Lingüísticas             |                      |                         |
|--------------------------------------|----------------------|-------------------------|
| Corretor Ortográfico                 |                      |                         |
| Pronto: Iniciar correção ortográfica | <u>I</u> niciar      | CorreçãoRápida          |
| Substituir por                       | Pular Uma ⊻ez        | Destazer                |
| Su <u>b</u> stituições:              | <u>P</u> ular Sempre | <u>S</u> ugerir         |
|                                      | Adicionar            | Personali <u>z</u> ar 🔻 |
|                                      | Adicionar a: Wt6     | lbr.uwl                 |
|                                      | Marcar: Docr         | umento 💌                |
|                                      | <u>F</u> echar       | Ajuda                   |

**3** Clique em **Sim** quando a correção ortográfica tiver sido concluída.

## **Anexar Arquivos**

Você pode anexar arquivos e referências de documento a mensagens, compromissos, lembretes, tarefas e recados. Utilize o recurso Anexar para enviar um ou mais arquivos, ou referências de documento para outros usuários. Por exemplo, você pode enviar um relatório de despesas para outro usuário. Você pode anexar um arquivo existente no seu disco rígido, disquete ou drive de rede. Os destinatários podem abrir o arquivo anexado, gravá-lo, vê-lo ou imprimi-lo. Se fizer modificações no arquivo anexado depois de enviá-lo, os destinatários não terão acesso às mesmas.

Se o arquivo que deseja anexar for um documento armazenado em uma Biblioteca do GroupWise, você poderá anexar uma referência de documento. O destinatário pode utilizar a referência para abrir o documento, vê-lo, editálo ou imprimi-lo, dependendo dos seus direitos. Para obter maiores informações sobre os direitos de compartilhamento, consulte *Compartilhar Documentos* em *Criar e Trabalhar com Documentos*.

Se tentar abrir ou ver um arquivo anexado que esteja protegido por senha, digite a senha do arquivo. Se não souber a senha, você não poderá abrir ou ver o arquivo anexado.

#### Anexar um Arquivo a um Item

- 1 Clique em <u>Sel</u> na barra de ferramentas.
- 2 Preencha os quadros Para, Assunto e Mensagem.
- **3** Clique em 🖉 para abrir o quadro de diálogo **Anexos**.

| Arquivos com erros | <u>E</u> echar                  |
|--------------------|---------------------------------|
|                    | Selecionar Arquivo              |
|                    | <u>R</u> eferência de Documento |
|                    | Ane <u>x</u> ar Objeto          |
|                    | <u>C</u> olar Especial          |
|                    | Abrir                           |
|                    | ⊻er                             |
| 1                  | Apagar                          |

- 4 Clique em Selecionar Arquivo.
- 5 Clique no arquivo que deseja enviar ► Abrir ► Fechar.

Para anexar vários arquivos, pressione **Ctrl** e clique nos outros arquivos ao mesmo tempo.

6 Clique em Enviar.

#### Dicas

- Um pequeno ícone com um clipe de papel será mostrado próximo ao item na Caixa de Correio dos destinatários, indicando que o item possui um anexo.
- Se você mover ou apagar um arquivo em um disco ou drive de rede, o arquivo anexado a um item e enviado não será afetado.

| Anexar uma Referência<br>de Documento a um<br>Item | <ol> <li>Clique em  in a barra de ferramentas.</li> <li>Preencha os quadros Para, Assunto e Mensagem.</li> <li>Clique em  i&gt; Referência de Documento.</li> </ol>                                                                                                    |
|----------------------------------------------------|----------------------------------------------------------------------------------------------------|
|                                                    | <ul> <li>4 Especifique a biblioteca onde o arquivo está armazenado.</li> <li>5 No quadro de texto Documento, digite o número do documento.</li> <li>6 Defina a versão (atual, oficial ou específica) à qual deseja que o documento faça referência ► clique em OK.</li> <li>7 Clique em Enviar.</li> </ul>                                                                                                    |
| Apagar um Arquivo<br>Anexado de um Item            | 1 Clique o botão direito do mouse no anexo que deseja apagar ⊾ clique em Apagar.                                                                                                    |
|                                                    | <ul> <li>Dicas</li> <li>Se o ícone indicador do anexo não aparecer na tela, clique em<br/><ul> <li>clique no anexo que deseja apagar &gt; Apagar &gt; Fechar.</li> </ul> </li> <li>Se você apagar um arquivo anexado, ele não será apagado do disco ou drive de rede; será apenas removido da lista de anexos.</li> <li>Você pode apagar um arquivo anexado se for o remetente, mas não se for o destinatário.</li> </ul> |
| Ver Arquivos Anexados                              | Se desejar apenas examinar rapidamente um anexo, você poderá vê-lo em<br>vez de abri-lo. Quando você vê um anexo, ele não é aberto em um aplicativo<br>separado, mas sim em um viewer. Esse procedimento é geralmente mais<br>rápido do que abrir o anexo; no entanto, a formatação do arquivo talvez não<br>apareça corretamente.                                                                                        |

1 Clique o botão direito do mouse no anexo ► clique em Ver Anexos.

#### Dicas

- Se o ícone indicador do anexo não aparecer na tela, clique em Arquivo > Anexos > Ver.
- Se o item que você estiver lendo contiver vários anexos, eles aparecerão como ícones na parte superior da janela Ver Anexos. Para ver os outros anexos, clique nos mesmos.

| Abrir Arquivos<br>Anexados          | Quando você abre um arquivo anexado, o GroupWise define o aplicativo correto para abri-lo. Você pode aceitar o aplicativo sugerido ou digitar o caminho e o nome do arquivo para outro aplicativo. Consulte <i>Ver Arquivos Anexados</i> no início desta seção.                                                                |
|-------------------------------------|----------------------------------------------------------------------------------------------------|
|                                     | <b>1</b> Abra o item que contém o arquivo.                                                                                                    |
|                                     | 2 Clique o botão direito do mouse no anexo ► clique em Abrir.                                                                                                    |
|                                     | <b>3</b> Se desejar abrir o anexo em um aplicativo diferente, digite o caminho e o nome do arquivo executável.                                                                                                    |
|                                     | 4 Clique em <b>OK</b> .                                                                                                    |
|                                     | <ul> <li>Dicas</li> <li>♦ Se o ícone indicador do anexo na tela não aparecer, clique em Arquivo &gt; Anexos &gt; Abrir.</li> </ul>                                                                                                    |
|                                     |                                                                                                    |
| Anexar Arquivos de<br>Som a um Item | Você pode adicionar voz ou arquivos de som gravados digitalmente a um<br>item. Por exemplo, você pode ditar uma carta para o destinatário, e ele pode<br>ouvi-la e digitá-la. No entanto, para anotar um item com som, é necessário<br>que drivers de hardware e software apropriados estejam instalados no seu<br>computador. |
|                                     | 1 Em uma tela de item, arraste da barra de status para qualquer local da tela, menos para a área dos quadros de texto.                                                                                                    |
|                                     | <b>2</b> Clique no círculo para começar a gravar.                                                                                                    |
|                                     | <b>3</b> Clique no quadrado para interromper a gravação.                                                                                                    |
|                                     | 4 Clique em Arquivo ➤ Sair & Voltar ao GroupWise para fechar o quadro de diálogo Gravador.                                                                                                    |
|                                     |                                                                                                    |

## **Gerenciar Itens Enviados**

|                                          | Os itens enviados podem aparecer na Caixa de Correio. A seguir estão algumas razões para mostrar os itens enviados:                                                                                                    |
|------------------------------------------|----------------------------------------------------------------------------------------------------|
|                                          | <b>Ler</b><br>Você pode ler uma mensagem enviada para verificar se incluiu as<br>informações corretas ou para se lembrar do que escreveu.                                                                                                    |
|                                          | <b>Reenviar</b><br>Você pode reenviar um item, talvez com correções ou para usuários que<br>ainda não o tinham recebido.                                                                                                    |
|                                          | <b>Monitorar Status (Propriedades)</b><br>Você pode ver quem recebeu, abriu e apagou o item, e muito mais.                                                                                                    |
|                                          | <b>Recolher</b><br>Se perceber que cometeu em erro e já tiver enviado o item, você pode<br>recolhê-lo antes de ele ser lido pelos destinatários.                                                                                                    |
| Mostrar Itens Enviados                   | <ol> <li>Se a barra de ferramentas ainda não estiver na tela, clique em Ver ►<br/>Barra de Ferramentas.</li> <li>Clique em .</li> </ol>                                                                                                    |
|                                          | <ul> <li>Dicas</li> <li>Para ver os itens enviados e recebidos, pressione Ctrl e clique ao mesmo tempo em a ou , dependendo do botão que não estiver selecionado no momento.</li> </ul>                                                                                                    |
|                                          |                                                                                                    |
| Confirmar a Entrega de<br>Itens Enviados | O GroupWise oferece várias maneiras para você confirmar a entrega do seu item.                                                                                                    |
|                                          | <b>Monitorar um Item Enviado</b><br>Você pode verificar o status de qualquer item enviado na janela Propriedades.<br>A janela Propriedades mostra quando o item foi entregue e aberto, além de<br>outras informações.                                                                                                    |
|                                          | Receber Notificação Quando o Item For Aberto ou Apagado<br>Você pode receber uma notificação quando o destinatário abrir ou apagar<br>uma mensagem, recusar um compromisso ou concluir uma tarefa. Ao redigir<br>uma mensagem, clique em Arquivo → Propriedades → clique na lista pop-up<br>Quando Aberto ou Quando Apagado - Retornar Notificação → selecione o<br>modo como deseja receber a notificação. |

|                            | <b>Solicitar Resposta</b><br>O GroupWise adiciona uma frase ao item, informando que uma resposta está<br>sendo solicitada, e altera o ícone na Caixa de Correio do destinatário para<br>uma seta dupla. Ao criar um item, clique em <b>Arquivo → Propriedades →</b><br>selecione a urgência da resposta no quadro Resposta Solicitada. |
|----------------------------|----------------------------------------------------------------------------------------------------|
| Reenviar Itens             | Utilize Reenviar para enviar um item novamente, talvez com correções.<br>Reenviar permite a você enviar um item, sem ter que digitar todas as<br>informações novamente.                                                                                                    |
|                            | Ao reenviar um item, você pode recolher o item original. As mensagens e os recados não poderão ser recolhidos se já tiverem sido abertos. Os compromissos, os lembretes e as tarefas podem ser recolhidos a qualquer momento.                                                                                                    |
|                            | 1 Clique em 횓 na barra de ferramentas para ver os itens enviados.                                                                                                    |
|                            | 2 Clique o botão direito do mouse no item que deseja reenviar ► clique em <b>Reenviar</b> .                                                                                                    |
|                            | 3 Modifique o item, se necessário ► clique em Enviar.                                                                                                    |
|                            | 4 Clique em <b>Sim</b> para recolher o item original.                                                                                                    |
|                            | ou                                                                                                    |
|                            | Clique em <b>Não</b> para sair do item original.                                                                                                    |
|                            | <ul> <li>Dicas</li> <li>Você pode verificar as Propriedades do item original para ver se foi recolhido pelo GroupWise. Se Recolhido não aparecer em Propriedades, o item já foi aberto.</li> </ul>                                                                                                    |
|                            |                                                                                                    |
| Recolher Itens<br>Enviados | Utilize Apagar para recolher um item enviado. Por exemplo, se perceber que<br>cometeu um erro após enviar um item, apague-o, se desejar, antes que os<br>destinatários o leiam.                                                                                                    |
|                            | 1 Clique no item que deseja recolher na Caixa de Correio.                                                                                                    |
|                            | Para ver os itens enviados na Caixa de Correio, clique em 躗 na barra de ferramentas.                                                                                                    |

| 2 | Clique | em | Editar | ► | Apagar. |
|---|--------|----|--------|---|---------|
|---|--------|----|--------|---|---------|

- **3** Selecione a opção apropriada.
- 4 Clique em OK.

| <ul> <li>Dicas         <ul> <li>Você pode recolher uma correspondência ou um recado dos destinatários que ainda não abriram o item. Você pode recolher um compromisso, lembrete ou tarefa a qualquer momento.</li> <li>Para ver os destinatários que abriram a mensagem, clique o botão direito do mouse no item na Caixa de Correio ► clique em Propriedades.</li> </ul> </li> <li>Verificar o Status dos No recurso Propriedades permite a você verificar o status dos itens enviados. Por exemplo, você pode ver quando um item foi entregue e quando foi aberto ou apagado pelo destinatário. Se um destinatário tiver aceito ou recusado um compromisso e incluido um comentário, você verá esse comentário na janela Propriedades. Você também verá se um destinatário marcou a tarefa como Completada.</li> <li>O recurso Propriedades também mostra informações sobre os itens recebide Você pode ver as outras pessoas que receberam o item (exceto destinatário de cópia oculta), o tamanho e a data de criação dos arquivos anexados, e muito mais. Para obter maiores informações sobre um documento, utilize o Registro de Atividades em Propriedades. Consulte <i>Ver o Histórico de um Documento</i> em <i>Criar e Trabalhar com Documentos.</i></li> <li>Clique no item ou abra aquele cujo status deseja verificar.</li> </ul> |                                |                                                                                                    |
|----------------------------------------------------------------------------------------------------|--------------------------------|----------------------------------------------------------------------------------------------------|
| <ul> <li>Verificar o Status dos tens</li> <li>O recurso Propriedades permite a você verificar o status dos itens enviados. Por exemplo, você pode ver quando um item foi entregue e quando foi aberto ou apagado pelo destinatário. Se um destinatário tiver aceito ou recusado um compromisso e incluído um comentário, você verá esse comentário na janela Propriedades. Você também verá se um destinatário marcou a tarefa como Completada.</li> <li>O recurso Propriedades também mostra informações sobre os itens recebido: Você pode ver as outras pessoas que receberam o item (exceto destinatário: de cópia oculta), o tamanho e a data de criação dos arquivos anexados, e muito mais. Para obter maiores informações sobre um documento, utilize o Registro de Atividades em Propriedades. Consulte <i>Ver o Histórico de um Documento</i> em <i>Criar e Trabalhar com Documentos</i>.</li> <li>1 Clique no item ou abra aquele cujo status deseja verificar.</li> <li>2 Clique om Arquivo e Propriedades</li> </ul>                                                                                                    |                                | <ul> <li>Dicas</li> <li>Você pode recolher uma correspondência ou um recado dos destinatários que ainda não abriram o item. Você pode recolher um compromisso, lembrete ou tarefa a qualquer momento.</li> <li>Para ver os destinatários que abriram a mensagem, clique o botão direito do mouse no item na Caixa de Correio ► clique em Propriedades.</li> </ul>                                                                                                 |
| <ul> <li>O recurso Propriedades também mostra informações sobre os itens recebido Você pode ver as outras pessoas que receberam o item (exceto destinatários de cópia oculta), o tamanho e a data de criação dos arquivos anexados, e muito mais. Para obter maiores informações sobre um documento, utilize o Registro de Atividades em Propriedades. Consulte <i>Ver o Histórico de um Documento</i> em <i>Criar e Trabalhar com Documentos.</i></li> <li>1 Clique no item ou abra aquele cujo status deseja verificar.</li> <li>2 Clique em Arquivo e Propriedades</li> </ul>                                                                                                    | /erificar o Status dos<br>tens | O recurso Propriedades permite a você verificar o status dos itens enviados.<br>Por exemplo, você pode ver quando um item foi entregue e quando foi<br>aberto ou apagado pelo destinatário. Se um destinatário tiver aceito ou<br>recusado um compromisso e incluído um comentário, você verá esse<br>comentário na janela Propriedades. Você também verá se um destinatário<br>marcou a tarefa como Completada.                                                  |
| <ol> <li>Clique no item ou abra aquele cujo status deseja verificar.</li> <li>Clique em Arquivo &gt; Propriedades</li> </ol>                                                                                                    |                                | O recurso Propriedades também mostra informações sobre os itens recebidos<br>Você pode ver as outras pessoas que receberam o item (exceto destinatários<br>de cópia oculta), o tamanho e a data de criação dos arquivos anexados, e<br>muito mais. Para obter maiores informações sobre um documento, utilize o<br>Registro de Atividades em Propriedades. Consulte <i>Ver o Histórico de um</i><br><i>Documento</i> em <i>Criar e Trabalhar com Documentos</i> . |
| 2 Clique em Arquivo > Propriedades                                                                                                    |                                | <b>1</b> Clique no item ou abra aquele cujo status deseja verificar.                                                                                                    |
| 2 Onque em Arquivo > riopricuades.                                                                                                    |                                | 2 Clique em Arquivo > Propriedades.                                                                                                    |

informações sobre status.

• Os ícones próximos a um item também fornecem informações úteis sobre o status. Consulte *Um Breve Tour pelo GroupWise* em *Como Iniciar*.

## **Gerenciar Itens Recebidos**

O GroupWise armazena todos os itens, mensagens, compromissos, etc., recebidos na Caixa de Correio.

-

|                                           | Arquivo Editar Ver Ações Eerramentas Janela Aluda                                                                                                    |
|-------------------------------------------|----------------------------------------------------------------------------------------------------|
|                                           |                                                                                                    |
| Clique para ver os itens ——<br>recebidos. | © Georgia Elias<br>© Marada de Correcio, você pode ler itens recebidos, responder aos mesmos e<br>encaminhá-los. Além disso, pode delegar tarefas e compromissos a outros                                                                                                    |
|                                           | usuários. Pode até mesmo mudar um item, como uma correspondência, para<br>outro tipo de item, como um compromisso.                                                                                                    |
| Ler os Itens Recebidos                    | Você pode ler os itens recebidos na Caixa de Entrada ou no Calendário. A<br>Caixa de Correio mostra uma lista de todos os itens recebidos de outros<br>usuários. Compromissos pessoais, lembretes e tarefas aparecem no<br>Calendário, não na Caixa de Correio.                                                                                                    |
|                                           | Você pode abrir e ler todos os tipos de itens novos na Caixa de Correio. No<br>entanto, você também pode ler compromissos, tarefas e lembretes no<br>Calendário e ver novas mensagens na sua agenda. As mensagens e os recados<br>permanecem na Caixa de Correio até você apagá-los. Os compromissos, os<br>lembretes e as tarefas permanecem na Caixa de Correio até você aceitá-los,<br>recusá-los ou apagá-los. Ao aceitar um compromisso, lembrete ou tarefa, o<br>item será movido para o Calendário. |
|                                           | Todos os itens da Caixa de Correio são marcados com um ícone. A tabela a<br>seguir inclui todos os ícones que aparecem na Caixa de Correio. Os ícones<br>mudam conforme o status do item, ou seja, aberto ou não-aberto.                                                                                                    |
|                                           |                                                                                                    |

| Tipo de Item | Não-aberto      | Aberto     |
|--------------|-----------------|------------|
| Correio      | <sup>-</sup> =" | $\bigcirc$ |
| Recado       | Ø               | 6          |
| Tarefa       | Ð               | Ð          |
| Compromisso  | 8               | 81         |
| Lembrete     |                 |            |

#### Ler Itens na Caixa de Correio

1 Clique duas vezes no item que deseja ler.

#### Dicas

 Se a Caixa de Correio não estiver sendo mostrada, clique em na Lista de Pastas.

#### Ler Itens no QuickViewer

Utilize o QuickViewer para examinar o conteúdo dos itens. O QuickViewer economiza tempo, pois você não precisa abrir cada item; basta clicar em um item ou pressionar a seta para baixo para ler os itens. Se clicar em uma referência de documento, ele aparecerá no QuickViewer. Porém, os anexos não são mostrados no QuickViewer.

Ao ler um item no QuickViewer, o ícone passa para o status de aberto. Por exemplo, o envelope fechado que indica uma correspondência muda para um envelope aberto.
- Clique em na barra de ferramentas. 🚱 GroupWise - Caixa de Correio \_ 🗆 × Arquivo Editar ⊻er Ações Eerramentas Janela Ajuda Data Georgia Elias Assunto De Caixa de Correio Re: Arquivos com erros 18:25:45 16/07/97 Bruno Moura Calendário 💼 🛛 Janaina Viveiros Especificações 18:25:45 16/07/97 🖊 🖂 🦉 Georgia Elias Gabaritos SDK 16:05:40.28/07/97 - Cal Lista de Tarefas - 🚰 Trabalho em Anda - 🗐 Gabinete 🖂 🖉 Novell Hoje Visita ao laboratório 16:51:30 28/07/97 Trabalho em Andamento GEICO Taxa Automát GEICO Taxa Automática 16:51:30 28/07/97 Lixo 🖉 Andrea Almeida Enc: Problemas ao incluir 16:53:00 28/07/97 Reveal Hote Carta de Jussara Kalil 18:24:48 28/07/97 Meire Domingos Humor 18:24:48 28/07/97 🖃 🖉 Novell Hoje FYI Manchetes 29/4 10:11:00 29/07/97 Reunião de Departament(11:00:00 29/07/97 ខ្លា Jairo Wilson Jairo Wilson • . De: Para: Data: Assunto: Janina Viveiros Alvaro Maciel Segunda 28 de Julho de 1997 16:51:30 Especificações <u>2</u> Selecionado: 1 Total: 15
- Dimensione o QuickViewer, arrastando um canto da janela ou a linha 2 divisória horizontal para cima ou para baixo.
- 3 Na Caixa de Correio, clique em cada item que deseja ler.

#### Dicas

1

- Para fechar o QuickViewer, repita o Passo 1 acima. ٠
- Clique o botão direito do mouse na janela do QuickViewer para ٠ escolher outras opções, como Imprimir.

#### Marcar um Item Como Não Lido

Se abrir um item para ler, mas decidir lê-lo mais tarde, você poderá marcá-lo como não lido. Quando você marca um item como não lido, o ícone correspondente muda para você se lembrar de que ainda precisa lê-lo.

- Na Janela Principal, clique em um item na Lista de Itens. 1
- 2 Clique em Ações > Ler Mais Tarde.

#### Dicas

Quando você marca um item aberto como não lido, o respectivo ٠ status não muda em Propriedades. Por exemplo, se abrir um item e marcá-locomo não lido, o status desse item para o remetente ainda será o deaberto, na janela Propriedades.

#### Responder a Itens Recebidos

Utilize o recurso Resposta para responder a um item. Você pode responder a todos que receberam o item original ou somente ao remetente, sem ter que criar e endereçar uma nova mensagem. Você também pode incluir uma cópia da mensagem original na resposta. Re: aparecerá na resposta antes do texto do assunto original. Se desejar, você pode mudar o texto do assunto.

#### Responder a um Item

- **1** Abra o item ao qual deseja responder ou clique no mesmo.
- 2 Clique em Ações ► Responder.

| Opções                                                                                            | OK       |
|---------------------------------------------------------------------------------------------------|----------|
| <ul> <li>Responder ao Remetente</li> <li>Responder a Tadas (constants a dastinatárias)</li> </ul> |          |
| <ul> <li>Hesponder a Lodos (rémétente e destinatarios)</li> </ul>                                 | Cancelar |

3 Clique em Responder ao Remetente.

ои

Clique em Responder a Todos (remetente e destinatários).

- 4 Clique em OK.
- 5 Digite a mensagem ► clique em Enviar.

#### Dicas

• Se responder a todos os destinatários de um item e a mensagem original contiver destinatários CO ou CC, a sua resposta incluirá destinatários CC, mas não CO.

#### Incluir o Texto da Mensagem em uma Resposta

- 1 Abra o item ao qual deseja responder.
- 2 Clique em Responder.
- **3** Clique em Incluir mensagem recebida do remetente > OK.
- 4 Digite a mensagem ► clique em Enviar.

#### Dicas

 Quando quiser, você poderá adicionar comentários ao texto para manterum fluxo de conversação. Nesse caso, você pode utilizar negrito ou itálico no texto, ou ainda sublinhá-lo, para diferenciá-lo do original.

#### Responder a um Item em uma Pasta Compartilhada

Quando você responde a um item em uma pasta compartilhada, há duas opções. Se estiver lendo a resposta de uma outra pessoa, você pode optar por responder ao tópico original da discussão, em vez de ao item que está lendo. Ou, então, você pode responder ao item que está lendo, se for um tópico original da discussão ou a resposta de uma outra pessoa. Em ambos os casos, essas respostas são colocadas na pasta compartilhada em vez de serem enviadas.

1 Abra ou selecione um item na pasta compartilhada.

#### 2 Clique em Ações ► Responder.

| Opções                                                                          | OK      |
|---------------------------------------------------------------------------------|---------|
| Responder ao <u>a</u> ssunto selecionado                                        | Cancela |
| C <u>R</u> esponder em particular (fora da discussão)<br>© Somente ao remetente |         |
| C A todos (remetente e destinatários)                                           |         |

3 Clique em uma opção de resposta ► OK.

Para obter uma descrição de cada opção de resposta, clique em 🗳 🕞 a opção.

4 Digite a resposta ► OK.

#### Dicas

• Se não escolher a opção Responder em Particular, a resposta será colocada na pasta compartilhada em vez de ser enviada.

# Encaminhar Itens a<br/>Outros UsuáriosAo receber uma mensagem, compromisso ou tarefa, você poderá encaminhá-<br/>la a um ou mais usuários. Você também poderá encaminhar uma referência<br/>de documento. Por exemplo, se não for mais o presidente de um comitê, mas<br/>ainda estiver recebendo mensagens, você poderá encaminhar os itens<br/>recebidos ao novo presidente.Quando você encaminha um item, ele é enviado como um anexo a uma<br/>correspondência. A correspondência inclui o seu nome e todos os outros<br/>comentários feitos.Se receber um compromisso, lembrete ou tarefa que deseje designar a outro<br/>usuário, utilize Delegar. Quando você delega um item, o remetente recebe<br/>uma notificação de que a responsabilidade pelo item foi designada a um<br/>outro usuário.

- 1 Clique em um item que deseja encaminhar na Caixa de Correio.
- 2 Clique em Ações ► Encaminhar.
- 3 Clique em **Endereço** ► clique na guia do bloco de endereços que deseja utilizar.
- 4 Clique duas vezes no usuário ou no grupo ao qual deseja encaminhar o item ► clique em **OK**.
- **5** Digite a mensagem no quadro **Mensagem** (opcional).
- 6 Clique em Enviar.

#### Dicas

 Se não puder aceitar um compromisso, tarefa ou lembrete, você poderá delegar o item em vez de encaminhá-lo. Ao delegar um item, o status de delegado aparecerá na janela Propriedades do remetente, permitindo que ele saiba que você transferiu a responsabilidade pelo item para outra pessoa.

#### Mudar Tipos de Item

Você pode utilizar o recurso Mudar Para para converter um item na Caixa de Correio em um outro tipo de item. Por exemplo, você pode mudar uma correspondência na Caixa de Correio para um compromisso no Calendário. O novo compromisso contém todas as informações da correspondência (como as listas Para, CC e CO, sujeito e texto da mensagem) que podem ser aplicadas ao compromisso. Por default, todos os novos itens criados com Mudar Para são itens pessoais; no entanto, você pode mudar um item pessoal para um item de grupo no quadro de diálogo Mudar Para.

Quando você muda uma correspondência ou recado para um outro tipo de item (como um compromisso ou uma tarefa), o item original é removido da Caixa de Correio e o novo item é adicionado ao local apropriado, como o Calendário.

Quando você muda um item, o GroupWise mostra a tela do item default selecionada em Opções de Ambiente.

#### Mudar um Item na Caixa de Correio para um Outro Tipo de Item

1 Na Caixa de Correio, clique no item que deseja mudar.

2 Clique em Editar ► Mudar Para.

| Arquivo  | sforma o conteúdo deste<br>Editar Ver Ações Eem | e <b>item em u</b><br>amentas Ja | m compromisso<br>nela Ajuda |                                                    |                                            | X  |
|----------|-------------------------------------------------|----------------------------------|-----------------------------|----------------------------------------------------|--------------------------------------------|----|
| <b>*</b> | Cottar                                          | Ctrl+T                           | 300 11 2                    |                                                    |                                            |    |
| Georg    |                                                 |                                  | De                          | Assunto                                            | Data                                       | -  |
|          | Selecionar Tu <u>d</u> o                        | Ctrl+D                           | Bruno Moura                 | He: Arquivos com erros<br>Especificações           | 18:25:45 16/07/97                          | -  |
|          | Apagar                                          | Del                              |                             | Gabaritos SDK                                      | 16:05:40 28/07/97                          | J  |
| G C      | Resuperar<br>Esvaziar Lixo                      |                                  | 🖻 🖉 Novell Hoje             | Visita ao laboratório                              | 16:51:30 28/07/97                          |    |
|          | Mudar Para                                      |                                  | Correjo                     | át GEICO Taxa Automátic<br>Enc: Problemas ao inclu | a 16:51:30 28/07/97<br>w 16:53:00 28/07/97 |    |
|          | Pa <u>s</u> tas                                 |                                  | Compromisso                 | Carta de Jussara Kalil                             | 18:24:48 28/07/97                          |    |
|          | Mover/Vincular a Pasta                          | s                                | Lembrete P                  | Humor                                              | 18:24:48 28/07/97                          |    |
|          |                                                 |                                  | _<br><u>R</u> ecado         | FYI Manchetes 29/4                                 | 10:11:00 29/07/97                          |    |
|          | Encontrar Próximo                               | F3                               | <u>M</u> ais                | Reunião de Departamer<br>Reunião de Departamer     | nt:12:00:00 29/07/97                       | •  |
| <b>A</b> |                                                 | - í                              | S                           | elecionado: 1                                      | Total: 15 🗐                                | F/ |

- **3** Clique em um tipo de item.
- 4 Digite as informações necessárias.
- 5 Clique em Enviar.

#### Dicas

◆ Para mudar o item selecionado de pessoal para item de grupo ou vice-versa, clique em Editar > Mudar Para > Mais.

#### Mudar um Item no Calendário para um Outro Tipo de Item

- 1 Clique em Janela > Tela de Calendário para abrir o Calendário.
- **2** Clique no item que deseja mudar na Lista de Compromissos, Tarefas ou Lembretes.
- **3** Arraste o item para a lista que corresponde ao tipo de item para o qual deseja mudá-lo.

Por exemplo, arraste uma tarefa para a Lista de Compromissos para mudála para um compromisso.

4 Especifique outras informações que desejar na tela do item ► clique em OK.

#### Dicas

• Para copiar o item, você também pode pressionar **Ctrl** ao arrastá-lo.

#### Mudar um Item Pessoal para um Item de Grupo

- **1** No Calendário, clique em um item pessoal.
- 2 Clique em Editar ► Mudar Para ► Mais.

| Mudar Para                           |                                         | ? ×                                                          |
|--------------------------------------|-----------------------------------------|--------------------------------------------------------------|
| C Derreio<br>C Derreio<br>C Telefone | C Compromisso<br>C Iarefa<br>C Lembrete | – Ielas:<br>Lembrete Pessoal *<br>Lembrete pessoal com Anexo |
| C <u>G</u> rupo                      | • <u>P</u> essoal                       |                                                              |
|                                      |                                         | OK Cancelar                                                  |

- 3 Clique em Grupo ► OK.
- 4 Digite outras informações que desejar ► clique em Enviar.

#### **Delegar Itens**

Utilize o recurso Delegar se receber compromissos, tarefas ou outros itens que não puder aceitar. Por exemplo, você pode receber um compromisso para uma reunião cujo assunto não lhe diz mais respeito. Em vez de recusálo, você pode delegá-lo. Compromissos, tarefas ou lembretes podem ser delegados. O remetente pode descobrir a quem o item foi delegado na janela Propriedades do item.

- 1 Na Janela Principal, clique em uma tarefa, um lembrete ou compromisso.
- 2 Clique em Ações ► Delegar.
- **3** Digite os nomes dos usuários nos quadros de endereço. Se tiver dúvidas quanto à ortografia, clique em **Endereço**.
- 4 Digite outras informações que desejar para o destinatário.
- **5** Clique em **Enviar**.
- 6 Clique em **Sim** se desejar que esse item permaneça no Calendário.

ои

Clique em Não se desejar que esse item seja apagado do Calendário.

# Agendar Compromissos Pessoais e de Grupo

## Agendar Compromissos

Agendar compromissos, tarefas e lembretes com o GroupWise<sup>®</sup> é bastante útil. Utilize o recurso de procura por horário livre para procurar um horário em que todas as pessoas e recursos desejados para uma reunião estejam disponíveis. Utilize Data Automática para agendar compromissos periódicos, tarefas ou lembretes de forma rápida e fácil. Consulte *Agendar Compromissos Periódicos* em *Agendar Compromissos Pessoais e de Grupo* para obter informações sobre a Data Automática. Você também pode reservar um período para um compromisso pessoal. Se desejar saber se alguém aceitou uma tarefa ou estará presente em sua reunião, basta verificar o status aceito ou recusado.

| Agendar um<br>Compromisso | 1 Clique em 🖭 na barra de ferran                                                                           | nentas.   |
|---------------------------|----------------------------------------------------------------------------------------------------|-----------|
|                           | 🐦 Compromisso Para: Georgia Elias; Tadeu Prado                                                             |           |
|                           | <u>A</u> rquivo <u>E</u> ditar <u>V</u> er Açõe <u>s</u> <u>F</u> erramentas <u>J</u> anela Aj <u>u</u> da |           |
|                           |                                                                                                    |           |
|                           | De: Georgia Elias CC:                                                                                      | In L      |
|                           | Para: Georgia Elias; Tadeu Prado(. CO:                                                                     | Enviar    |
|                           | Local: sala de reunião do 1º andar                                                                         |           |
|                           | Data de Início 22/08/97 🔲 8:00 🗉                                                                           | ×         |
|                           | Duração: 1 Hora                                                                                            | Cancelar  |
|                           | Ass <u>unto:</u> Reunião da Produção                                                                       |           |
|                           | Mensagem:                                                                                                  |           |
|                           |                                                                                                    | Endereço  |
|                           |                                                                                                    | 10        |
|                           |                                                                                                    | Doursedo? |
|                           |                                                                                                    | ocupado:  |
|                           |                                                                                                    | e T       |

- 2 Nos quadros **Para**, **CC** e **CO**, digite os nomes dos participantes. Inclua também os IDs dos respectivos recursos no quadro Para. Se não souber o ID de um recurso, clique em **Endereço**.
- 3 Digite uma descrição no quadro Local.
- 4 Especifique a data de início, a hora de início e a duração.
- **5** Digite o assunto e a mensagem.

6 Clique em Enviar.

#### Dicas

- Se selecionar um recurso do local no Bloco de Endereços, a descrição desse recurso aparecerá no quadro Local e o ID, no quadro Para.
- Se desejar verificar se os participantes e os recursos da reunião estão disponíveis, execute o recurso de procura por horário livre. Consulte *Verificar Quando Todos Estão Disponíveis* mais adiante nesta seção.
- Se você depois tiver que cumprir um prazo, sair de férias ou não puder comparecer a reuniões, agende um compromisso pessoal durante esse período. Quando um outro usuário incluir você em um compromisso e executar o recurso de procura por horário livre, ele verá que você não está disponível nesses períodos.
- Para obter uma tela de compromisso diferente (por exemplo, a tela Compromisso Pessoal), utilize as Opções de Telas Default ao clicar em

| Agendar um<br>Compromisso<br>Novamente | 1 | Na barra de ferramentas, clique em 😰 se a Caixa de Correio não estiver mostrando os itens enviados. |
|----------------------------------------|---|----------------------------------------------------------------------------------------------------|
|                                        | 2 | Clique no compromisso para agendá-lo novamente.                                                     |
|                                        | 3 | Clique em Ações - Reenviar.                                                                         |
|                                        | 4 | Faça as mudanças 🖌 clique em <b>Enviar</b> .                                                        |
|                                        |   |                                                                                                    |

**5** Clique em **Sim** para recolher o item original.

#### Dicas

- Você poderá agendar um compromisso novamente se tiver agendado o compromisso original ou se possuir os direitos necessários para atuar como proxy para a Caixa de Correio da pessoa que o agendou.
- Para agendar um compromisso novamente para um novo horário no mesmo dia, abra o Calendário e arraste o compromisso para o novo horário.

| Cancelar um<br>Compromisso        | <ol> <li>Na barra de ferramentas, clique em se a Caixa de Correio não estiver<br/>mostrando os itens enviados.</li> <li>Clique no compromisso que deseja cancelar.</li> <li>Clique em Editar &gt; Apagar.</li> </ol>                                                                                                    |  |  |  |
|-----------------------------------|----------------------------------------------------------------------------------------------------|--|--|--|
|                                   | 4 Clique em Todas as Caixas de Correio ► OK.                                                                                                    |  |  |  |
|                                   | <ul> <li>Dicas</li> <li>Você pode cancelar um compromisso se já o tiver agendado ou se possuir os direitos necessários para atuar como proxy para a Caixa de Correio da pessoa que o agendou.</li> <li>Para obter ajuda sobre uma opção de quadro de diálogo, clique em</li></ul>                                                                                                    |  |  |  |
| Agendar um<br>Compromisso Pessoal | 1 Na barra de ferramentas, clique na seta à direita de Store em compromisso Pessoal. Compromisso Pessoal.          Verramentas danela Auda       Image: Clique em compromisso Pessoal.         Verramentas danela Auda       Image: Clique em compromisso Pessoal.         Verament |  |  |  |

**2** Digite o assunto, o local (opcional) e a mensagem (opcional).

**3** Especifique a data de início, a hora de início e a duração.

2

4 Clique em OK.

#### Dicas

1

Agendar um

do Calendário

**Compromisso Pessoal** 

- Se você tiver que cumprir um prazo, sair de férias ou não puder comparecer a reuniões, agende um compromisso pessoal durante esse período. Quando um outro usuário incluir você em um compromisso e executar o recurso de procura por horário livre, ele verá que você não está disponível durante esse período.
- Uma tela de compromisso pessoal não possui os quadros Para, CC ou CO. O compromisso pessoal é colocado automaticamente no Calendário
- A duração pode ser indicada em minutos, horas ou dias. Se sair de férias por duas semanas, você poderá agendar um compromisso pessoal por 14 dias durante todo esse período.
- O fato de estar agendado para compromissos pessoais e de grupo por um determinado período não impede que você fique agendado para um outro compromisso ao mesmo tempo; apenas cria um conflito de horário. Os usuários que executarem o recurso de procura por horário livre tentarão não agendar você duas vezes, mas, se desejarem, podem fazê-lo.

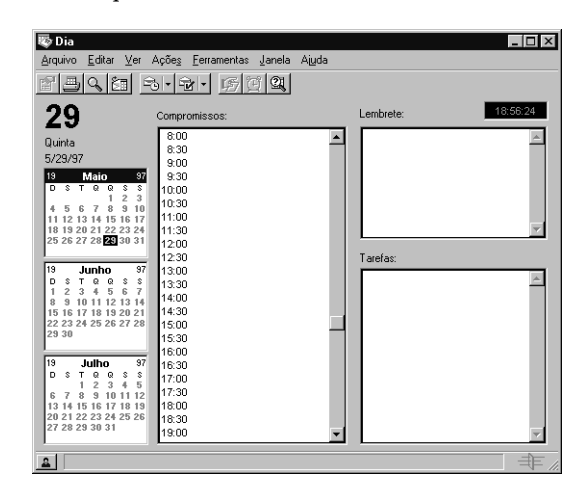

#### Clique em Janela > Tela de Calendário.

|                                             | <ol> <li>Clique na data desejada ► clique duas vezes no horário no quadro Compromissos.</li> <li>Digite o assunto, o local (opcional) e a mensagem (opcional).</li> <li>Especifique a duração ► clique em OK.</li> </ol>                                                                                                    |
|---------------------------------------------|----------------------------------------------------------------------------------------------------|
|                                             | <ul> <li>Dicas</li> <li>Uma tela de compromisso pessoal não possui os quadros Para, CC ou CO. O compromisso é colocado automaticamente no Calendário. Se tiver mudado as opções Data e Hora para que o quadro de lista de compromissos não apareça no modo de tópicos, adicione a hora do compromisso depois que a tela do compromisso abrir.</li> <li>Para acessar a tela de compromisso pessoal ao agendar compromissos no menu Arquivo, utilize as Opções de Ambiente.</li> </ul> |
| Verificar Quando Todos<br>Estão Disponíveis | Utilize o recurso de procura por horário livre para encontrar um horário em<br>que todas as pessoas e recursos que deseja agendar para uma reunião estejam<br>disponíveis. Você também pode utilizar esse recurso no GroupWise Remoto.                                                                                                    |

- 1 No compromisso que está criando, especifique os nomes dos usuários e os IDs do recurso no quadro **Para**. Se não souber os IDs do recurso, clique em **Endereço**.
- 2 Especifique o primeiro dia possível para a reunião no quadro Data de Início.
- **3** Especifique a duração da reunião.

#### 4 Clique em **Ocupado**.

| <u>C</u> onvidar para Reunião                                   | 30 Julho 1997 (Qua) 31 Julho 1                                                           |
|-----------------------------------------------------------------|------------------------------------------------------------------------------------------|
| Carol Ofiva<br>Dalva Borges<br>① Georgia Elias<br>① Tadeu Prado |                                                                                          |
| Para ver as<br>botão do m                                       | informações, mova o cursor de horas ou clique o<br>ouse em um retângulo sombreado acima. |

Um espaço vazio no nome do usuário ou recurso na guia Horários Individuais indica que o usuário ou recurso está disponível naquele horário. Um espaço vazio ao longo de um horário na guia Horários Disponíveis indica que nenhum usuário está agendado naquele horário.

5 Clique em Seleção Automática para selecionar o primeiro horário de reunião disponível ou até o horário desejado ser apresentado ► clique em OK para transferir os usuários, os recursos e o horário e a duração selecionados para o compromisso que estava agendando.

ои

Clique na guia **Horários Disponíveis** para ver possíveis horários de reunião > clique em um horário para selecioná-lo > clique em **OK** para transferir os usuários, os recursos e o horário e a duração selecionados para o compromisso que estava agendando.

6 Conclua e envie o compromisso.

#### Dicas

- Você pode clicar em um horário agendado no nome do usuário ou recurso na guia Horários Individuais para obter maiores informações sobre o compromisso no quadro abaixo. No entanto, é necessário que o proprietário do recurso ou usuário forneça primeiro a você direitos de Leitura do compromisso na Lista de Acesso.
- Para remover um usuário ou recurso da lista Convidar para Reunião após a procura, clique na guia Horários Disponíveis > clique no nome do usuário ou recurso para removê-lo > pressione Apagar. Isso é útil se você incluir várias salas de reunião na procura para encontrar uma disponível e, em seguida, eliminar as que não deseja.
- Para excluir um nome do usuário ou recurso da procura sem removê-lo do quadro Para, clique na guia Horários Disponíveis > clique no quadro de seleção próximo ao usuário ou recurso a ser excluído. Excluir uma pessoa ou recurso da procura é útil se um usuário (como um destinatário CC) tiver que ser convidado para uma reunião, mas não precisar comparecer à mesma. Para incluir um nome de recurso ou usuário excluído, clique no quadro de seleção próximo ao usuário ou recurso. Se clicar em um horário agendado na guia Horários Disponíveis, um quadro sombreado aparecerá próximo ao(s) usuário(s) que já estiver(em) agendado(s) para esse horário na lista Convidar para Reunião.
- Se desejar executar o recurso de procura por horário livre antes de abrir um compromisso, clique em Ferramentas > Ocupado. Você especificará as informações em um quadro de diálogo em vez de uma tela de compromisso; em seguida, clique em OK para executar o recurso de procura por horário livre. Ao encontrar o horário desejado para uma reunião, clique no botão Convidar para Reunião para transferir as informações para uma nova tela de compromisso; em seguida, conclua o compromisso normalmente.
- Para obter ajuda sobre uma opção de quadro de diálogo, clique em
   na opção.

#### Aceitar ou Recusar Itens Agendados

Quando você recebe um compromisso, tarefa ou lembrete, você pode ou não aceitá-lo. No GroupWise, você pode informar o remetente se aceitou ou recusou o item e fazer outros comentários. Pode também delegar o item a outro usuário. O remetente encontra a sua resposta, verificando o status do item.

- 1 Clique duas vezes no item na Caixa de Correio para abri-lo.
- 2 Clique em Aceitar ou Recusar.

| Aceitar com Comentário | ? ×            |
|------------------------|----------------|
| Comentário:            | OK<br>Cancelar |
| ,                      |                |

- 3 Digite um comentário (opcional) ► clique em OK.
- 4 Se o item tiver Data Automática, você será avisado após aceitá-lo ou recusá-lo. Clique em Esta Instância para aceitar ou recusar esse item de Data Automática. Clique em Todas as Instâncias para aceitar ou recusar todas as instâncias do item de Data Automática.

#### Dicas

• O proprietário de um recurso também pode utilizar Regras para responder às solicitações do recurso automaticamente. Consulte *Criar Regras* em *Gerenciar a Caixa de Correio*.

| Especificar um Fuso | O recurso Fuso Horário permite a você agendar uma reunião para                                                                                                    |  |  |
|---------------------|----------------------------------------------------------------------------------------------------|--|--|
| Horário para um     | destinatários em fusos horários diferentes que se reunirão em um mesmo                                                                                                    |  |  |
| Compromisso         | local.                                                                                                    |  |  |
|                     | De modo geral, o GroupWise ajusta automaticamente os horários das<br>reuniões baseado nos fusos horários dos destinatários. Por exemplo, uma<br>reunião agendada por um usuário em Utah para 10h seria equivalente a 9h<br>para um destinatário na Califórnia e 12h para um usuário em Nova York por<br>estarem em fusos horários diferentes. Esse ajuste de horário do GroupWise<br>permite que todos os usuários agendados para uma conferência telefônica<br>liguem na mesma hora, embora cada um deles esteja em uma hora local<br>diferente. |  |  |

Utilize o recurso Fuso Horário se não desejar que o GroupWise ajuste o fuso horário local dos destinatários. Por exemplo, se estiver no fuso horário de Brasília e incluir usuários do fuso horário de Manaus no compromisso, você poderá utilizar o recurso Fuso Horário se esses usuários estiverem indo para Brasília para o compromisso. O recurso Fuso Horário assegura que o compromisso no Calendário e na Caixa de Correio desses usuários mostre a hora certa em Brasília.

- 1 Clique em 🖭 na barra de ferramentas.
- 2 Preencha os quadros **Para**, **CC** e **CO** com os nomes dos usuários ou recursos a serem incluídos no compromisso.
- **3** Especifique o local, o assunto e a mensagem nos quadros de texto apropriados.
- 4 Clique em Ações ► Selecionar Fuso Horário ► clique na lista drop-down Fuso Horário e selecione o fuso horário do local do compromisso ► clique em OK.

| Selecionar Fuso Horário         | ? ×      |
|---------------------------------|----------|
| Euso Horário:                   |          |
| (GMT-12:00) Eniwetok, Kwajalein | <b>_</b> |
| 0K Cancelar                     | Limpar   |

- **5** Especifique a data de início, a hora de início e a duração do compromisso.
- 6 Clique em Enviar.

#### Dicas

Quando os usuários agendados com o recurso Fuso Horário receberem o compromisso, uma anotação de hora aparecerá após o assunto quando virem o compromisso na Caixa de Correio. Por exemplo, se o assunto da reunião fosse "Conferência de Marketing" e o fuso horário Brasília, o assunto e a anotação de hora seriam mostrados assim: Conferência de Marketing (Brasília). No Calendário dos usuários, o local aparece com o fuso horário em vez de aparecer com o assunto.

# Agendar Compromissos Periódicos

|                                  | Utilize a Data Automática para agendar compromissos, tarefas e lembretes<br>periódicos. Por exemplo, se fosse responsável por agendar uma reunião de<br>departamento quinzenalmente, você poderia criar um compromisso de data<br>automática que agendaria o compromisso para o ano todo. Você também<br>poderia reservar uma sala e um projetor para o mesmo compromisso.                                                                                                    |  |  |  |  |  |
|----------------------------------|----------------------------------------------------------------------------------------------------|--|--|--|--|--|
|                                  | As Datas Automáticas podem ocorrer no mesmo dia durante todas as semanas<br>(por exemplo, todas as segundas), no(s) mesmo(s) dia(s) do mês (por<br>exemplo, o 15º e o último dia) ou quaisquer seqüências de datas definidas.<br>Você também pode utilizar a Data Automática para agendar eventos<br>freqüentes ou não, como feriados.                                                                                                    |  |  |  |  |  |
|                                  | Quando você envia um item de data automática, o GroupWise copia o item e<br>coloca uma das datas definidas em cada cópia do item. Por exemplo, se<br>definir cinco datas para o evento, o GroupWise fará cinco cópias do item e<br>agendará uma cópia para cada data. Se fosse enviar o item para outros<br>usuários, você teria cinco itens enviados com uma data automática de cinco<br>ocorrências. Se fosse receber o evento, você receberia cinco cópias do item<br>recebido na Caixa de Correio, cada uma agendada para uma data diferente. |  |  |  |  |  |
|                                  | Você pode criar uma data automática de cinco maneiras. Exemplo permite a<br>você agendar eventos no mesmo dia durante todas as semanas, no mesmo<br>dia de cada mês ou periodicamente. Datas permite a você selecionar dias<br>específicos do calendário do ano. Fórmula permite a você digitar informações<br>sobre o horário no formato de texto.                                                                                                    |  |  |  |  |  |
| Agendar Datas<br>Automáticas por | <ul> <li>Em um compromisso, tarefa ou lembrete que estiver agendando, clique<br/>em Ações &gt; Data Automática.</li> </ul>                                                                                                    |  |  |  |  |  |
| Exempto                          | 2 Clique na guia <b>Exemplo</b> .                                                                                                    |  |  |  |  |  |
|                                  | <b>3</b> No quadro de grupo Faixa, especifique as datas de início e de término.                                                                                                    |  |  |  |  |  |
|                                  | ou                                                                                                    |  |  |  |  |  |
|                                  | Para especificar um determinado número de ocorrências em vez de uma<br>faixa, especifique a hora de início ⊾ clique no menu pop-up <b>Fim</b> ⊾<br><b>Ocorrências</b> ⊾ especifique o número de ocorrências.                                                                                                    |  |  |  |  |  |
|                                  | 4 Clique na lista drop-down <b>Dias da Semana</b> ► clique em uma opção.                                                                                                    |  |  |  |  |  |
|                                  |                                                                                                    |  |  |  |  |  |

- **5** Clique nos meses a serem agendados. Para agendar todos os meses, clique duas vezes em qualquer mês.
- 6 Se tiver clicado em Dias do Mês, clique na lista drop-down Em ► uma opção ► clique nos dias numerados a serem agendados (por exemplo, 1 e 15).

ои

Se tiver clicado em Dias da Semana, clique no número ordinal do dia da semana a ser agendado (por exemplo, 2ª Ter).

ou

Se tiver clicado em Periódico, especifique um período (por exemplo, a cada 15 dias).

7 Clique em OK.

#### Dicas

- Utilize Exemplo ou Fórmula para agendar eventos que ocorrem no mesmo dia da semana (por exemplo, todas as segundas), no(s) mesmo(s) dia(s) do mês (por exemplo, o 15º e o último) ou em um período definido (por exemplo, a cada 14 dias).
- Se estiver utilizando Fórmula ou Datas e resolver mudar para Exemplo, clique na guia **Exemplo**.
- Para limpar o quadro de diálogo Data Automática, clique em Reiniciar.

| Agendar Datas<br>Automáticas por Datas | 1 | Clique em Ações > Data Automática em um item que estiver agendando.                                                                                                    |
|----------------------------------------|---|----------------------------------------------------------------------------------------------------|
|                                        | 2 | Clique na guia <b>Datas</b> .                                                                                                    |
|                                        | 3 | Clique nos dias a serem agendados ⊾ clique em <b>OK</b> .                                                                                                    |
|                                        |   |                                                                                                    |
|                                        |   | Dicas                                                                                                    |
|                                        |   | <ul> <li>Utilize a guia Datas para agendar um item em datas específicas em<br/>um calendário do ano. Datas é útil quando você agenda eventos que<br/>não ocorrem regularmente, como feriados.</li> </ul> |
|                                        |   | • Para ir rapidamente para um ano diferente, clique no botão do ano •                                                                                                    |

Para ir rapidamente para um ano diferente, clique no botão do ano 
 digite o novo ano 
 clique em OK.

| Agendar Datas<br>Automáticas por       | <ul> <li>No compromisso, tarefa ou lembrete que está agendando, clique em Ações ► Data Automática.</li> </ul>                                                                                                |
|----------------------------------------|----------------------------------------------------------------------------------------------------|
| Formula                                | 2 Clique na guia Fórmula.                                                                                                    |
|                                        | <b>3</b> No quadro de grupo Faixa, especifique as datas de início e término.                                                                                                    |
|                                        | ou                                                                                                    |
|                                        | Para especificar um determinado número de ocorrências em vez de uma<br>faixa, especifique a data de início ► clique no menu pop-up <b>Fim ►</b><br><b>Ocorrências ►</b> especifique o número de ocorrências. |
|                                        | <b>4</b> Digite o texto da fórmula ► clique em <b>OK</b> .                                                                                                    |
|                                        | <ul> <li>Dicas</li> <li>Para obter informações sobre como digitar o texto da fórmula, consulte <i>Utilizar Funções e Operadores da Fórmula de Data</i></li> </ul>                                            |
|                                        | Automática, mais adiante nesta seção.                                                                                                    |
|                                        | <ul> <li>Para obter outros exemplos, crie uma data automática, utilizando<br/>Exemplo &gt; clique na guia Fórmula.</li> </ul>                                                                                |
|                                        | • Fórmula utiliza a mesma sintaxe que o WordPerfect <sup>®</sup> Office <sup>®</sup> 3.1.                                                                                                    |
|                                        |                                                                                                    |
| Agendar Dias de<br>Diferença da Semana | Utilize o recurso Dias de Diferença para agendar um compromisso, lembrete<br>ou tarefa alguns dias antes ou depois de um determinado dia da semana.                                                          |
|                                        | 1 No compromisso, tarefa ou lembrete que está agendando, clique em<br>Ações ► Data Automática.                                                                                                    |
|                                        | 2 Clique na guia <b>Exemplo</b> .                                                                                                    |
|                                        | <b>3</b> No quadro de grupo Faixa, especifique as datas de início e término.                                                                                                    |
|                                        | <b>4</b> Clique nos meses que deseja incluir. Para incluir todos os meses, clique duas vezes em qualquer mês no quadro de grupo Meses.                                                                       |
|                                        | <b>5</b> Clique em um dia da semana (Qua, por exemplo).                                                                                                    |

6 Especifique o número de dias da diferença ► clique duas vezes em OK.

#### Dicas

 Você pode, por exemplo, agendar uma reunião na segunda depois do primeiro domingo de cada mês (que pode ser ou não a primeira segunda do mês). Para isso, abra o quadro de diálogo Data Automática ► clique em Dias da Semana ► clique em 1ª na linha domingo ► clique no botão Dom ► digite 1 ► clique duas vezes em OK.

| Utilize o recurso Dias de Diferença para agendar um compromisso, lembrete<br>ou tarefa alguns dias antes ou depois de um determinado dia do mês.                                                                                                    |  |  |  |
|----------------------------------------------------------------------------------------------------|--|--|--|
| 1 No compromisso, tarefa ou lembrete que está agendando, clique em <b>Ações ► Data Automática</b> .                                                                                                    |  |  |  |
| 2 Clique na guia <b>Exemplo</b> .                                                                                                    |  |  |  |
| <b>3</b> No quadro de grupo Faixa, especifique as datas de início e término.                                                                                                    |  |  |  |
| 4 Clique nos meses que deseja incluir.                                                                                                    |  |  |  |
| Para incluir todos os meses, clique duas vezes em qualquer mês no quadro de grupo Meses.                                                                                                    |  |  |  |
| 5 Clique na lista pop-up Dias da Semana ► Dias do Mês.                                                                                                    |  |  |  |
| 6 Clique no botão Último.                                                                                                    |  |  |  |
| 7 Especifique o número de dias da diferença ► clique duas vezes em <b>OK</b> .                                                                                                    |  |  |  |
| <ul> <li>Dicas</li> <li>O exemplo seguinte mostra como você pode utilizar os dias de diferença do mês. Se desejar que um lembrete apareça na lista de Lembretes do 2° até o último dia de cada mês, abra o quadro de diálogo Data Automática e, em seguida, clique em Dias do Mês. Clique duas vezes em qualquer dia para selecionar todos os dias</li> </ul> |  |  |  |
|                                                                                                    |  |  |  |

Digite -1 ► clique em OK.

#### Utilizar Funções e Operadores da Fórmula de Data Automática

Você pode utilizar operadores e funções para criar uma fórmula de data automática. Lembre-se de que você pode criar o mesmo tipo de data automática de forma rápida e fácil com a guia Exemplo. A guia Fórmula oferece mais detalhes e é destinada às pessoas que preferem criar datas automáticas com fórmulas.

#### Operadores da Fórmula de Data Automática

Um operador é um caractere ou uma palavra inserida em uma fórmula para executar uma determinada operação. Uma prioridade é designada a cada operador para que, quando uma fórmula for avaliada, alguns operadores sejam executados antes de outros.

Você pode utilizar operadores agrupados para agrupar operadores de acordo com a prioridade dos mesmos. A tabela a seguir mostra operadores e suas respectivas prioridades. Você pode obter maiores informações sobre os operadores depois da tabela.

| Função                         | Prioridade |
|--------------------------------|------------|
| Espaço em branco               | 1          |
| (E de prioridade alta)         |            |
| Mais ou +                      | 2          |
| Menos ou -                     | 2          |
| Para ou :                      | 3          |
| A cadaInicial                  | 4          |
| A cadaFinal                    | 4          |
| Antes de                       | 5          |
| Em/Antes de                    | 5          |
| Depois de                      | 5          |
| Em/Depois de                   | 5          |
| Perto de                       | 5          |
| Perto de/Depois de             | 5          |
| Ou ou,                         | 6          |
| Não ou !                       | 6          |
| E ou & (E de prioridade baixa) | 7          |

**Operadores Agrupados** • Utilize parênteses como operadores agrupados para mudar a prioridade dos operadores ou para agrupar funções para melhor defini-las.

Por exemplo, devido ao fato de o operador E (um espaço) de prioridade alta ter maior prioridade do que o operador Ou (uma vírgula), a fórmula abaixo significa que todos os dias agendados caem na terça ou na quinta e estão no mês de julho ou agosto.

ter,qui jul,ago

Isto é, a fórmula será executada se os parênteses forem inseridos do seguinte modo:

(ter,qui) (jul,ago)

Observe agora esta fórmula:

(ter), (qui jul), (ago)

Essa fórmula agenda todas as terças e todas as quintas do mês de julho e todos os dias do mês de agosto. Verifique como o significado muda quando os parênteses são incluídos, como na fórmula abaixo.

(ter,qui) (jul,ago)

Nessa fórmula, todos os dias agendados caem na terça ou quinta e estão no mês de julho ou agosto. Dessa forma, somente terças e quintas dos meses de julho e agosto são agendados.

**E de Prioridade Alta •** Um espaço entre duas funções age como um operador E, fazendo com que as duas funções sejam consideradas. Por exemplo, 25 representa o  $25^{\circ}$  dia de todos os meses em todos os anos. No entanto, 25 out indica que todos os dias agendados devem cair no  $25^{\circ}$  dia do mês e estar em outubro; 25 out 1997 indica que todos os dias agendados devem cair no  $25^{\circ}$  dia do mês de outubro e estar no ano de 1997.

**Operadores de Diferença •** Você pode utilizar um operador de diferença positivo (+ ou a palavra mais) ou negativo (- ou a palavra menos) para adicionar uma diferença a uma função ou instrução.

Por exemplo, para agendar um evento três dias antes da primeira quinta do mês de fevereiro em todos os anos, digite esta fórmula:

qui(1) fev-3

**Faixa** • O operador de faixa (: ou para) funciona como uma seqüência de operadores Ou (consulte *Ou* nesta seção) entre cada item (dia, mês, etc.) na faixa.

Por exemplo, se desejar agendar o 15° dia de cada mês, mas somente se cair durante a semana, você pode escolher uma destas fórmulas:

15&seg:sex

15(seg:sex)

Essa fórmula indica que todos os dias agendados devem cair no  $15^{\circ}$  do mês de segunda a sexta. Uma outra maneira de descrever a fórmula é agendar todos os dias para caírem no  $15^{\circ}$  do mês e na segunda, terça, quarta, quinta ou sexta.

**Operadores Periódicos** • Os três operadores periódicos são A cada, Inicial e Final. Utilize A cada com Inicial e/ou Final para agendar dias em intervalos regulares, começando e/ou terminando em uma data específica. Por exemplo, se desejar agendar uma reunião uma vez por semana a partir de 3 de março de 1997 até 11 de junho de 1997, utilize esta fórmula:

a cada 7 inicial mar 3 1997 final jun 11 1997

A fórmula agendará sempre o sétimo dia a partir de 3 de março de 1997 até 11 de junho de 1997. A data inicial é sempre agendada como o primeiro dia e a data final é agendada somente se cair no intervalo A cada. Se não utilizar os operadores Inicial e Final, a data inicial ou final será a primeira ou a última data no arquivo do Calendário.

Por exemplo, observe a seguinte fórmula:

a cada 7 inicial mar 3 1997

Essa fórmula agenda sempre o sétimo dia a partir de 3 de março de 1997 até o último dia no arquivo do Calendário . O comando A cada funciona com números até 30. Por exemplo, a cada 45 inicial mar 3 1997 não é uma fórmula válida.

**Operadores Relativos** • Os seis operadores relativos são Antes de, Em/Antes de, Depois de, Em/Depois de, Perto de e Em/Perto de. Utilize esses operadores para agendar dias relativos a uma data específica. Por exemplo, para agendar a segunda mais próxima do dia 6 de novembro em todos os anos, você pode digitar esta fórmula:

seg em/perto de nov 6

Se precisar agendar a primeira terça depois do dia 6 de novembro de 1997, você pode digitar esta fórmula:

ter depois de nov 6 1997

**Ou** • Você pode utilizar o operador Ou (, ou a palavra Ou) para indicar que uma das funções ou instruções deve ser considerada para agendar os dias.

Por exemplo, para agendar um compromisso no dia 15 de cada mês em 1997, mas somente se o dia 15 cair na terça ou quinta, digite esta fórmula:

15 1990 (ter,qui)

**Não •** Quando colocado antes de uma função, o operador Não (! ou a palavra não) anula a função.

Por exemplo, se desejar agendar todos os dias do mês de janeiro de 1997, exceto terças e quintas, utilize esta fórmula:

jan 1997 !ter !qui

**E de Prioridade Baixa** ◆ Como um espaço, o operador E de baixa prioridade (& ou a palavra E) entre duas funções indica que as duas funções devem ser consideradas. No entanto, o E de prioridade baixa tem a menor prioridade de todos os operadores.

Por exemplo, observe a seguinte fórmula:

ter,qui jul,ago

Isso significa que os dias agendados devem ser uma terça ou quinta e estar em julho ou agosto. No entanto, suponhamos que você fosse substituir o E (um espaço) de alta prioridade por um E de baixa prioridade, como na fórmula seguinte:

ter,qui e jul,ago

Essa fórmula indica que os dias agendados devem ser uma terça ou quinta e estar em julho ou agosto. Na primeira fórmula, o operador E é avaliado antes dos operadores Ou. Na segunda fórmula, o operador E é avaliado depois dos operadores Ou.

#### Funções da Fórmula de Data Automática

Utilize as funções de data automática listadas abaixo para agendar dias específicos da semana, do mês ou do ano. Não altere a ortografia das funções. Por exemplo, o GroupWise lê "ter," mas não "terç." O GroupWise não faz distinção entre maiúsculas e minúsculas.

Dia da Semana • Por exemplo, ter agenda todas as terças.

**Dia do Mês** ◆ Por exemplo, o número 3 agenda o 3° dia do mês. Além disso, a palavra último agenda o último dia do mês.

Dia do Ano ◆ Por exemplo, 35 agenda o 35° dia do ano.

Mês do Ano • Por exemplo, jan agenda todos os dias no mês de janeiro.

Ano • Por exemplo, 1997 agenda todos os dias em 1997.

**Dia da Semana do Mês ◆** Por exemplo, ter(1). Essa fórmula agenda a primeira terça-feira do mês. Além disso, dom(último) agenda o último domingo do mês e sex(último-1) agenda da segunda sexta-feira do mês até a última sexta do mês.

# Utilizar o Calendário

٠

## Utilizar o Calendário Diário

Utilize o Calendário para gerenciar a sua agenda. Você pode ver os seus compromissos, tarefas e lembretes em diversos formatos, lê-los no Calendário, gravá-los e imprimi-los em diferentes formatos.

Você pode até mesmo imprimir a agenda nos formatos da Agenda Franklin<sup>®</sup> para economizar tempo e trabalho ao coordenar a agenda do GroupWise<sup>®</sup> com a Agenda Franklin. Consulte *Imprimir Itens na Caixa de Correio* em *Gerenciar Caixa de Correio* para obter informações sobre como imprimir a agenda.

**Ver o Calendário** O GroupWise oferece três estruturas de organização do Calendário que variam de acordo com os itens vistos. Esses métodos úteis para ver os itens agendados ajudam você a organizar e se concentrar nas informações mais importantes.

#### Tela de Calendário

Você pode ver todos os itens agendados do GroupWise em um formato de dia, semana, ano ou outro formato específico desejado. Consulte *Mudar Tela de Calendário*, mais adiante nesta seção. Você também pode especificar uma tela de Calendário default diferente em Opções. Consulte *Definir Opções para o GroupWise* em *Personalizar o GroupWise*.

1 Clique em Janela **> Tela de Calendário** para abrir uma janela separada com uma tela de calendário.

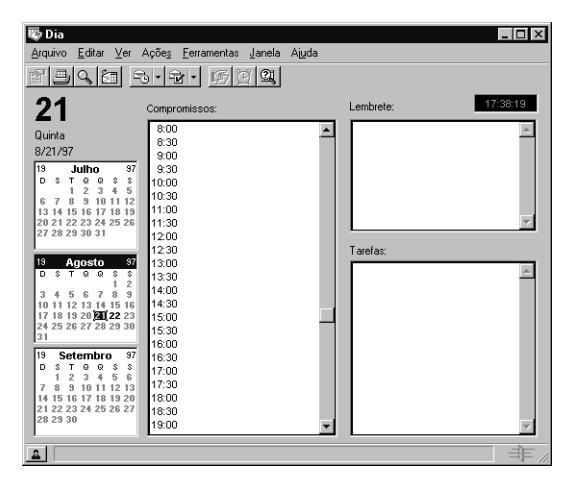

#### Pasta Calendário

Você pode encontrar todos os seus itens agendados do GroupWise nesse local sem precisar abrir uma outra janela.

- 1 Clique em Calendário no quadro Lista de Pastas.
- 2 Clique em Ver ► Detalhes se desejar ver os itens agendados em uma lista.

| 🚱 GroupWise - Calendário 📃 🖾 🗶                                                                    |     |                 |                             |                    |        |      |
|---------------------------------------------------------------------------------------------------|-----|-----------------|-----------------------------|--------------------|--------|------|
| <u>Arquivo</u> <u>E</u> ditar ⊻er Açõe <u>s</u> <u>F</u> erramentas <u>J</u> anela Aj <u>u</u> da |     |                 |                             |                    |        |      |
| Selection (1) (1) (1) (1) (1) (1) (1) (1) (1) (1)                                                 |     |                 |                             |                    |        |      |
| 🔇 Georgia Elias                                                                                   |     | De              | Assunto                     | Início             | Fim    |      |
| - 🛷 🔗 Caixa de Correio                                                                            | 81  | Rita Haddad     | GroupWise 5 SDK HTML D      | 10:32:00 9/05/97   | 11:00  | -    |
| Con Itens Enviados                                                                                | 9   | Tadeu Prado     | Reunião da Produção         | 11:32:00 9/05/97   | 10:30  |      |
| Calendario                                                                                        | 8   | Dalva Borges    | Desenho dos ícones          | 12:32:00 9/05/97   | 12:00  |      |
| Lista de raieras                                                                                  | 2   | Ricardo Barroso | Política de Reclamações     | 13:32:00 9/05/97   | 15:00  |      |
| Gabinete                                                                                          | ÷81 | Georgia Elias   | Dr Brandão                  | 15:32:00 9/05/97   | 16:00  |      |
| Lixo                                                                                              | 8   | Georgia Elias   | Rever instruções de nomeaçi | 19:32:00 9/05/97   | 19:50  |      |
| Ĭ                                                                                                 | ÷81 | Georgia Elias   | Oculista                    | 19:32:00 9/05/97   | 20:00  |      |
| 1                                                                                                 | ۲   | André-c-Elias   | Almoço                      | 13:32:00 9/07/97   | 15:00  |      |
|                                                                                                   | 8   | Mário Nogueira  | Conversões da documentaçã   | c 15:25:00 9/07/97 | 17:20  |      |
|                                                                                                   | 2   | Carol Jordão    | Nova função                 | 15:25:00 9/07/97   | 17:20  | -    |
|                                                                                                   | (P) | Andrá.o.Flian   | Almono                      | 15 05 00 0 107 107 | 1 4 AY | تے   |
| A                                                                                                 |     |                 | Selecionado: 1              | Total: 204         |        | - // |

#### Como Calendário

Esse método de ver o Calendário é útil se você armazena todos os compromissos ou outros itens de um projeto ou cliente específico em uma pasta e deseja ver a agenda daquele projeto somente.

- 1 Clique em uma pasta do projeto na Lista de Pastas.
- 2 Clique em Ver ► Como Calendário para ver todos os itens agendados e aceitos que estão gravados nessa pasta.

Ler um Item no Calendário

- 1 Clique em Janela **> Tela de Calendário**.
- 2 Clique duas vezes no item que deseja ler.

#### Dicas

 Você pode mudar a tela de Calendário para um formato diferente como dia, semana ou ano. Consulte *Mudar Tela de Calendário* posteriormente nesta seção. Você pode ler um item em todas as telas de calendário, exceto na tela Ano.

| Gravar um Item no<br>Calendário                    | <ol> <li>Clique em Janela → Tela de Calendário para abrir o Calendário.</li> <li>Clique no item que deseja gravar → clique em Arquivo → Gravar Como.</li> <li>No quadro de texto Gravar Como, digite o nome do arquivo do item.</li> <li>Para gravar o item em um diretório diferente do mostrado no quadro de texto Diretório Atual, clique em Procurar → clique em um drive → clique em uma pasta → OK.</li> <li>Se desejar que o GroupWise avise para substituir o arquivo existente por outro com o mesmo nome, clique no quadro de seleção Reportar conflitos de nome de arquivo.</li> <li>Clique em Gravar → Fechar.</li> </ol> |
|----------------------------------------------------|----------------------------------------------------------------------------------------------------|
|                                                    | <ul> <li>Dicas</li> <li>Ao gravar um item de Calendário, o GroupWise fornece um nome de arquivo, utilizando a linha de assunto com a extensão .MLM. Você pode utilizar este nome ou digitar um nome de arquivo diferente no quadro de texto Gravar Arquivo como.</li> <li>Para gravar itens, você também pode clicar o botão direito do mouse no item ► clicar em Gravar Como para abrir o quadro de diálogo Gravar.</li> </ul>                                                                                                    |
| Mudar a Tela de<br>Calendário                      | <ol> <li>Clique na seta à direita de                </li> <li>Clique na seta à direita de               <li>na barra de ferramentas              </li> <li>clique em uma tela.</li> </li> <li>Dicas         <ul> <li>Mude a tela de Calendário para ver um calendário do ano, uma agenda semanal, uma tela de agenda de um projeto, entre outros.</li> <li>Você pode especificar uma tela de Calendário default diferente em Opções. Consulte Definir Opções para o GroupWise em Personalizar o GroupWise.</li> </ul> </li> </ol>                                                                                                    |
| Mudar o Primeiro Dia<br>da Semana no<br>Calendário | <ol> <li>Clique em Ferramentas ➤ Opções.</li> <li>Clique duas vezes em Data e Horário ➤ clique na guia Calendário.</li> <li>Selecione um dia ➤ clique em OK.</li> </ol>                                                                                                    |

| Ver uma Data Diferente<br>no Calendário | 1<br>2   | Clique em Janela > Tela de Calendário para abrir uma tela de calendário.<br>Para ver uma data diferente da(s) data(s) mostrada(s) na tela de<br>calendário, clique na data.<br><i>ou</i><br>Clique em Ver > Ir para Data > especifique uma data > clique em OK.                                     |
|-----------------------------------------|----------|----------------------------------------------------------------------------------------------------|
|                                         | 3        | Se desejar retornar à data de hoje, clique em <b>Ver ⊳ Ir para Hoje</b> .                                                                                                    |
|                                         |          | <ul> <li>Dicas</li> <li>Utilize Ir para Data para ver a agenda de um dia que não esteja visível no Calendário.</li> <li>A opção ir para data diferente não se aplica a algumas telas. Por exemplo, uma tela que mostra somente a lista de Tarefas não está ligada a uma data específica.</li> </ul> |
|                                         |          |                                                                                                    |
| Acertar Alarmes pa                      | ra li    | tens de Calendário                                                                                                    |
|                                         | O<br>ree | GroupWise pode emitir um alarme para lembrá-lo de um compromisso<br>cebido. Você também pode optar por abrir um arquivo ou executar um                                                                                                    |

O GroupWise pode emitir um alarme para lembrá-lo de um compromisso recebido. Você também pode optar por abrir um arquivo ou executar um programa quando o alarme parar de tocar. Por exemplo, você pode definir um compromisso de fazer backup dos arquivos quando não estiver no trabalho e o seu computador estiver ligado.

Em Opções, você pode especificar um default que defina automaticamente um alarme cada vez que aceitar um compromisso.

IMPORTANTE: É necessário que o Notify esteja aberto ou minimizado para o alarme tocar.

#### Acertar um Alarme

- 1 Na Caixa de Correio ou no Calendário, clique em um compromisso.
  - 2 Clique em Ações ► Acertar Alarme.

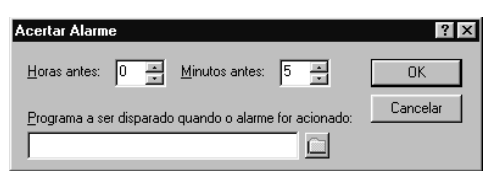

3 Especifique o número de horas ou minutos antes do compromisso para o alarme tocar ► clique em OK.

| Dicas |
|-------|
|       |

- Você também pode clicar o botão direito do mouse no compromisso e, em seguida, clicar em Acertar Alarme para acertar o alarme.
- Se Acertar Alarme estiver em opaco, verifique se a hora do compromisso já não passou.
- Em Opções, você pode optar por acertar um alarme toda vez que aceitar um compromisso. Consulte *Definir Opções para o GroupWise* em *Personalizar o GroupWise*.
- Você pode especificar um caminho para um aplicativo para que ele seja aberto quando o alarme parar.

Especificar a Duração do Alarme Antes de um Evento

- 1 Clique em Ferramentas > Opções.
- 2 Clique duas vezes em Data e Horário ► clique na guia Calendário ► Acertar alarme quando aceito.

| Opções de Data e Horário                                                                                                    |                                                                                                    | ? ×      |
|----------------------------------------------------------------------------------------------------|----------------------------------------------------------------------------------------------------|----------|
| Calendário Ocupado Formato                                                                                                    |                                                                                                    |          |
| Tela<br>Primeiro dia da semana<br>© Dgmingo<br>© Segunda-teira<br>© Quarta-teira<br>© Quarta-teira<br>© Secuta-feira<br>© Sabago<br>Duração default do gompromiss<br>1 💼 horas 0 💼 mirr | ✓ Mostrar intervalos de tempo         Iniciar dia em:       800.00         Duração do intervalor:       30 €         Mostrar duração do evento       •         • Duração       •         • Duração       •         • Duração       •         • Duração       •         • Data e borário de término         •       •         •       •         •       •         •       •         •       •         •       •         •       •         •       •         •       •         •       •         •       •         •       •         •       •         •       •         •       •         •       •         •       •         •       •         •       •         •       •         •       •         •       •         •       •         •       •         •       •         •       •         •       • <t< td=""><td></td></t<> |          |
|                                                                                                    | ОК                                                                                                    | Cancelar |

- **3** Especifique as horas e os minutos antes de um evento para um alarme tocar.
- 4 Clique em OK.

#### Dicas

Para obter ajuda sobre uma opção do quadro de diálogo, clique em
 na opção.

# Gerenciar a Caixa de Correio

### Utilizar a Lista de Pastas

Utilize pastas para armazenar e organizar itens recebidos e enviados como compromissos, lembretes, tarefas, referências de documento, mensagens ou recados na Caixa de Correio. Elas permitem a você agrupar todos os itens relacionados a uma determinada tarefa. Observe um exemplo de uma Lista de Pastas comum do usuário:

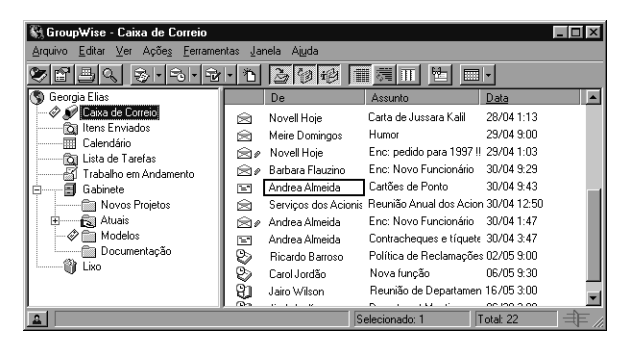

Todas as pastas na Janela Principal são subpastas da pasta do usuário. A pasta do usuário representa o seu banco de dados e contém todas as suas informações no GroupWise<sup>®</sup>. Dentro da pasta do usuário estão a Caixa de Correio, a pasta Itens Enviados, o Calendário, a pasta Lista de Tarefas, a pasta Trabalho em Andamento, o seu Gabinete (que contém todas as suas pastas pessoais) e o Lixo. Você pode organizar os itens nas pastas, movendo-os ou estabelecendo links para os mesmos. Ao mover um item para uma pasta, ele será retirado de um local e colocado em outro. Ao ligar um item a uma pasta, ele permanecerá na pasta original e também aparecerá na nova pasta. Quando você faz uma mudança em um item com link, a mudança também é feita nas outras pastas.

Você pode definir um conjunto diferente de propriedades para cada pasta na Lista de Pastas. Essas propriedades incluem as colunas que aparecem na Lista de Itens, a ordem e o tamanho das mesmas, a ordem de classificação e o modo de apresentação dos itens - detalhes ou processo de discussão.

Você pode criar quantas configurações de tela desejar e aplicá-las a quaisquer pastas na Lista de Pastas. Por exemplo, você pode utilizar uma configuração de tela para a maioria das pastas e ter uma especial para algumas pastas pessoais.

Você pode armazenar itens não concluídos em uma pasta predefinida chamada Trabalho em Andamento. Consulte *Gravar Itens na Caixa de Correio* em *Gerenciar Caixa de Correio*. Você também pode tornar suas pastas públicas, compartilhando-as. Consulte *Utilizar Pastas Compartilhadas* em *Gerenciar Caixa de Correio*.

| Renomear Pastas | <ol> <li>Na Janela Principal, clique o botão direito do mouse na pasta que deseja<br/>renomear ► clique em <b>Renomear</b>.</li> <li>Digite um novo nome para a pasta.</li> </ol>                                                                          |
|-----------------|----------------------------------------------------------------------------------------------------|
|                 | <ul> <li>Dicas</li> <li>Você não pode renomear as pastas Calendário, Caixa de Correio,<br/>Trabalho em Andamento ou Lixo.</li> </ul>                                                                                                    |
| Apagar Pastas   | <ol> <li>Clique o botão direito do mouse na pasta que deseja apagar ► clique em<br/>Apagar.</li> </ol>                                                                                                    |
|                 | 2 Selecione Itens Apenas ou Pasta(s) e Itens ► OK.                                                                                                    |
|                 | <ul> <li>Dicas</li> <li>Você não pode apagar as pastas Calendário, Caixa de Correio,<br/>Trabalho em Andamento ou Lixo.</li> <li>Para apagar uma pasta compartilhada, clique o botão direito do<br/>mouse nessa pasta ► clique em Apagar ► Sim.</li> </ul> |
| Criar Pastas    | 1 Na Lista de Pastas, clique em Arquivo ► Novo ► Pasta.                                                                                                    |
|                 | 2 Digite o nome da nova pasta.                                                                                                    |
|                 | 3 Clique Acima, Abaixo, Direita ou Esquerda para colocar a pasta no local desejado na Lista de Pastas ► clique em Próximo.                                                                                                    |
|                 | 4 Digite uma descrição para a pasta ► clique em <b>Concluir</b> .                                                                                                    |
|                 | <ul> <li>Dicas</li> <li>Se criar uma pasta e depois resolver colocá-la em outro local, arraste-a para a nova posição na Lista de Pastas.</li> </ul>                                                                                                    |

| Mover um Item para<br>uma Outra Pasta | <b>1</b> Arraste um item da Lista de Itens para a pasta desejada.                                                                                                    |
|---------------------------------------|----------------------------------------------------------------------------------------------------|
|                                       | <ul> <li>Dicas</li> <li>Para remover todos os links de um item ao movê-lo, pressione Alt enquanto arrasta o item para uma pasta. O item será removido de todas as pastas às quais estava ligado e colocado um uma pasta somente.</li> <li>Para estabelecer o link de um item com uma outra pasta e deixar uma cópia na pasta original, pressione Ctrl ao arrastar um item para uma outra pasta.</li> </ul> |
| Colocor Itors on Mais                 |                                                                                                    |
| de lima Pasta                         | <b>1</b> Clique em um item na Caixa de Correio.                                                                                                    |
|                                       | 2 Clique em Editar > Mover/Vincular a Pastas.                                                                                                    |
|                                       | <b>3</b> Clique no quadro de seleção próximo a cada pasta onde o item será colocado.                                                                                                    |
|                                       | 4 Clique em Vincular.                                                                                                    |
|                                       | Dicas                                                                                                    |
|                                       | • Se apagar o item original, as cópias serão mantidas nas outras pastas.                                                                                                    |
|                                       | • Clique em <b>Apagar Vínculos Antigos</b> para apagar um item de todas as pastas às quais estava ligado e movê-lo para uma nova pasta.                                                                                                    |
|                                       | <ul> <li>Para colocar um item em uma pasta na Janela Principal, pressione</li> <li>Alt enquanto arrasta o item até a pasta. O item é removido de todas as pastas às quais estava ligado e é colocado em somente uma pasta.</li> </ul>                                                                                                    |
|                                       | <ul> <li>Na Janela Principal, pressione Ctrl enquanto arrasta um item até a<br/>pasta para ligá-lo a essa pasta.</li> </ul>                                                                                                    |

## Utilizar Pastas Compartilhadas

Você pode permitir que outros usuários utilizem suas pastas pessoais no Gabinete, compartilhando-as. Por exemplo, se desejar ter um local onde todas as pessoas no seu departamento possam colocar e ver os itens do GroupWise, como mensagens, documentos, entre outros, basta compartilhar uma pasta. Você escolhe com quem compartilhar a pasta e os direitos que deseja conceder a cada usuário. Dessa forma, os usuários podem colocar mensagens na pasta compartilhada, arrastar itens existentes para a pasta e criar processos de discussão. Observe um exemplo do conteúdo de uma pasta compartilhada típica:

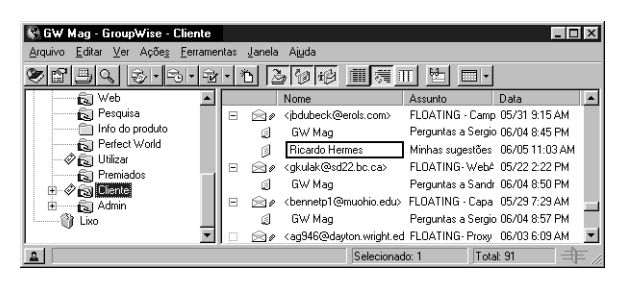

Se utilizar o GroupWise Remoto, as mudanças feitas nas pastas compartilhadas serão atualizadas sempre que você se conectar ao sistema GroupWise master. Por exemplo, se você adicionar um item a uma pasta compartilhada da Caixa de Correio Remota, as pessoas na sua empresa só terão acesso a esse item na pasta compartilhada depois que você discar para o sistema GroupWise master.

#### Compartilhar uma Pasta com Outros Usuários do GroupWise

1 Na Janela Principal, clique o botão direito do mouse na pasta que deseja compartilhar → clique em **Compartilhar**.

| Propriedades de Nova Pasta                                        | ? ×  |
|-------------------------------------------------------------------|------|
| Geral Tela Compartilhar                                           |      |
| <ul> <li>Não Compartilhado</li> <li>Compartilhado com:</li> </ul> |      |
| Nome: Adicioner[Lisuério<br>Lista de Compartifiamento:            |      |
| Nome do Usuário Status Acesso                                     |      |
|                                                                   |      |
| Adicionar Egitar Apagar                                           |      |
| OK Cance                                                          | elar |
- 2 Selecione Compartilhada com.
- **3** No quadro **Nome**, comece a digitar o nome do usuário.
- 4 Quando o nome do usuário aparecer no quadro, clique em Adicionar Usuário para mover o usuário para a lista Compartilhar.
- 5 Selecione as opções de acesso desejadas para o usuário.
- **6** Repita os Passos 3-5 para cada usuário com o qual deseja compartilhar a pasta.
- 7 Clique em OK.

#### Dicas

Se desejar que a pasta tenha uma função específica, crie uma nova configuração de tela. Por exemplo, se a pasta for destinada a discussões compartilhadas, crie uma nova configuração que mostre itens por processo de resposta e contenha itens enviados e recebidos. Clique o botão direito do mouse na pasta > clique em Propriedades > Tela.

| 1 | Clique na pasta compartilhada na Lista de Pastas para abri-la.                                                                                                    |
|---|----------------------------------------------------------------------------------------------------|
| 2 | Clique em <b>Arquivo → Novo → Discussão</b> .                                                                                                    |
| 3 | Digite o assunto do novo item.                                                                                                    |
| 4 | Digite a mensagem.                                                                                                    |
| 5 | Clique em <b>OK</b> .                                                                                                    |
|   |                                                                                                    |
|   | Dicas                                                                                                    |
|   | <ul> <li>Para responder a um item existente em uma pasta compartilhada,<br/>abra-o &gt; clique em <b>Responder</b> &gt; selecione uma opção de resposta<br/>&gt; clique em <b>OK</b>.</li> </ul>                                                |
|   | <ul> <li>Para colocar uma referência de documento em uma pasta<br/>compartilhada, é necessário que você seja o autor do documento<br/>ou que o autor do documento tenha concedido a você direitos<br/>para compartilhar o documento.</li> </ul> |
|   | • Você pode anexar arquivos a tópicos compartilhados para que outros usuários possam acessá-los facilmente. Consulte <i>Anexar Arquivos</i> em <i>Trabalhar com Itens na Caixa de Correio</i> .                                                 |
|   | 1<br>2<br>3<br>4<br>5                                                                                                    |

| Executar o Notify     |                                                                                                    |  |  |
|-----------------------|----------------------------------------------------------------------------------------------------|--|--|
|                       | O Notify avisa quando você recebe itens, quando itens enviados são abertos<br>ou quando você recebe um compromisso. Ele pode avisá-lo de quatro<br>maneiras: um som, um quadro de diálogo, um pequeno ícone ou pode<br>disparar um aplicativo.                                             |  |  |
|                       | Você pode receber alarmes e notificações de outro usuário se este lhe fornecer os direitos na Lista de Acesso. Consulte <i>Conceder a Outras Pessoas Acesso à Caixa de Correio</i> em <i>Gerenciar Caixa de Correio</i> .                                                                  |  |  |
|                       | O Notify está instalado na mesma pasta do GroupWise quando você executa o Programa de Configuração do GroupWise. Ele fica minimizado ao fundo enquanto outros programas estão sendo executados. Quando o Notify estiver sendo executado, o ícone do globo aparecerá na barra de tarefas do |  |  |
|                       | Windows <sup>®</sup> .                                                                                                    |  |  |
| Iniciar o Notify      | 1 Clique em Iniciar na barra de tarefas do Windows ► Programas ►<br>GroupWise 5 ► GroupWise Notify.                                                                                                    |  |  |
|                       | <ul> <li>Dicas</li> <li>Para facilitar o acesso, crie um método simplificado para Notify na área de trabalho do Windows.</li> </ul>                                                                                                    |  |  |
|                       |                                                                                                    |  |  |
| Ler um Item do Notify | 1 Quando o quadro de diálogo Notify aparecer, clique em Ler.                                                                                                    |  |  |

| Dic | as                                                                                                    |
|-----|----------------------------------------------------------------------------------------------------|
| ٠   | Se o quadro de diálogo Notify não aparecer quando você receber                                                           |
|     | uma notificação, clique o botão direito do mouse em 🖤 na barra<br>de tarefas do Windows ⊦ clique em <b>Ler Correio</b> . |
| •   | Se desejar que o quadro de diálogo Notify apareça ao receber uma                                                         |
|     | tarefas do Windows (é necessário que o Notify esteja sendo                                                               |
|     | executado) ▶ clique em <b>Opções</b> ▶ clique na guia <b>Notify</b> . Verifique                                          |
|     | se Mostrar Quadro de Diálogo está selecionado para os tipos de                                                           |
|     | item e prioridades desejados.                                                                                            |

| Desativar o Notify                                                 | 1                                             | Verifique se o Notify está sendo executado.                                                                           |
|--------------------------------------------------------------------|-----------------------------------------------|----------------------------------------------------------------------------------------------------|
|                                                                    | 2                                             | Clique o botão direito do mouse em 🖤 na barra de tarefas do Windows 🕨 clique em <b>Sair</b> .                         |
| Definir Quantas Vezes                                              | 1 Verifique se o Notify está sendo executado. |                                                                                                    |
| Itens                                                              | 2                                             | Clique o botão direito do mouse em 🖤 na barra de tarefas do Windows 🕨 clique em <b>Opções</b> .                       |
|                                                                    | 3                                             | Digite o número de minutos em Verificar correspondência a cada.                                                       |
| Definir como Ser 1 Verifique se o Notify está<br>Notificado Quando |                                               | Verifique se o Notify está sendo executado.                                                                           |
| Mensagens Enviadas<br>Mudam de Status                              | 2                                             | Clique o botão direito do mouse em 🖤 na barra de tarefas do Windows 🕨 clique em <b>Opções</b> .                       |
|                                                                    | 3                                             | Clique na guia <b>Status de Retorno</b> .                                                                             |
|                                                                    | 4                                             | Clique em <b>Usar as mesmas configurações para todos os tipos</b> para desselecionar essa opção.                      |
|                                                                    | 5                                             | Clique na lista drop-down <b>Configurações para &gt;</b> clique no tipo de item para o qual deseja fazer as seleções. |

|                                             | <b>6</b> Clique em como deseja ser notificado sobre mudanças de status diferente desse tipo de item.                                                                            |  |  |
|---------------------------------------------|----------------------------------------------------------------------------------------------------|--|--|
|                                             | <ul> <li>Dicas</li> <li>Mantenha Usar as mesmas configurações para todos os tipos selecionado se desejar ser notificado da mesma forma para todos os tipos de itens.</li> </ul> |  |  |
|                                             |                                                                                                    |  |  |
| Definir como Ser<br>Notificado dos Itens na | <b>1</b> Verifique se o Notify está sendo executado.                                                                                                    |  |  |
| Caixa de Correio                            | 2 Clique o botão direito do mouse em ♥ na barra de tarefas do Windows ► clique em Opções.                                                                                       |  |  |
|                                             | 3 Clique na guia Notificar.                                                                                                    |  |  |
|                                             | 4 Clique em Usar as mesmas configurações para todos os tipos para desselecionar essa opção.                                                                                     |  |  |
|                                             | <b>5</b> Clique na lista drop-down <b>Configurações para</b> e, em seguida, clique no tipo de item para o qual deseja fazer as seleções.                                        |  |  |
|                                             | <b>6</b> Clique em como deseja ser notificado para diferentes níveis de prioridade desse tipo de item.                                                                          |  |  |
|                                             | <ul> <li>Manter as mesmas configurações para todos os tipos deverá estar selecionado caso você deseje ser notificado da mesma forma para todos os tipos de itens.</li> </ul>    |  |  |
|                                             |                                                                                                    |  |  |
| Ser Notificado das<br>Mensagens de uma      | Ao iniciar o GroupWise, você já está associado ao Notify. Para associar-se à notificação de uma outra pessoa, siga estes passos:                                                |  |  |
| Uutra Pessoa                                | 1 Na Janela Principal, clique em <b>Ferramentas</b> ► Opções.                                                                                                    |  |  |
|                                             | 2 Clique duas vezes em Segurança ► clique na guia Notificar.                                                                                                    |  |  |
|                                             | <b>3</b> Digite o nome do usuário para o qual atuará como proxy.                                                                                                    |  |  |
|                                             | 4 Clique em Adicionar Usuário.                                                                                                    |  |  |

**5** Verifique se **Associar a notificação** e **Associar a alarmes** estão selecionados.

| Opções de Segurança                                                       | ? ×                                                                                |
|---------------------------------------------------------------------------|------------------------------------------------------------------------------------|
| Nome:                                                                     | Adicionar Usuário                                                                  |
| Nome do Usuário<br>Andrade, Dori<br>Janaina Viveiros<br>Marcus Pereira    | Endereco<br>Oxndrete@OREM2.0RM21<br>JCVIVEIROS@OREM2.0RM21<br>MPereira@OREM2.0RM21 |
| Opções de notificação<br>Secolar a alarmes<br>Secolar a <u>n</u> otificaç | ão                                                                                 |
|                                                                           |                                                                                    |
|                                                                           | OK Cancelar                                                                        |

6 Clique em OK.

- É necessário que o Notify esteja sendo executado para você receber notificação de alarmes, itens recebidos ou mudança no status de retorno dos itens enviados.
- Você pode receber notificação por outra pessoa somente se esta lhe tiver concedido direitos para atuar como proxy, além dos direitos necessários na Lista de Acesso. Consulte *Conceder a Outras Pessoas Acesso à Caixa de Correio* em *Gerenciar Caixa de Correio*.
- Você pode receber notificação por alguém que esteja em uma agência postal diferente da sua.

## Armazenar os Itens na Caixa de Correio

|                                          | Utilize o recurso Armazenar para gravar mensagens ou recados,<br>compromissos, lembretes ou tarefas em um banco de dados designado em<br>um drive local. O armazenamento de itens economiza espaço na rede e<br>mantém a Caixa de Correio organizada. Por exemplo, se tiver itens<br>importantes na Caixa de Correio que não estiverem sendo relevantes no<br>momento para o seu trabalho, você poderá armazená-los. Você pode ver<br>itens armazenados sempre que desejar. Pode também recuperar um item<br>armazenado. Ao armazenar um item enviado, você não conseguirá monitorar<br>o status dele. O armazenamento não está disponível no Remoto. |  |  |
|------------------------------------------|----------------------------------------------------------------------------------------------------|--|--|
| Armazenar um Item na<br>Caixa de Correio | <b>1</b> Se ainda não tiver armazenado os itens na Caixa de Correio, especifique o caminho de armazenamento em Localização do Arquivo no quadro de diálogo Ambiente.                                                                                                    |  |  |
|                                          | 2 Selecione os itens na Caixa de Correio que deseja armazenar.                                                                                                    |  |  |
|                                          | 3 Clique em Ações ► Arquivo Reserva.                                                                                                    |  |  |
|                                          | <ul> <li>Dicas</li> <li>Ao armazenar um item enviado, você não poderá monitorar o status do mesmo.</li> <li>O armazenamento não está disponível no Remoto.</li> </ul>                                                                                                    |  |  |
| Ver Itens Armazenados                    | 1 Na Janela Principal, clique em <b>Arquivo ► Abrir Arquivo Reserva</b> .                                                                                                    |  |  |
| Recuperar Itens<br>Armazenados           | 1 Clique em Arquivo ► Abrir Arquivo Reserva.                                                                                                    |  |  |
|                                          | 2 Clique em um item que deseja recuperar ► Ações ► Arquivo Reserva.                                                                                                    |  |  |
|                                          | 3 Clique em Arquivo ► Abrir Arquivo Reserva para retornar à Janela Principal.                                                                                                    |  |  |
|                                          | <ul> <li>Dicas</li> <li>As mensagens recuperadas retornam para a pasta onde foram armazenadas. Se a pasta tiver sido apagada, o GroupWise cria uma nova pasta.</li> </ul>                                                                                                    |  |  |

#### Armazenar Itens Automaticamente

- 1 Clique em Ferramentas ► Opções.
- 2 Clique duas vezes em Ambiente ► clique na guia Limpeza.

| Ambiente 2                                                                                                    |
|----------------------------------------------------------------------------------------------------|
| Geral Telas Localização do Arquivo Limpeza Assinatura                                                                                                |
| Correio e Telefone<br>C [pagar e Amazenar Manualmente<br>C Apagar Automaticamente Apór:<br>C Amazenar Automaticamente Apór:                          |
| Compromisso, Tarefa e Lembrete<br>C Apagar e Amazenan Manualmente<br>C Apagar Automaticamente Após: 14 and Diss:<br>C Amazenar Automaticamente Após: |
| Esvadar Lixo<br>C Manual<br>C Automático Após: 7Dias:                                                                                                |
| OK Cancelar                                                                                                    |

- **3** Selecione **Armazenar Automaticamente Após** para o tipo de item desejado.
- **4** Especifique quantos dias depois de o item ser entregue ou concluído você deseja que seja armazenado.
- 5 Clique em OK.

## Imprimir Itens na Caixa de Correio

Utilize o recurso Imprimir para imprimir um ou mais itens da Caixa de Correio ou Calendário e anexos. Você também pode imprimir um item que esteja lendo ou criando no momento. Configure a impressora, utilizando o Painel de Controle de Impressoras do Windows.

Utilize o recurso Imprimir Calendário para imprimir compromissos, tarefas e lembretes em diferentes formatos e em vários tamanhos de página. Por exemplo, você pode imprimir um calendário do dia com todos os compromissos ou um calendário da semana com todos os compromissos e tarefas.

Você pode coordenar a Agenda Franklin com o Calendário do GroupWise de duas maneiras. Você pode imprimir a agenda em papel em branco em vários formatos e tamanhos que podem ser ajustados para caber na agenda; ou então, pode imprimir a agenda do GroupWise em páginas pré-impressas que vêm na agenda.

Você também pode imprimir a agenda em uma lista simples apenas texto de seus compromissos, tarefas e lembretes.

Utilize o recurso multiusuário para imprimir o calendário de vários usuários. Consulte *Imprimir a Agenda* a seguir.

Você pode imprimir um arquivo anexado do aplicativo onde foi criado, se tiver acesso a esse aplicativo. Ou então, pode imprimir um arquivo anexado do GroupWise. A impressão do GroupWise pode economizar tempo, já que não é necessário abrir um outro aplicativo; no entanto, o arquivo anexado impresso pode apresentar pequenas diferenças de formatação.

#### Imprimir Itens do GroupWise

1 Na Lista de Itens na Caixa de Correio, clique no item que deseja imprimir ou abra-o. Pressione **Ctrl** e clique ao mesmo tempo para selecionar vários itens.

- 2 Clique em Arquivo > Imprimir.
- **3** Clique nos itens que deseja imprimir.
- 4 Clique em Imprimir.

#### Dicas

• Você pode imprimir anexos a partir do GroupWise. Também pode imprimi-los a partir do aplicativo associado.

#### Imprimir a Agenda

1 Clique em 💻 na barra de ferramentas.

2 Clique em uma opção na lista drop-down Tipo de Calendário.

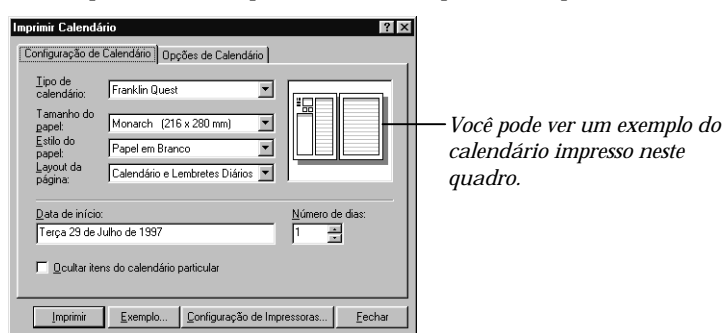

- **3** Clique em uma opção na lista drop-down Tamanho do Papel. As opções disponíveis variam de acordo com o tipo de calendário selecionado.
- 4 Clique em uma opção na lista drop-down Estilo do Papel.
- **5** Clique em um tipo de layout de página na lista drop-down Layout da Página.

- 6 Especifique a primeira data que deseja imprimir no quadro **Data de** início.
- 7 Especifique o número de dias que deseja imprimir no quadro Número de dias.
- 8 Se desejar excluir compromissos, tarefas e lembretes marcados como Particular, clique em **Ocultar itens do calendário particular**.
- **9** Clique na guia **Opções de Calendário** ► especifique as opções que desejar.

Essas opções podem variar, de acordo com o tipo de calendário selecionado.

- **10** Clique em **Configuração de Impressoras** ► selecione uma impressora na lista drop-down Nome.
- Se estiver imprimindo em formatos pré-impressos que serão alimentados manualmente na impressora de uma bandeja de papel, clique em
   Propriedades → uma opção na lista drop-down Origem do papel → clique duas vezes em OK.
- 12 Clique em Imprimir.

- Utilize Imprimir Calendário para imprimir a agenda em um dos diversos formatos ou para imprimir páginas da Agenda Franklin com compromissos, tarefas e lembretes do Calendário do GroupWise.
- Clique no botão **Exemplo** para ver a aparência da agenda com as opções selecionadas.

| Imprimir um Arquivo<br>Anexado do GroupWise | 1 | Abra ou clique no item que contém o arquivo anexado.                                              |
|---------------------------------------------|---|---------------------------------------------------------------------------------------------------|
|                                             | 2 | Clique em Arquivo - Imprimir.                                                                     |
|                                             | 3 | Clique no arquivo anexado que deseja imprimir.                                                    |
|                                             |   | Pressione <b>Ctrl</b> e clique ao mesmo tempo nos outros arquivos para imprimir mais de um anexo. |
|                                             | 4 | Clique em <b>Imprimir</b> .                                                                       |

| Imprimir um Arquivo<br>Anexado de Outro<br>Aplicativo | 1<br>2<br>3 | Abra ou clique no it-em que contém o arquivo anexado.<br>Clique em <b>Arquivo ⊳ Imprimir</b> .                                                                               |  |
|-------------------------------------------------------|-------------|----------------------------------------------------------------------------------------------------|--|
|                                                       | 4           | Pressione <b>Ctrl</b> e clique ao mesmo tempo nos outros arquivos para<br>imprimir mais de um anexo.<br>Clique em <b>Imprimir anexo com aplicativo associado →</b> Imprimir. |  |
| Imprimir Informações<br>de Status sobre um<br>Item    | 1           | Clique o botão direito do mouse na janela Propriedades ► clique em<br>Imprimir.<br>As informações são enviadas imediatamente para a impressora.                              |  |

## **Criar Regras**

Utilize o recurso Regras para definir um conjunto de condições e ações a serem executadas quando um item atender a essas condições. Você pode especificar ações como mover itens para pastas, encaminhar e responder a itens, e muito mais. As regras podem ajudá-lo a organizar a sua Caixa de Correio, automatizá-la quando se ausentar ou apagar itens de que não precisa mais.

Ao criar uma regra, faça o seguinte:

- Nomeie a regra.
- Selecione um evento. O evento é o acionador da regra.
- Selecione os tipos de itens que serão afetados pela regra.
- Adicione uma ação. A ação é aquilo que você deseja que a regra faça quando for acionada.
- Grave a regra.

Você pode especificar inúmeras opções diferentes para limitar os itens que serão afetados por uma regra. Por exemplo, você pode aplicar uma regra somente a compromissos aceitos, a compromissos com uma determinada palavra no quadro Assunto ou a itens com prioridade alta.

Utilize Definir Condições para limitar os itens afetados por uma regra. Por exemplo, você pode especificar que deseja que a regra afete compromissos aceitos ou mensagens com determinadas palavras na linha Assunto, além de várias outras opções.

|                             | Se tiver criado uma<br>pode executá-la ma<br>uma regra mover se<br>deixar os itens se ae<br>uma vez.        | regra que não deseja que afete itens continuamente, você<br>inualmente conforme necessário. Por exemplo, em vez de<br>empre determinados itens para uma pasta, você pode<br>cumularem na Caixa de Correio até movê-los todos de                                                                                                    |  |  |  |  |
|-----------------------------|----------------------------------------------------------------------------------------------------|----------------------------------------------------------------------------------------------------|--|--|--|--|
|                             | Habilite uma regra<br>com uma marca de<br>No entanto, a regra<br>você possa habilitá-                       | Habilite uma regra antes de acioná-la. Ao habilitar uma regra, ela aparecerá<br>com uma marca de seleção. Ao desabilitá-la, a regra não poderá ser acionada.<br>No entanto, a regra continuará listada no quadro de diálogo Regras para que<br>você possa habilitá-la novamente quando necessário.                                                               |  |  |  |  |
| Designar Ações de<br>Regras | É necessário que ca<br>regra faz quando os<br>designado para um<br>todo item novo do<br>abaixo explica cada | É necessário que cada regra tenha uma ação designada. A ação é o que a regra faz quando os critérios são atendidos. Por exemplo, se tiver sido designado para um novo projeto, você poderá criar uma regra que encaminhe todo item novo do projeto antigo para quem o estiver substituindo. A lista abaixo explica cada ação da regra.                           |  |  |  |  |
|                             | Ação                                                                                                    | Resultado                                                                                                    |  |  |  |  |
|                             | Enviar Correio                                                                                              | Envia um correio preparado para os destinatários<br>especificados quando as condições da regra são<br>atendidas. Por exemplo, suponha que você precise<br>manter seu chefe informado cada vez que receber<br>um relatório mensal de um outro grupo de pessoas.<br>Talvez o seu chefe não queira ver o relatório; ele<br>precisa apenas saber que você o recebeu. |  |  |  |  |
|                             | Encaminhar                                                                                                  | Encaminha itens para um ou mais usuários quando<br>as condições da regra são atendidas. Por exemplo,<br>no caso de um colega de trabalho concordar em<br>cuidar das suas mensagens enquanto você se<br>ausentar. Você estabelece os tipos de itens<br>recebidos a serem considerados e cria uma regra<br>para encaminhá-los.                                     |  |  |  |  |
|                             | Delegar                                                                                                    | Delega um compromisso, lembrete ou tarefa para<br>outro usuário quando as condições da regra são<br>atendidas. Por exemplo, no caso de alguém o<br>substituir enquanto se ausentar. A sua regra pode<br>delegar compromissos, tarefas ou lembretes para<br>essa pessoa. O remetente original pode saber para<br>quem você delegou o item na janela Propriedades. |  |  |  |  |

| Ação             | Resultado                                                                                                    |  |  |
|------------------|----------------------------------------------------------------------------------------------------|--|--|
| Resposta         | Envia uma resposta preparada ao remetente quando<br>as condições da regra são atendidas. Por exemplo,<br>se tiver que se ausentar do escritório por vários<br>dias, a sua regra pode enviar uma resposta aos itens<br>recebidos, indicando onde está, quando voltará e<br>com quem entrar em contato para assuntos<br>urgentes.                                                                   |  |  |
|                  | Ao enviar respostas automáticas, responda somente<br>a itens de prioridade alta e itens dos quais o<br>remetente solicitou resposta. Dessa forma, as<br>respostas não estarão sendo enviadas para grupos<br>de lista de correio e para o correio de toda a<br>empresa.                                                                                                    |  |  |
| Aceitar          | Aceita um compromisso, lembrete ou tarefa quando<br>as condições da regra são atendidas. Por exemplo, a<br>sua regra pode aceitar todos os compromissos de<br>uma determinada pessoa.                                                                                                    |  |  |
| Apagar/Recusar   | Apaga ou recusa qualquer item quando as<br>condições da regra são atendidas. Por exemplo, a<br>sua regra pode recusar qualquer compromisso<br>agendado para um determinado dia da semana se<br>nunca estiver disponível naquele dia.                                                                                                    |  |  |
| Esvaziar Item    | Apaga itens do Lixo quando as condições da regra<br>são atendidas. Os itens não podem ser recuperados<br>depois de serem esvaziados do Lixo.                                                                                                    |  |  |
| Colocar na Pasta | Move itens para uma pasta quando as condições da<br>regra são atendidas. Por exemplo, você pode mover<br>para uma mesma pasta todos os itens com<br>determinadas palavras no quadro Assunto.                                                                                                    |  |  |
| Vincular à Pasta | Liga itens a uma ou mais pastas quando as<br>condições da regra são atendidas. Liga um item a<br>uma pasta permite a você ver o item de mais de<br>uma pasta. Por exemplo, se tiver um item referente<br>a Marketing e Pessoal, você poderá colocá-lo na<br>pasta Marketing e, em seguida, ligá-lo à pasta<br>Pessoal. A partir de então, você poderá abrir o item<br>de qualquer uma das pastas. |  |  |

| Ação                             | Resultado                                                                                                    |
|----------------------------------|----------------------------------------------------------------------------------------------------|
| Marcar como<br>Particular        | Marca todos os itens que atendem às condições da<br>regra como particular. Quando um item estiver<br>marcado como particular, você poderá restringir o<br>acesso de seus proxies a ele.                                                                                                    |
| Marcar como Lido                 | Marca todos os itens que atendem às condições da<br>regra como lidos. Por exemplo, no caso de examinar<br>um processo de resposta em uma pasta<br>compartilhada. Se não quiser mais seguir o processo,<br>a regra pode marcar todos os itens no processo como<br>se tivessem sido lidos para não voltarem para o início<br>da Lista de Itens. |
| Arquivo Reserva                  | Armazena itens quando as condições da regra são<br>atendidas. Por exemplo, a regra pode armazenar<br>todos os itens referentes a um determinado assunto.                                                                                                    |
| Marcar como<br>Não Lido          | Marca todos os itens que atendem às condições da<br>regra como não lidos. De modo geral, clique em<br><b>Ações &gt; Ler Mais Tarde</b> para marcar um item como<br>não lido. Uma ação da regra também está disponível<br>se desejar automatizar esse processo ou aplicar o<br>status de não lido a diversos itens de uma só vez.              |
| Parar Processamento<br>de Regras | Interrompe a ação de outras regras sobre itens que<br>atendem às condições da regra. Lembre-se de que as<br>regras são executadas na ordem em que estão listadas<br>no quadro de diálogo Regras. Se houver outras regras<br>que afetariam normalmente esses itens, essa regra<br>interromperá a execução das outras regras.                   |

#### Selecionar Eventos que Acionam uma Regra

Um evento é o acionador da regra. Os diferentes tipos de eventos estão explicados abaixo.

| Evento          | Resultado                                                                                                    |
|-----------------|----------------------------------------------------------------------------------------------------|
| Novo Item       | A regra é acionada quando um novo item é colocado na<br>Caixa de Correio do GroupWise. Ao clicar em <b>Recebido</b> ,<br>somente os itens recebidos acionam a regra. Ao clicar<br>em <b>Enviado</b> , somente os itens enviados acionam a<br>regra. Ao clicar em <b>Pessoal</b> , a regra é acionada toda vez<br>que você cria um compromisso, lembrete ou tarefa<br>pessoal. Ao clicar em <b>Rascunho</b> , somente os itens<br>marcados como não concluídos, ou rascunho, acionam a<br>regra. |
| Item Arquivado  | A regra é acionada quando um item é colocado em uma<br>pasta específica. Se você não especificar uma pasta, a<br>regra será acionada quando um item for movido para<br>uma pasta.                                                                                                    |
| Abrir Pasta     | A regra é acionada quando você abre uma pasta<br>específica. Se você não especificar uma pasta, a regra<br>será acionada quando você abrir uma pasta.                                                                                                    |
| Fechar Pasta    | A regra é acionada quando você fecha uma determinada<br>pasta. Se você não especificar uma pasta, a regra será<br>acionada quando fechar uma pasta.                                                                                                    |
| Iniciar         | A regra é acionada quando você inicializa o GroupWise.                                                                                                    |
| Sair            | A regra é acionada quando você sai do GroupWise.                                                                                                    |
| Usuário Ativado | A regra só pode ser acionada manualmente,<br>selecionando a regra no quadro de diálogo Regras e<br>clicando, em seguida, em <b>Executar</b> .                                                                                                    |

#### Criar uma Regra

1 Clique em Ferramentas > Regras > Nova.

| Nova Regra            | P1                                                        |
|-----------------------|-----------------------------------------------------------|
| <u>R</u> egra:        |                                                           |
| Quando o evento é -   |                                                           |
| Novo Item 🗢           | E os itens são: 🔽 Recebido 🧮 Enviado 🗖 Pessoal 🗖 Rascunho |
| Se as condições são ( | opcional):                                                |
| Tipos de Item:        | Definir Condições                                         |
| Correio               | Agir em todos os itens                                    |
| Compromisso           |                                                           |
| ☐ <u>I</u> arefa      |                                                           |
| Lembrete              |                                                           |
| I <u>H</u> ecado      |                                                           |
|                       | Conflito de compromissos: Não importa (Sim ou Não)        |
| As ações são —        |                                                           |
| Adicionar Ação 🔻      |                                                           |
| <u>E</u> ditar Ação   |                                                           |
| Apagar Açã <u>o</u>   | (                                                         |
|                       | Gravar Cancelar                                           |

- 2 Digite um nome no quadro Regra.
- 3 Clique na lista pop-up **Quando o evento é ►** clique em um evento para acionar a regra.
- **4** Se tiver clicado em **Novo Item**, **Inicialização**, **Sair** ou **Usuário Ativado**, clique em uma ou mais origens para o item. Por exemplo, clique em Recebido e Pessoal.

ои

Se tiver clicado em **Item Arquivado**, **Abrir Pasta** ou **Fechar Pasta**, clique no ícone da pasta **> um**a pasta **> OK** para mostrar o nome da pasta.

- **5** Clique em um ou mais itens a serem afetados pela regra na lista Tipos de Item.
- 6 Se desejar restringir posteriormente os itens afetados pela regra, clique em **Definir Condições** ► clique nas opções apropriadas ► **OK**.
- 7 Clique em Adicionar Ação > clique na ação a ser executada pela regra.

Algumas ações como Enviar Correio e Responder exigem que você adicione mais informações.

8 Clique em Gravar.

#### Dicas

 Se Gravar estiver em opaco, você pode ter se esquecido de digitar o nome de uma regra ou adicionar uma ação.

| Copiar uma Regra para<br>Criar uma Nova Regra | 1 | Clique em <b>Ferramentas &gt; Regras</b> .                                                                                                    |
|-----------------------------------------------|---|----------------------------------------------------------------------------------------------------|
|                                               | 2 | Clique na regra que deseja copiar <b>&gt; Copiar</b> .                                                                                                    |
|                                               | 3 | Digite o nome da nova regra.                                                                                                    |
|                                               | 4 | Faça as mudanças necessárias na regra.                                                                                                    |
|                                               | 5 | Clique em <b>Gravar</b> .                                                                                                    |
| Editar uma Regra                              | 1 | Clique em Ferramentas > Regras.                                                                                                    |
|                                               | 2 | Clique na regra que deseja editar <b>&gt; Editar</b> .                                                                                                    |
|                                               | 3 | Faça as mudanças apropriadas na regra.                                                                                                    |
|                                               | 4 | Clique em <b>Gravar</b> .                                                                                                    |
| Apagar uma Regra                              | 1 | Clique em Ferramentas > Regras.                                                                                                    |
|                                               | 2 | Clique na regra que deseja apagar <b>⊳ Apagar</b> .                                                                                                    |
|                                               | 3 | Clique em <b>Sim</b> .                                                                                                    |
| Limitar Itens Afetados<br>por uma Regra       | 1 | No quadro de diálogo Novo ou Editar Regras, clique em <b>Definir</b><br><b>Condições</b> .                                                                                                    |
|                                               | 2 | Clique na seta para baixo no primeiro quadro ⊾ clique em um campo.                                                                                                    |
|                                               | 3 | Clique na lista drop-down de operadores ► clique em um operador.                                                                                                    |
|                                               | 4 | Digite os critérios da regra ou clique na seta para baixo, se houver; em seguida, clique nos critérios existentes.                                                                                                    |
|                                               |   | Se digitar os critérios, como o nome de uma pessoa ou um assunto, você<br>poderá incluir caracteres curingas como um asterisco (*) ou um ponto de<br>interrogação (?). O texto digitado não faz distinção entre maiúsculas e<br>minúsculas. |
|                                               | 5 | Clique na última lista drop-down ⊾ clique em <b>Fim</b> .                                                                                                    |
|                                               |   | ou                                                                                                    |
|                                               |   | Clique em <b>E</b> ou <b>Ou</b> para limitar posteriormente os itens afetados pela regra.                                                                                                    |

#### Executar uma Regra Manualmente

- 1 Clique nos itens ou pastas a serem afetados pela regra.
- 2 Clique em Ferramentas ► Regras.
- **3** Clique na regra a ser executada manualmente.
- 4 Clique em Executar ► Fechar.

#### Dicas

 As ações da regra são executadas depois que você fecha o quadro de diálogo Regras.

#### Habilitar ou Desabilitar uma Regra

#### 1 Clique em Ferramentas ► Regras.

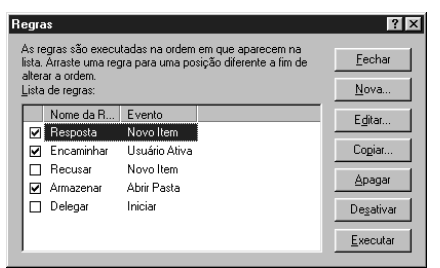

- 2 Clique na regra que deseja habilitar ou desabilitar.
- 3 Clique em Ativar ou Desativar.

Esse botão alterna entre Ativar e Desativar.

- Uma regra habilitada possui uma marca de seleção no quadro.
- Você também pode clicar no quadro próximo ao nome da regra para habilitá-la ou desabilitá-la.

## Conceder Acesso a Outras Pessoas à Caixa de Correio

|                               | O recurso Proxy permite a u<br>Calendário de um outro usu<br>proxy pode executar várias<br>de outro usuário, com as res                                                                                                    | um usuário gerenciar a Caixa de Correio e o<br>ário, ou seja, atuar como proxy para ele. Um<br>ações como ler, aceitar e recusar itens em nome<br>strições que tiverem sido impostas por este último.                                                  |  |  |  |
|-------------------------------|----------------------------------------------------------------------------------------------------|----------------------------------------------------------------------------------------------------|--|--|--|
| Receber Direitos<br>de Proxy  | Existem dois passos iniciais<br>atuar como proxy para algue<br>para quem atuará como pro<br>Opções. Em segundo lugar,<br>Proxies para poder acessar a                                                                                                    | que devem ser executados antes de você poder<br>ém. Em primeiro lugar, é necessário que a pessoa<br>xy conceda a você direitos na Lista de Acesso em<br>adicione o nome desse usuário à sua Lista de<br>a respectiva Caixa de Correio ou Calendário.   |  |  |  |
|                               | Ao concluir esses dois passo<br>Proxy sempre que precisar g                                                                                                    | Ao concluir esses dois passos, clique no nome da pessoa na lista pop-up<br>Proxy sempre que precisar gerenciar essa Caixa de Correio ou Calendário.                                                                                                    |  |  |  |
| Conceder Direitos<br>de Proxy | Utilize a Lista de Acesso em Opções de Segurança para conceder a outros<br>usuários direitos para atuarem como proxy para você. Você pode conceder a<br>cada usuário direitos diferentes de acesso às informações de correio e<br>calendário. Se desejar que os usuários vejam informações específicas sobre os<br>seus compromissos ao executarem o recurso de procura por horário livre no<br>Calendário, conceda-lhes acesso Ler para os compromissos. A tabela abaixo<br>descreve os direitos que você pode conceder a usuários: |                                                                                                    |  |  |  |
|                               | Este direito                                                                                                    | Permite ao seu proxy                                                                                                    |  |  |  |
|                               | Ler                                                                                                    | Ler os itens recebidos.                                                                                                    |  |  |  |
|                               | Gravar                                                                                                    | Criar e enviar itens no seu nome.                                                                                                    |  |  |  |
|                               | Associar a Alarmes                                                                                                    | Receber os mesmos alarmes que você.                                                                                                    |  |  |  |
|                               | Associar a Notificações                                                                                                    | Receber notificação quando você receber itens.                                                                                                    |  |  |  |
|                               | Modificar<br>Preferências/Regras/Grupos                                                                                                    | Mudar opções na Caixa de Correio. O proxy<br>pode editar quaisquer configurações de<br>opções, até mesmo o acesso concedido a<br>outros usuários. Se também possuir direitos<br>de Correio, o proxy poderá criar ou mudar<br>regras e grupos pessoais. |  |  |  |

|                   | Este direito                                                                                                    | Permite ao seu proxy                                                                                                    |
|-------------------|----------------------------------------------------------------------------------------------------|----------------------------------------------------------------------------------------------------|
|                   | Armazenar Itens                                                                                                    | Armazenar e ler os seus itens na pasta de<br>armazenamento do proxy. Se conceder a um<br>proxy o direito Armazenar, os itens por ele<br>armazenados poderão ser colocados no disco<br>rígido do proxy, e você não poderá acessá-los. |
| Editar a Lista de | 1 Clique em Ferrament                                                                                                    | as ► Opções.                                                                                                    |
| Acesso            | 2 Clique duas vezes em                                                                                                    | Segurança ► clique na guia Acesso ao Proxy.                                                                                                    |
|                   | <b>3</b> Para adicionar usuários atuará como proxy par                                                                                                    | s à lista, clique em 🔟 ⊾ clique no usuário que<br>ra você ⊾ clique em <b>OK</b> .                                                                                                    |
|                   | Para selecionar vários                                                                                                    | usuários, pressione <b>Ctrl</b> ao clicar em cada usuário.                                                                                                    |
|                   | 4 Clique em um usuário                                                                                                    | na Lista de Acesso.                                                                                                    |
|                   | <b>5</b> Selecione os direitos q                                                                                                    | ue deseja conceder ao usuário.                                                                                                    |
|                   | Upp6es de Segurança         Sentra Notifical Acesso ao Proxy         Ngme:         Lista de Acesso:         Nome do Usuáio         Tadeu Podo         Tadeu Podo         Reado Barroso         RBarroso@OREM         Mério Barroso         Direitos de Acesso         Dareio/Telefone:         Qarteio/Telefone:         Carreio/Telefone:         Lar de Carsos:         Direitos de Acesso         Qarteio/Telefone:         Ler:         Gravar         Lganbretes:         Associar a Alames         Associar a Notificações         Modificar Peteriencias/Regras/Grupos         Jamazenel Ilens         Ler Itere Marcados Particular          DK | REME                                                                                                    |

- **6** Repita os Passos 4-5 para conceder direitos a cada usuário na Lista de Acesso.
- 7 Para apagar um usuário da Lista de Acesso, clique no usuário **> Remover** Usuário.

8 Clique em OK.

#### Dicas

 Você pode selecionar Acesso Mínimo de Usuário na Lista de Acesso para conceder um conjunto de direitos default a todos os usuários no Bloco de Endereços. Por exemplo, se desejar que todos os usuários tenham acesso de leitura às mensagens, conceda o direito Ler ao Acesso Mínimo de Usuário. De modo geral, a não ser que queira que todos tenham pelo menos algum tipo de acesso à sua Caixa de Correio, o Acesso Mínimo de Usuário não deve possuir nenhum direito.

| Gerenciar Caixa de    |  |
|-----------------------|--|
| Correio ou Calendário |  |
| de Outra Pessoa       |  |

- 1 Na Janela Principal ou no Calendário, clique em Para ter acesso à lista pop-up Proxy.
  - 2 Clique no nome da pessoa cuja Caixa de Correio você deseja acessar.
  - 3 Clique em ▲ → clique no seu próprio nome para retornar à sua Caixa de Correio ao terminar o trabalho na Caixa de Correio da outra pessoa.

- Lembre-se de que, para atuar como proxy para outra pessoa, é necessário que essa pessoa forneça a você direitos de proxy na Lista de Acesso em Opções. Antes de clicar no nome dessa pessoa na lista pop-up Proxy, adicione-o à lista pop-up Proxy.
- Você pode ter acesso limitado à Caixa de Correio de outro usuário, dependendo dos direitos que ele concedeu a você na Lista de Acesso em Opções.
- Você pode atuar como proxy para qualquer usuário que lhe conceder direitos na sua agência postal. Se desejar atuar como proxy para um usuário de outra agência postal, é necessário que o cliente/servidor esteja habilitado na agência postal de destino.
- Você pode trabalhar com várias Caixas de Correio abertas ao mesmo tempo. Para identificar as Caixas de Correio, verifique o nome do respectivo proprietário, que aparece como a etiqueta do usuário para cada Caixa de Correio.

| Adicionar um Usuário à<br>Lista Pop-up Proxy | <ol> <li>Na Janela Principal ou no Calendário, clique em          <ul> <li>Clique em Proxy.</li> </ul> </li> <li>Especifique a pessoa cuja Caixa de Correio deseja acessar          <ul> <li>clique em ok.</li> </ul> </li> <li>Clique em              <ul> <li>novamente para ver o nome da pessoa na lista pop-up Proxy.</li> </ul> </li> </ol>                                                                                                    |
|----------------------------------------------|----------------------------------------------------------------------------------------------------|
|                                              | <ul> <li>Dicas</li> <li>Agora que já adicionou o nome da pessoa à lista pop-up Proxy, você pode clicar nele para acessar a Caixa de Correio. Para retornar à sua própria Caixade Correio, clique no seu nome na lista pop-up Proxy.</li> <li>Lembre-se de que você precisa receber o direito Proxy na Lista de Acesso em Opções antes de atuar como Proxy para outro usuário.</li> </ul>                                                                                                    |
| Apagar um Usuário da<br>Lista Pop-up Proxy   | <ol> <li>Na Janela Principal ou no Calendário, clique em ▲.</li> <li>Clique em Proxy.</li> <li>Clique no nome que deseja remover &gt; clique em Remover.</li> <li>Clique em OK.</li> </ol>                                                                                                    |
|                                              | <ul> <li>Dicas</li> <li>Remover um usuário da lista pop-up Proxy não remove os seus direitos de atuar como proxy para esse usuário. É necessário que o usuário cuja Caixa de Correio você acessa mude os seus direitos na Lista de Acesso em Opções.</li> </ul>                                                                                                    |
| Marcar um Item como<br>Particular            | Você pode restringir o acesso aos itens pessoais na sua Caixa de Correio ou<br>no Calendário, marcando-os como Particular.<br>Ao marcar um item como Particular, você impede que os proxies não<br>autorizados o abram. Proxies não autorizados são aqueles aos quais você não<br>concedeu direitos para abrir os itens marcados como Particular. Os proxies<br>não podem acessar itens marcados como Particular, a não ser que você<br>conceda os respectivos direitos na Lista de Acesso. |

Se marcar um item como Particular ao enviá-lo, tanto os seus proxies quanto os do destinatário não poderão abrir o item sem os direitos. Se marcar um item como Particular ao recebê-lo, ele não poderá ser lido pelos seus proxies não autorizados, mas sim pelos do remetente.

- Para marcar um item na sua Lista de Itens como Particular, clique no item
  clique em Ações → Marcar Particular.
- 2 Para marcar um item no Calendário como Particular, clique em um item na lista Compromissos, Lembretes ou Tarefas ► clique em Ações ► Marcar Particular.

### Abrir e Esvaziar o Lixo

Todas as mensagens, recados, compromissos, tarefas, documentos e lembretes apagados são armazenados no Lixo. Os itens apagados podem ser mostrados e abertos, ou podem voltar para a Caixa de Correio até o Lixo ser esvaziado (ao esvaziar o Lixo, os itens são removidos do sistema). Você pode esvaziar todo o seu Lixo ou esvaziar somente itens selecionados. Os itens no Lixo são esvaziados de acordo com os dias digitados na guia Limpeza em Opções de Ambiente, ou você pode esvaziá-lo manualmente.

#### Abrir o Lixo

**1** Na Lista de Pastas, clique em 0.

#### Dicas

 Você pode abrir, gravar e ver as informações nos itens no Lixo.
 Pode também remover itens do sistema ou colocá-los na Caixa de Correio novamente. Clique o botão direito do mouse em um item no Lixo para ver um MenuRápido<sup>™</sup> dessas opções.

| Remover um Item do<br>Lixo e Colocá-lo na<br>Caixa de Correio<br>Novamente | <ol> <li>Na Lista de Pastas, clique em <sup>(3)</sup>.</li> <li>Selecione o item que deseja recuperar.</li> <li>Clique em Editar → Recuperar.</li> </ol>                                                                                                    |
|----------------------------------------------------------------------------|----------------------------------------------------------------------------------------------------|
|                                                                            | <ul> <li>Dicas</li> <li>O item recuperado é colocado na pasta de onde foi apagado originalmente. Se a pasta original não existir mais, o item será colocado na sua Caixa de Correio.</li> <li>Você também pode restaurar um item, arrastando-o da pasta Lixo para qualquer outra pasta.</li> </ul> |
| Gravar um Item que                                                         | 1 Clique em <sup>1</sup> na Lista de Pastas.                                                                                                    |
|                                                                            | <b>2</b> Clique no item que deseja gravar.                                                                                                    |
|                                                                            | 3 Clique em Arquivo ► Gravar Como.                                                                                                    |
|                                                                            | <b>4</b> No quadro de texto, <b>Gravar Arquivo Como</b> , digite um nome de arquivo para o item.                                                                                                    |
|                                                                            | 5 Clique em <b>Procurar</b> para gravar o item em um diretório diferente do mostrado no quadro de texto Diretório Atual ► clique em <b>OK</b> .                                                                                                    |
|                                                                            | 6 Clique em Gravar ► Fechar.                                                                                                    |

- Ao gravar um item que está no Lixo, o GroupWise fornecerá um nome de arquivo, utilizando a linha de assunto com a extensão .MLM. Você pode utilizar esse nome ou digitar um nome de arquivo diferente no quadro de texto Gravar Arquivo Como.
- Para gravar itens, você também pode clicar o botão direito do mouse no item > clicar em Gravar Como para abrir o quadro de diálogo Gravar.
- Para que o GroupWise relate conflitos de nomes de arquivo, clique no quadro de seleção **Reportar conflitos de nomes de arquivo**.

| Esvaziar o Lixo                          | 1 Clique em <b>Editar ► Esvaziar Lixo ► Sim</b> .                                                                                                    |
|------------------------------------------|----------------------------------------------------------------------------------------------------|
|                                          | Dicas                                                                                                    |
|                                          | <ul> <li>Não é necessário abrir a pasta Lixo para esvaziar o Lixo.</li> </ul>                                                                                                    |
|                                          |                                                                                                    |
| Remover os Itens<br>Selecionados do Lixo | 1 Na Lista de Pastas, clique em 🔍                                                                                                    |
|                                          | <b>2</b> Selecione um ou mais itens.                                                                                                    |
|                                          | Para selecionar mais de um item, pressione Ctrl ao clicar nos itens.                                                                                                    |
|                                          | 3 Clique em Editar ► Apagar ► Sim.                                                                                                    |
|                                          | <ul> <li>Dicas</li> <li>Para selecionar uma série de itens, clique no primeiro item da série</li> <li>pressione a tecla Shift ao selecionar o último item.</li> </ul>                                                                                                    |
| Esvaziar o Lixo                          | 1 Clique em Ferramentas ► Opções.                                                                                                    |
| Automaticamente                          | 2 Clique duas vezes em Ambiente ► clique na guia Limpeza.                                                                                                    |
|                                          | 3 Clique no botão Automático Após no quadro Esvaziar Lixo ► especifique o número de dias entre os apagamentos automáticos.                                                                                                    |
|                                          | Ambiente       Impeza         Geral       Telas:       Localização do Arquivo       Limpeza         Correio e       Telefone       Impeza       Assinatura         Concelor       Apagar e Armazenar Marualmente       Impeza       Impeza         Compromisso, Tarefa e Lembrete       Impeza       Impeza       Impeza         Compromisso, Tarefa e Lembrete       Impeza       Impeza       Impeza         Compromisso, Tarefa e Lembrete       Impeza       Impeza       Impeza         Compromisso, Tarefa e Lembrete       Impeza       Impeza       Impeza         Compromisso, Tarefa e Lonbrete       Impeza       Impeza       Impeza         Compromisso, Tarefa e Lonbrete       Impeza       Impeza       Impeza         Compromisso, Tarefa e Lonbrete       Impeza       Impeza       Impeza         Compromisso, Tarefa e Lonbrete       Impeza       Impeza       Impeza         Compromisso, Tarefa e Lonbrete       Impeza       Impeza       Impeza         Compromisso, Tarefa e Lobrete       Impeza       Impeza       Impeza         Compromisso, Tarefa e Lobrete       Impeza       Impeza       Impeza         Compromisso, Tarefa e Lobrete       Impeza       Impeza       Impeza         Manuel |

4 Clique em OK.

## Apagar Itens da Caixa de Correio

|                                       | Utilize o recurso Apagar para remover um ou mais itens selecionados na<br>Caixa de Correio. Ou, então, utilize Apagar para remover o texto selecionado<br>em um item. Você também pode utilizar Apagar para apagar pastas,<br>documentos, conexões, entre outros. Além disso, pode utilizar Apagar para<br>recolher itens enviados. Você pode recolher mensagens e recados se os<br>destinatários ainda não os tiverem lido. Você pode recolher compromissos,<br>lembretes e tarefas a qualquer momento. |
|---------------------------------------|----------------------------------------------------------------------------------------------------|
| Apagar um Item da<br>Caixa de Correio | <b>1</b> Na Janela Principal, clique no item que deseja apagar. Para selecionar vários itens, pressione <b>Ctrl</b> ao clicar em cada item.                                                                                                    |
|                                       | 2 Clique em Editar > Apagar.                                                                                                    |
|                                       | Dicas                                                                                                    |
|                                       | <ul> <li>Ao apagar itens enviados, o quadro de diálogo Apagar Item aparece.</li> <li>Selecione a opção Apagar De apropriada.</li> </ul>                                                                                                    |
|                                       | <ul> <li>Você também pode clicar o botão direito do mouse em itens na<br/>Janela Principal e clicar em Apagar.</li> </ul>                                                                                                    |
|                                       | <ul> <li>Se apagar uma referência de documento da Caixa de Correio,<br/>somente a referência será apagada. O documento permanecerá na<br/>Biblioteca.</li> </ul>                                                                                                    |
|                                       | <ul> <li>Itens apagados são movidos para o Lixo onde permanecem até ele<br/>ser esvaziado. Você pode ver ou recuperar itens do Lixo.</li> </ul>                                                                                                    |
|                                       |                                                                                                    |

## Gravar Itens na Caixa de Correio

Você pode gravar itens e anexos como arquivos no disco rígido, em uma pasta pessoal da rede ou em um disquete.

Ao gravar um arquivo como item na Caixa de Correio, o GroupWise o mantém na Caixa de Correio e grava uma cópia dele como arquivo de texto no local especificado.

Utilize a pasta Trabalho em Andamento 🖆 para gravar mensagens que já começou, mas deseja concluir mais tarde.

Depois de gravar um item, você pode recuperá-lo em outro aplicativo, por exemplo, o WordPerfect<sup>®</sup>.

| Gravar um Item na<br>Caixa de Correio | 1 Clique no item que deseja gravar > clique em Arquivo > Gravar Como.                                                                                                    |
|---------------------------------------|----------------------------------------------------------------------------------------------------|
|                                       | 2 Digite o nome do arquivo para o item no quadro de texto <b>Gravar</b><br><b>Arquivo Como</b> .                                                                                                    |
|                                       | Ao gravar um item, o GroupWise utiliza a linha de assunto como o nome<br>do arquivo com a extensão .MLM. Você pode utilizar esse nome ou digitar<br>um nome diferente no quadro de texto <b>Nome do Arquivo</b> .                                                                                                    |
|                                       | <b>3</b> Para gravar o item em um diretório diferente do mostrado no quadro de texto Diretório Atual, clique em <b>Procurar</b> .                                                                                                    |
|                                       | <b>4</b> Para que o GroupWise avise para substituir um arquivo existente por outro com o mesmo nome, clique em <b>Reportar conflitos de nomes de arquivos</b> .                                                                                                    |
|                                       | 5 Clique em Gravar ► Fechar.                                                                                                    |
|                                       | Dicas                                                                                                    |
|                                       | <ul> <li>Você pode gravar anexos selecionando-os no quadro de listagem<br/>Itens a Gravar.</li> </ul>                                                                                                    |
|                                       | <ul> <li>Você também pode clicar o botão direito do mouse no item &gt; clicar<br/>em Gravar Como para abrir o quadro de diálogo Gravar.</li> </ul>                                                                                                    |
|                                       |                                                                                                    |
| Gravar um Anexo                       | 1 Clique no item que contém o anexo que deseja gravar.                                                                                                    |
|                                       | 2 Clique em Arquivo ► Gravar Como ► clique no anexo que deseja gravar.                                                                                                    |
|                                       | <b>3</b> No quadro de texto <b>Gravar Arquivo Como</b> , digite um nome de arquivo para o anexo.                                                                                                    |
|                                       | Gravar     ? X       Itens a Gravar:     Gravar       Gabaritos SDK     Facebox       + Anexo: tuttorshi gif     Facebox       + Anexo: DW 5 linal 4c Image gif     Facebox       + Anexo: DW 5 linal 4c Image gif     Facebox       + Anexo: DW Vert L0G0.gif     Facebox       + Anexo: Anexo: DW Vert L0G0.gif     Facebox       + Anexo: Anexo: Anexo: Anexo     Facebox       Book16.gif     Facebox       Diretório Atual     Frocurar       Ør Beportar confilios de nomes de arquivo     Procurar |

|                                  | 4 Para gravar o item em um diretório diferente do mostrado no quadro de texto Diretório Atual, clique em Procurar → clique em um drive → clique em uma pasta → OK.                                                   |
|----------------------------------|----------------------------------------------------------------------------------------------------|
|                                  | 5 Se desejar que o GroupWise avise para substituir um arquivo existente<br>por outro com o mesmo nome, clique no quadro de seleção Relatar<br>conflitos de nomes de arquivo.                                         |
|                                  | 6 Clique em Gravar ► Fechar.                                                                                                    |
| Gravar Informações de<br>Status  | 1 Clique em um item ► Arquivo ► Propriedades para ver as informações de status.                                                                                                    |
|                                  | 2 Clique em Arquivo ► Gravar Como.                                                                                                    |
|                                  | <b>3</b> Digite um nome de arquivo.                                                                                                    |
|                                  | <b>4</b> Digite uma extensão para o arquivo, se desejar; o GroupWise não o faz para você.                                                                                                    |
|                                  | 5 Clique em Gravar.                                                                                                    |
|                                  | <ul><li>Dicas</li><li>O texto é gravado em formato WordPerfect 6.1.</li></ul>                                                                                                    |
|                                  |                                                                                                    |
| Gravar um Item Não<br>Completede | 1 Na tela do item, clique em Arquivo > Gravar Rascunho.                                                                                                    |
| Completado                       | 2 Selecione a pasta na qual deseja gravar o item ► clique em <b>OK</b> .                                                                                                    |
|                                  | Dicas                                                                                                    |
|                                  | <ul> <li>A mensagem de rascunho é colocada na pasta escolhida no Passo 2.<br/>A pasta default para mensagens não concluídas é Trabalho em<br/>Andamento.</li> </ul>                                                  |
|                                  | <ul> <li>Você também pode gravar um item, clicando em Cancelar na tela<br/>do item. Clique em Sim quando for perguntado se deseja gravar a<br/>mensagem. Ela será, então, colocada na pasta especificada.</li> </ul> |

## Possuir Recursos

|                                                 | Os recursos são itens que podem ser agendados para reuniões ou outras<br>finalidades. Eles incluem salas, retroprojetores, carros, entre outros. O<br>administrador do sistema define um recurso, fornecendo-lhe um nome de<br>identificação e designando-o a um usuário. Um usuário designado a um<br>recurso é o proprietário do recurso e possui todos os direitos de proxy para<br>receber notificação de compromissos e aceitá-los ou recusá-los. |  |  |  |
|-------------------------------------------------|----------------------------------------------------------------------------------------------------|--|--|--|
|                                                 | Os recursos, assim como os usuários, podem ser incluídos em uma procura<br>por horário livre. Os IDs do recurso são digitados no quadro Para.                                                                                                    |  |  |  |
|                                                 | O proprietário de um recurso é quem aceita e recusa compromissos para o recurso, pois possui direitos totais de proxy para o recurso. É necessário que o proprietário de um recurso esteja na mesma agência postal do recurso.                                                                                                    |  |  |  |
|                                                 | Como proprietário de um recurso, você pode aceitar ou recusar solicitações para ele. Você pode se associar à notificação para ser notificado toda vez que o recurso for solicitado.                                                                                                    |  |  |  |
| Aceitar e Recusar<br>Solicitações do<br>Recurso | 1 Na Janela Principal ou no Calendário, clique em 🚨.                                                                                                    |  |  |  |
|                                                 | 2 Clique no seu recurso.                                                                                                    |  |  |  |
|                                                 | 3 Se o seu recurso não aparece na lista pop-up Proxy, clique em <b>Proxy</b> ► digite o nome do seu recurso no quadro de texto <b>Nome</b> ► clique em <b>OK</b> .                                                                                                    |  |  |  |
|                                                 | 4 Clique duas vezes no item que deseja aceitar ou recusar.                                                                                                    |  |  |  |
|                                                 | 5 Clique em Ações ► Aceitar ou Recusar.                                                                                                    |  |  |  |
|                                                 | <ul> <li>Dicas</li> <li>Você só poderá aceitar ou recusar solicitações do recurso se for o proprietário do recurso e possuir os direitos de acesso Ler e Gravar. Tanto você como o recurso devem estar na mesma agência postal.</li> </ul>                                                                                                    |  |  |  |
| Receber Notificação                             | 1 Na Janala Principal, dique em Forrementos - Onções - elique dues                                                                                                    |  |  |  |
| Quando um Usuário                               | vezes em <b>Segurança</b> ► clique na guia <b>Notificar</b> .                                                                                                    |  |  |  |
| Solicitar um Recurso                            | 2 No quadro de listagem Notificação, clique no recurso.                                                                                                    |  |  |  |

**3** Verifique se **Associar à Notificação** está selecionado ► clique em **OK**.

|                                    | <ul> <li>Dicas</li> <li>Se o recurso não aparecer no Passo 2 acima, clique em Adicionar Usuário ► clique duas vezes no seu recurso ► clique em OK.</li> </ul>                                                                                                    |
|------------------------------------|----------------------------------------------------------------------------------------------------|
| Criar uma Regra para<br>um Recurso | Como proprietário de um recurso, você possui todos os direitos de proxy a ele, inclusive o de criar regras. Os passos a seguir demonstram como se cria uma regra que aceita todas as solicitações para um recurso disponível. É um exemplo de uma regra que é útil para um recurso. Você pode criar várias outras regras que executam ações diferentes. Por exemplo, você pode criar uma regra que recuse solicitações para um recurso que já esteja agendado. Consulte <i>Criar Regras</i> em <i>Gerenciar Caixa de Correio</i> . |
|                                    | 1 No canto esquerdo inferior da Janela Principal ou no canto esquerdo superior do Calendário, clique em                                                                                                    |
|                                    | <ul> <li>2 Clique no seu recurso.</li> </ul>                                                                                                    |
|                                    | 3 Se o seu recurso não aparecer na lista pop-up Proxy, clique em <b>Proxy</b> ► digite o nome do seu recurso no quadro de texto <b>Nome</b> ► clique em <b>OK</b> .                                                                                                    |
|                                    | 4 Clique em Ferramentas ► Regras ► Nova.                                                                                                    |
|                                    | <b>5</b> Digite um nome para a regra.                                                                                                    |
|                                    | <b>6</b> Clique em <b>Compromisso</b> . Verifique se os outros tipos de item estão desselecionados.                                                                                                    |
|                                    | 7 Clique na lista drop-down <b>Conflito de compromissos ►</b> clique em <b>Não</b> .                                                                                                    |
|                                    | 8 Clique em Adicionar Ação ► Aceitar ► digite um comentário, se desejar ► clique em OK.                                                                                                    |
|                                    | A regra aceitará o compromisso para o recurso somente se o recurso estiver disponível.                                                                                                    |
|                                    | 9 Clique em Gravar ► Fechar.                                                                                                    |

## Utilizar o Telefone com o GroupWise

## Utilizar o Remetente de Discagem

Utilize o Remetente de Discagem para ligar para o remetente de um item. Ao selecionar Remetente de Discagem, o Local de Conversação abrirá e completará a sua ligação.

| Ligar para o Remetente<br>de um Item | 1 | Clique em <b>Ferramentas &gt; Remetente de Discagem</b> .<br>O Local de Conversação abre e, em seguida, completa a ligação para |
|--------------------------------------|---|----------------------------------------------------------------------------------------------------|
|                                      |   | você.                                                                                                    |
|                                      |   | <ul><li>Dicas</li><li>É necessário que o remetente tenha um número de telefone para o</li></ul>                                 |

Local de Conversação completar a ligação.

## Utilizar o Local de Conversação

O Local de Conversação permite a você gerenciar o seu telefone diretamente da área de trabalho. Você pode atender o telefone, colocar a ligação no modo de espera, utilizar o viva-voz, fazer conferência telefônica, entre outros. Pode até mesmo procurar os telefones e discá-los diretamente do Local de Conversação.

O Local de Conversação é um componente que se encontra no ambiente do GroupWise. Ele mostra e simplifica recursos de telefone disponíveis, mas muito pouco utilizados. O Bloco de Endereços está integrado ao Local de Conversação para fornecer acesso rápido e fácil a quaisquer informações sobre usuários listadas nos blocos de endereço pessoais e da empresa.

O Local de Conversação pode controlar os telefones, utilizando TAPI ou TSAPI. O TAPI exige um modem ou um provedor de serviços TAPI e o TAPI32.DLL instalado nos computadores do cliente. O TAPI32.DLL está instalado por default quando o Windows<sup>®</sup> estiver instalado. O TSAPI exige um TServer TSAPI em funcionamento, o CSTA32.DLL e o Novell<sup>®</sup> Client 32<sup>™</sup> instalados nos computadores do cliente.

#### Iniciar o Local de Conversação

1 Na Janela Principal do GroupWise, clique em Ferramentas → Local de Conversação.

|                   | Image: Second second second |
|-------------------|----------------------------------------------------------------------------------------------------|
|                   | Georja Eagar<br>(Sem Linhas)     Disper       Hora: 19:39     Fepher       Incie:: 0:00     Deconido: 0:00       Chamadas Recentes     Nova Chamada       Chamadas Recentes     Digite o Nome       Digite o Número do Telefone     Itransferir.       Horánio Locat     Remover                                                                                                    |
| Ligar para Alguém | <ol> <li>Comece a digitar o nome da pessoa no quadro Digite o Nome até o nome desejado aparecer.</li> <li>Clique em Discar.</li> </ol>                                                                                                    |
|                   | Dicas                                                                                                    |
|                   | <ul> <li>Se a pessoa para a qual deseja ligar não estiver no Bloco de<br/>Endereços do GroupWise, digite o número desejado no quadro<br/>Digite o Número do Telefone.</li> </ul>                                                                                                    |
|                   | <ul> <li>Para discar um dos dez números mais recentes enviados ou<br/>recebidos, clique em Chamadas Recentes &gt; no número.</li> </ul>                                                                                                    |
|                   | <ul> <li>Para procurar nomes e números no Bloco de Endereços do<br/>GroupWise, lique em II.</li> </ul>                                                                                                    |
|                   |                                                                                                    |

| Colocar uma<br>Conversacão no Modo | 1 Clique em <b>Esperar</b> .                                                                                                    |
|------------------------------------|----------------------------------------------------------------------------------------------------|
| de Espera                          | <ul> <li>Dicas</li> <li>Para reativar uma conversação, clique em Esperar novamente.<br/>Você também pode clicar no botão que representa a conversação<br/>que deseja reativar na Barra de Ligações na parte inferior da janela<br/>Local de Conversação.</li> </ul> |

| Desligar                                      | 1 | Clique em <b>Desligar</b> .                                                                                                    |
|-----------------------------------------------|---|----------------------------------------------------------------------------------------------------|
| Transferir uma Ligação                        | 1 | Clique em <b>Transferir</b> .                                                                                                    |
|                                               | 2 | Comece a digitar o nome da pessoa no quadro <b>Digite o Nome</b> até o nome correto aparecer.                                                                                                    |
|                                               | 3 | <ul> <li>Para anunciar a nova ligação para a pessoa à qual está transferindo, clique em <b>Discar →</b> anuncie a ligação → clique em <b>Transferir</b>.</li> <li><i>ou</i></li> <li>Para transferir a ligação imediatamente, clique em <b>Transferir</b>.</li> </ul>                      |
|                                               |   | <ul> <li>Dicas</li> <li>Se a pessoa para a qual deseja ligar não constar no Bloco de<br/>Endereços do GroupWise, digite o número desejado no quadro<br/>Digite o Número do Telefone.</li> <li>Para procurar nomes e números no Bloco de Endereços do<br/>GroupWise, clique em .</li> </ul> |
| Discar um Número<br>Utilizado<br>Recentemente | 1 | Clique em <b>Chamadas Recentes</b> ► o número do telefone ou nome.                                                                                                    |
|                                               |   | <ul> <li>Dicas</li> <li>Os dez números enviados e recebidos por último aparecem na lista<br/>Chamadas Recentes.</li> </ul>                                                                                                    |
| Fazer uma Conferência<br>Telefônica           | 1 | Enquanto estiver em uma conversação ativa ou em uma ligação no modo de espera, clique em <b>Conferência</b> .                                                                                                    |
|                                               | 2 | Comece a digitar o nome da pessoa com a qual deseja fazer a conferência no quadro <b>Digite o Nome</b> até o nome correto aparecer.                                                                                                    |

3 Clique em Discar.

| Utilize o recurso Unir para conectar duas conversações existentes. Por<br>exemplo, se você estiver falando com uma pessoa, mantendo outra ligação<br>no modo de espera, e perceber que os três precisam participar da mesma<br>conversa, em vez de desligar uma ligação e retorná-la para fazer a<br>conferência telefônica, basta unir as ligações. Se mais de duas conversas<br>estiverem em andamento, o Local de Conversação permitirá escolher aquelas<br>que deseja unir. Para adicionar uma ligação a outra já existente, utilize<br>Conferência. |
|----------------------------------------------------------------------------------------------------|
| Utilize o recurso Informações sobre o Local para informar ao Local de<br>Conversação o modo como o seu sistema telefônico funciona, para que suas<br>ligações sejam feitas corretamente. Você pode definir sistemas telefônicos<br>default, faixas de ramais, métodos de acesso e códigos de área. Pode criar<br>várias configurações e selecionar a mais apropriada para o seu local de<br>trabalho.                                                                                                    |
| <ul> <li>Selecionar uma Configuração de Local</li> <li>1 Clique em Editar ► Localizações.</li> <li>2 Clique em um nome de local na lista drop-down Nome do Local.</li> <li>Criar uma Configuração de Local</li> <li>1 Clique em Editar ► Localizações.</li> <li>2 Especifique as opções de local desejadas para esse local.</li> <li>3 Clique em Novo.</li> <li>4 Digite um nome para a nova configuração ► clique em OK.</li> </ul>                                                                                                    |
|                                                                                                    |

# Utilizar o GroupWise Fora do Escritório

## Utilizar o GroupWise Remoto: Visão Geral

O GroupWise<sup>®</sup> Remoto permite a você acessar a Caixa de Correio e enviar e receber mensagens, entre outros, quando estiver longe do escritório.

Para o GroupWise Remoto funcionar, é necessário que você tenha uma Caixa de Correio Master em um sistema GroupWise ligado em rede.

#### Caixas de Correio Remota e Master

Para utilizar o GroupWise quando se ausentar do escritório, é necessário que você tenha uma Caixa de Correio do GroupWise, chamada Caixa de Correio Master, no sistema GroupWise master. Você carrega uma cópia da sua Caixa de Correio Master no seu laptop ou PC. Essa cópia é chamada Caixa de Correio Remota.

O Remoto troca informações entre a Caixa de Correio Master e a Caixa de Correio no seu computador Remoto. Ao utilizar o GroupWise no escritório, a Caixa de Correio que você abre é a Master. Ao utilizar o GroupWise quando não estiver no escritório, a Caixa de Correio que você abre é a Remota.

Ao enviar um item da Caixa de Correio Remota, o Remoto enviará o item para o sistema GroupWise master na próxima vez que você se conectar. Do sistema GroupWise master, o GroupWise o distribuirá para os destinatários. Quando alguém no sistema GroupWise master envia um item para você, este é entregue à Caixa de Correio Master. Utilize, então, o Remoto para recuperar o item na Caixa de Correio Remota.

#### **Enviar e Recuperar Itens**

Sempre que executar uma ação, como enviar uma mensagem, que solicite o envio de informações para a sua Caixa de Correio Master, o Remoto criará uma solicitação. Por exemplo, as solicitações são criadas sempre que você executar uma das seguintes ações:

- · Enviar, encaminhar ou responder a um item
- Criar um item pessoal, pasta, grupo ou regra
- Abrir, apagar, recolher ou recuperar um item; ou esvaziar o Lixo
- Solicitar o download de itens, pastas, entre outros, da Caixa de Correio Master
- Mover um item para ou de uma pasta
- Mudar, habilitar ou desabilitar uma regra
- Apagar uma pasta ou regra
|                                             | Todas as solicitações estão listadas no quadro de diálogo Solicitações<br>Pendentes para Caixa de Correio Master. Ao conectar-se ao sistema<br>GroupWise, as solicitações listadas são enviadas para a Caixa de Correio<br>Master. Por exemplo, se solicitar todas as mensagens não abertas, essa<br>solicitação de recuperação será enviada para a Caixa de Correio Master. A<br>Caixa de Correio Master coleta os itens solicitados e o GroupWise os<br>recupera, em seguida, na Caixa de Correio Remota. |
|---------------------------------------------|----------------------------------------------------------------------------------------------------|
|                                             | <b>Tipos de Conexão</b><br>Para acessar a sua Caixa de Correio Master, conecte-se ao sistema GroupWise<br>por modem, rede ou TCP/IP.                                                                                                    |
|                                             | Você provavelmente utilizará mais o Remoto quando estiver longe do<br>escritório com um computador sem acesso à rede. Nesses casos, utilize uma<br>conexão TCP/IP ou modem para conectar-se ao sistema GroupWise master.<br>As conexões de modem são feitas através de um gateway no sistema<br>GroupWise. As conexões TCP/IP utilizam um endereço IP (Internet Protocol)<br>único e informações sobre a porta para conectar-se ao seu sistema<br>GroupWise master.                                         |
|                                             | Você também pode utilizar o Remoto no escritório e conectar-se ao sistema<br>GroupWise master através de uma conexão TCP/IP ou um mapeamento de<br>drive de rede. Essas conexões são úteis para fazer o download de um grande<br>volume de informações, como o do Bloco de Endereços do sistema.                                                                                                    |
| Utilizar Recursos do<br>GroupWise no Remoto | Depois de configurar a Caixa de Correio Remota em um laptop ou em um<br>computador da área de trabalho que não esteja no escritório, você poderá<br>utilizar o GroupWise quando estiver longe do escritório.                                                                                                    |
|                                             | Ao utilizar os seguintes recursos comuns do GroupWise na Caixa de Correio<br>Remota, as ações serão gravadas como solicitações. Na próxima vez que se<br>conectar ao sistema GroupWise master, as solicitações serão processadas pela<br>Caixa de Correio Master.                                                                                                    |
|                                             | • Ler, editar ou apagar um item                                                                                                    |
|                                             | Responder a um item                                                                                                    |
|                                             | Encaminhar, delegar ou reenviar um item                                                                                                    |
|                                             | <ul> <li>Mover ou ligar um item</li> </ul>                                                                                                    |
|                                             | Aceitar, recusar ou concluir um item                                                                                                    |
|                                             | Esvaziar o Lixo                                                                                                    |
|                                             | Criar pastas ou mover itens para pastas                                                                                                    |
|                                             | Criar ou editar regras                                                                                                    |
|                                             | Criar ou editar blocos de endereço pessoais                                                                                                    |

Outros recursos comuns do GroupWise dependem da configuração da Caixa de Correio Remota e nunca são enviados para a Caixa de Correio Master nem recuperados da mesma.

- Definir opções
- Criar, apagar ou gravar telas
- Acertar alarmes
- Imprimir
- Filtrar ou ordenar itens
- Correção Ortográfica

Os seguintes recursos do GroupWise não estão disponíveis na Caixa de Correio Remota por não se aplicarem a uma situação remota.

- Lista de Acesso
- Armazenar
- Proxy

# Utilizar o<br/>Compartilhamento<br/>InteligenteO GroupWise processa automaticamente as solicitações pendentes do Remoto<br/>quando você executa o GroupWise no seu laptop depois de voltar ao<br/>escritório. Por exemplo, você pode ter enviado um item enquanto estava<br/>ausente, mas não se conectou ao sistema GroupWise master para processar<br/>essa solicitação. Ao voltar ao escritório e executar o GroupWise, você<br/>receberá uma mensagem perguntando se deseja processar as solicitações<br/>pendentes. Para ver as solicitações que ainda precisam ser processadas, clique<br/>em Solicitações.

# Verificar a Utilização da Caixa de Correio Remota

A Caixa de Correio Remota e a Caixa de Correio Master são praticamente iguais. No entanto, você pode identificar a que está utilizando na barra de menus. Se o menu Remoto aparecer na barra de menus, o GroupWise estará sendo executado na Caixa de Correio Remota.

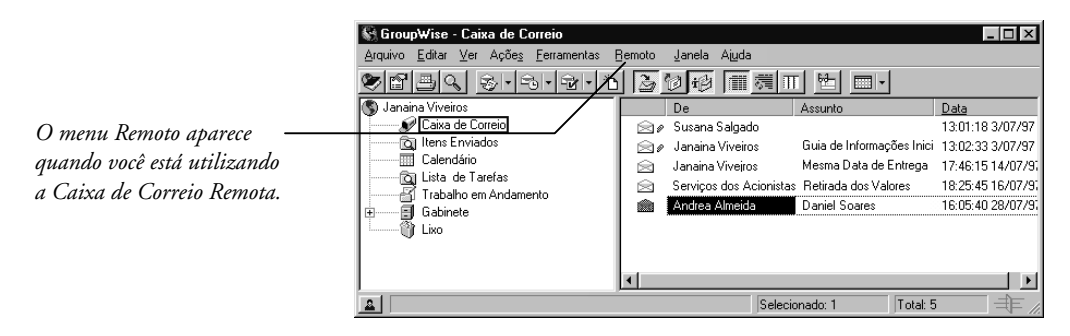

# Preparar para Utilizar o Remoto

|                                         | Antes de se ausentar, utilize o Remoto para configurar e atualizar a Caixa de<br>Correio Remota. Se executar o GroupWise em um laptop no seu escritório,<br>utilize o Remoto para criar a Caixa de Correio Remota na mesma máquina.<br>Você ainda pode utilizar o Remoto para criar arquivos de configuração em<br>um disquete para configurar a Caixa de Correio Remota em um laptop ou<br>computador que não esteja conectado à rede, como o seu PC. |
|-----------------------------------------|----------------------------------------------------------------------------------------------------|
|                                         | Quando instalado pela primeira vez, o Remoto:                                                                                                    |
|                                         | <ul> <li>Pede a você para designar uma senha à sua Caixa de Correio Master, se<br/>ainda não a tiver designado</li> </ul>                                                                                                    |
|                                         | <ul> <li>Configura a Caixa de Correio Remota no laptop que está conectado à<br/>rede com o sistema GroupWise master; ou, então, copia os arquivos de<br/>configuração em um disquete para você poder configurar um<br/>computador que não tenha acesso direto à rede</li> </ul>                                                                                                    |
|                                         | <ul> <li>Cria uma conexão (direta) de rede, se estiver conectado à agência postal<br/>através de mapeamento de drive ou cria uma conexão TCP/IP se você<br/>estiver executando o GroupWise no modo cliente/servidor</li> </ul>                                                                                                    |
|                                         | <ul> <li>Cria conexões de modem para todos os gateways assíncronos detectados<br/>no sistema GroupWise master</li> </ul>                                                                                                    |
|                                         | Utiliza o Remoto para atualizar a Caixa de Correio Remota com mensagens,<br>regras, blocos de endereço e documentos da Caixa de Correio Master. A<br>atualização da Caixa de Correio Remota antes de se ausentar economiza<br>tempo e dinheiro e garante que você possua as informações necessárias.<br>Quando estiver longe do escritório, utilize Enviar/Recuperar para recuperar os<br>itens da Caixa de Correio Master.                            |
| Configurar a Caixa de<br>Correio Remota | <ul> <li>1 Execute o GroupWise no seu escritório ► clique em Ferramentas ►</li> <li>Remoto.</li> </ul>                                                                                                    |
|                                         | Assistente Remoto Novell. Bem-vindo ao Assistente Remotol Ele irá guiá-lo pelas etapas necessárias à atualização da Caixa de Correio Remota a partir da Caixa de Correio Remota seja criada: Você deseja que sua Caixa de Correio Remota seja criada: © Nesta máguma                                                                                                    |

○ <u>E</u>m outra máquina

<⊻oltar <u>Próximo</u> > Cancelar

- 2 Digite a senha da Caixa de Correio clique em **OK**.
- 3 Se a Caixa de Correio Remota já tiver sido configurada e você desejar criar disquetes de configuração adicionais, clique em Voltar ► Voltar.
- 4 Para criar a Caixa de Correio Remota no laptop que está conectado à rede com o sistema GroupWise master, clique em Nesta máquina ► Avançar.

ои

Para copiar os arquivos de configuração em um disquete e configurar a Caixa de Correio Remota em um computador que não esteja conectado à rede (como o seu PC), clique em **Em outra máquina > Avançar.** Tenha um disquete à mão. Depois de criar o disquete de configuração, vá para o Passo 6.

Se clicar em **Nesta máquina** e o GroupWise não estiver instalado no laptop, você receberá um aviso para instalar o GroupWise. Para utilizar o GroupWise quando estiver longe do escritório, clique em **Sim** para instalá-lo no computador que levará com você.

# 5 Digite o caminho para a Caixa de Correio Remota > clique em Avançar.

- 6 Selecione os itens a serem copiados para a Caixa de Correio Remota ► clique em **Concluir**.
- 7 Se estiver configurando a Caixa de Correio Remota em um outro computador, o Remoto criará um disquete de configuração. Insira o disquete no computador ► execute SETUP.EXE do disquete. Verifique se o GroupWise está instalado no computador. Depois de configurar a Caixa de Correio Remota, você poderá enviar/recuperar itens e informações do Bloco de Endereços da Caixa de Correio Remota.

| Atualizar a Caixa de<br>Correio Remota | Se atualizar o GroupWise no escritório em u<br>conectado à rede ou possua uma conexão 7<br><b>Ferramentas</b><br>▶ <b>Remoto</b> ▶ digite a senha da Caixa de Corr | um computador que esteja<br>CP/IP, clique em<br>reio Remota ► clique em <b>OK</b> . |
|----------------------------------------|----------------------------------------------------------------------------------------------------|-------------------------------------------------------------------------------------|
|                                        | ou                                                                                                    |                                                                                     |

Se executar o GroupWise quando não estiver no escritório, clique em **Remoto ► Enviar/Recuperar** para recuperar os itens da Caixa de Correio Master através do modem ou de uma conexão TCP/IP.

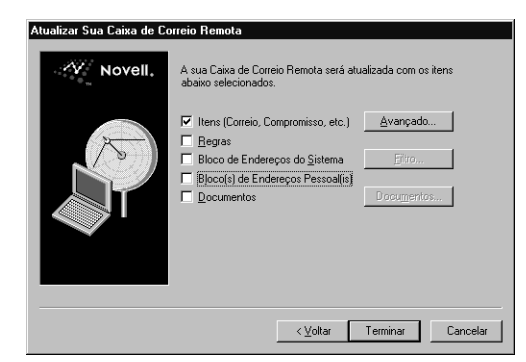

- Para recuperar mensagens, verifique se Itens está selecionado ► clique em Avançado ► clique nas opções disponíveis nas guias Itens, Período, Limites de Tamanho e Pastas ► clique em OK.
- **3** Para recuperar regras, clique em **Regras**.
- 4 Para recuperar endereços do Bloco de Endereços do sistema, clique em Bloco de Endereços do Sistema → Filtro → especifique os endereços a serem recuperados → clique em OK.
- 5 Para recuperar blocos de endereços pessoais, clique em Bloco(s) de Endereços Pessoal(is).
- 6 Para recuperar cópias de documentos da Caixa de Correio Master, clique no quadro de seleção Documentos ► clique em Documentos ► selecione os documentos ► marque os documentos aplicáveis como Em Uso ► clique em OK.

Ao marcar um documento como Em Uso, você impede que outras pessoas o modifiquem. Se não for editar um documento, não o marque como Em Uso. Ao sair de um documento Em Uso, uma mensagem perguntará se deseja enviar o documento para a Biblioteca Master e marcá-lo como disponível. Se o tiver concluído, clique em **Sim**. Você também pode desmarcar o status Em Uso de um documento, clicando o botão direito do mouse no documento na Caixa de Correio **▶ Reconfigurar Status do Documento**.

7 Clique em Concluir.

| Especificar as Opções<br>do Remoto | Quando você utiliza o Remoto para configurar a Caixa de Correio Remota, a conexão, o modem, o usuário e as informações do sistema são configurados para você em Opções do Remoto. Se alguma dessas informações mudar ou se desejar configurar outras conexões, digite as informações novas em Opções do Remoto. As informações sobre ID do usuário, domínio e agência postal estão no Bloco de Endereços do sistema. Se precisar de ajuda para obtê-las, pergunte ao administrador do sistema. |
|------------------------------------|----------------------------------------------------------------------------------------------------|
|                                    | Quando viajar para um local com um fuso horário diferente do seu, por um período prolongado, mude o fuso horário no Windows <sup>®</sup> para corresponder ao horário local. As Opções do Remoto permitem a você acessar o quadro de diálogo Propriedades de Data/Hora do Windows para mudar as configurações de fuso horário.                                                                                                    |
|                                    | <b>Especificar as Configurações de Fuso Horário</b><br>Os itens no Calendário são agendados de acordo com as configurações de<br>fuso horário em Propriedades de Data/Hora do Windows. Você pode acessar<br>esse quadro de diálogo em Opções do Remoto. Se utilizar o GroupWise em<br>um outro fuso horário, você poderá mudar para o novo fuso para os itens<br>agendados refletirem a diferença de fuso.                                                                                     |
|                                    | Normalmente, quando planeja se ausentar do serviço por vários dias, você<br>usa as informações do Calendário para agendar e comparecer a<br>compromissos. Dessa forma, você precisará utilizar o fuso horário local. No<br>entanto, quando planejar se ausentar por pouco tempo (um dia, por<br>exemplo), você poderá manter o mesmo fuso horário do sistema GroupWise<br>master.                                                                                                    |
|                                    | IMPORTANTE: Se mudar as configurações de fuso horário, não se esqueça de<br>mudar o relógio do computador para corresponder ao novo fuso horário. Para<br>obter maiores informações sobre o uso das Propriedades de Data/Hora,<br>consulte a documentação do Windows.                                                                                                    |
|                                    | 1 Clique em Ferramentas ► Opções ► clique duas vezes em Remoto.                                                                                                    |
|                                    | 2 Clique em Fuso Horário ► o fuso horário atual ► clique em OK.                                                                                                    |
|                                    | Você pode clicar no fuso horário atual no mapa ou na lista drop-down.                                                                                                    |
|                                    | <b>3</b> Acerte o relógio do computador para corresponder ao novo fuso horário.                                                                                                    |
|                                    | Dicas                                                                                                    |
|                                    | <ul> <li>Para obter maiores informações sobre como utilizar as Propriedades<br/>de Data/Hora, consulte a documentação do Windows.</li> </ul>                                                                                                    |
|                                    |                                                                                                    |

# Especificar Informações sobre o Usuário e o Sistema para a Caixa de Correio Remota

- 1 Clique em Ferramentas > Opções > clique duas vezes em Remoto.
- 2 No quadro Nome Completo, digite o primeiro nome e o sobrenome.

Esse nome aparece no quadro De de um item enviado. O nome também é utilizado como o nome da pasta do usuário.

- **3** Digite o seu ID de usuário do GroupWise.
- 4 Clique em **Senha** ► digite a senha da Caixa de Correio Master ► digite a senha novamente ► clique em **OK**.

É necessário que a Caixa de Correio Master tenha uma senha antes de utilizar o Remoto.

- **5** Digite o nome do domínio da Caixa de Correio Master.
- 6 Digite o nome da agência postal da Caixa de Correio Master.

# Dicas

Se não tiver designado uma senha à Caixa de Correio Master, faça-o em Opções de Segurança ao executar o GroupWise no escritório. Você não pode utilizar o Remoto para designar ou mudar a senha da Caixa de Correio Master. Para definir uma senha somente para a Caixa de Correio Remota, execute o GroupWise na Caixa de Correio Remota → clique em Ferramentas → Opções → clique duas vezes em Segurança → digite a senha → digite a senha novamente → clique em OK.

# Enviar e Recuperar Itens no Remoto

Utilize o recurso Enviar/Recuperar para trocar itens e informações entre a Caixa de Correio Master e a Caixa de Correio Remota.

Quando você se conecta ao sistema GroupWise master, os itens enviados a partir da Caixa de Correio Remota são entregues aos destinatários. O Remoto também envia uma solicitação à Caixa de Correio Master para recuperar itens, como mensagens de correio. O sistema GroupWise master processa a solicitação e, em seguida, envia os itens para a Caixa de Correio Remota, restringindo-os de acordo com os limites definidos no quadro de diálogo Opções de Recuperação. Além de mensagens de correio, você pode recuperar compromissos, tarefas, lembretes, regras, documentos e blocos de endereço.

# Enviar Mensagem da Caixa de Correio Remota

| 1 Na                              | barra de ferramentas, clique e                                                                | m 😼 -    |
|-----------------------------------|-----------------------------------------------------------------------------------------------|----------|
| Correio Pa<br>Arquivo Editar      | na:<br>:⊻er Açõe <u>s</u> Eerramentas Janela Aiuda<br>.⊫. Den Ens % Pens 85 [FFF bo U 7 ] 857 |          |
| De:<br>Para:<br>Ass <u>u</u> nto: | Janaina Viveiros DC: CO: CO: CO: CO: CO: CO: CO: CO: CO: C                                    | Engiar   |
| Mensagem:                         |                                                                                               | Cancelar |
|                                   |                                                                                               | Endereço |
| Anexar:                           | *                                                                                             | Anexar   |

2 No quadro de texto Para, digite os nomes dos destinatários.

Você também pode utilizar o Bloco de Endereços para selecionar nomes de destinatários.

3 Digite o assunto e a mensagem ► clique em Enviar.

O Remoto coloca a correspondência na lista Solicitações Pendentes. Ao conectar-se ao sistema GroupWise master, todos os itens na lista Solicitações Pendentes são enviados. Para obter maiores informações, consulte *Ver Solicitações Pendentes*, mais adiante nesta seção.

4 Para enviar essa correspondência e quaisquer outras solicitações pendentes, clique em **Remoto ► Enviar/Recuperar**.

| recuperar:<br>☐ [tens [Correio, Compr., etc.]<br>☐ Begras<br>☐ Bloco de Endereços do §istema<br>☐ Blocos de Endereços <u>P</u> essoais<br>☐ Documentos | Avançado<br>Eltro | <u>F</u> echar |
|----------------------------------------------------------------------------------------------------|-------------------|----------------|
| – Conectando:<br>De: Localização Default<br>Para: 151.155.189.160 –                                                                                    | Configurar        |                |

- 5 Para especificar de onde está discando, clique em **Configurar** → a lista drop-down **Conectar De** → o local remoto.
- 6 Para selecionar uma conexão para a Caixa de Correio Master, clique na lista drop-down Conectar A ► a conexão por modem, rede ou TCP/IP com a Caixa de Correio Master ► clique em OK.

7 Clique em Conectar.

# Dicas

 Além de mensagens de correio, você pode enviar outros itens, como compromissos, lembretes, entre outros.

# Ver Solicitações Pendentes

Sempre que executar uma ação que solicite o envio de informações da Caixa de Correio Remota para a Caixa de Correio Master, o Remoto criará uma solicitação que será colocada na lista Solicitações Pendentes. Quando você se conecta ao sistema GroupWise master, todas as solicitações são enviadas para a Caixa de Correio Master. Utilize Solicitações Pendentes para verificar as solicitações pendentes.

1 Clique em Remoto - Solicitações Pendentes.

| Solicitação       | Status                | Data da Solicitação |        |
|-------------------|-----------------------|---------------------|--------|
| Correio Novo      | Esperando Transmissão | 5/2/97 15:44        | Apagar |
| Atualizar Item    | Esperando Transmissão | 5/2/97 15:44        |        |
| Recuperar Correio | Esperando Transmissão | 5/2/97 15:44        |        |
| Compromisso Novo  | Esperando Transmissão | 5/2/97 15:47        |        |
| Tarefa Nova       | Esperando Transmissão | 5/2/97 15:49        |        |
|                   |                       |                     |        |
|                   |                       |                     |        |
|                   |                       |                     |        |

# Dicas

 Para impedir o processamento de uma solicitação, clique na solicitação > Apagar. Somente solicitações que ainda não tenham sido enviadas para o sistema GroupWise master e possuam o status "Esperando Transmissão" podem ser apagadas. Se já tiver enviado uma solicitação para o sistema GroupWise master, ela não poderá ser cancelada.

| Recuperar Itens da<br>Caixa de Correio<br>Master | 1 | Se não estiver no escritório e executar o GroupWise na Caixa de Correio<br>Remota, clique em <b>Remoto ⊳ Enviar/Recuperar ⊳ Avançado</b> .                                                                               |
|--------------------------------------------------|---|----------------------------------------------------------------------------------------------------|
| indotor                                          |   | ou                                                                                                    |
|                                                  |   | Se estiver no escritório e executar o GroupWise na Caixa de Correio<br>Master, clique em <b>Ferramentas ⊳ Remoto ⊳</b> digite a senha da Caixa de<br>Correio Master <b>▶</b> clique em <b>OK ▶ Avançado</b> .            |
|                                                  | 2 | Para especificar os itens a serem recuperados, clique nas opções<br>apropriadas das guias Itens, Faixa de Data, Limites de Tamanho e Pastas ►<br>clique em <b>OK</b> .                                                   |
|                                                  | 3 | Para recuperar itens específicos, clique em <b>Filtrar →</b> especifique os<br>critérios<br>de recuperação <b>→</b> clique em <b>OK</b> .                                                                                |
|                                                  | 4 | Para especificar de onde está ligando, clique em <b>Configurar →</b> a lista<br>drop-down <b>Conectar De →</b> o local remoto.                                                                                           |
|                                                  | 5 | Para selecionar uma conexão para a Caixa de Correio Remota, clique na<br>lista drop-down <b>Conectar A →</b> clique no modem, TCP/IP ou conexão de<br>rede para a Caixa de Correio Master <b>→</b> clique em <b>OK</b> . |
|                                                  | 6 | Clique em <b>Conectar</b> .                                                                                                    |
|                                                  |   |                                                                                                    |
|                                                  |   | Dicas                                                                                                    |
|                                                  |   | Bor default o CroupWise transfere todas as referências de documente                                                                                                    |

 Por default, o GroupWise transfere todas as referências de documento na Caixa de Correio Master para a Caixa de Correio Remota. Se não desejar obter as referências de documentos, clique na lista pop-up Documentos > Nenhum.

### Recuperar Documentos na Caixa de Correio Remota

 Se não estiver no escritório e executar o GroupWise na Caixa de Correio Remota, clique em Remoto → Enviar/Recuperar → o quadro de seleção Documentos → Documentos.

ои

Se estiver no escritório e executar o GroupWise na Caixa de Correio Master, clique em **Ferramentas → Remoto →** digite a senha da Caixa de Correio Master → clique em **OK →** o quadro de seleção **Documentos → Documentos**.

| Caixa de Correio DoriAndrade Artigo na parta compatiñhada<br>Caixa de Correio Georgia Elas Documento HTML do Cool Solutions<br>Caixa de Correio Georgia Elas Documento HTML do Cool Solutions<br>Caixa de Correio Georgia Elas Press Release<br>Trobaho em Andam… Marcus Pereira<br>GabineteNivos Priol. Tadeu Prado<br>GabineteNivos Priol. Tadeu Prado<br>GabineteNivos Priol. Tadeu Prado<br>GabineteNivos Priol. Tadeu Prado<br>GabineteNivos Priol. Tadeu Prado<br>GabineteNivos Priol. Tadeu Prado<br>GabineteNivos Priol. Tadeu Prado<br>GabineteNivos Priol. Jario Wilson<br>GabineteNivos Priol. Jario Wilson<br>GabineteNivos Priol. GabineteNivos Priol. Jario Wilson<br>GabineteNivos Priol. Jario Wilson<br>GabineteNivos Priol. Jario Wilson<br>GabineteNivos Priol. Jario Wilson<br>GabineteNivos Priol. Jario Wilson<br>GabineteNivos Priol. Jario Wilson<br>GabineteNivos Priol. Jario Wilson<br>GabineteNivos Priol. Jario Wilson<br>GabineteNivos Priol. Jario Wilson<br>GabineteNivos Priol. Jario Wilson<br>GabineteNivos Priol. Jario Wilson<br>GabineteNivos Priol. Jario Wilson<br>GabineteNivos Priol. Jario Wilson<br>Ga | sta                                                                                                    | Autor                                                                                                    | Assunto                                                                                                    | [ |
|----------------------------------------------------------------------------------------------------|----------------------------------------------------------------------------------------------------|----------------------------------------------------------------------------------------------------|----------------------------------------------------------------------------------------------------|---|
| Js documentos a seguir seño recuperados. Selecióne aqueles que deseja marcar como "Em Uso" para evitar que outras pessoas os editem.                                                                                                    | Caixa de Correio<br>Caixa de Correio<br>Caixa de Correio<br>Caixa de Correio<br>Trabalho em Andam<br>Gabinete Novos Proi.<br>Gabinete Novos Proi.<br>Gabinete Novos Proi. | Dori Andrade<br>Georgia Elias<br>Georgia Elias<br>Marcus Pereira<br>"Tadeu Prado<br>"Tadeu Prado<br>"Tadeu Prado<br>"Tadeu Prado<br>"Jairo Wilson | Artigo na pasta compatificada<br>Documento HTML do Cool Solutions<br>Documento HTML do Cool Solutions<br>Press Release<br>Lista de melhorias do GroupWise<br>Relatório<br>Ligações<br>trabalho<br>Agenda/Ata da Reunião 11/05/97 |   |
| Desta Assumba                                                                                                    | documentos a seguirs<br>10 'Em Uso' para evitar                                                                                                    | erão recuperados.<br>r que outras pessoa                                                                                                    | Selecione aqueles que deseja marcar<br>as os editem.                                                                                                    |   |
| Fasta Autor Assunto                                                                                                    | sta                                                                                                    | Autor                                                                                                    | Assunto                                                                                                    | D |

- 2 Clique nos documentos que deseja colocar no início do quadro de listagem.
- Como os documentos selecionados aparecem no final do quadro de listagem, clique nos documentos que deseja editar para marcá-los como Em Uso ► OK.

# Dicas

- Marque um documento como Em Uso somente se desejar impedir que outros usuários o modifiquem. Para limpar o status Em Uso de um documento, clique em Sim ao receber um aviso para enviar o documento para a Biblioteca Master e marcá-lo como Disponível.
- Se um documento for apagado na Biblioteca Master enquanto utilizar o Remoto, ele será apagado da Caixa de Correio Remota na próxima vez que você se conectar ao sistema GroupWise master.

# Limitar os Itens Recuperados

Você pode economizar tempo e espaço em disco, restringindo os itens que recupera da Caixa de Correio Master; pode recuperar itens de um tamanho específico ou de uma pasta específica; e pode recuperar somente a linha do assunto dos itens para revisar um item antes de recuperá-lo completamente.

# Recuperar Somente Itens de um Tamanho Específico

1 Se não estiver no escritório e executar o GroupWise na Caixa de Correio Remota, clique em **Remoto → Enviar/Recuperar → Avançado**.

ои

Se estiver no escritório e executar o GroupWise na Caixa de Correio Master, clique em **Ferramentas → Remoto →** digite a senha da Caixa de Correio Master → clique em **OK → Avançado**.

2 Clique na guia Limites de Tamanho.

| Opções de Recuperação ? 🗙                                                            |
|--------------------------------------------------------------------------------------|
| Items Período Limites de Tamanho Pastas                                              |
| Especifique a quantidade de informações que<br>devem ser recuperadas pelo GroupWise. |
| C Obter apenas linha do assunto<br>C Obter <u>c</u> onteúdo independente do tamanho  |
| Dter conteúdo se menor do que:                                                       |
| Texto da Mensagem: 30 🖌 KB                                                           |
| Anexos: 30 KB                                                                        |
| Para, CC, C <u>O</u> : 5 🐳 KB                                                        |
|                                                                                      |
|                                                                                      |
|                                                                                      |
| OK Cancelar                                                                          |

- 3 Clique em Obter conteúdo se menor do que.
- **4** Especifique os limites de tamanho (em kilobytes) para o texto da mensagem, anexos e campos de endereçamento.

### Dicas

 Se recuperar um item que ultrapassa um dos limites de tamanho, a parte excedente do item não será recuperada. Por exemplo, se um anexo ultrapassar o limite de tamanho, somente as informações do texto da mensagem e do campo de endereçamento serão recuperadas.

# Recuperar Somente a Linha de Assunto de Itens

1 Se não estiver no escritório e executar o GroupWise na Caixa de Correio Remota, clique em **Remoto ► Enviar/Recuperar ► Avançado**.

ои

Se estiver no escritório e executar o GroupWise na Caixa de Correio Master, clique em **Ferramentas → Remoto →** digite a senha da Caixa de Correio Master → clique em **OK → Avançado**.

2 Clique na guia Limites de Tamanho ► Obter apenas linha do assunto ► OK.

### **Recuperar Itens de Pastas Específicas**

1 Se não estiver no escritório e executar o GroupWise na Caixa de Correio Remota, clique em **Remoto → Enviar/Recuperar → Avançado**.

ои

Se estiver no escritório e executar o GroupWise na Caixa de Correio Master, clique em **Ferramentas → Remoto →** digite a senha da Caixa de Correio Master → clique em **OK → Avançado**.

2 Clique na guia **Pastas** ► as pastas ► **OK**.

Uma marca de seleção indica que uma pasta está selecionada. Para selecionar itens de todas as pastas, não as selecione.

# Recuperar Itens Selecionados

Se utilizar as opções Obter linha de assunto somente e Obter conteúdo se menor do que para recuperar itens da Caixa de Correio Master, você poderá examinar os itens recuperados e decidir quais recuperar totalmente. Utilize o recurso Recuperar itens selecionados para recuperar o restante de um item selecionado, incluindo a mensagem inteira e quaisquer anexos, independentemente do tamanho anterior e dos critérios de filtragem.

- 1 Selecione os itens na Caixa de Correio Remota.
- 2 Clique em Remoto Recuperar itens selecionados.

|                                            | 3 | Para conectar-se imediatamente à Caixa de Correio Master, clique em <b>Conectar Agora</b> .                                                                                                 |
|--------------------------------------------|---|----------------------------------------------------------------------------------------------------|
|                                            |   | 0Ц                                                                                                    |
|                                            |   | Para criar a solicitação sem enviá-la, clique em <b>Conectar Depois</b> .<br>Dessa forma, você pode aguardar até acumular várias solicitações para se<br>conectar.                          |
|                                            |   | <ul> <li>Dicas</li> <li>Para recuperar um item, você também pode clicar o botão direito do mouse no item &gt; clicar em Recuperar itens selecionados.</li> </ul>                            |
|                                            |   |                                                                                                    |
| Recuperar um Bloco de<br>Endereços Pessoal | 1 | Se não estiver no escritório e executar o GroupWise na Caixa de Correio<br>Remota, clique em <b>Remoto &gt; Enviar/Recuperar</b> .                                                          |
|                                            |   | <i>ou</i>                                                                                                    |
|                                            |   | Se estiver no escritório e executar o GroupWise na Caixa de Correio<br>Master, clique em <b>Ferramentas ► Remoto ►</b> digite a senha da Caixa de<br>Correio Master ► clique em <b>OK</b> . |
|                                            | 2 | Clique em Blocos de Endereços Pessoais > Conectar.                                                                                                    |
|                                            |   | Dicas                                                                                                    |
|                                            |   | • Como recuperar um bloco de endereços pode demorar muito,<br>recupere-o através de uma conexão de rede ou TCP/IP enquanto<br>estiver no escritório.                                        |

# Utilizar o Recurso Procura por Horário Livre no Remoto

1 Na barra de ferramentas, clique em 💬

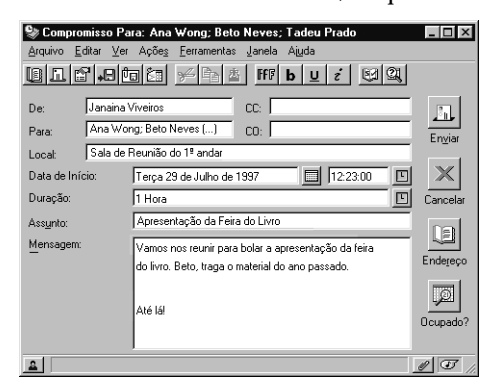

2 Para selecionar os participantes e os recursos da reunião, clique em **Endereço**.

Se estiver digitando diversos IDs de usuário e recurso no quadro **Para**, pressione **Enter** entre as entradas.

- 3 Para selecionar o primeiro dia possível para a reunião, clique em □ ► uma data.
- 4 Clique em Ocupado?

| Ocupado<br>Iniciar Procura<br>Para iniciar a Procura imediatamente, pressione<br>Concetar Agoral - Para iniciar a Procura na<br>próxima conexão, pressione "Conectar Depois". | ? ×<br>Conectar Agora<br>Conectar Depois |
|----------------------------------------------------------------------------------------------------|------------------------------------------|
| Conectando:<br>De: Localização Default<br>Para: 151.155.189.160.1678                                                                                                    |                                          |

**5** Para conectar-se imediatamente ao sistema GroupWise master e procurar horários disponíveis, clique em **Conectar Agora**.

ои

Para procurar horários disponíveis mais tarde, clique em **Conectar Depois**.

Ao clicar em **Conectar Depois**, você criará uma solicitação de procura por horário livre, mas não a enviará para o sistema GroupWise master. Você pode gravar seus compromissos como itens de rascunho na pasta Trabalho em Andamento até concluí-los. Quando já puder verificar os horários dos compromissos, clique em Ocupado? • **Atualizar Agora**.

6 Quando a janela Escolher Hora do Compromisso aparecer, clique em Seleção Automática para o primeiro horário de reunião disponível. Clique em Seleção Automática até o melhor horário disponível aparecer > clique em OK.

ои

Em vez de utilizar a Seleção Automática, clique na guia Horários Disponíveis ► um horário disponível ► **OK**.

7 Conclua o compromisso ► clique em Enviar.

# Dicas

- Caso se desconecte antes que a procura por horário livre retorne todas as informações sobre o horário, clique em Ocupado? novamente para atualizar as informações da solicitação original de procura por horário livre.
- ◆ Para remover um usuário ou recurso da lista Convidar para Reunião após a procura, clique na guia Horários Disponíveis → o usuário ou recurso → pressione a tecla Delete.
- ◆ Para especificar de onde está discando, clique em Configurar > a lista drop-down Conectar De > o local remoto > OK.
- Para selecionar uma conexão com a Caixa de Correio Master, clique em Configurar → a lista drop-down Conectar A → o modem, TCP/IP ou conexão de rede com a Caixa de Correio Master → OK.

# Filtrar o Bloco de Endereços do Sistema para a Caixa de Correio Remota

De modo geral, o Bloco de Endereços do sistema é grande, pois contém informações de toda a organização. Se não precisar de todas as informações do Bloco de Endereços do sistema ao utilizar o GroupWise quando não estiver no escritório, utilize o Filtro do Bloco de Endereços do Sistema para recuperar somente os endereços de usuários, endereços de recursos e grupos públicos desejados do sistema GroupWise.

Por exemplo, a instrução de filtro Dep [] Marketing instrui o GroupWise a recuperar todos os endereços com "Marketing" na coluna Departamento no Bloco de Endereços. Com isso, você pode entrar em contato com todas as pessoas do departamento de Marketing enquanto estiver viajando, por exemplo.

- 1 Antes de se ausentar do escritório, clique em Ferramentas ▶ Remoto.
- 2 Se uma senha for solicitada, digita a senha da sua Caixa de Correio ► clique em **OK**.
- 3 Clique em Bloco de Endereços do Sistema > Filtro.

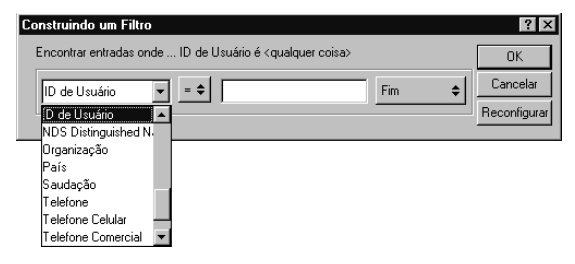

**4** Clique em uma coluna do Bloco de Endereços na primeira lista dropdown.

Por exemplo, clique em **Depto** para procurar endereços de um departamento específico.

5 Clique na lista pop-up do operador ► clique em um operador ► digite os critérios de procura no quadro de texto ou clique em um valor, se fornecido.

Por exemplo, clique em [] ► digite Contas para procurar endereços do departamento de contabilidade. Os seus critérios de pesquisa, como o nome de uma pessoa ou um assunto, podem incluir caracteres curinga como um asterisco (\*) ou um ponto de interrogação (?). O filtro não faz distinção entre maiúsculas e minúsculas nos critérios digitados.

- 6 Para adicionar mais condições de filtro, clique na última lista pop-up ► E.
- 7 Depois de especificar todas as condições de filtro, clique em OK.

**8** Leia o texto que começa por "Incluir entradas onde..." ao criar o filtro. Ele resume o funcionamento do filtro.

- Para filtrar o Bloco de Endereços do sistema para quando não estiver no escritório, clique em **Remoto > Enviar/Recuperar** e siga os Passos 3 a 7.
- Para obter maiores informações sobre operadores, consulte *Filtrar* em *Encontrar Itens na Caixa de Correio*.

# Apagar Itens na Caixa de Correio Remota

Utilize Apagar e Esvaziar Lixo para remover itens da Caixa de Correio e liberar espaço em disco. Se tiver enviado em item com informações antigas ou incorretas, ou precisar agendar um compromisso novamente, utilize Apagar para recolhê-lo da Caixa de Correio dos destinatários. Você pode recolher mensagens e recados da Caixa de Correio dos destinatários que ainda não os tiverem aberto. Compromissos, lembretes e tarefas podem ser recolhidos de uma só vez.

Na próxima vez que se conectar ao sistema GroupWise master, as mudanças na Caixa de Correio Remota e Master serão sincronizadas automaticamente.

- **1** Clique no item na Caixa de Correio.
- 2 Clique em Editar ► Apagar.
- **3** Se estiver apagando um item enviado, clique em uma das opções disponíveis.
- 4 Para liberar espaço em disco, clique em Editar → Esvaziar Lixo.

Esse procedimento remove permanentemente todos os itens apagados da Caixa de Correio Remota.

**5** Para sincronizar as Caixas de Correio Remota e Master, conecte-se ao sistema GroupWise master.

### Dicas

 Para aproveitar melhor o seu tempo, espere até acumular diversas solicitações de envio e recuperação antes de se conectar à Caixa de Correio Master.

# Configurar as Conexões Remotas

Para acessar a Caixa de Correio Master e enviar ou recuperar informações, conecte-se ao sistema GroupWise master por modem, rede ou TCP/IP. Quando você utiliza o Remoto para configurar a Caixa de Correio Remota, o GroupWise cria as conexões apropriadas com base na forma como você o está executando no momento.

Por exemplo, se estiver utilizando um mapeamento de drive para conectar-se à agência postal do GroupWise, o GroupWise criará uma conexão de rede e conexões de modem para todos os gateways assíncronos detectados no sistema GroupWise master. Se estiver executando o GroupWise no modo cliente/servidor, o GroupWise criará uma conexão TCP/IP em vez de uma conexão de rede. Você pode criar novas conexões assim como alterar ou apagar as existentes. Ao criar uma nova conexão, você poderá copiar uma já existente e, em seguida, editar as configurações duplicadas para criar a conexão nova sem refazer toda a configuração.

# Conexões de Modem

Na maioria dos casos, você utilizará um modem para conectar-se ao sistema GroupWise master através de um gateway quando se ausentar do escritório.

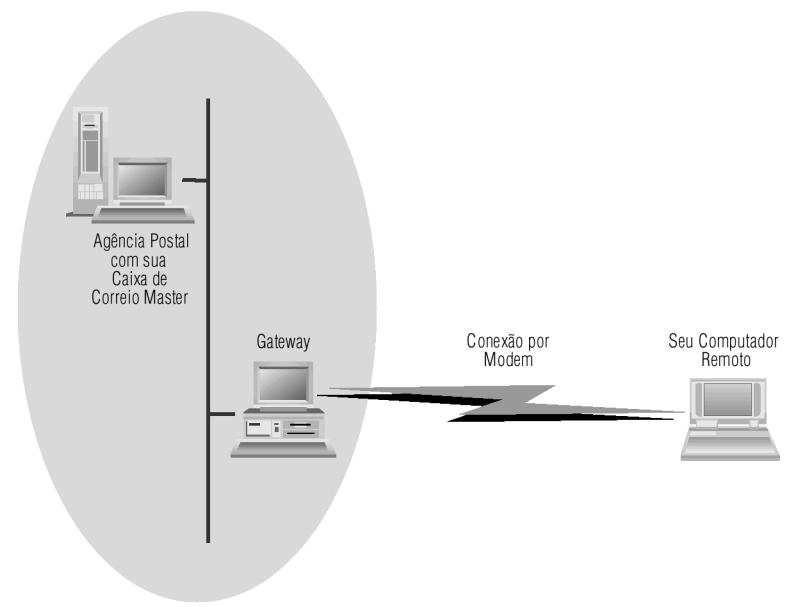

SISTEMA WP OFFICE MASTER

O modem utiliza as informações do quadro de diálogo Configuração da Conexão para conectar-se à Caixa de Correio Master.

Uma conexão de modem é parecida com uma ligação telefônica. Você precisa incluir o telefone do seu sistema GroupWise master que faz parte das informações em Conectar A. Outras informações sobre Conectar A incluem o ID e a senha do gateway ao qual está se conectando.

Como em uma ligação telefônica, os prefixos de discagem podem mudar quando você se conectar de um local diferente. Por exemplo, quando está em um hotel, você geralmente disca 9 para acessar uma linha externa. Se estiver em casa, você não precisa desse prefixo. Você precisará confirmar as informações de discagem para cada local remoto. Depois de configurar as propriedades de discagem para os locais remotos, utilize Conectar De no quadro de diálogo Configuração da Conexão para selecionar uma localização remota ao conectar-se à Caixa de Correio Master. Para obter maiores informações sobre como configurar as propriedades de discagem para cada local remoto, consulte a documentação do Windows.

# **Conexões TCP/IP**

As conexões TCP/IP utilizam um endereço IP (Internet Protocol) e uma porta para conectar-se o sistema GroupWise master.

Se utilizar um provedor de Internet enquanto estiver fora do escritório, você poderá evitar tarifas telefônicas, utilizando uma conexão TCP/IP. Além disso, você não precisa sair de uma conexão da Internet e desligar o telefone para conectar-se ao sistema GroupWise master por modem. Você pode utilizar a mesma conexão de Internet para conectar-se ao sistema GroupWise master. Se estiver conectado à Caixa de Correio Master no modo cliente/servidor e utilizar o Remoto para configurar a Caixa de Correio Remota, o GroupWise detectará as informações IP e as utilizará para criar uma conexão TCP/IP. Para obter o seu endereço IP, consulte o administrador do sistema.

# Conexões de Rede

Quando está no escritório, você pode executar o GroupWise na Caixa de Correio Remota e conectar-se ao sistema GroupWise master através da rede.

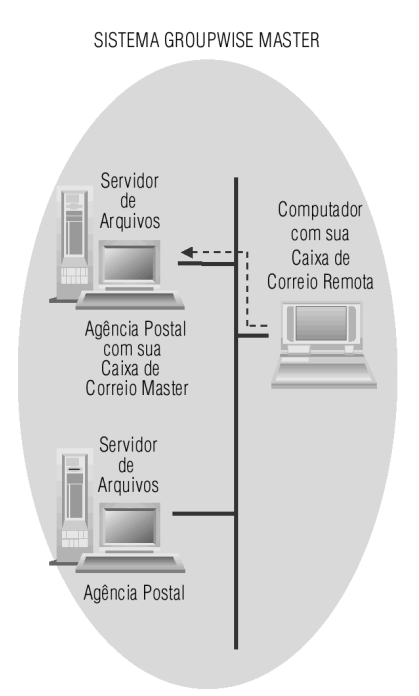

Uma conexão de rede é útil para recuperar um volume grande de informações, como o Bloco de Endereços do sistema, porque ele transfere as informações com maior rapidez do que uma conexão de modem e economiza tarifas telefônicas com chamadas interurbanas.

# Criar uma Conexão TCP/IP

- 1 Clique em Ferramentas ► Opções ► clique duas vezes em Remoto.
- 2 Clique em Conexões ► Conectar a ► Nova.
- 3 Clique em TCP/IP ► OK.

| Conexão TCP/IP                             | ?        |
|--------------------------------------------|----------|
| Nome da <u>c</u> onexão:                   | OK       |
| Endereço IP:                               | Cancelar |
| Porta IP:                                  |          |
| Método de desconexão                       |          |
| Quando todas as atualizações são recebidas |          |
| C Não esperar resposta                     |          |
| C Manualmente                              |          |

- 4 Digite um nome para a conexão TCP/IP.
- **5** Digite o endereço IP e as informações sobre a porta fornecidas pelo administrador do sistema.

Em vez de um endereço IP, você também pode digitar o nome do host DNS no quadro **Endereço IP**. Consulte o administrador do sistema.

6 Clique em um método de desconexão > OK > Fechar.

### Dicas

 Você também pode clicar em Remoto > Enviar/Recuperar > Configurar para criar uma conexão TCP/IP.

| Criar uma Conexão de<br>Rede | 1 | Clique em <b>Ferramentas</b> ► Opções ► clique duas vezes em <b>Remoto</b> . |
|------------------------------|---|------------------------------------------------------------------------------|
|                              | 2 | Clique em <b>Conexões &gt; Conectar a &gt; Nova</b> .                        |

3 Clique em Rede ► OK.

| Conexão de Rede                                                                                              |                      | ? ×            |
|----------------------------------------------------------------------------------------------------|----------------------|----------------|
| Nome da <u>c</u> onexão:<br>Caminho para Agência Postal:                                                     |                      | OK<br>Cancelar |
| Método de desconexão<br>© Quando todas as atualiz<br>© <u>N</u> ão esperar resposta<br>© <u>M</u> anualmente | rações são recebidas |                |

4 Digite um nome para a conexão de rede. Digite o caminho para qualquer diretório da agência postal no sistema 5 GroupWise master. Entre em contato com o administrador do sistema para obter o caminho para a agência postal. Você também pode se conectar a qualquer agência postal no sistema GroupWise master para acessar a Caixa de Correio Master. Você não precisa se conectar à agência postal que contém a Caixa de Correio Master. 6 Clique em um método de desconexão > OK > Fechar. Criar uma Conexão de Clique em Ferramentas ► Opções ► clique duas vezes em Remoto. 1 Modem Clique em Conexões > Conectar a > Nova. 2 3 Verifique se Modem está selecionado > clique em OK.

| onexão de Rede                             |                                                                   | ? >      |
|--------------------------------------------|-------------------------------------------------------------------|----------|
| Nome da <u>c</u> onexão:                   |                                                                   | OK       |
| Número do Telefone:                        |                                                                   | Cancelar |
| Configurações de gateway                   |                                                                   |          |
| ID de login de gateway:                    | Senha                                                             |          |
| Configurações de modem                     |                                                                   |          |
| Modem:                                     |                                                                   |          |
| Script de modem:                           | Editar Script                                                     |          |
| Método de desconexão                       | Rediscar                                                          |          |
| Quando todas as atualizações são recebidas | Ientativas: 5 📩                                                   |          |
| C Não esperar resposta                     | 1                                                                 |          |
| C Manualmente                              | Intervalo entre l'entativas   · · · · · · · · · · · · · · · · · · |          |

4 No quadro Nome da conexão, digite uma descrição.

Para os Passos 5, 6 e 7 abaixo, entre em contato com o administrador do sistema para obter o telefone do gateway, o ID de login e a senha.

- **5** Digite o telefone do gateway para o sistema GroupWise master.
- **6** Digite o ID de login para o gateway.
- 7 Clique em **Senha** ► digite a senha de gateway ► clique em **OK** ► digite a senha novamente ► clique em **OK**.

8 Se o modem solicitar um script, clique em Editar Script.

| ः E dit | ar Script de Mode    | m                                       | _ 0 >       |
|---------|----------------------|-----------------------------------------|-------------|
| Nome    | Gravar               |                                         |             |
| Digite  | as condições e respo | ostas, em seqüência, nos campos abaixo. | Gravar Como |
| Scrip   | Quando dado:         | Responder com:                          | Abrir       |
| 1.      |                      |                                         | Eechar      |
| 2.      |                      |                                         | Ainda       |
| 3.      |                      |                                         | Algua       |
| 4.      |                      |                                         |             |
| 5.      |                      |                                         |             |
| 6.      |                      |                                         |             |
| 7.      |                      |                                         |             |
|         |                      |                                         |             |
|         |                      |                                         |             |

- 9 Especifique os comandos Quando dado e Responder com necessários.
- **10** Para gravar o script sem mudar o seu nome de arquivo, clique em Gravar.

ои

Para gravar o script com um novo nome de arquivo, clique em **Gravar Como**.

- **11** Clique em um método de desconexão.
- **12** Clique em **Tentativas** especifique o número de vezes de rediscagem se a linha estiver ocupada.
- **13** Clique em **Intervalo entre Tentativas** ► especifique o intervalo entre cada tentativa de rediscagem.
- 14 Clique em OK ► Fechar.

### Dicas

 ◆ Se o modem solicitar um script para acessar a Caixa de Correio Master, entre em contato com o administrador do sistema. Para recuperar um arquivo de script existente, clique em → selecione o arquivo de script → clique em Abrir.

| Copiar uma Conexão<br>de Modem, Rede ou<br>TCP/IP | <ol> <li>Clique em Ferramentas ➤ Opções ➤ clique duas vezes em Remoto.</li> <li>Clique em Conexões ➤ Conectar a ➤ uma conexão ➤ Copiar.</li> <li>Modifique a conexão ➤ clique em OK.</li> </ol>        |
|---------------------------------------------------|----------------------------------------------------------------------------------------------------|
|                                                   | <ul> <li>Dicas</li> <li>Em vez dos Passos 1 e 2, você também pode clicar em Remoto ►<br/>Enviar/Recuperar ► Configurar ► Conectar a ► uma conexão ►<br/>Copiar.</li> </ul>                             |
| Editar uma Conexão de<br>Modem, Rede ou<br>TCP/IP | <ol> <li>Clique em Ferramentas ➤ Opções ➤ clique duas vezes em Remoto.</li> <li>Clique em Conexões ➤ Conectar a ➤ a conexão ➤ Editar.</li> <li>Faça as mudanças necessárias ➤ clique em OK.</li> </ol> |
|                                                   | <ul> <li>Dicas</li> <li>Em vez dos Passos 1 e 2, você também pode clicar em Remoto ►<br/>Enviar/Recuperar ► Configurar ► Conectar a ► na conexão ►<br/>Editar.</li> </ul>                              |
| Apagar uma Conexão<br>de Modem, Rede ou<br>TCP/IP | <ol> <li>Clique em Ferramentas ➤ Opções ➤ clique duas vezes em Remoto.</li> <li>Clique em Conexões ➤ Conectar a ➤ a conexão.</li> <li>Clique em Apagar ➤ Sim.</li> </ol>                               |

# Especificar o Local Remoto

1 Clique em **Ferramentas** ► Opções clique duas vezes em **Remoto** ► clique em **Conexões**.

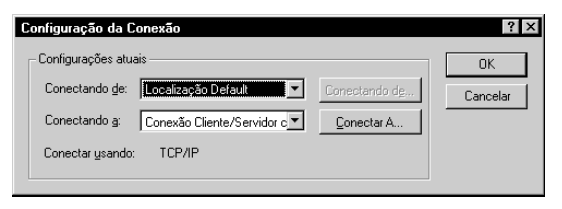

- Para selecionar o local remoto, clique na lista drop-down Conectando de
  o local remoto.
- 3 Para mudar as propriedades de discagem do modem, clique em **Conectando de →** especifique as mudanças no quadro de diálogo Propriedades de Discagem → clique em **OK**.

# Criar e Trabalhar com Documentos

# Gerenciar os Documentos no GroupWise

A Biblioteca do GroupWise<sup>®</sup> permite a você gerenciar todos os seus documentos da Caixa de Correio, sejam eles relatórios ou arquivos de programa.

No GroupWise, os documentos aparecem como itens na Caixa de Correio e nas pastas, juntamente com todas as outras mensagens, tarefas, compromissos, etc.

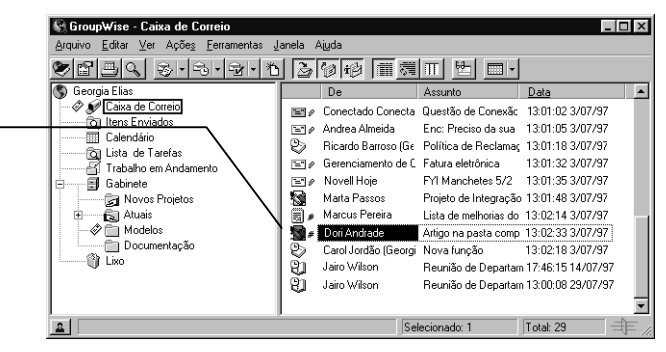

Você pode selecionar uma referência de documento para criar, apagar, registrar a saída, registrar a entrada ou copiar o documento correspondente.

Além disso, a Biblioteca do GroupWise ajuda a manter diversas versões de um documento, define quem tem acesso a um documento e compartilha um documento com outros usuários.

| Armazenar<br>Documentos em<br>Bibliotecas | No GroupWise, todos os documentos são armazenados em bibliotecas. O<br>GroupWise designa um único número a cada documento. Esse número<br>identifica o documento e facilita a procura. Você pode procurar um<br>documento na Biblioteca do GroupWise pelo seu número da mesma forma<br>que procura um livro pelo número do catálogo. |
|-------------------------------------------|----------------------------------------------------------------------------------------------------|
|                                           | Em cada biblioteca, os documentos são comprimidos e criptografados. Isso<br>economiza espaço em disco e protege os arquivos, pois não permite que o<br>conteúdo dos documentos seja visto fora do GroupWise.                                                                                                    |
|                                           | Antes de acessar quaisquer documentos em uma biblioteca, é necessário<br>obter direitos de acesso à biblioteca. O administrador do sistema define as<br>pessoas que têm acesso a cada biblioteca.                                                                                                    |

Clique duas vezes na referência do documento para abri-lo. O ícone do documento mostra em que aplicativo o documento foi criado. Depois de importar ou criar um documento na Biblioteca do GroupWise, você só poderá acessá-lo do GroupWise. Esse procedimento protege os documentos. Se precisar compartilhar o documento com um usuário que não tenha acesso ao GroupWise, clique em **Arquivo** > **Gravar Como** para gravar o documento em um arquivo externo, fora da Biblioteca do GroupWise. Esse arquivo não é atualizado com quaisquer mudanças feitas no documento no GroupWise e não é controlado pelos direitos de compartilhamento designados no GroupWise.

# Informações sobre Referências de Documento

Os itens de documento que aparecem na Caixa de Correio (e em outras pastas) são chamados referências de documento. Essas referências de documento são vínculos com os documentos atuais na biblioteca.

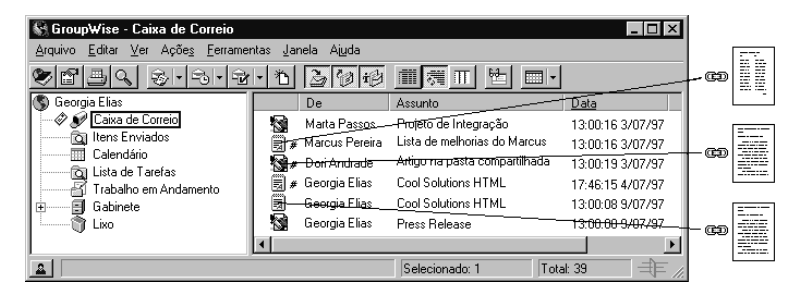

As referências de documento são criadas quando você cria um novo documento, importa um documento, copia um documento ou seleciona um documento dos resultados de uma Procura, ou ainda seleciona **Arquivo** ► **Novo** ► **Referência de Documento**.

Você pode selecionar uma referência para registrar a saída ou a entrada do documento correspondente, ou abrir, ver, copiar ou apagar o mesmo. Várias referências de documento podem apontar para o mesmo documento. Por exemplo, cada funcionário de uma empresa poderia criar uma referência ao livro de funcionários.

# Compartilhar Referências de Documento com Outros Usuários

Se for o autor de um documento ou se tiver direitos para compartilhá-lo, você poderá colocar a referência desse documento em uma pasta compartilhada e disponibilizá-lo para todos os usuários que têm acesso à pasta. Além disso, você pode encaminhar a referência do documento e anexá-la às mensagens.

# Referências de Documento e o Remoto

Se utilizar o Remoto, a atualização da Caixa de Correio Remota sempre fornecerá todas as referências de documento, a não ser que escolha não mostrá-las. Você pode utilizar as referências de documento para recuperar cópias dos documentos na Caixa de Correio Remota.

# Especificar Propriedades de Documentos

É necessário que cada documento no GroupWise possua um conjunto de atributos associados a ele, como o nome do autor, a data de criação e o tipo do documento. Esses atributos são chamados Propriedades do Documento. As informações sobre as propriedades do documento são utilizadas para encontrar e categorizar os documentos.

Utilize a guia Documentos em Propriedades para ver as informações sobre a versão para cada versão específica de um documento, ver os histórico de atividades do documento e controlar o compartilhamento do documento com outros usuários.

| Documento 1          | ? >                                      |
|----------------------|------------------------------------------|
| Documento Versão Con | npartilhar Registro de Atividades        |
| Biblioteca:          | ORM2-1-BIB1                              |
| Número do Documento: | 1                                        |
| Assunto:             | C:\NDVELL\GroupWise\documentos\teste.txt |
| Tipo de Documento:   | Modelo                                   |
| Autor:               | Ana Faria                                |
| Criador:             | Ana Faria                                |
| Data da Criação:     | 21/08/97 17:58                           |
| Versão Oficial:      | 4                                        |
| Versão Atual:        | 4                                        |
|                      |                                          |
|                      |                                          |
|                      |                                          |
|                      |                                          |
|                      |                                          |
|                      | OK Cancelar                              |

Você pode definir os campos que aparecem na guia Documentos em Propriedades e personalizar seu tamanho e ordem, utilizando as opções no quadro de diálogo Propriedades de Configuração da Biblioteca. Para abrir esse quadro de diálogo, clique em **Ferramentas ► Opções ►** clique duas vezes em **Documentos ►** clique em **Propriedades**.

# **Criar Documentos**

Quando você cria um documento no GroupWise, você está adicionando um documento à Biblioteca. Você também pode adicionar documentos à Biblioteca, importando, copiando ou registrando a entrada de um documento existente.

Ao criar um novo documento com **Arquivo ► Novo ► Documento**, o GroupWise pedirá a você para selecionar um gabarito para o documento. Você pode utilizar um gabarito de um aplicativo, um gabarito do GroupWise ou um arquivo no disco como a base para o novo documento.

| Gabaritos de<br>Aplicativo | Você pode selecionar um aplicativo para criar um<br>documento baseado no arquivo de gabaritos do<br>aplicativo. O quadro de listagem Aplicativos mostra<br>todos os aplicativos que estão registrados como<br>tendo gabaritos no arquivo de registro do<br>Windows <sup>®</sup> .                                                                                                    |
|----------------------------|----------------------------------------------------------------------------------------------------|
| Gabaritos do<br>GroupWise  | Você pode selecionar os gabaritos do GroupWise<br>para utilizar um documento na Biblioteca como a<br>base de um novo documento. Você pode armazenar<br>documentos (como memorandos ou relatórios de<br>despesas) no GroupWise e designá-los a um tipo de<br>documento de gabarito. Todos os documentos na<br>Biblioteca com um tipo de documento de gabarito<br>(aos quais você tem acesso) aparecem na lista<br>Biblioteca de Gabaritos. |
| Arquivos como<br>Gabaritos | Os gabaritos de arquivo são documentos que não<br>estão na Biblioteca. Você pode selecionar um<br>arquivo em qualquer local no sistema e utilizá-lo<br>como uma base para um novo documento.                                                                                                    |

Criar um Documento Utilizando um Gabarito do GroupWise

- 1 Clique em Arquivo Novo Documento.
- 2 Clique em **Selecionar um Gabarito do GroupWise** ► selecione um gabarito no quadro de listagem.

| ovo Documento                                 | ?        |
|-----------------------------------------------|----------|
| O Selecionar um aplicativo                    | OK       |
| Selecionar um gabarito do GroupWise           |          |
| C Selecionar um arquivo                       | Cancelar |
| Biblioteca de gabaritos:                      |          |
| ORM1-1-BIB1 (Default)                         | -        |
| ۹ <u>ــــــــــــــــــــــــــــــــــــ</u> |          |
| Biblioteca onde o documento será armazenado:  | _        |
|                                               |          |

**3** Para selecionar um gabarito de uma biblioteca diferente, clique na biblioteca na lista drop-down.

# 4 Clique em OK.

| Novo Documento                  | ? ×                      |
|---------------------------------|--------------------------|
| Assunto do documento:           |                          |
|                                 | <u> </u>                 |
|                                 |                          |
|                                 |                          |
| Abrir este documento agora      | OK Cancelar Propriedades |
| Left Abrir este documento agora | OK Cancelar Propriedades |

**5** Digite o assunto do documento.

Para especificar informações adicionais sobre o documento, como o nome do autor ou o tipo do documento, clique em **Propriedades** após digitar o assunto e, em seguida, clique em **OK**.

- 6 Clique em OK.
- 7 Clique duas vezes na referência do documento na pasta atual para abrir o novo documento.

# Dicas

- Clique em Abrir este documento agora para abrir o documento imediatamente.
- 1 Clique em Arquivo > Novo > Documento.
- 2 Clique em Selecionar um Arquivo.

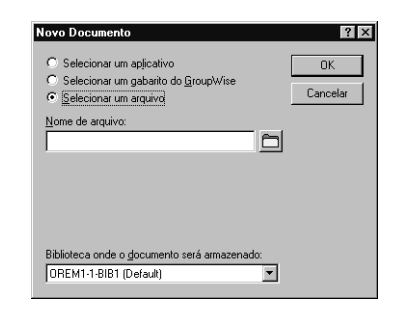

**3** Digite o nome do arquivo que deseja utilizar como gabarito para o novo documento.

Você também pode clicar no botão **Procurar** para encontrar o arquivo.

Criar um Documento Utilizando um Arquivo como Gabarito

|                                                                      | 4 | Clique em <b>OK</b> .                                                                                                    |
|----------------------------------------------------------------------|---|----------------------------------------------------------------------------------------------------|
|                                                                      | 5 | Digite um assunto.                                                                                                    |
|                                                                      |   | Para especificar informações adicionais sobre o documento, como o nome do autor ou o tipo do documento, clique em <b>Propriedades</b> após digitar o assunto e, em seguida, clique em <b>OK</b> . |
|                                                                      | 6 | Clique em <b>OK</b> .                                                                                                    |
| Criar um Documento<br>Utilizando um Gabarito<br>de um Aplicativo     | 1 | Clique em <b>Arquivo ► Novo ► Documento</b> .                                                                                                    |
|                                                                      | 2 | Clique em <b>Selecionar um Aplicativo ⊦</b> clique no aplicativo que deseja<br>utilizar como gabarito no quadro de listagem Aplicativos <b>⊦</b> clique em <b>OK</b> .                            |
|                                                                      | 3 | Digite um assunto para o documento.                                                                                                    |
|                                                                      |   | Para especificar informações adicionais sobre o documento, como o autor<br>ou o tipo do documento, clique em <b>Propriedades</b> após digitar o assunto<br>e, em seguida, clique em <b>OK</b> .   |
|                                                                      | 4 | Clique em <b>OK</b> .                                                                                                    |
|                                                                      |   | <ul> <li>Dicas</li> <li>O quadro de listagem Aplicativos contém todos os aplicativos que estão registrados como tendo gabaritos no arquivo de registro do Windows.</li> </ul>                     |
|                                                                      |   |                                                                                                    |
| Marcar um Documento<br>no GroupWise como um<br>Gabarito de Documento | 1 | Clique na referência do documento na Caixa de Correio.                                                                                                    |
|                                                                      | 2 | Clique em Arquivo - Propriedades.                                                                                                    |
|                                                                      | 3 | No quadro de texto <b>Tipo de Documento</b> , digite o gabarito ▶ clique em<br><b>OK</b> .                                                                                                    |
|                                                                      |   | Dicas                                                                                                    |
|                                                                      |   | • Com um tipo de documento como Gabarito, o documento aparecerá no quadro de diálogo Novos Documentos e você poderá selecioná-lo como a base para novos documentos.                               |

# Criar uma Referência para um Documento

Se um documento já existir na Biblioteca, basta apenas criar uma referência a ele na Caixa de Correio.

1 Clique em Arquivo > Novo > Referência de Documento.

| Referência de Documento           | ? ×  |
|-----------------------------------|------|
| Biblioteca: ORM1-1-BIB1 (Default) | •    |
| Documento:                        |      |
| Versão                            |      |
| <ul> <li>Atual</li> </ul>         |      |
| O <u>O</u> ficial                 |      |
| O Número                          |      |
|                                   |      |
| OK Cance                          | elar |

- 2 Especifique a biblioteca que contém o documento que deseja acessar.
- **3** Digite o número do documento.
- **4** No quadro de grupo Versão, clique na versão a ser acessada pela referência do documento.
- 5 Clique em OK.

# Dicas

- Se não souber o número do documento, utilize o recurso Encontrar para localizar o documento. Para adicionar o documento apresentado nos resultados da Procura à Caixa de Correio, clique no documento
   Editar Mover/Vincular a Pastas
  - ► Editar ► Mover/Vincular a Pastas.
- Você pode utilizar o recurso Encontrar para localizar um documento e, em seguida, arrastá-lo para a Caixa de Correio ou pasta.

# Importar Documentos para uma Biblioteca do GroupWise

Você pode importar documentos criados fora do GroupWise para a Biblioteca do GroupWise. Por default, o GroupWise executa uma Importação Rápida e copia os documentos especificados para a biblioteca default. Se desejar ter mais controle sobre como os documentos são importados, clique no quadro de seleção Importação Rápida para desselecioná-lo. Isso permitirá a você executar uma importação personalizada.

Ao executar uma importação personalizada, você poderá especificar estas informações:

- · Se deseja copiar ou mover os documentos para a biblioteca.
- O nome do arquivo e a localização de um arquivo de registro para obter mensagens de status sobre a importação e erros.
- · A biblioteca onde deseja armazenar os documentos.
- Se deseja ou não criar referências de documento em uma pasta. Se desejar criar referências de documento, você poderá especificar a pasta na qual deseja armazená-las.
- Se desejar especificar as propriedades do documento para cada documento separadamente ou se desejar que o GroupWise crie as propriedades do documento utilizando os valores default.
- Se utilizará ou não os nomes de arquivo atuais como parte de um assunto do documento.

Importar Documentos Utilizando a Importação Rápida

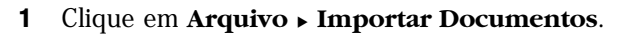

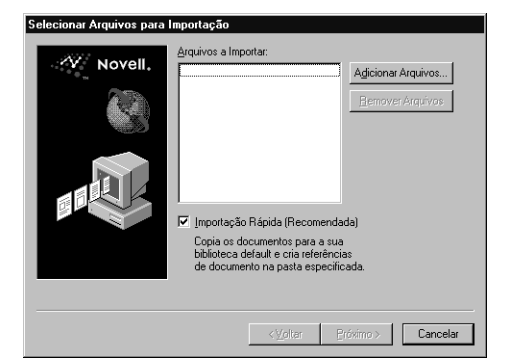

2 Clique em Adicionar Arquivos ► selecione os arquivos que deseja importar ► clique em OK.

Para selecionar vários arquivos a serem importados, pressione **Ctrl** ao clicar em cada documento adicional.

3 Clique em Próximo.

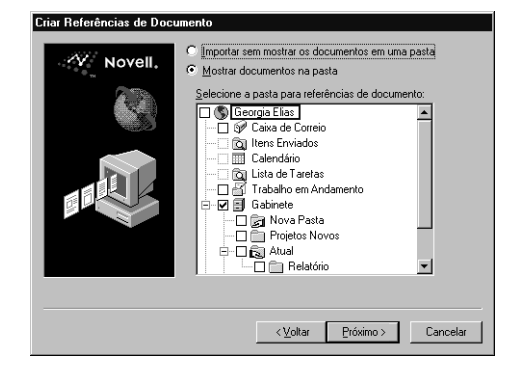

4 Se desejar que o GroupWise crie referências de documento para cada documento, clique em **Mostrar documentos na pasta** ► clique na pasta onde deseja armazená-las.

ои

Se não desejar criar referências de documento, clique em **Importar sem mostrar os documentos em uma pasta**.

5 Clique em Terminar para começar a importação.

O GroupWise copia os documentos na biblioteca especificada e cria uma referência de documento para cada documento na pasta Gabinete.

# Dicas

- Você também pode importar um documento, arrastando-o de uma janela ou da área de trabalho para uma pasta do GroupWise.
- Para remover um arquivo da lista Arquivos para Importação, clique no arquivo > clique em Remover Arquivos.
#### Importar Documentos Utilizando a Importação Personalizada

- 1 Clique em Arquivo Importar Documentos.
- 2 Clique em Adicionar Arquivos ► selecione os arquivos que deseja importar ► clique em OK.

Para selecionar vários arquivos a serem importados, pressione **Ctrl** ao clicar em cada documento adicional.

- **3** Assegure-se de que **Importação Rápida** não está selecionada.
- 4 Clique em **Próximo.**

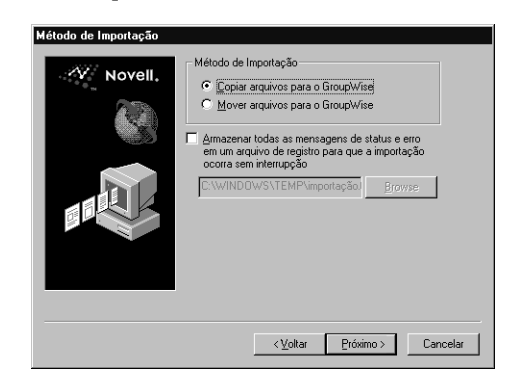

5 Clique em Copiar arquivos para o GroupWise para colocar uma cópia dos arquivos na biblioteca e deixar os arquivos originais no local de origem.

ои

Clique em **Mover arquivos para o GroupWise** para mover os arquivos para a biblioteca e apagar os arquivos originais do local de origem.

6 Para gravar quaisquer erros de importação em um arquivo de registro, clique em Armazenar todas as mensagens de status e erro em um arquivo de registro > especifique um nome de arquivo.

7 Clique em Próximo.

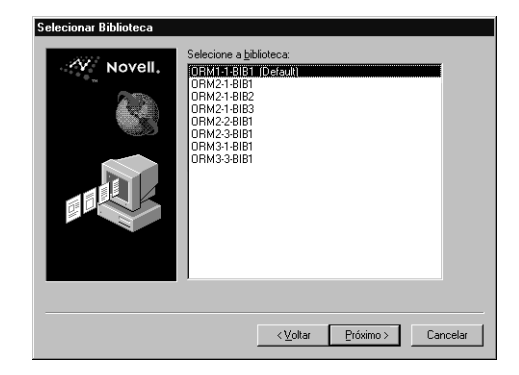

- 8 Clique na biblioteca na qual deseja armazenar os documentos.
- 9 Clique em Próximo.

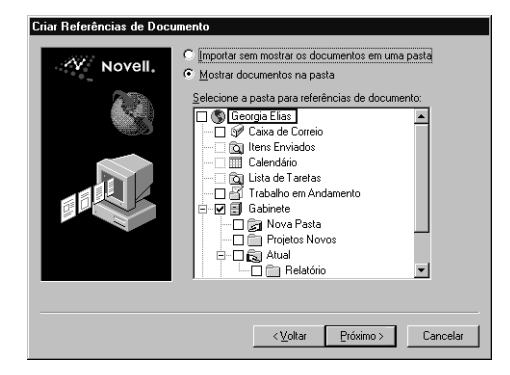

**10** Se desejar que o GroupWise crie referências de documento para cada documento, clique em **Mostrar documentos na pasta** ► clique na pasta na qual deseja armazená-las.

0И

Se não desejar criar referências de documento, clique em **Importar sem** mostrar os documentos em uma pasta.

#### 11 Clique em Próximo.

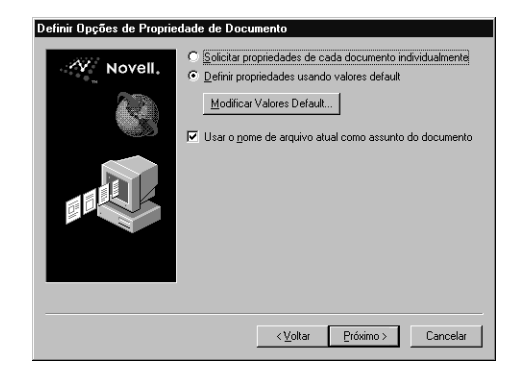

 Para especificar as propriedades para cada documento que está importando, clique em Solicitar propriedades de cada documento individualmente.

ои

Para que o GroupWise especifique as propriedades baseado nos valores de propriedades default especificados nas opções do Documento, clique em **Definir propriedades usando valores default**.

- 13 Se desejar especificar diferentes valores default para somente essa sessão de importação, clique em Modificar Valores Default ► especifique os valores ► clique em OK.
- 14 Clique em Próximo.
- 15 Clique em Terminar para começar a importação.

## Integrar o GroupWise aos seus Aplicativos

|                                                   | Se estiver utilizando um aplicativo integrado, como o WordPerfect <sup>®</sup> 7, o Word 7, o Excel <sup>™</sup> ou o Word Pro <sup>™</sup> , você poderá integrar os recursos Abrir e Gravar do aplicativo ao GroupWise. Ao integrar um aplicativo, você poderá acessar os documentos na Caixa de Correio e nas pastas ao selecionar o recurso Abrir no aplicativo. Além disso, você poderá gravar quaisquer mudanças feitas no documento como uma nova versão, utilizando o recurso Gravar Como do aplicativo. |
|---------------------------------------------------|----------------------------------------------------------------------------------------------------|
|                                                   | O GroupWise pode se integrar a aplicativos de duas formas: através do componente ODMA fornecido pelo aplicativo ou através de uma macro de integração ponto-a-ponto fornecida pelo GroupWise.                                                                                                    |
| Integrar Aplicativos<br>Durante a<br>Configuração | Se o recurso Configuração detectar que o WordPerfect 7, o Word 7 ou Excel<br>está instalado corretamente, ele pedirá a você para especificar se deseja que o<br>GroupWise se integre ao aplicativo. Por default, o recurso Configuração se<br>integrará ao WordPro. Se integrar os seus aplicativos e desejar depois<br>desativar a integração, você poderá desativá-la em Propriedades de<br>Configuração do Documento.                                                                                         |
| Utilizar Aplicativos<br>Não-Integrados            | Se estiver utilizando aplicativos não-integrados (todos os aplicativos do<br>Windows 3.1, aplicativos MS DOS e vários aplicativos do Windows 95 <sup>™</sup> ),<br>você não poderá integrar o GroupWise ao aplicativo.                                                                                                    |
| Desativar Integração<br>do GroupWise              | 1 Clique em Ferramentas ► Opções ► clique duas vezes em Documentos.                                                                                                    |

2 Clique em Habilitar integração com outros aplicativos.

#### Dicas

• Para integrar seus aplicativos ao GroupWise, selecione os aplicativos desejados para integração durante a Configuração. Para obter maiores informações, entre em contato com o administrador do sistema.

## Armazenar Diversas Versões de um Documento

Você pode armazenar diversas versões de um documento no GroupWise. Cada referência de documento na Caixa de Correio aponta para somente uma versão do documento. Você pode ver as informações sobre uma versão específica de um documento na guia Versão em Propriedades. Você pode gerenciar (abrir, registrar saída, registrar entrada, entre outros) versões de documentos no quadro de diálogo Lista de Versões. Existem três categorias de versões de documentos no GroupWise:

#### Versão Atual

A revisão mais recente do documento.

#### Versão Oficial

A versão que você designa como oficial. Ao designar uma versão como oficial, você poderá conceder a usuários diferentes direitos de acesso à versão oficial em vez de a todas as versões do documento. Por exemplo, você pode conceder a todos os usuários direitos para ver a versão oficial do livro de funcionários, mas conceder somente a você direitos para ver e editar todos as versões do livro. Se não especificar uma versão oficial do documento, a versão atual será considerada a versão oficial. Na Lista de Itens, uma estrela aparece ao lado da referência do documento para a versão oficial.

#### Versão Específica

1

Uma versão de um documento que faz referência direta ao número da sua versão. Na Lista de Itens, o símbolo de sustenido (#) aparece próximo à referência do documento. Você pode conceder diferentes direitos de acesso para cada versão do documento. Por exemplo, você pode conceder a todos os usuários no sistema direitos de visualização à versão oficial e conceder a usuários específicos direitos de visualização à versão atual.

#### Criar uma Nova Versão de um Documento

Na Caixa de Correio, clique na referência do documento para o documento do qual deseja criar uma nova versão.

2 Clique em Arquivo > Novo > Versão do Documento.

| Nova Versão          |    |           | ? ×          |
|----------------------|----|-----------|--------------|
| Descrição da Versão: |    |           |              |
|                      |    |           | <b>A</b>     |
|                      |    |           | ~            |
|                      | Οκ | Cancelar  | Propriedades |
|                      |    | Caricolar | Liophedddes  |

3 Digite uma descrição para a versão do documento ► clique em OK.

#### Dicas

• A versão selecionada e as suas propriedades são copiadas para uma nova versão.

#### Ver Informações de Versão de um Documento

- 1 Clique na referência do documento na Caixa de Correio.
- 2 Clique em Arquivo > Propriedades > Versão.

| ocumento 1                   | ? ×                              |
|------------------------------|----------------------------------|
| Documento Versão Comp        | partilhar Registro de Atividades |
| Versão 3                     |                                  |
| Descrição:                   | Original                         |
| ##Status:                    | Disponível                       |
| Criador:                     | Dori Andrade                     |
| Data de criação:             | 25/08/97 15:21                   |
| Aberto por:                  | Dori Andrade                     |
| Data da abertura:            | 25/08/97 15:28                   |
| Localização atual:           |                                  |
| Nome de arquivo atual:       |                                  |
| Data de vencimento:          | 25/8/98                          |
| Ação de vencimento:          | Armazenar                        |
| E to a for the second second |                                  |
| Extensão do arquivo:         | DX .                             |
| i amanno do arquivo:         | 47                               |
|                              |                                  |
|                              | OK Cancelar                      |

Especificar a Versão Oficial de um Documento

- 1 Clique na referência do documento na Caixa de Correio.
- 2 Clique em Ações > Lista de Versões.

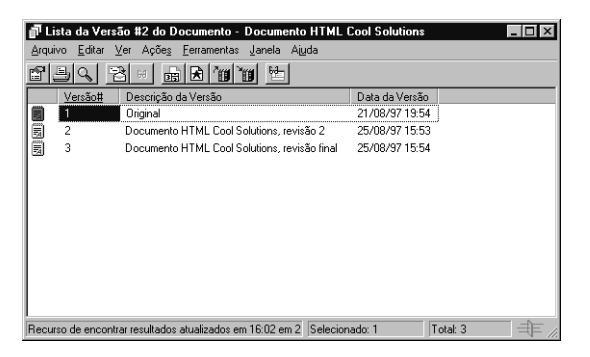

- 3 Clique na versão que deseja marcar como oficial.
- 4 Clique em Ações ► Marcar Versão Oficial.

#### Dicas

 Para definir a versão oficial, é necessário que possua direitos para mudar as configurações de segurança e que o administrador do sistema tenha concedido a você direitos para definir a versão oficial de um documento.

## **Compartilhar Documentos**

Ao criar ou importar um documento no GroupWise, você poderá especificar se deseja compartilhá-lo com outros usuários. Se compartilhar um documento, você poderá especificar os usuários ou o grupo com os quais compartilhar o documento e que direitos serão concedidos a cada usuário.

Quando você cria um novo documento, o GroupWise insere <Usuário Geral> e <Criador> na lista Compartilhar. Por default, os usuários gerais (todos os usuários com acesso à Biblioteca) não possuem nenhum direito para acessar o documento, e o autor e o criador possuem direitos totais para acessar o documento. Você pode utilizar a entrada <Usuário Geral> para conceder os mesmos direitos a todos os usuários que possuem acesso à Biblioteca, e a entrada <Criador> para limitar os direitos do criador.

| Especificar os<br>Usuários que Podem<br>Compartilhar o | Você pode utilizar as opções na guia Compartilhar em Propriedades para<br>conceder direitos para compartilhar um documento. Você pode utilizar um<br>dos seguintes métodos para conceder direitos de compartilhamento:                                                                                                    |  |  |  |
|--------------------------------------------------------|----------------------------------------------------------------------------------------------------|--|--|--|
| Documento                                              | <ul> <li>Clique em Não Compartilhado para impedir que outros usuários vejam<br/>editem ou apaguem o documento.</li> </ul>                                                                                                    |  |  |  |
|                                                        | <ul> <li>Clique em Compartilhado Com para selecionar usuários e grupos<br/>específicos e especificar direitos de compartilhamento para cada usuário<br/>ou grupo.</li> </ul>                                                                                                    |  |  |  |
|                                                        | Quando um usuário tenta acessar um documento, o GroupWise verifica<br>os direitos desse usuário. Se ele não tiver direitos para o documento, o<br>GroupWise verificará quaisquer direitos que ele possa ter como membro<br>de um grupo. Se o usuário não tiver direitos para o documento como<br>membro de um grupo, o GroupWise verificará os direitos concedidos ao<br><usuário geral="">.</usuário>                                                                                                    |  |  |  |
|                                                        | <ul> <li>Você pode clicar em Compartilhado Com e, em seguida, Segurança<br/>do Nível de Versão para conceder a usuários direitos diferentes para<br/>cada versão do documento.</li> </ul>                                                                                                    |  |  |  |
| Especificar Direitos do<br>Usuário para o<br>Documento | Você pode conceder aos usuários direitos para ver, editar, apagar ou<br>compartilhar um documento. Ao conceder aos usuários direitos para<br>compartilhar um documento, eles poderão colocar o documento em uma<br>pasta compartilhada, encaminhar a referência do documento ou anexar a<br>referência do documento a uma mensagem de correio. Você também pode<br>conceder aos usuários direitos para modificar as configurações de segurança<br>de um documento. Para obter direitos de modificação, é necessário que um<br>usuário possua direitos de edição. Os direitos especificados se aplicam a<br>todas as versões de um documento. Se desejar especificar os diferentes<br>direitos para cada versão de um documento, clique em <b>Segurança do Nível<br/>de Versão</b> . |  |  |  |
|                                                        | Ao conceder aos usuários direitos para editar ou apagar documentos, o<br>GroupWise lhes concederá automaticamente direitos de visualização ao<br>documento. Se não possuírem direitos de visualização, os usuários não<br>poderão ver o documento nos resultados de uma Procura.                                                                                                    |  |  |  |

#### Conceder a um Usuário Direitos para Todas as Versões de um Documento

- 1 Clique na referência do documento na Caixa de Correio.
- 2 Clique em Arquivo ► Propriedades.
- 3 Clique na guia Compartilhar.

| Documento 1                                           |                      |                          | ? ×      |
|-------------------------------------------------------|----------------------|--------------------------|----------|
| Documento Versão Compartilhar Re                      | gistro de Atividades | :]                       |          |
|                                                       | -                    |                          |          |
| <ul> <li>Nao Compartinado</li> </ul>                  |                      |                          |          |
| Compartilhado com:                                    |                      |                          |          |
| Nome:                                                 |                      | Adicionar Us             | uário    |
|                                                       |                      | Bemoverlis               | uátin    |
| Lista de Compartilhamento:                            |                      | 1200000                  |          |
| Nome do Usuário                                       | Segurança            |                          |          |
| <acesso de="" geral="" usuário=""></acesso>           | Negado               |                          |          |
| <acesso criador="" de=""></acesso>                    | Ver, Editar, Mod     |                          |          |
|                                                       |                      |                          |          |
| <ul> <li>Direitos sobre todas as versões —</li> </ul> |                      |                          |          |
| Ver V Editar Apagar                                   | Compartilhar 🔽       | <u>M</u> odificar Segura | nça      |
| Segurança do Nível de Versão                          |                      |                          |          |
|                                                       |                      |                          |          |
|                                                       |                      |                          |          |
|                                                       |                      | ОК                       | Cancelar |

- 4 Clique em Compartilhado com.
- 5 No quadro de texto **Nome**, digite o nome do usuário ou grupo ao qual deseja conceder direitos ► clique em **Adicionar Usuário**.
- **6** Clique nos quadros de seleção para os direitos que deseja conceder ao usuário selecionado.
- 7 Clique em OK.

#### Dicas

- É necessário que você seja o criador de um documento para conceder direitos de acesso ou que o criador do documento conceda a você direitos para modificar a segurança do documento.
- É necessário que os usuários possuam direitos Compartilhar para colocar a referência do documento em uma pasta compartilhada, encaminhá-la ouanexá-la a uma mensagem de correio.

#### Conceder a um Usuário Direitos para uma Versão Específica de um Documento

- 1 Clique na referência do documento na Caixa de Correio.
- 2 Clique em Arquivo > Propriedades.
- 3 Clique na guia Compartilhar.
- 4 Clique em Compartilhado Com.
- **5** No quadro de texto **Nome**, digite o nome do usuário ou grupo ao qual deseja conceder direitos ► clique em **Adicionar Usuário**.
- 6 Clique em Segurança do Nível de Versão.

| Segurança do N                                                              | ível de Ve        | rsão                                                     | ? ×                                                      |
|-----------------------------------------------------------------------------|-------------------|----------------------------------------------------------|----------------------------------------------------------|
| Designe as opçõe<br>nível de versão.                                        | es de segura      | nça para os nomes selec                                  | ionados em um                                            |
| Versão <u>O</u> ficial:<br>Versão <u>A</u> tual:<br>Outras <u>V</u> ersões: | Ver<br>Ver<br>Ver | ☐ Editar ☐ Apaga<br>☐ Editar ☐ Apaga<br>☐ Editar ☐ Apaga | r 🗌 Compartilhar<br>r 🔲 Compartilhar<br>r 📄 Compartilhar |
|                                                                             |                   | OK                                                       | Cancelar                                                 |

7 Clique no quadro de seleção para cada direito que deseja conceder ao usuário para acessar o tipo da versão ► clique em **OK**.

#### Dicas

- É necessário que você seja o criador de um documento para conceder direitos de acesso ou que o criador do documento conceda a você direitos para modificar a segurança do documento.
- É necessário que os usuários possuam direitos Compartilhar para colocar a referência do documento em uma pasta compartilhada, encaminhá-la ou anexá-la a uma mensagem de correio.

Conceder a Usuários Direitos para Modificar as Configurações de Compartilhamento de um Documento

- 1 Clique na referência do documento na Caixa de Correio.
- 2 Clique em Arquivo > Propriedades.
- 3 Clique na guia Compartilhar.
- 4 Clique em Compartilhar Com.
- 5 No quadro de diálogo **Nome**, digite o nome da pessoa ou grupo ao qual deseja conceder direitos de modificação ► clique em **Adicionar Usuário**.

6 Clique em Modificar Segurança.

#### Dicas

• É necessário que você seja o criador de um documento para conceder direitos para modificar as configurações de segurança.

#### Impedir Outros Usuários de Acessar o seu Documento

- 1 Clique na referência do documento na Caixa de Correio.
- 2 Clique em Arquivo > Propriedades.
- **3** Clique na guia **Compartilhar**.

| Não Compartilhado<br>Compartilhado com:                                                             |                            |
|----------------------------------------------------------------------------------------------------|----------------------------|
| lome:                                                                                               | Adicionar Usuário          |
| ista de Compartihamento:                                                                            | <u>B</u> emover Usuário    |
| Nome do Usuário<br><acesso de="" gerab<br="" usuário=""><acesso criador="" de=""></acesso></acesso> | Segurança<br>Negado<br>Ver |
| -Difeitos sobre todas as versõe<br>☑ ⊻er 🔲 Editar 🗖 Apagar                                          | ;<br>Compatilhar           |
| Segurança do Nível de Versão                                                                        | 0,                         |

4 Clique em Não Compartilhado.

#### Ver Quem Abriu um Documento

- 1 Clique na referência do documento na Caixa de Correio.
- 2 Clique em Arquivo > Propriedades > Registro de Atividades.

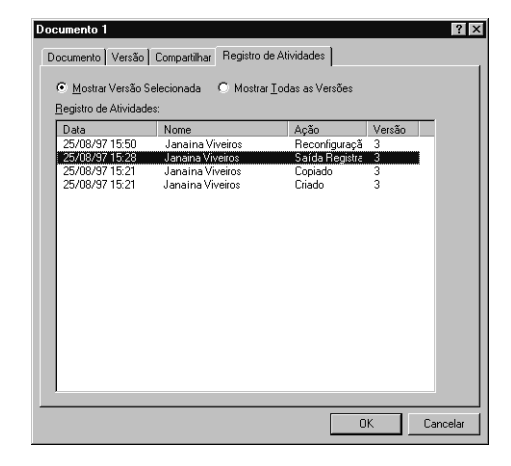

Uma entrada é adicionada sempre que um documento é colocado em uma pasta compartilhada ou encaminhado para outro usuário.

#### Dicas

 Para compartilhar referências de documento, é necessário que você seja o criador do documento ou que o criador ou o autor do mesmo tenha concedido a você o direito Compartilhar para o documento.

## Ver o Histórico de um Documento

Você pode utilizar o Registro de Atividades para ver se um documento foi aberto, mostrado, teve a saída registrada, etc. Além disso, você pode saber quem o viu e utilizou. O Registro de Atividades mostra a data e a hora de uma atividade ocorrida, o nome do usuário que a executou, o tipo de atividade (abrir, registrar saída, apagar, compartilhar, etc.) e a versão do documento afetada pela atividade.

As atividades associadas à versão selecionada de um documento ou a todas as versões de um documento podem ser vistas na seqüência em que ocorreram. As atividades mais recentes do documento sempre aparecem no início da lista.

#### Ver a Atividade de um Documento

- 1 Clique na referência do documento na Caixa de Correio.
- 2 Clique em Arquivo > Propriedades.
- 3 Clique na guia **Registro de Atividades**.

| 5/08/97 15:45<br>5/08/97 15:44<br>5/08/97 15:33<br>5/08/97 15:30 | Ana Faria<br>Ana Faria<br>Ana Faria | Entrada Regist<br>Saída Registra | 4 |
|------------------------------------------------------------------|-------------------------------------|----------------------------------|---|
| 5/08/97 15:33<br>5/08/97 15:33                                   | Ana Faria                           | Saida Hegistra                   | 4 |
| 5/08/97 15:30                                                    |                                     | e rutada Bedier                  | Å |
|                                                                  | Ana Falla                           | Saída Begistra                   | 4 |
| 5/08/97 15:29                                                    | Ana Faria                           | Fechado                          | 4 |
| 5/08/97 15:29                                                    | Ana Faria                           | Aberto                           | 4 |
| 5/08/97 15:29                                                    | Ana Faria                           | Criado                           | 4 |
| 5/08/97 15:29                                                    | Ana Faria                           | Copiado                          | 4 |
|                                                                  |                                     |                                  |   |
|                                                                  |                                     |                                  |   |
|                                                                  |                                     |                                  |   |
|                                                                  |                                     |                                  |   |
|                                                                  |                                     |                                  |   |
|                                                                  |                                     |                                  |   |
|                                                                  |                                     |                                  |   |
|                                                                  |                                     |                                  |   |
|                                                                  |                                     |                                  |   |

As atividades ocorridas na versão (registro de saída, registro de entrada, etc.) aparecem no quadro de listagem.

Verificar Ouem Possui 1 Clique na referência do documento na Caixa de Correio. um Documento Aberto 2 Clique em **Arquivo** > **Propriedades**. ou com Saída Registrada 3 Clique na guia Registro de Atividades para ver quem possui um documento aberto ou com saída registrada. Dicas Você também pode ver quem possui um documento aberto na guia ٠ Versão. Para fazê-lo, clique na referência do documento - Arquivo -Propriedades > Versão. Para ver a atividade de um documento, é necessário que você tenha ٠ direitos Ver para a versão do documento selecionada.

# Registrar a Saída de Documentos

|                                                                                                    | Utilize o recurso Registrar Saída quando desejar bloquear os documentos nos<br>quais estiver trabalhando por um período prolongado. Por exemplo, você<br>pode utilizar o recurso Registrar Saída para bloquear os documentos nos quais<br>deseja trabalhar quando estiver em casa ou fora do escritório.                                                                    |
|----------------------------------------------------------------------------------------------------|----------------------------------------------------------------------------------------------------|
|                                                                                                    | Quando um documento estiver com saída registrada, ele ficará bloqueado na<br>biblioteca, e outros usuários não poderão modificá-lo; no entanto, eles<br>poderão<br>vê-lo se tiverem direitos Ver. O GroupWise copia o documento para o local<br>do registro de saída especificado. O documento permanece bloqueado na<br>biblioteca até você registrar a entrada novamente. |
|                                                                                                    | IMPORTANTE: Você não precisa utilizar o recurso Registrar Saída para<br>bloquear um arquivo sempre que editá-lo. Ao abrir um documento, o<br>GroupWise o marcará como Em Uso, e ele não poderá ser editado por outros<br>usuários até você fechá-lo.                                                                                                    |
|                                                                                                    | Você pode registrar a saída de um ou mais documentos, selecionando-os na<br>Janela Principal, e pode especificar um nome de arquivo diferente para cada<br>documento do qual registrar saída.                                                                                                    |
| Registrar a Saída de<br>um Documento                                                                                                    | <ol> <li>Na Caixa de Correio, clique na referência do documento cuja saída deseja registrar.</li> <li>Clique em Acões ► Registrar Saída.</li> </ol>                                                                                                    |
|                                                                                                    | Registrar Saída     ?! X       Método de Registrar Saída     ?! X       Método de Registrar Saída e copiar documento     Ecchar       Bemover     Bemover       Ver 4 (Atual)     C'NDVELLVGroupWise\vdocumentos\veste txt                                                                                                    |
| Clique em Relatar<br>Conflitos de Nomes de<br>Arquivo se desejar que o<br>GroupWise o avise caso<br>um arquivo no local do<br>registro de saída tenha o<br>mesmo nome de arquivo — | Nome de Arquivo com Saída Registrada:<br>1-C.txt<br>Local do Registro de Saída:<br>C:WINDOWS/TEMPA                                                                                                    |

**3** No quadro de texto **Nome de Arquivo com Saída Registrada**, digite um nome de arquivo para o documento.

Por default, o GroupWise insere o número do documento como o nome do arquivo com saída registrada. Se você não especificar um nome de arquivo diferente, anote o nome do arquivo numerado para localizar o documento com saída registrada.

- 4 No quadro de texto **Local do Registro de Saída**, digite o caminho onde deseja armazenar o documento com saída registrada.
- 5 Clique em Registrar Saída.

#### Dicas

- Os usuários podem ver o documento com saída registrada na biblioteca, se possuírem direitos Ver.
- As mudanças feitas no documento com saída registrada não aparecem no documento na biblioteca até você registrar a entrada do documento novamente ou atualizá-lo.
- Outros usuários que possuem direitos Editar não podem editar o documento enquanto a saída deste estiver sendo registrada.

# Registrar Saída de<br/>Vários Documentos1Na Caixa de Correio, pressione Ctrl ao clicar nas referências dos<br/>documentos cuja saída deseja registrar.

2 Clique em Ações ► Registrar Saída.

**3** Clique em Relatar Conflitos de Nomes de Arquivo se desejar que o GroupWise o avise caso um outro arquivo no local do registro de saída tenha o mesmo nome de arquivo.

| Registrar Saída                                                                                            | ? ×                     |
|----------------------------------------------------------------------------------------------------|-------------------------|
| <u>M</u> étodo de Registro de Saída:                                                                       | Registrar <u>S</u> aída |
| Registrar saída e copiar documento                                                                         | <u>F</u> echar          |
| Documentos Selecionados:                                                                                   | <u>R</u> emover         |
| Ver 4 (Abus): CNVDVELLSGroupWiseVdocumentosVeste.bt<br>Ver 4 (Atus): CNVDVELLSGroupWiseVdocumentosVeste.bt |                         |
| Nome de Arquivo com Saída Registrada:<br>1-C.txt                                                           | _                       |
| Local do Registro de Saída:                                                                                |                         |
| C:\windows\temp\                                                                                           |                         |
| Relatar Conflitos de Nomes de Arquivo                                                                      |                         |

- **4** No quadro de listagem **Documentos Selecionados**, clique em uma referência de documento.
- **5** No quadro de texto **Nome de Arquivo com Saída Registrada**, especifique um nome de arquivo com saída registrada.

Por default, o GroupWise insere o número do documento, a versão e a extensão como o nome de arquivo com saída registrada. Se você não especificar um nome de arquivo diferente, anote o nome do arquivo onde ficará o arquivo com saída registrada.

- **6** Repita os Passos 3 e 4 até especificar os nomes de arquivo com registro de saída para cada documento.
- 7 No quadro de listagem **Documentos Selecionados**, pressione **Ctrl** e clique em todos os documentos cuja saída deseja registrar.
- 8 Clique em Registrar Saída.

#### Dicas

 Enquanto o documento estiver com saída registrada, os usuários que possuem direitos Ver poderão acessar a cópia do documento na biblioteca.

#### Ver Todos os Documentos com Saída Registrada

- 1 Clique na referência do documento na Caixa de Correio.
- 2 Clique em Ações ► Registrar Entrada.
- 3 Clique em Mostrar todos os docs. c/ saída registrada da biblioteca selecionada.

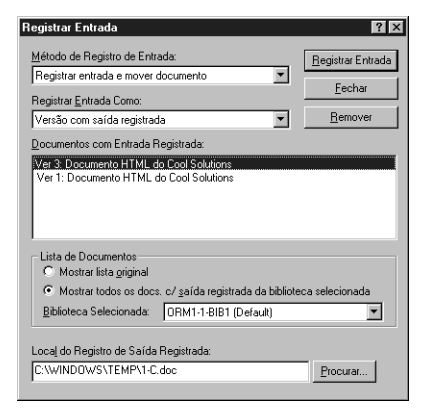

#### Dicas

• Você pode selecionar uma biblioteca diferente na lista drop-down Selecionar Biblioteca para ver os documentos com saída registrada nessa biblioteca.

Atualizar um Documento com Saída Registrada sem Registrar a Entrada

Você pode fazer com que o GroupWise atualize um documento na biblioteca com as mudanças feitas no documento com saída registrada sem registrar a entrada. Utilize o recurso Atualizar sem Registrar Entrada se ainda estiver editando um documento, mas quiser que outros usuários vejam as mudanças feitas.

1 Na Caixa de Correio, clique na referência do documento que deseja atualizar na biblioteca.

2 Clique em Ações ► Registrar Entrada.

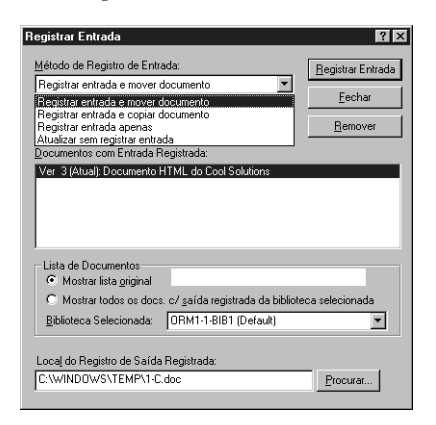

- 3 Clique na lista drop-down Método de Registro de Entrada ► clique em Atualizar sem registrar entrada.
- 4 Clique em Registrar Entrada.

#### Dicas

 Para atualizar vários documentos, pressione Ctrl ao clicar nas referências do documento na Caixa de Correio.

### **Registrar Entrada de Documentos**

Utilize o recurso Registrar Entrada para registrar a entrada de documentos com saída registrada. Ao registrar a entrada de um documento, ele será desbloqueado na biblioteca, e outros usuários poderão modificá-lo.

Você pode registrar a entrada de documentos individuais ou de vários documentos. Os documentos dos quais você registra a entrada podem estar em qualquer local.

Se um ou mais documentos com saída registrada forem selecionados ao clicar em Registrar Entrada, o GroupWise os mostrará no quadro de listagem Documentos com Entrada Registrada. Se nenhum documento com saída registrada for selecionado, o GroupWise mostrará um aviso e, em seguida, aparecerão todos os documentos com saída registrada na lista. Existem quatro métodos de registrar entrada:

| Registrar entrada e mover          | Move o documento para a biblioteca e o<br>apaga do local do registro de saída.                                                 |
|------------------------------------|----------------------------------------------------------------------------------------------------|
| Registrar entrada e copiar         | Copia o documento para a biblioteca<br>novamente e deixa uma cópia no local do<br>registro de saída.                           |
| Registrar entrada apenas           | Registra a entrada do documento, mas não<br>o atualiza na biblioteca com as mudanças<br>feitas na versão com saída registrada. |
| Atualizar sem registrar<br>entrada | Atualiza o documento na biblioteca com<br>as mudanças feitas, mas não o<br>desbloqueia.                                        |

Você pode especificar a versão na qual deseja registrar a entrada de um documento. Existem três versões possíveis:

| Versão com Saída<br>Registrada | Atualiza a versão do documento cuja entrada está sendo registrada.              |
|--------------------------------|---------------------------------------------------------------------------------|
| Nova Versão                    | Cria uma nova versão do documento.                                              |
| Novo Documento                 | Cria um documento e permite especificar<br>novas propriedades para o documento. |

Registrar a Entrada de um Documento e Deixar uma Cópia no Local do Registro de Saída

- 1 Clique na referência do documento na Caixa de Correio.
- 2 Clique em Ações ► Registrar Entrada.

| Registrar Entrada                                                 | ?×                        |
|-------------------------------------------------------------------|---------------------------|
| Método de Registro de Entrada:                                    | <u>R</u> egistrar entrada |
| Registrar entrada e mover documento                               | Eachar                    |
| Registrar <u>E</u> ntrada Como:                                   |                           |
| Versão com saída registrada 💌                                     | <u>R</u> emover           |
| Documentos com Entrada Registrada:                                |                           |
| Ver 3 (Atual): Documento H1 ML do Lool Solutions                  |                           |
| Lista de Documentos<br>Mostrar lista <u>o</u> riginal             |                           |
| C Mostrar todos os docs. c/ saída registrada da bibliote          | eca selecionada           |
| Biblioteca Selecionada: ORM1-1-BIB1 (Default)                     | <b>v</b>                  |
| Local do Registro de Saída Registrada:<br>C:\WINDOWS\TEMP\1-C.doc | Procurar                  |

- 3 Clique na lista drop-down Método de Registro de Entrada ► clique em Registrar entrada e copiar documento.
- **4** Clique na lista drop-down **Registrar Entrada Como** ► clique em uma versão.
- **5** No quadro de texto **Local do Registro de Saída Registrada**, especifique o caminho e o nome de arquivo do documento cuja entrada está sendo registrada.
- 6 Clique em Registrar Entrada.

#### Dicas

- Para registrar a entrada de vários documentos, pressione Ctrl ao clicar nos documentos no quadro de listagem Documentos com Entrada Registrada.
- Para remover um documento da lista Documentos com Entrada Registrada, clique no documento > clique em Remover.

| Registrar a Entrada de<br>um Documento<br>Inalterado | <ol> <li>Clique na referência do documento na Caixa de Correio.</li> <li>Clique em Ações &gt; Registrar Entrada.</li> <li>Clique na lista drop-down Método de Registro de Entrada.</li> </ol>                                                                                               |
|------------------------------------------------------|----------------------------------------------------------------------------------------------------|
|                                                      | 4 Clique em <b>Registrar entrada apenas</b> .                                                                                                    |
|                                                      | 5 Clique em <b>Registrar Entrada.</b>                                                                                                    |
|                                                      | Dicas                                                                                                    |
|                                                      | <ul> <li>O GroupWise registra a entrada do documento sem gravar as<br/>mudanças feitas ao registar a saída do documento.</li> </ul>                                                                                                    |
|                                                      | <ul> <li>Para registrar a entrada de vários documentos, pressione Ctrl ao<br/>selecioná-los no quadro de listagem Documentos com Entrada<br/>Registrada.</li> </ul>                                                                                                    |
|                                                      |                                                                                                    |
| Registrar a Entrada de<br>um Documento e             | 1 Clique na referência do documento na Caixa de Correio para o documento cuja entrada deseja registrar.                                                                                                    |
| Apaga-lo do Local do<br>Registro de Saída            | 2 Clique em Ações ► Registrar Entrada.                                                                                                    |
|                                                      | 3 Clique na lista drop-down Método de Registro de Entrada → clique em Registrar entrada e mover documento.                                                                                                    |
|                                                      | 4 Clique na lista drop-down <b>Registrar Entrada Como</b> → clique em uma versão.                                                                                                    |
|                                                      | <b>5</b> No quadro de texto <b>Local do Registro de Saída Registrada</b> , digite o caminho e o nome do documento cuja entrada está sendo registrada.                                                                                                    |
|                                                      | 6 Clique em <b>Registrar Entrada.</b>                                                                                                    |
|                                                      | <ul> <li>Dicas</li> <li>Para registrar a entrada de vários documentos, pressione Ctrl ao selecionar as referências do documento na Caixa de Correio.</li> <li>Para remover um documento da lista Documentos com Entrada Registrada, clique no item desejado ► clique em Remover.</li> </ul> |

Registrar a Entrada de um Documento e Transformá-lo em uma Nova Versão

- **1** Na Caixa de Correio, clique na referência do documento cuja entrada desejar registrar e crie uma nova versão.
- 2 Clique em Ações ► Registrar Entrada.
- 3 Clique na lista drop-down Método de Registro de Entrada ► clique em um método de registrar entrada.
- 4 Clique na lista drop-down **Registrar Entrada Como** ► clique em **Nova** Versão.
- **5** No quadro de texto **Local do Registro de Saída Registrada**, especifique o caminho e o nome do arquivo cuja entrada está sendo registrada.
- 6 Clique em Registrar Entrada.

#### Dicas

 Para remover um documento da lista Documentos com Entrada Registrada, clique no documento > clique em Remover.

## **Apagar Documentos**

Ao apagar um documento no GroupWise, você poderá especificar se deseja apagar a referência do documento e a versão selecionada ou todas as versões desse documento. Você pode apagar qualquer referência de documento na Caixa de Correio ou nas pastas; no entanto, para apagar uma versão selecionada ou todas as versões de um documento, você precisará ter direitos Apagar. Consulte *Compartilhar Documentos* em *Criar e Trabalhar com Documentos* para obter maiores informações sobre os direitos sobre documentos.

Ao apagar uma referência de documento, ela é removida da Caixa de Correio ou da pasta, mas o documento permanece na biblioteca. Ao apagar a versão do documento, a versão selecionada é removida da biblioteca e a referência é removida da pasta. Ao apagar todas as versões de um documento, elas são removidas da biblioteca, e a referência é removida da pasta.

#### Apagar Documentos de Acordo com o Tipo de Documento

Você pode apagar documentos nas pastas ou permitir que o GroupWise apague automaticamente os documentos considerados vencidos. O GroupWise remove os documentos com base no tipo designado ao documento na guia Documento em Propriedades. Cada tipo de documento possui uma data de vencimento e uma ação de vencimento associadas a ele. O administrador do sistema define a data e a ação de vencimento (apagar ou armazenar) quando cria a biblioteca.

#### Apagar um Documento da Caixa de Correio

1 Clique na referência do documento na Caixa de Correio.

#### 2 Clique em Editar ► Apagar.

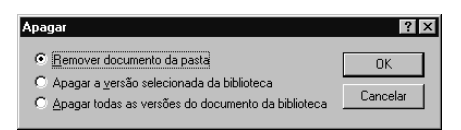

3 Clique em Remover documento da pasta > OK.

#### Dicas

 O documento na biblioteca não é apagado, e todos os usuários com referências do documento ainda podem vê-lo, abri-lo, editá-lo ou apagá-lo, dependendo dos seus direitos.

#### Apagar uma Versão Específica de um Documento

- 1 Clique na referência do documento na Caixa de Correio.
- 2 Clique em Ações ► Lista de Versões.

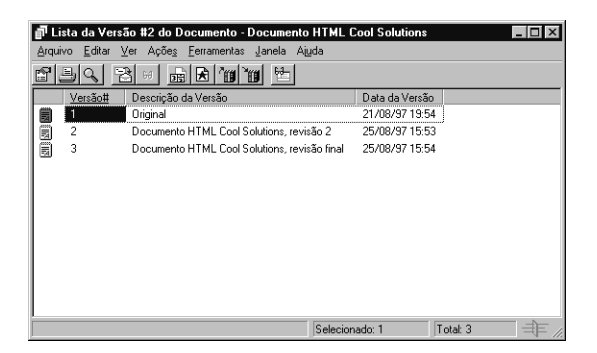

- **3** Clique na versão que deseja apagar.
- **4** Clique em **Editar** ► Apagar.

#### Apagar Todas as Versões de um Documento

- 1 Clique na referência do documento na Caixa de Correio.
- 2 Clique em Editar ► Apagar.

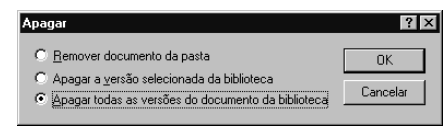

3 Clique em Apagar todas as versões do documento da biblioteca ► clique em OK.

#### Dicas

 Clique em Remover documento da pasta para remover uma referência de documento sem apagar o documento correspondente.

## **Copiar Documentos**

Você pode copiar documentos e suas propriedades para criar documentos semelhantes. Ao copiar um documento, um novo documento será criado na biblioteca.

Quando copia um documento, você pode especificar como deseja criar as propriedades do documento para cada documento novo. Você pode especificar as propriedades do documento manualmente ou fazer com que o GroupWise crie as propriedades para você, utilizando os valores no documento de origem.

#### Copiar um Documento

1 Clique em uma referência do documento na Caixa de Correio.

#### 2 Clique em Ações > Copiar Documento.

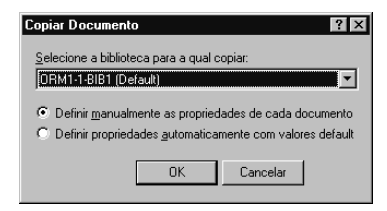

|                       | 3  | Selecione o método que deseja utilizar para criar uma planilha de propriedades do documento.                                                                      |
|-----------------------|----|----------------------------------------------------------------------------------------------------|
|                       | 4  | Clique em <b>OK</b> .                                                                                                    |
| Copiar um Documento   | 1  | Clique na referência do documento na Caixa de Correio.                                                                                                    |
| para uutra Biblioteca | 2  | Clique em Ações > Copiar Documento.                                                                                                    |
|                       | 3  | Selecione a biblioteca para a qual deseja copiar o documento na lista<br>drop-down <b>Selecione a Biblioteca para a qual Copiar</b> .                             |
|                       | 4  | Selecione o método que deseja utilizar para criar as propriedades do documento ⊾ clique em <b>OK</b> .                                                            |
|                       |    | <ul> <li>Dicas</li> <li>As informações nos campos do sistema (tipo de documento, autor e assunto) são copiadas com o documento para a nova biblioteca.</li> </ul> |
|                       |    |                                                                                                    |
| Gravar Documentos     |    |                                                                                                    |
|                       | VC | ocê pode utilizar o recurso Gravar Como para gravar documentos fora da                                                                                            |

|                                                   | Biblioteca do GroupWise. O recurso Gravar Como para gravar documentos fora da<br>GroupWise. O recurso Gravar Como permite a você criar uma<br>cópia de um documento fora da Biblioteca; no entanto, ao utilizar esse<br>recurso, todas as mudanças feitas no documento gravado não serão<br>atualizadas na Biblioteca.                                                                                                    |
|---------------------------------------------------|----------------------------------------------------------------------------------------------------|
| Gravar Mudanças no<br>Conteúdo de um<br>Documento | Para gravar as mudanças feitas no conteúdo de um documento, utilize o recurso Gravar no aplicativo correspondente.                                                                                                    |
|                                                   | O recurso Gravar no aplicativo funciona de acordo com o aplicativo que estiver utilizando, esteja ele integrado ou não.                                                                                                    |
|                                                   | <b>Gravar Documentos em Aplicativos Não-Integrados</b><br>Se estiver utilizando aplicativos não-integrados (todos os aplicativos do<br>Windows 3.1 e vários do Windows 95), você não poderá gravar o documento<br>como uma nova versão do aplicativo. Para criar uma nova versão de um<br>documento, crie a nova versão antes de abrir o documento. Para verificar se<br>as mudanças estão gravadas na Biblioteca, não renomeie o documento ao<br>gravá-lo. |

#### **Gravar Documentos em Aplicativos Integrados**

Se estiver utilizando um aplicativo integrado, (como o WordPerfect 7 ou Word 7), o GroupWise poderá integrar os recursos de gerenciamento de documentos ao recurso Gravar Como do aplicativo. Ao selecionar o recurso Gravar Como no aplicativo, você poderá optar por gravar o documento como uma nova versão na Biblioteca do GroupWise. Além disso, você poderá selecionar a pasta do GroupWise na qual deseja gravar o documento.

#### Gravar Documentos Fora da Biblioteca do GroupWise

- 1 Clique na referência do documento na Caixa de Correio.
- 2 Clique em Arquivo ► Gravar Como.

| Gravar                                             |          | ? ×                              |
|----------------------------------------------------|----------|----------------------------------|
| Itens a Gravar.<br>Documento HTML do Cool Solution |          | <u>G</u> ravar<br><u>F</u> echar |
| Gravar Arquivo Como:                               |          |                                  |
| Diretório Atuat: W:WIN\GW5\CLIENT\W/N32            | Procurar |                                  |

- **3** No quadro de texto **Gravar Arquivo Como**, especifique um nome para o documento.
- 4 Clique em **Procurar** ► especifique o caminho para o local onde deseja gravar o documento ► clique em **OK**.
- 5 Clique em Gravar.

#### Dicas

 Para compartilhar documentos com usuários que não têm acesso ao GroupWise, utilize Gravar Como para fazer uma cópia de um documento fora da Biblioteca.

## **Abrir Documentos**

Quando você clica duas vezes em uma referência de documento na Caixa de Correio ou na pasta, o GroupWise abre o documento no aplicativo associado. Em seguida, você já pode editar o documento. Se não possuir direitos Editar para o documento, você não poderá abri-lo; no entanto, poderá vê-lo no QuickViewer.

O GroupWise define um status Em Uso na versão selecionada do documento enquanto estiver aberto. Esse status bloqueia a versão selecionada do documento e impede que outros usuários o editem enquanto estiver aberto. Ao sair do documento, o status Em Uso será removido e a versão desbloqueada.

Se desejar bloquear uma versão de um documento para várias sessões de edição, utilize o recurso Registrar Saída. Esse recurso permite a você copiar a versão selecionada de um documento para outro local, e ele permanecerá bloqueado até ter a sua entrada registrada.

#### Abrir Documentos no GroupWise Remoto

Se estiver utilizando o GroupWise Remoto, marque manualmente a versão do documento como Em Uso ao recuperá-lo da Caixa de Correio Master. Ao sair de um documento, o Remoto pedirá para você limpar o status Em Uso.

#### Abrir Documentos em Aplicativos Não-Integrados

Se estiver utilizando aplicativos não-integrados (todos os aplicativos do Windows 3.1, aplicativos do MS DOS e vários aplicativos do Windows 95), o GroupWise fará o monitoramento do aplicativo, e não do documento, e recolocará o documento na biblioteca quando o aplicativo fechar, e não quando o documento fechar.

#### Abrir Documentos em Aplicativos Integrados

Se estiver utilizando um aplicativo integrado (como o WordPerfect 7 ou Word 7), o GroupWise poderá integrar os recursos de gerenciamento de documentos ao recurso Abrir e Gravar Como do aplicativo.

Ao selecionar **Abrir** no aplicativo, o quadro de diálogo mostrará todas as referências de documento na Caixa de Correio e nas pastas. Você poderá selecionar uma referência de documento para abrir o documento ou clicar no botão Selecionar Documento Usando Diálogo do Aplicativo para utilizar o quadro de diálogo Abrir do aplicativo.

| Abrir Documentos | <b>1</b> Cl | Clique duas vezes na referência do documento na Caixa de Correio.                                                                                                    |  |
|------------------|-------------|----------------------------------------------------------------------------------------------------|--|
|                  | Die<br>+    | cas<br>Ao abrir um documento, ele estará marcado como Em Uso, o que<br>impada que outros usuários o aditem enguente estivor aborte                                             |  |
|                  | •           | Se não tiver acesso ao aplicativo no qual o documento foi criado, o<br>GroupWise pedirá para você especificar um aplicativo. Abra o<br>documento em um aplicativo relacionado. |  |

Abrir Diversas Versões de um Documento

- 1 Clique na referência do documento na Caixa de Correio.
- 2 Clique em Ações ► Lista de Versões.

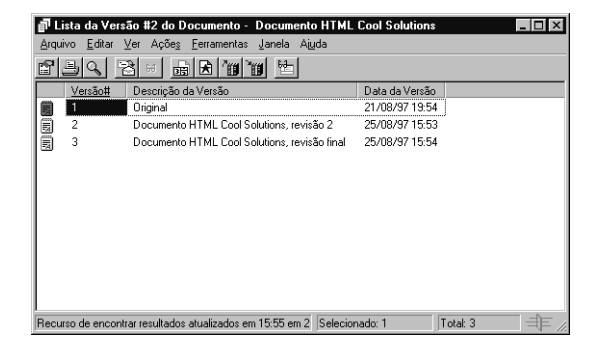

- 3 Selecione as versões que deseja abrir no quadro de listagem Versões.
- 4 Clique em Ações ► Abrir.

# Personalizar o GroupWise

# Definir Opções para o GroupWise

|                                 | Utilize o recurso Opções para personalizar o GroupWise <sup>®</sup> , definindo opções<br>que são ativadas sempre que você iniciar o GroupWise. Você pode definir<br>opções que otimizam o seu trabalho, mudam a aparência do GroupWise e<br>executam tarefas específicas.                                                                                                    |  |  |
|---------------------------------|----------------------------------------------------------------------------------------------------|--|--|
|                                 | Por exemplo, você pode utilizar o recurso Opções de Ambiente para mudar o idioma de interface utilizado pelo GroupWise ou o recurso Opções de Envio para especificar que deseja receber um comprovante de retorno para cada mensagem enviada. Além disso, você pode utilizar o recurso Opções para associar-se ao Notify, especificar uma pasta de armazenamento, mudar a etiqueta de segurança nos itens enviados, entre outros. |  |  |
| Atrasar a Entrega de<br>um Item | <ol> <li>Para atrasar a entrega de um item, abra uma tela do item ➤ clique em<br/>Arquivo ➤ Propriedades ➤ a guia Opções de Envio Avançado.</li> </ol>                                                                                                    |  |  |
|                                 | ои                                                                                                    |  |  |
|                                 | Para atrasar a entrega de todos os itens enviados, clique em <b>Ferramentas</b><br>▶ Opções ▶ clique duas vezes em <b>Enviar </b> ▶ clique na guia <b>Avançado</b> .                                                                                                    |  |  |
|                                 | 2 Clique no quadro de seleção Entregar Item Após.                                                                                                    |  |  |
|                                 | <b>3</b> No quadro de texto <b>Entregar Item Após</b> , especifique quantos dias deseja que o item atrase.                                                                                                    |  |  |
|                                 | Opções de Envio       Image: Correio/Telefone Compromisso Tarela Lembrete Avançado         Opções de Item       O dia e a hora em que o item será entregue aparecem no quadro Em.         O dia e a hora em que o item será entregue         O dia e a hora em que o item será entregue         Segurança         Ngmal         Segurança         Orrieder Anexos                                                                 |  |  |

4 Clique em OK.

Receber um Comprovante de Retorno para os Itens Enviados

1 Para receber um comprovante de retorno de um item, abra uma tela do item ► clique em Arquivo ► Propriedades.

ou

Para sempre receber um comprovante de retorno dos itens enviados, clique em **Ferramentas → Opções →** clique duas vezes em **Enviar →** clique na guia do tipo de item que deseja mudar.

2 Na caixa de grupo Receber Notificação, especifique o tipo de comprovante de retorno desejado.

| ✓ Nenhum                               |  |  |
|----------------------------------------|--|--|
| Comprovante de En <u>v</u> io Postal 📐 |  |  |
| Notificar                              |  |  |
| Notifi <u>c</u> ar e Enviar Correio    |  |  |
|                                        |  |  |

3 Clique em OK.

#### Dicas

• Para receber um comprovante de retorno através do Notify, associe-se primeiro a ele. Consulte *Executar o Notify*.

Solicitar uma Resposta para Mensagens e Recados Enviados

Para solicitar uma resposta a um item, abra uma tela do item > clique em **Arquivo > Propriedades**.

ои

1

Para solicitar uma resposta a todos os itens enviados, clique em Ferramentas ► Opções ► clique duas vezes em Enviar ► clique na guia Correio/Telefone.

**2** No quadro de grupo Resposta Solicitada, especifique quando deseja receber a resposta.

| - Resposta Solicitada         |  |  |
|-------------------------------|--|--|
| C Nen <u>h</u> uma            |  |  |
| 🔘 Quando Conveniente          |  |  |
| 💿 De <u>n</u> tro de 🛛 📑 dias |  |  |
|                               |  |  |

3 Clique em OK.

|                                                                      | <ul> <li>Dicas</li> <li>O destinatário vê ana parte superior da mensagem. Se você selecionar Quando Conveniente, "Resposta Solicitada: Quando Conveniente" aparecerá na parte superior da mensagem. Se você selecionar Dentro de x Dias, "Resposta Solicitada: Por xx/xx/xx" aparecerá na parte superior da mensagem.</li> </ul> |  |
|----------------------------------------------------------------------|----------------------------------------------------------------------------------------------------|--|
| Especificar Onde os<br>Arquivos de<br>Armazenamento São<br>Colocados | <ol> <li>Clique em Ferramentas ► Opções.</li> <li>Clique duas vezes em Ambiente ► clique na guia Localização do<br/>Arquivo.</li> <li>Especifique a localização do diretório de Armazenamento no quadro de</li> </ol>                                                                                                    |  |
|                                                                      | 4 Clique em OK.                                                                                                    |  |
| Mudar a Prioridade dos<br>Itens Enviados                             | 1 Para mudar a prioridade de um item, abra uma tela do item ► clique em <b>Arquivo ► Propriedades</b> .                                                                                                    |  |
|                                                                      | Para mudar a prioridade de todos os itens enviados, clique em <b>Ferramentas &gt; Opções</b> . Clique duas vezes em <b>Enviar &gt;</b> clique na guia do tipo de item que deseja mudar.                                                                                                    |  |

2 No quadro de grupo Prioridade, selecione Alta, Normal ou Baixa.

| – Prioridade – – – | _ |
|--------------------|---|
| 💿 <u>A</u> lta     |   |
| O <u>N</u> ormal   |   |
| C <u>B</u> aixa    |   |

3 Clique em OK.

#### Dicas

• O pequeno ícone ao lado de um item na Caixa de Correio está em vermelho quando a prioridade for alta; em branco, quando a prioridade for normal; e em cinza, quando a prioridade for baixa.

Mudar o Idioma da Interface do GroupWise

- 1 Clique em Ferramentas ► Opções.
- 2 Clique duas vezes em Ambiente ► clique na guia Geral.
- **3** Clique em um idioma na lista pop-up Idioma da Interface.

| Ambiente                                                                                                    | ? ×                                                                               |
|----------------------------------------------------------------------------------------------------|-----------------------------------------------------------------------------------|
| Geral Telas Localização do Arquivo Limpeza Assinatura                                                                                                    |                                                                                   |
| Idoma da Interface:<br>Portugués-Brasil BR<br>Portugués-Brasil BR<br>Portugués-Brasil BR<br>Portugués-Brasil BR<br>Ler próximo após socilar, recusar ou apagar | Ação Default<br>Itens Enviados:<br>© Abrir Item<br>© Mostrar <u>P</u> ropriedades |
| Renova Intervalo:                                                                                                    | Anexos:<br>O Vgr Anexo<br>O Abrii Anego                                           |
| <u> </u> [                                                                                                    | OK Cancelar                                                                       |

#### Mudar as suas Telas Default

- 1 Clique em Ferramentas ► Opções.
- 2 Clique duas vezes em Ambiente ► clique na guia Telas.

| C Grupo C Bessoel Usar telas padrão para leitura Definir Tela Padrã | Tipo de Item                                              | C Compromisso C ⊥arefa C Calendário | Telas:<br>Correio *<br>Correio (reduzido)<br>Correio (expandido) |
|---------------------------------------------------------------------|-----------------------------------------------------------|-------------------------------------|------------------------------------------------------------------|
|                                                                     | <ul> <li><u>G</u>rupo</li> <li>Usar telas padr</li> </ul> | O Eessoal                           | Definir Tela Padrão                                              |
|                                                                     |                                                           |                                     |                                                                  |

- **3** Selecione um tipo de item.
- **4** Se o tipo de item selecionado for Tarefa, Compromisso ou Lembrete, selecione **Pessoal** ou **Grupo**.
- **5** Clique na tela que deseja como default no quadro de listagem Telas.
- 6 Clique em Definir Tela Default.

O GroupWise marca o item como default, colocando um asterisco (\*) próximo ao nome da tela no quadro de listagem.

- 7 Repita os Passos 3-6 até selecionar uma tela default para cada tipo de tela.
- 8 Clique em OK.

 Mudar o Nível de
 1
 Para mudar o nível de segurança de um item, abra uma tela do item >

 Segurança de um Item
 1
 Para mudar o nível de segurança de um item, abra uma tela do item >

 Clique em Arquivo > Propriedades > a guia Opções de Envio
 Avançado.

 OU
 0U

Para mudar o nível de segurança de todos os itens enviados, clique em **Ferramentas ► Opções ►** clique duas vezes em **Enviar ►** clique na guia **Avançado**.

2 No quadro de grupo Segurança, selecione o nível de segurança desejado.

| -Seguranca                       |                   |
|----------------------------------|-------------------|
| C Normal                         | C Secreto         |
| C Proprietário                   | Altamente Secreto |
| <ul> <li>Confidencial</li> </ul> | Sigilo Absoluto   |

3 Clique em OK.

#### Dicas

- As opções de segurança colocam somente uma etiqueta na parte superior do quadro Mensagem; elas não criptografam o texto do item. Quando a opção Normal estiver selecionada, nenhuma etiqueta de segurança aparecerá nos itens enviados.
- Especificar a Duração de um Alarme Antes de um Evento
- 1 Clique em Ferramentas ► Opções.
- 2 Clique duas vezes em Data e Horário ► clique na guia Calendário.
- 3 Clique em Acertar alarme quando aceito.
- **4** Especifique em horas ou minutos a duração de um alarme antes de um evento.

| Tela                                                                                                    |                                                                                                    |
|----------------------------------------------------------------------------------------------------|----------------------------------------------------------------------------------------------------|
| Primeiro dia da semana<br>© Dgmingo<br>© Segundarfeira<br>© Lerça-feira<br>© Quarta-feira<br>© Quinta-feira<br>© Sabago | ✓ Mostrar intervalos de tempo       Iniciar dia às:     8:00:00       Duração do intervalor     10       Mostrar duração do evento     10       ✓ Duração     10       ✓ Duração     10 |
| Duração default do <u>c</u> omprom<br>1 <u>*</u> horas 0 <u>*</u> r                                                     | Alame antes do compromisso<br>V Acertar alame quando aceito<br>0 and horas 10 and minutos                                                                                               |

5 Clique em OK.

# Designar Senhas para a sua Caixa de Correio

|                                                | Você pode designar uma senha para a sua Caixa de Correio para impedir<br>que outros usuários acessem os seus itens do GroupWise sem permissão. As<br>senhas fazem distinção entre maiúsculas e minúsculas (por exemplo, Quarta<br>não é o mesmo que QUARTA). Depois que você designar uma senha, ela<br>será solicitada sempre que abrir o GroupWise. Se não desejar mais que uma<br>senha seja solicitada, remova-a. Se desejar que o Windows <sup>®</sup> se lembre da sua<br>senha na próxima vez que logar no computador, clique em Lembrar Senha.<br>Caso se esqueça da sua senha, você não poderá acessar nenhum dos seus<br>itens.                                                                                                    |
|------------------------------------------------|----------------------------------------------------------------------------------------------------|
|                                                | Ao definir uma senha para a sua Caixa de Correio, os proxies continuarão a<br>ter acesso à Caixa de Correio. O direito Proxy de acessar a Caixa de Correio<br>é determinado pelos direitos a ele concedidos na Lista de Acesso.                                                                                                    |
|                                                | Para utilizar o GroupWise Remoto, designe uma senha à Caixa de Correio<br>Master. Se designar uma senha ao executar o Remoto, essa senha afetará<br>somente a Caixa de Correio Remota. Por exemplo, se estiver executando o<br>GroupWise Remoto em casa e criar uma senha em Opções de Segurança, a<br>senha criada entrará em vigor somente para a Caixa de Correio Remota. A<br>senha não afeta a Caixa de Correio Master no escritório.                                                                                                    |
| Criar uma Senha para a<br>sua Caixa de Correio | <ol> <li>Na Janela Principal, clique em Ferramentas ► Opções.</li> <li>Clique duas vezes em Segurança ► clique na guia Senha.</li> </ol>                                                                                                    |
|                                                | <b>3</b> No quadro de texto <b>Nova Senha</b> , digite a senha.                                                                                                    |
|                                                | Opções de Segurança     Image: Contrast and Contrast and |

OK Cancelar
4 No quadro de texto **Confirmar a Nova Senha**, digite a senha ► clique em **OK ► Fechar**.

- As senhas fazem distinção entre maiúsculas e minúsculas (por exemplo, Quarta não é o mesmo que QUARTA).
- Se utilizar o GroupWise Remoto, designe uma senha para a Caixa de Correio Master. Para criar uma senha para a Caixa de Correio Remota somente, execute o Remoto antes de executar os passos acima.

| Remover a sua Senha | 1 | Clique em Ferramentas > Opções.                                                                                                    |  |  |  |  |
|---------------------|---|----------------------------------------------------------------------------------------------------|--|--|--|--|
|                     | 2 | Clique duas vezes em <b>Segurança ⊳</b> clique na guia <b>Senha</b> .                                                                     |  |  |  |  |
|                     | 3 | Digite a senha antiga ⊾ clique em <b>OK</b> .                                                                                             |  |  |  |  |
|                     | 4 | Clique em Limpar Senha.                                                                                                    |  |  |  |  |
|                     | 5 | Clique em <b>OK</b> • Fechar.                                                                                                    |  |  |  |  |
| Mudar a sua Senha   | 1 | Na Janela Principal, clique em <b>Ferramentas &gt; Opções</b> .                                                                           |  |  |  |  |
|                     | 2 | Clique duas vezes em <b>Segurança ⊳</b> clique na guia <b>Senha</b> .                                                                     |  |  |  |  |
|                     | 3 | No quadro de texto <b>Senha Antiga</b> , digite a senha que deseja mudar.                                                                 |  |  |  |  |
|                     | 4 | No quadro de texto <b>Nova Senha</b> , digite a nova senha.                                                                               |  |  |  |  |
|                     | 5 | No quadro de texto <b>Confirmar a Nova Senha</b> , digite a nova senha<br>novamente ► clique em <b>OK ► Fechar</b> .                      |  |  |  |  |
|                     |   | Dicas                                                                                                    |  |  |  |  |
|                     |   | • Caso se esqueça da senha, você não conseguirá acessar o GroupWise.<br>Entre em contato com o administrador do sistema para obter ajuda. |  |  |  |  |

• As senhas fazem distinção entre maiúsculas e minúsculas.

# Personalizar a Barra de Ferramentas

Utilize a barra de ferramentas para acessar recursos e opções encontrados no GroupWise. Ao utilizar determinados recursos (por exemplo, quando estiver no Calendário), a barra de ferramentas do recurso aparecerá.

Para descobrir a função de um botão da barra de ferramentas, mova o ponteiro do mouse sobre o botão e leia a dica da ferramenta que aparece.

Você pode personalizar cada barra de ferramentas, adicionando ou apagando botões, escolhendo a ordem dos botões e colocando separadores entre os botões.

- 1 Se a barra de ferramentas não for mostrada, clique em Ver ► Barra de Ferramentas.
- 2 Clique o botão direito do mouse na barra de ferramentas ► clique em **Propriedades**.
- 3 Clique na guia Personalizar.

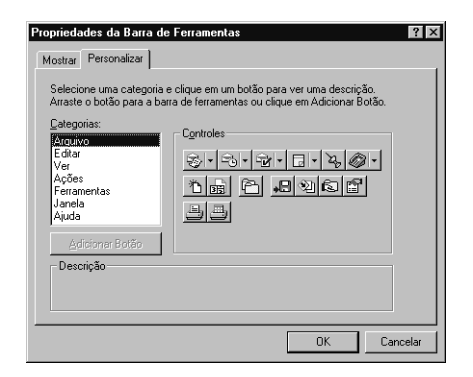

4 Para adicionar um botão, clique em uma categoria no quadro de listagem Categorias ► clique em um botão no quadro Controles ► clique em Adicionar Botão.

Categorias são títulos de menu na Janela Principal. Os botões no quadro Controles correspondem a recursos encontrados sob o título do menu. Por exemplo, os botões para a categoria Arquivo são ações do menu Arquivo (abrir telas, imprimir, gravar, entre outras).

- 5 Para remover um botão, arraste-o da barra de ferramentas.
- **6** Para mudar a ordem de um botão em uma barra de ferramentas, arraste-o para o local desejado.

- 7 Para adicionar ou remover um espaço entre dois botões, arraste um dos botões, afastando-o ou aproximando-o do outro.
- 8 Clique em OK.

#### Dicas

- As barras de ferramentas mudam, dependendo da tela em que você estiver. Para personalizar uma barra de ferramentas, é preciso estar na tela onde a barra aparece.
- Para mudar a tela default de mensagens de correio, compromissos e tarefas na barra de ferramentas, clique na seta para baixo à direita do botão > selecione a nova tela default.
- Você também pode adicionar botões, arrastando-os do quadro Controles para a barra de ferramentas.
- ◆ Se desejar ver a descrição de um botão, selecione-o no quadro Controles → leia a descrição do botão no quadro Descrição.
- Você pode ver a barra de ferramentas com figuras somente ou com figuras e texto. Se quiser, mostre os botões em uma linha somente ou em várias linhas, dependendo do número de botões.

## Personalizar as Configurações da Biblioteca

O GroupWise permite a você personalizar as configurações das bibliotecas nas quais armazena e cria documentos. Você pode especificar uma biblioteca default, o layout default das propriedades de documento (como a ordem e o tamanho dos campos) e os valores default para as propriedades de documento. Além disso, você pode especificar se deseja utilizar o formulário curto ou longo da planilha de propriedade. As configurações das propriedades e da biblioteca especificadas afetam somente a configuração da sua biblioteca. Você não pode modificar as configurações de outros usuários.

#### Valores Default de Propriedades

Você pode especificar valores default para os campos de propriedades do documento que podem ser editados. Os valores default são utilizados quando você cria um novo documento ou importa um documento para a biblioteca selecionada. Se nenhum valor default tiver sido especificado para o autor e o tipo de documento, o GroupWise utilizará o nome do criador como o autor e Documento como o tipo de documento. Consulte *Gerenciar os seus Documentos no GroupWise* em *Criar e Trabalhar com Documentos.* 

|                                 | <b>Configuração da Guia Documento</b><br>Você pode personalizar a tela da guia Documento em Propriedades. A guia<br>Documento aparece sempre que você cria, importa ou copia documentos, ou<br>seleciona Propriedades para um documento. Você pode especificar os<br>campos que aparecerão na guia Documento. Além disso, você pode<br>especificar o número de linhas em cada campo e a ordem do campo no<br>quadro de diálogo, bem como inserir linhas em branco e separadores no<br>quadro de diálogo. |
|---------------------------------|----------------------------------------------------------------------------------------------------|
|                                 | <b>Planilhas de Propriedade de Documento</b><br>Ao criar um novo documento ou uma nova versão de um documento, o<br>GroupWise pedirá a você para especificar as propriedades do documento.<br>Você pode especificar se deseja que o GroupWise solicite o assunto do<br>documento somente ou todas as propriedades do documento.                                                                                                    |
| Definir a Biblioteca<br>Default | Você pode mudar a biblioteca default. Ao criar, importar ou copiar um documento no GroupWise, ele será gravado na biblioteca default, a não ser que você especifique uma biblioteca diferente. Além disso, o recurso Encontrar procura documentos primeiro na biblioteca default.                                                                                                    |
|                                 | <ol> <li>Clique em Ferramentas &gt; Opções &gt; clique duas vezes em Documentos.</li> <li>Clique na biblioteca que deseja utilizar como default.</li> <li>Configuração de Documentos</li></ol>                                                                                                    |

3 Clique em **Definir Default ► OK**.

# Utilizar Opções de Inicialização

O GroupWise possui comandos opcionais que você pode utilizar ao iniciar o programa. Algumas dessas opções são para sua conveniência; outras são necessárias para executar o GroupWise no seu hardware em particular.

#### Opções de Inicialização do GroupWise

| Esta Opção de<br>Inicialização    | Faz o seguinte                                                                                                    |
|-----------------------------------|----------------------------------------------------------------------------------------------------|
| /bl                               | Impede que a tela de logotipo do GroupWise<br>apareça quando o programa é inicializado.                                                                                                    |
| /c                                | Procura itens não-abertos. Se houver itens não-<br>abertos, o GroupWise abrirá normalmente.<br>Caso contrário, o GroupWise não será<br>inicializado.                                                                                                    |
| /cm                               | Procura itens não-abertos. Se houver itens não-<br>abertos, o GroupWise abrirá minimizado e<br>soará um bip. Caso contrário, o GroupWise<br>não será inicializado.                                                                                                    |
| /ipa- <endereço_ip></endereço_ip> | Permite a você especificar o endereço IP.<br>Digite o endereço em <endereço_ip>.</endereço_ip>                                                                                                    |
| /ipp-x                            | Permite a você especificar a porta IP. Digite o<br>número da porta em x.                                                                                                    |
| Л-хх                              | Aplica-se somente se você tiver duas ou mais<br>versões de idioma ou módulos de idioma. Esta<br>opção instrui o GroupWise a substituir o<br>idioma de ambiente default (em Ambiente<br>Geral em Opções) pelo idioma especificado<br>pelo código do idioma (xx). Os códigos de<br>idioma estão listados a seguir. |
| /la- <id_de_rede></id_de_rede>    | Permite a você fazer logon no computador de<br>outro usuário, utilizando o ID de rede. O outro<br>usuário permanece logado na rede. Digite o ID<br>de rede em <id de="" rede="">.</id>                                                                                                    |

| Esta Opção de<br>Inicialização           | Faz o seguinte                                                                                                    |
|------------------------------------------|----------------------------------------------------------------------------------------------------|
| /nu                                      | Desativa a Atualização Automática. Se essa<br>opção estiver selecionada, clique em <b>Ver</b> u<br><b>Renovar</b> sempre que desejar atualizar a tela<br>com os itens que estiverem na Caixa de<br>Correio no momento. |
| /ph-nome_do_caminho                      | Permite a você especificar o caminho para a agência postal.                                                                                                    |
| /ps-caminho_do_<br>banco_de_dados_Remoto | Abre o GroupWise no modo Remoto. Essa<br>opção de inicialização pode ser utilizada no<br>quadro de texto Destino somente.                                                                                              |
| /@u-?                                    | Mostra um quadro de diálogo de login sempre<br>que abrir o GroupWise, permitindo que você<br>forneça quaisquer informações de login<br>necessárias.                                                                    |
| /@u-ID_do_usuário                        | Permite a você utilizar o seu ID de usuário do<br>GroupWise para logar no GroupWise no<br>computador de um outro usuário. O outro<br>usuário permanece logado na rede.                                                 |

A tabela a seguir lista os códigos de idioma utilizados por todos os produtos da Novell<sup>®</sup>. No entanto, o GroupWise pode não estar disponível em alguns desses idiomas. Para obter informações atuais, entre em contato com o seu revendedor local.

| Idioma          | Código do Idioma |
|-----------------|------------------|
| Africâner       | AF               |
| Alemão-Alemanha | DE               |
| Alemão-Suíça    | SD               |
| Árabe           | AR               |
| Catalão         | CA               |
| Croata          | HR               |
| Dinamarquês     | DK               |
| Eslovaco        | SL               |
| Espanhol        | ES               |

| Idioma             | Código do Idioma |
|--------------------|------------------|
| Finlandês          | SU               |
| Francês-Canadá     | CF               |
| Francês-França     | FR               |
| Galego             | GA               |
| Grego              | GR               |
| Hebraico           | HE               |
| Holandês           | NL               |
| Húngaro            | MA               |
| Inglês-Austrália   | OZ               |
| Inglês-Canadá      | CE               |
| Inglês-E.U.A.      | US               |
| Inglês-Inglaterra  | UK               |
| Islandês           | IS               |
| Italiano           | IT               |
| Japonês            | NI               |
| Norueguês          | NO               |
| Polonês            | PL               |
| Português-Brasil   | BR               |
| Português-Portugal | РО               |
| Russo              | RU               |
| Sueco              | SV               |
| Tcheco             | CS               |
| Turco              | TR               |
| Ucraniano          | YK               |

#### Utilizar uma Opção de Inicialização do GroupWise

- 1 Clique o botão direito do mouse no ícone **GroupWise** na área de trabalho ► clique em **Propriedades**.
- 2 Clique na guia Atalho.
- 3 No quadro de texto **Alvo**, depois de GroupWise executável, adicione um espaço ► digite as opções de inicialização ► clique em **OK**.

| Propriedades do BroupWise 5 ? X<br>Geral Atalho<br>GroupWise 5                                   |                                                           |
|--------------------------------------------------------------------------------------------------|-----------------------------------------------------------|
| Tipo de alvo: Aplicativo<br>Local do alvo: WIN32<br><u>A</u> lvo: J:\GRPwISE.EXE /ph-x.\po /@u-? | — Separe várias opções de<br>inicialização com um espaço. |
| Injiciar em: W:WINVGW5VCLIENT\WIN32<br>I ecla de atalho, Nenhuma<br>Executar: Janela normal      |                                                           |
| Localgar alvo Alterar (cone<br>OK Cancelar Aplicar                                               |                                                           |

4 Reinicie o GroupWise.

#### Dicas

 No exemplo acima, /ph- é a opção de inicialização para especificar o caminho para a agência postal. A parte x:\po é o caminho para a agência postal. A opção /@u-? é utilizada para mostrar um quadro de diálogo de login para o qual um usuário pode fornecer informações de login sempre que abrir o GroupWise. Essa opção é útil quando dois ou mais usuários compartilham uma estação de trabalho, mas possuem Caixas de Correio do GroupWise distintas.

# Encontrar Itens na Caixa de Correio

## **Encontrar Itens**

Utilize o recurso Encontrar para procurar itens que correspondam aos critérios especificados. Você pode informar o recurso Encontrar sobre onde procurar (que pastas ou bibliotecas de documentos, por exemplo) e mais precisamente que documentos ou mensagens procurar. Os resultados podem ser gravados em uma pasta Encontrar.

Se utilizar o GroupWise<sup>®</sup> Remoto, você poderá encontrar itens tanto na Caixa de Correio Master quanto na Caixa de Correio Remota.

#### **Encontrar um Item**

- 1 Clique em <u>S</u> na barra de ferramentas.
- 2 No quadro Encontrar, digite o texto que está procurando.

| Encontrar                                                                                                    | ? ×     |
|----------------------------------------------------------------------------------------------------|---------|
| Procurar Por Procurar Em                                                                                              |         |
| Encontrar:<br>Contrato Schwinn Homegrown                                                                              |         |
| <ul> <li>Apenas Versão do Documento Oficial</li> <li>Encontrar itens que contêm Contrato Schwinn Homegrown</li> </ul> |         |
|                                                                                                    |         |
|                                                                                                    |         |
| Limpar                                                                                                    |         |
|                                                                                                    |         |
| OK C                                                                                                    | ancelar |

3 Clique em OK.

#### Dicas

- Os resultados da procura aparecem na pasta Resultados da Procura do GroupWise, que abre quando a procura é concluída.
- O recurso Encontrar procura todas as pastas e bibliotecas selecionadas na guia Procurar Em. Para limitar a Procura, clique na guia **Procurar Em** e desselecione as pastas e bibliotecas desnecessárias.
- Utilize o recurso Encontrar Avençado para especificar ainda mais a procura. Por exemplo, você pode procurar mensagens de dois ou três usuários ao mesmo tempo.
- Utilize o recurso **Encontrar Texto** em vez de Encontrar para procurar texto em um item que esteja aberto no momento. Consulte *Encontrar Texto em Itens* em *Encontrar Itens na Caixa de Correio*
- Para obter maiores informações sobre a procura de itens, clique em Ajuda > Tópicos da Ajuda > clique na guia Índice > digite dicas no quadro de texto para abrir o tópico da ajuda Dicas da Procura Rápida.

#### Especificar Onde Deseja Procurar

Talvez seja necessário clicar em + próximo à pasta do usuário para expandir a estrutura da

pasta.

- **1** Clique em <u>S</u> na barra de ferramentas.
- 2 Clique na guia **Procurar Em**.
- **3** Clique nas pastas e/ou bibliotecas nas quais deseja procurar.

| Encontrar<br>Procurar Po | Procurar Em                                                                                                    |
|--------------------------|----------------------------------------------------------------------------------------------------|
| Selecione<br>itens corre | cada localização na qual você deseja procurar por<br>spondentes.                                                                                                    |
|                          | □ Y S Georgia Elas     ▲       □ Y S C Load da Correio     □       □ Q Iters Enviados     □       □ Q Itaria La da Taratas     □       □ Y Tabalho em Andamento     □       □ Y Tabalho em Andamento     ■ |
|                          | OK Cancelar                                                                                                    |

4 Clique em OK.

#### Dicas

- Por default, as pastas e bibliotecas são marcadas para a procura com uma marca de seleção no quadro. As pastas que não estão marcadas possuem quadros em opaco.
- Para acelerar a procura, desmarque as pastas que não deseja procurar.

#### Gravar os Resultados de uma Procura

- 1 Clique em 🕓 na barra de ferramentas.
- 2 Execute uma Procura.
- 3 No quadro de diálogo Resultados da Procura do GroupWise, clique em Arquivo ► Gravar como Pasta.

| $\sim$ | lesulta         | dos da Procura     | a do Group₩ise             |             |           |       |       |            | _ 🗆 ×   |
|--------|-----------------|--------------------|----------------------------|-------------|-----------|-------|-------|------------|---------|
| ∆rq    | uivo <u>E</u> c | ditar ⊻er Açõe     | <u>s F</u> erramentas Jane | ela Aju     | įda       |       |       |            |         |
| đ      | j 🖗             |                    | <u> </u>                   | 7 🗎         | 3         |       |       |            |         |
|        |                 | Nome               | Assunto                    | <u>Data</u> |           | Ver   | Docum | Biblioteca | Past 🔺  |
| Ξ      | 0               | ORM2-1-BIB2:       | 2 documentos enc           |             |           |       |       |            |         |
|        | 1               | Nelio Garcia       | Projeto para limitar       | 18/11       | 15:46     | 1     | 2308  | ORM2-1-B   |         |
|        |                 | Roberto Gonç       | Destaque dos URL           | 28/04       | 12:20     | 1     | 2426  | ORM2-1-B   |         |
|        | ff              | ORM2-1-BIB3:       | 0 documentos enc           | (           |           |       |       |            |         |
| Ξ      | 3               | Georgia Elias      | 11 itens encontrad         | (           |           |       |       |            |         |
|        | 21              | Dario Dias         | Enc: Reunião de ma         | 07/03       | 16:59     |       |       |            | Caixe   |
|        | ₹ 🕄             | Georgia Elias      | Desenho do novo íc         | 30/04       | 09:25     |       |       |            | Calei   |
|        | 8               | Dalva Borges       | Desenho do novo íc         | 30/04       | 09:25     |       |       |            | Caixa   |
|        | < 🕄 🗋           | Georgia Elias      | Desenho do ícone           | 30/04       | 13:00     |       |       |            | Calei   |
|        | 81              | Dalva Borges       | Desenho do ícone           | 30/04       | 13:00     |       |       |            | Estru   |
|        | e 🕀             | Dalva Borges       | Desenho do ícone           | 05/01       | 08:00     |       |       |            | Caler 🚽 |
| •      | ā               |                    |                            |             | ···       |       |       |            |         |
| Rec    | urso de e       | encontrar resultad | os atualizados em 18:3     | 4 em 2      | Seleciona | do: 1 | To    | tal: 102   | 111     |

- 4 Digite um nome para a pasta ► clique em Acima, Abaixo, Esquerda ou Direita para posicionar a pasta ► clique em Próximo.
- 5 Digite uma descrição para a pasta ► clique em Terminar.

#### Dicas

- Você pode atualizar uma guia Procura sempre que abri-la.
- A pasta Procura está localizada no Gabinete na Lista de Pastas.
- Para ver os resultados da Procura a qualquer momento, selecione a pasta. As pastas de Procura são fáceis de identificar na Lista de Pastas, devido ao desenho de uma lupa que aparece no ícone dessas pastas.

#### Procurar Várias Palavras em Itens Utilizando Encontrar Avançado

- 1 Clique em 🕒 na barra de ferramentas.
- 2 Clique em Encontrar Avançado.
- 3 Selecione um campo na lista drop-down à esquerda ► clique em um operador ► digite ou selecione uma condição.

| Encontrar Avançado                           |    |     | ? ×            |
|----------------------------------------------|----|-----|----------------|
| Filtro                                       |    |     |                |
| Inclui entradas onde                         |    |     | ОК             |
|                                              | \$ | Fim | \$<br>Cancelar |
| Assunto<br>Autor                             | ,  |     | Limpar         |
| CC<br>Criado                                 |    |     |                |
| Entreque<br>Nome de quem Ligou               |    |     |                |
| Para<br>Status do Item<br>Tias de Deservoite |    |     |                |
| Tipo de litem                                |    |     |                |
| riouos os Campos                             |    |     |                |

4 Clique em **OK** se o filtro estiver completo.

ои

Clique na última lista drop-down ► clique em E, Ou, Inserir Linha ou Novo Grupo para adicionar critérios ao filtro ► adicione critérios ao filtro ► clique em Fim na última lista pop-up ► OK.

#### Dicas

- Os resultados da procura aparecem no quadro de diálogo Resultados da Procura do GroupWise, que abre quando a procura é concluída.
- O recurso Encontrar procura todas as pastas e bibliotecas selecionadas na guia Procurar Em. Para limitar a procura, clique na guia Procurar Em e desselecione as pastas e bibliotecas desnecessárias.
- Utilize o recurso Encontrar Texto em vez de Encontrar para procurar texto em um item que esteja aberto no momento.
- Clique em Apagar Linha na lista drop-down Parâmetro para remover uma linha da definição do filtro. Você não pode apagar um filtro de uma linha.
- Clique em Inserir Linha na lista drop-down Parâmetro para tornar o filtro mais específico. Linhas adicionais limitam ainda mais os critérios da procura. Por exemplo, para procurar itens de João Santos enviados com cópia carbono a Maria Jabor, a primeira linha procura João Santos. A segunda linha procura Maria Jabor.

#### Limitar um Recurso Encontrar Avançado Utilizando Operadores de Filtro

Ao clicar em Encontrar Avançado, o quadro de diálogo Encontrar Avançado aparecerá. Selecione o operador na lista drop-down à direita do primeiro quadro. A lista de operadores disponíveis mudará de acordo com o que você selecionar no primeiro quadro. Alguns operadores, como [], possuem dois ou mais nomes distintos. Embora o nome possa mudar, a função do operador não é alterada. Por exemplo, o operador [] na tabela abaixo procura todos os itens que contêm João no quadro De ou possuem um arquivo de som na Lista de Anexos.

#### **Tabela de Operadores**

| Operador       | Inclui                                                        | Exemplos                          |
|----------------|---------------------------------------------------------------|-----------------------------------|
| [] Contém      | Todos os itens que contêm a condição                          | De[]João, Lista de<br>Anexos[]Som |
| ¦-> Começa com | Todos os itens cujo<br>texto inicial começa<br>com a condição | Autor ¦->Karen                    |

| Operador                                                                               | Inclui                                                                                           | Exemplos                                                                       |
|----------------------------------------------------------------------------------------|--------------------------------------------------------------------------------------------------|--------------------------------------------------------------------------------|
| -> Dentro De                                                                           | Todos os itens que se<br>encontram em uma faixa<br>que começa a partir de<br>um determinado dia  | Criado->5 Dias (criado<br>dentro de 5 dias a partir<br>de hoje)                |
| <- Anterior                                                                            | Todos os itens que se<br>encontram em uma faixa<br>que começou a partir de<br>um determinado dia | Criado <-5 Dias (criado<br>há cinco dias ou menos<br>em relação a hoje)        |
| = Corresponde a,<br>Igual a, Igual ao<br>Campo, Em                                     | Todos os itens iguais à<br>condição                                                              | Cc=Joana, Criador do<br>Documento=JFernandes,<br>Data de<br>Recuperação=Amanhã |
| ! Não inclui,<br>Diferente de,<br>Diferente do Campo                                   | Todos os itens com<br>exceção da condição                                                        | Status do Item!Aberto,<br>Número Aceito!5                                      |
| < Antes de,Menor<br>do que, Menor do<br>que o Campo                                    | Todos os itens menores<br>do que a condição                                                      | Data de<br>Recuperação <hoje,<br>Número do<br/>Documento&lt;1000</hoje,<br>    |
| <= Em ou Antes de,<br>Menor do que ou<br>Igual a, Menor do<br>que ou Igual ao<br>Campo | Todos os itens menores<br>do que a condição ou<br>iguais à mesma                                 | Data de<br>Recuperação<=Ontem,<br>Total de<br>Destinatários<=10                |
| > Após, Maior do<br>que, Maior do que o<br>Campo                                       | Todos os itens maiores<br>do que a condição                                                      | Data de<br>Recuperação>Esta<br>Semana,Número da<br>Versão>4.0                  |
| >= Em ou Após,<br>Maior ou Igual a,<br>Maior do que ou<br>Igual ao Campo               | Todos os itens maiores<br>do que a condição ou<br>iguais à mesma                                 | Data de<br>Recuperação>=Este Mês,<br>Número Respondido>=7                      |

## Encontrar Texto em Itens

Utilize o recurso Encontrar Texto para procurar uma string de texto em um item que esteja lendo ou enviando. O GroupWise procura somente o texto no quadro Mensagem ou em um anexo que esteja aberto no Viewer. Você também pode procurar texto no QuickViewer. Para encontrar várias palavras ou procurar em vários itens, utilize o recurso Encontrar no menu Ferramentas.

Encontrar Texto em um 1 Item

- Abra um item.
- 2 Clique em Editar > Encontrar Texto.
- 3 Digite o texto que deseja procurar no quadro Localizar.

| Encontrar                    | ? ×               |
|------------------------------|-------------------|
| Encontrar: entrada principal | Localizar próxima |
| 🔲 Somente palavra inteira    | Cancelar          |
| 🔲 Coincidir maiúsc./min.     |                   |

Clique em **Localizar próxima** para procurar o texto digitado. 4

#### Dicas

Para procurar itens que contenham o texto específico, utilize o ٠ recurso Encontrar no menu Ferramentas. Consulte Encontrar Itens em Encontrar Itens na Caixa de Correio.

### Filtrar

Se a sua Caixa de Correio contiver muitos itens, você poderá ter problemas ao encontrar determinados itens. O filtro permite ver os itens de acordo com critérios específicos. Por exemplo, um filtro pode mostrar somente os itens que possuam uma determinada palavra no assunto.

Você também pode utilizar um filtro para ocultar itens indesejados. Na verdade, o filtro não move nem apaga itens; apenas mostra determinados itens de acordo com os critérios especificados. Os filtros criados afetam todas as pastas. Após limpar o filtro, todos os itens reaparecerão.

#### Mostrar ou Ocultar Itens na Caixa de Correio com o Filtro

**1** Clique em uma pasta (como Caixa de Correio, Lixo ou em outra pasta criada).

Os filtros afetam todas as pastas. Você recebe instruções para clicar em uma pasta para ver imediatamente os resultados do filtro.

- **2** No canto inferior direito da Janela Principal, clique duas vezes em ==.
- **3** No primeiro quadro, clique no campo que deseja filtrar. Por exemplo, clique em **De** se desejar filtrar itens de uma pessoa específica.

| Filtro<br>Filtro                                                                                      | _       |     | ? ×                            |
|----------------------------------------------------------------------------------------------------|---------|-----|--------------------------------|
| Inclui entradas onde                                                                                  | \$<br>[ | Fim | \$<br>OK<br>Cancelar<br>Limpar |
| Criado<br>Entregue<br>Nome de quem Ligou<br>Para<br>Status do Item<br>Tipo de Item<br>Todos os Campos |         |     |                                |

- 4 Clique na lista drop-down de operadores ► clique em um operador.
- **5** Digite os critérios para o filtro ou clique na seta para baixo, se fornecida; em seguida, clique em um dos critérios existentes.

Se digitar os critérios, como o nome de uma pessoa ou um assunto, você poderá incluir caracteres curinga como um asterisco (\*) ou um ponto de interrogação (?). O texto que você digita não faz distinção entre maiúsculas ou minúsculas.

6 Clique na última lista drop-down ► clique em Fim.

ои

Clique em E ou Ou para limitar o filtro e adicionar mais critérios.

#### Dicas

- Leia o texto no quadro de diálogo que começa por "Incluir entradas onde..." ao criar o filtro. Ele resume o funcionamento do filtro.
- O ícone do filtro muda para 🗊 , indicando que um filtro está ativo.
- Para cancelar o filtro, clique em 🕸 Limpar Filtro.

#### Mostrar ou Ocultar Itens no Calendário com o Filtro

- 1 Clique na lista **Compromissos**, **Lembretes** ou **Tarefas** na tela do calendário.
- 2 No canto inferior direito da tela do calendário, clique duas vezes em
- **3** No primeiro quadro, clique no campo que deseja filtrar. Por exemplo, clique em De se deseja filtrar itens de uma pessoa específica.
- **4** Clique na lista drop-down de operadores ► clique em um operador.
- **5** Digite os critérios para o filtro ou, se fornecida, clique na seta para baixo e, em seguida, clique em um dos critérios existentes.

Se digitar critérios como o nome de uma pessoa ou um assunto, você poderá incluir caracteres curinga como um asterisco (\*) ou um ponto de interrogação (?). O texto que você digita não faz distinção entre maiúsculas ou minúsculas.

6 Clique na última lista drop-down ► clique em Fim.

ои

Clique em E ou Ou para limitar o filtro e adicionar a ele mais critérios.

#### Dicas

- Leia o texto no quadro de diálogo que começa por "Incluir entradas onde..." ao criar o filtro. Ele resume o funcionamento do filtro.
- O filtro se aplica a todas as listas na tela do calendário. Por exemplo, se clicar na lista de Lembretes no Passo 1 acima, as listas de Compromissos e Tarefas também serão afetadas pelo filtro.
- O ícone do filtro muda para II, indicando que um filtro está ativo.
- ◆ Para cancelar o filtro, clique em 爭 → Limpar Filtro.

#### Utilizar um Filtro Existente

- 1 No canto inferior direito da Janela Principal, clique duas vezes em
- 2 Clique no menu pull-down Filtro ► Abrir.

| Listar Filtros                        |                                            | ? ×                |
|---------------------------------------|--------------------------------------------|--------------------|
| Ngme:<br>Assunto<br>Bistrico<br>Dalva | Descrição:<br>Biblioteca contémBIBLIOTECA' | Cancelar<br>Apagar |
| Colocar no menu                       |                                            |                    |

**3** Clique no filtro que deseja utilizar ► **OK**.

#### Dicas

- Se tiver utilizado um filtro recentemente, selecione-o no menu
   Ver > Filtro. O GroupWise lista os quatro últimos filtros utilizados.
- Se nunca tiver gravado um filtro, você não poderá abrir um filtro existente, mas poderá criar um filtro e gravá-lo.

#### **Limpar um Filtro**

No canto inferior direito da Janela Principal, clique em 爭 ト Limpar Filtro.

#### Dicas

1

- Você também pode clicar o botão direito do mouse em um assunto de item na tela com filtro e, em seguida, clicar em **Limpar Filtro**.
- Depois de limpar um filtro, o ícone no canto inferior direito da Janela Principal retornará para =.
- Se o filtro for gravado, você poderá utilizá-lo novamente, clicando em Filtro > Abrir no quadro de diálogo Filtro.

| Apagar um Filtro | 1   | No canto inferior direito da Janela Principal, clique duas vezes em 💷  |  |
|------------------|-----|------------------------------------------------------------------------|--|
|                  | 2   | Clique no menu pull-down <b>Filtro ► Abrir</b> .                       |  |
|                  | 3   | Clique no filtro que deseja apagar ► Apagar.                           |  |
| Gravar um Filtro | 1   | No canto inferior direito da Janela Principal, clique duas vezes em 丰. |  |
|                  | 2   | Especifique os critérios para o filtro.                                |  |
|                  | 3   | Clique no menu pull-down <b>Filtro ► Gravar</b> .                      |  |
|                  | Gra | var Filtro                                                             |  |

| Gravar Filtro                                  |                                                        |   | ? ×            |
|------------------------------------------------|--------------------------------------------------------|---|----------------|
| Gravar ©omo:<br>Contrato<br>I⊄ Colocar no menu | Descrição:<br>Assunto contém 'Contrato com Fornecedor' | A | OK<br>Cancelar |
| Ngme:<br>Dolva<br>Alta Prioridade<br>Férias    | Descrição:<br>De contém Dalva'                         | × |                |

4 Digite um nome no quadro Gravar Como → clique em OK.

#### Dicas

- Para acessar um filtro gravado, clique em Filtro > Abrir no quadro de diálogo Filtro.
- O quadro Nome lista todos os filtros gravados. Você pode clicar em qualquer nome de filtro existente e ver uma descrição à direita.

Limitar o seu Filtro

Você pode limitar ainda mais o seu filtro, especificando critérios adicionais. Os critérios de cada filtro aparecem em uma linha separada. As quatro maneiras de adicionar linhas e limitar o filtro são explicadas a seguir. Estas opções estão disponíveis no último menu pop-up de cada linha do filtro.

#### Ε

Cria uma nova linha. O filtro mostrará itens que correspondem às condições em cada linha unida por E.

#### Ou

Cria uma nova linha. O filtro mostrará itens que correspondem às condições em cada linha unida por Ou. Não é necessário que os itens correspondam às condições nas duas linhas.

#### **Inserir Linha**

Insere uma nova linha no local do ponto de inserção e empurra as outras linhas para baixo. A opção Inserir Linha é útil se você já tiver criado um filtro e desejar adicionar critérios no meio.

#### Novo Grupo

Inicia um novo grupo de linhas. Você pode unir os grupos por um E ou Ou. Se os dois grupos estiverem unidos por E, será necessário que os itens correspondam a todas as condições nos dois grupos. Se os dois grupos estiverem unidos por Ou, será necessário que os itens correspondam a todas as condições em um dos grupos, mas não necessariamente em ambos.

#### Dicas

 No quadro de diálogo Filtro, leia o texto que começa com "Incluir entradas onde..." ao criar o filtro. Ele resume o funcionamento do filtro.

#### Utilizar Switches e Caracteres Curinga de Filtro e Regra

Você pode utilizar os caracteres curinga e switches a seguir para limitar o filtro e especificar condições para as regras. Eles estarão disponíveis no quadro de diálogo Filtro e no quadro de diálogo Definir Condições somente quando você tiver selecionado determinados campos que exigem texto adicional. Por exemplo, se selecionar o campo Assunto, você será solicitado a digitar texto que aparece na linha de Assunto. Além disso, esses caracteres curinga e switches se aplicam somente quando você seleciona o operador Contém [].

#### Lista de Caracteres Curinga e Switches

| Caractere(s)<br>Curinga<br>e Switches | A Que o Filtro ou Regra Corresponderá                                                                                                    |
|---------------------------------------|----------------------------------------------------------------------------------------------------|
| E, & ou um<br>espaço                  | Todos os itens que atendem a duas ou mais condições.<br>Por exemplo, <b>desenho &amp; padrão, desenho E padrão</b><br>e desenho padrão encontram itens que contêm as<br>palavras "desenho" e "padrão". |
| OU ou ¦                               | Todos os itens que atendem a uma das duas ou mais<br>condições. Por exemplo, <b>desenho¦padrão</b> e <b>desenho</b><br><b>OU padrão</b> encontram itens que contêm "desenho" ou<br>"padrão" ou ambos.  |

| Caractere(s)<br>Curinga<br>e Switches | A Que o Filtro ou Regra Corresponderá                                                                                                    |
|---------------------------------------|----------------------------------------------------------------------------------------------------|
| NÃO ou !                              | Todos os itens que contêm uma condição, mas não a<br>outra. Por exemplo, <i>desenho! padrão</i> e <i>desenho NÃO</i><br><i>padrão</i> encontram itens que contêm a palavra<br>"desenho", mas não "padrão". Os itens que contêm as<br>duas palavras não são incluídos. |
| H                                     | Todo o texto que está entre aspas. Por exemplo,<br>" <b>desenho padrão</b> " encontra todos os itens que contêm<br>"desenho padrão". Não se aplica a documentos ou<br>referências de documento.                                                                       |
| ?                                     | Corresponde a qualquer caractere unitário. Por<br>exemplo, <b>ca?a</b> encontra todos os itens que contêm a<br>palavra "cada", "cama", "cara", entre outros.                                                                                                    |
| *                                     | Corresponde a nenhum caractere ou a mais caracteres.<br>Por exemplo, <b>chave</b> <sup>*</sup> encontra todos os itens que<br>contêm as palavras "chave", "chaves", "chaveiro", entre<br>outros.                                                                      |
| /NOCASE<br>(default)                  | Itens que contêm os termos da procura, sem fazer<br>distinção entre maiúsculas e minúsculas. Por exemplo,<br>/NOCASE CARTA encontra tanto "Carta" como "carta".                                                                                                    |
| /CASE                                 | Itens que correspondem à disposição de maiúsculas e<br>minúsculas dos termos da procura. Por exemplo, /CASE<br>Carta encontra "Carta", mas não "carta".                                                                                                    |
| /WILDCARD<br>(default)                | Itens que contêm os termos da procura onde * e ? são<br>considerados caracteres curinga. Por exemplo,<br>/WILDCARD ca?a encontra "cada", "cama" e "cara".                                                                                                    |
| /NOWILDCARD                           | Itens que contêm os termos da procura onde * e ? são considerados caracteres. Por exemplo, / <b>NOWILDCARD</b> ca?a encontra "ca?a".                                                                                                    |

| Utilizar Operadores de<br>Filtro e Regra | A tabela a seguir explica os operadores que você pode utilizar ao criar um<br>filtro ou uma regra. Os operadores disponíveis dependem do campo<br>selecionado na primeira lista drop-down. |                                            |                                                                                                    |  |
|------------------------------------------|----------------------------------------------------------------------------------------------------|--------------------------------------------|----------------------------------------------------------------------------------------------------|--|
|                                          | Operador                                                                                                    | Exemplo                                    | O Resultado Inclui                                                                                                    |  |
|                                          | = Igual a                                                                                                    | Tipo de Item =<br>Correio                  | Apenas mensagens de<br>correio                                                                                                |  |
|                                          | ! Diferente de                                                                                                    | Tipo de Item !<br>Compromisso              | Todos os tipos de itens,<br>com exceção de<br>compromissos                                                                    |  |
|                                          | < Menor do que                                                                                                    | Número Aceito < 4                          | Itens aceitos por menos<br>de 4 destinatários                                                                                 |  |
|                                          | <= Menor ou Igual a                                                                                                    | Número Aceito <= 4                         | Itens aceitos por 4 ou<br>menos destinatários                                                                                 |  |
|                                          | > Maior do que                                                                                                    | Número Lido > 6                            | Itens lidos por mais de 6<br>destinatários                                                                                    |  |
|                                          | >= Maior ou Igual a                                                                                                    | Número Lido >= 6                           | Itens lidos por 6 ou mais<br>destinatários                                                                                    |  |
|                                          | = Igual ao Campo                                                                                                    | Número Aceito =<br>Total de Destinatários  | Itens em que o número<br>de destinatários que<br>aceitaram é igual ao<br>total de destinatários                               |  |
|                                          | ! Diferente do Campo                                                                                                    | Número Lido !<br>Número Aceito             | Itens em que o número<br>de destinatários que<br>leram o item é diferente<br>do número de<br>destinatários que o<br>aceitaram |  |
|                                          | < Menor do que o<br>Campo                                                                                                    | Número Aberto <<br>Total de Destinatários  | Itens em que o número<br>de destinatários que<br>abriram o item é menor<br>do que o total de<br>destinatários                 |  |
|                                          | <= Menor ou Igual ao<br>Campo                                                                                                    | Número Aberto <=<br>Total de Destinatários | Itens em que o número<br>de destinatários que<br>abriram o item é menor<br>ou igual ao total de<br>destinatários              |  |

| Operador                      | Exemplo                                | O Resultado Inclui                                                                                                    |
|-------------------------------|----------------------------------------|----------------------------------------------------------------------------------------------------|
| > Maior do que o Campo        | Número Aberto ><br>Número Apagado      | Itens em que o número<br>de destinatários que<br>abriram o item é maior<br>do que o número de<br>destinatários que o<br>apagaram    |
| >= Maior ou Igual ao<br>Campo | Número Aberto >=<br>Número Apagado     | Itens em que o número<br>de destinatários que<br>abriram o item é maior<br>ou igual ao número de<br>destinatários que o<br>apagaram |
| [] Inclui                     | Status do Item []<br>Completado        | Itens que foram<br>completados                                                                                                    |
| ! Não Inclui                  | Status do Item !<br>Aceito             | Itens que não foram<br>aceitos                                                                                                    |
| [] Contém                     | De [] beto                             | Itens em que o campo<br>De contém "beto", como<br>itens de Beto Jabor, Beto<br>Santos, etc.                                         |
| ¦-> Começa Com                | Para ¦-> gru                           | Itens em que o campo<br>Para começa com "gru",<br>como "Grupo de<br>Clientes" ou "Grupo<br>Alvarez"                                 |
| = Corresponde a               | Assunto = relatórios<br>de clientes    | Itens em que a linha<br>Assunto é "Relatórios de<br>Clientes"                                                                       |
| = Em                          | Criado = Hoje                          | Itens que foram<br>enviados hoje                                                                                                    |
| >= Em ou Depois de            | Criado >= Ontem                        | Itens que foram<br>enviados ontem ou<br>posteriormente                                                                              |
| > Depois de                   | Criado > Ontem                         | Itens que foram<br>enviados depois de<br>ontem, sem incluir<br>ontem                                                                |
| < Antes de                    | Vencimento/Data de<br>Término < Amanhã | Tarefas cujo vencimento<br>é antes de amanhã                                                                                        |

|                                            | Operador                        |                                                                                                    | Exemplo O Resultado Inclui             |                                                                             |  |
|--------------------------------------------|---------------------------------|----------------------------------------------------------------------------------------------------|----------------------------------------|-----------------------------------------------------------------------------|--|
|                                            | <= Em ou Antes de               |                                                                                                    | Vencimento/Data de<br>Término < Amanhã | Tarefas cujo vencimento<br>é amanhã ou antes                                |  |
|                                            | -> Dentro de                    |                                                                                                    | Vencimento/Data de<br>Término -> 3 Dia | Tarefas cujo vencimento<br>é três dias a partir de, e<br>incluindo, hoje    |  |
|                                            | <- Anterior                     |                                                                                                    | Vencimento/Data de<br>Término <- 3 Dia | Tarefas cujo vencimento<br>foi de três dias atrás até,<br>e incluindo, hoje |  |
|                                            | = Na Data                       |                                                                                                    | Criado = 29/5/97                       | Itens que foram criados<br>em 29 de maio de 1997                            |  |
|                                            | > Depois da Data                |                                                                                                    | Criado > 29/5/97                       | Itens que foram criados<br>depois de 29 de maio de<br>1997                  |  |
|                                            | >= Em ou Depois o<br>Data       | da                                                                                                    | Criado >= 29/5/97                      | Itens que foram criados<br>em ou depois de 29 de<br>maio de 1997            |  |
| <<br><<br>D                                | < Antes da Data                 |                                                                                                    | Criado < 29/5/97                       | Itens que foram criados<br>antes de 29 de maio de<br>1997                   |  |
|                                            | <= Em ou Antes da<br>Data       | 1                                                                                                    | Criado <= 29/5/97                      | Itens que foram criados<br>em ou antes de 29 de<br>maio de 1997             |  |
| Informações sobre os<br>Campos de Filtro e | A tabela a seguir exj<br>regra. | plica ca                                                                                                    | ada campo disponível a                 | ao criar um filtro ou uma                                                   |  |
| Kegra                                      | Nome do Campo                   | Este                                                                                                    | Campo se Refere a:                     |                                                                             |  |
|                                            | Aberto por                      | O nome da última pessoa que abriu esta versão de<br>um documento.                                                                                |                                        |                                                                             |  |
|                                            | Anexos                          | Anexos que contêm determinado texto ou expressões.                                                                                               |                                        |                                                                             |  |
|                                            | Anotação                        | Todos os lembretes pessoais criados. Talvez você<br>tenha colocado lembretes pessoais em mensagens de<br>correio, referências de documento, etc. |                                        |                                                                             |  |
|                                            | Arquivo Atual                   | vo Atual O nome de um documento no diretório de trabalho<br>quando o documento for aberto ou ter a sua saída<br>registrada.                      |                                        |                                                                             |  |

#### Nome do Campo Este Campo se Refere a:

| Assunto                      | Texto que aparece no quadro Assunto de um item.                                                                                                    |
|------------------------------|----------------------------------------------------------------------------------------------------|
| Autor                        | O nome da pessoa que escreveu o documento.                                                                                                    |
| Biblioteca                   | A biblioteca em que os documentos estão armazenados.                                                                                                    |
| Categoria da<br>Tarefa       | A prioridade alfabética de uma mensagem (A, B, C, etc.)                                                                                                    |
| CC                           | Texto que aparece no quadro de texto CC de um item.                                                                                                    |
| Classe da<br>Mensagem        | Outros itens como formulários, mensagens<br>personalizadas e C3PO <sup>™</sup> s.                                                                                                    |
| СО                           | Texto que aparece no quadro de texto CO de um item.                                                                                                    |
| Criado                       | A data em que um item foi enviado aos destinatários.<br>Isto é, a data em que o remetente clicou no botão<br>Enviar. Também se refere à data que você colocou<br>um item pessoal no Calendário. |
| Criador da Versão            | O nome da pessoa que criou esta versão do documento.                                                                                                    |
| Criador do<br>Documento      | O nome da pessoa que criou o documento.                                                                                                    |
| Data da Abertura             | A data em que um documento foi aberto pela última vez.                                                                                                    |
| Data de Criação<br>da Versão | A data em que uma versão específica do documento foi criada.                                                                                                    |
| Data Designada               | A data de início de uma tarefa. A tarefa começa a<br>aparecer no Calendário a partir dessa data. Essa data<br>não muda quando a tarefa é adiada por um dia.                                     |
| De                           | O nome de uma pessoa no quadro de texto De de<br>um item.                                                                                                    |
| Descrição da<br>Versão       | A descrição da versão do documento.                                                                                                    |
| Empresa de<br>quem ligou     | Texto que aparece no quadro de texto Empresa de um recado.                                                                                                    |
| Entregue                     | A data em que um item foi entregue aos destinatários.<br>Essa é a data e a hora em que o item apareceu na<br>Caixa de Correio dos destinatários.                                                |

#### Nome do Campo Este Campo se Refere a:

| Extensão do<br>Arquivo | A extensão do nome do arquivo de um documento em uma biblioteca.                                                                                                    |
|------------------------|----------------------------------------------------------------------------------------------------|
| Iniciado               | A data de início de um compromisso ou tarefa.<br>Quando uma tarefa é adiada para o dia seguinte, a<br>data de início passa a ser a nova data.                                                                                |
| Lista de Anexos        | Tipos de anexos como arquivos, sons, filmes ou objetos OLE.                                                                                                    |
| Local                  | Texto que aparece no quadro de texto Local de um compromisso.                                                                                                    |
| Localização Atual      | O caminho para o diretório de trabalho quando o documento for aberto ou ter a sua saída registrada.                                                                                                    |
| Mensagem               | Texto que aparece no quadro Mensagem de um item.                                                                                                    |
| Nome da Tela           | O nome da tela na qual você está criando ou lendo<br>um item. Os nomes da tela correspondem aos nomes<br>que aparecem quando você clica na seta para baixo<br>próxima aos botões da tela do item na barra de<br>ferramentas. |
| Nome de quem<br>ligou  | Texto que aparece no quadro de texto Quem Ligou de um recado.                                                                                                    |
| Número Aberto          | O número de destinatários que abriu um item enviado.                                                                                                    |
| Número Aceito          | O número de destinatários que aceitou um item enviado.                                                                                                    |
| Número Apagado         | O número de destinatários que apagou um item enviado.                                                                                                    |
| Número<br>Completado   | O número de destinatários que completou um item enviado.                                                                                                    |
| Número da<br>Versão    | O número da versão do documento.                                                                                                    |
| Número do<br>Documento | O número de um documento.                                                                                                    |
| Número<br>Respondido   | O número de destinatários que respondeu a um item enviado.                                                                                                    |
| Opções de Envio        | Itens com uma opção de envio com solicitação de resposta.                                                                                                    |

#### Nome do Campo Este Campo se Refere a:

| Origem do Item                  | A origem de um item. Isto é, se o item foi recebido,<br>enviado, se é pessoal ou rascunho.       |
|---------------------------------|--------------------------------------------------------------------------------------------------|
| Prioridade                      | A prioridade de um item. A prioridade pode ser alta, normal ou baixa.                            |
| Prioridade da<br>Tarefa         | A prioridade numérica de uma tarefa (1, 2, 3, etc.)                                              |
| Status da Versão                | Se a saída ou entrada de um documento foi registrada<br>ou se o documento foi aberto ou fechado. |
| Status do Item                  | Se um item foi aceito, completado, aberto, lido,<br>marcado como particular ou se está oculto.   |
| Tamanho                         | O tamanho de um item incluindo os anexos.                                                        |
| Telefone de quem<br>ligou       | Um telefone que aparece no quadro de texto Quem<br>Ligou de um recado.                           |
| Tipo de Cópia                   | O tipo de cópia recebido por um usuário (Para, CC ou CO).                                        |
| Tipo de<br>Documento            | O tipo de um documento na biblioteca, como formulário, relatório de despesas, memorando, etc.    |
| Tipo de Item                    | Tipos de item como mensagens de correio,<br>compromissos, tarefas, etc.                          |
| Vencimento /<br>Data de Término | O vencimento de uma tarefa ou a data de término e o horário de um compromisso.                   |

# Enviar e Receber Itens de Fluxo de Trabalho

# Utilizar o Fluxo de Trabalho: Visão Geral

Um fluxo de trabalho é um conjunto de etapas ou tarefas executado por diversas pessoas para atingir um objetivo. De modo geral, um fluxo de trabalho contém um arquivo anexado que pode ser aberto pelos destinatários no aplicativo de origem. Por exemplo, em vez de imprimir, copiar e entregar um arquivo para revisão ou aprovação, você poderá roteá-lo eletronicamente como parte de um fluxo de trabalho.

Um destinatário de fluxo de trabalho pode ser qualquer pessoa no Bloco de Endereços. Você pode enviar um fluxo de trabalho com transmissão simultânea para todos os destinatários de uma só vez. Também pode enviar um fluxo de trabalho seqüencial para os destinatários na ordem selecionada no Bloco de Endereços, dependendo da forma como deseja que o trabalho seja concluído.

Um fluxo de trabalho pode ser um anexo. Um anexo pode ser um arquivo ou um link. Em fluxos de trabalho seqüenciais, as mudanças feitas nos arquivos anexados pelos destinatários podem ser vistas pelos próximos destinatários. Cada destinatário recebe um item de trabalho na Caixa de Correio. Quando um destinatário abre um item de trabalho, um arquivo anexado pode ser aberto ou editado. Os quatro tipos de anexo são explicados na tabela abaixo.

#### Tipo de Anexo Descrição

| Arquivo<br>(enviado<br>com fluxo de<br>trabalho) | Uma cópia de um arquivo do drive de rede ou local.<br>Cada destinatário do fluxo de trabalho recebe uma<br>cópia separada do arquivo.                                                                                                    |
|--------------------------------------------------|----------------------------------------------------------------------------------------------------|
| Arquivo (link)                                   | Um link para um arquivo armazenado em um local<br>compartilhado ou de rede. Cada destinatário de fluxo<br>de trabalho abre o mesmo arquivo do local com link.<br>Utilize o formato<br>\\SERVIDOR\CAMINHO\NOME_DO_ARQUIVO para<br>especificar um link de arquivo, como<br>\\REDE\DADOS\RESUMO.DOC.                       |
| Documento<br>DMS                                 | Um link para um documento na Biblioteca do<br>GroupWise <sup>®</sup> . Os destinatários do fluxo de trabalho<br>podem registrar a saída e entrada de uma referência<br>de documento anexada, ou vê-la ou abri-la no<br>aplicativo utilizado para criá-la, dependendo dos<br>privilégios de segurança a eles concedidos. |

|                               | Tipo de Anexo                                                                                                    | Descrição                                                                                                    |
|-------------------------------|----------------------------------------------------------------------------------------------------|----------------------------------------------------------------------------------------------------|
|                               | Endereço na<br>Internet                                                                                                  | Um link para um local na Internet, utilizando uma<br>ferramenta de localização de recurso uniforme,<br>como http://www.novell.com/products.html.<br>Quando os destinatários de fluxo de trabalho abrem<br>um anexo da Internet, o browser da Internet abre<br>para o endereço Internet anexado.    |
|                               | À medida que o flu<br>Correio ou o Work<br>status é atualizado<br>Quando todos os i<br>relatório do fluxo o<br>trabalho. | uxo de trabalho avança, você pode utilizar a Caixa de<br>Flow Central para verificar o status do fluxo de trabalho. O<br>sempre que um destinatário conclui um item de trabalho.<br>tens de trabalho estiverem concluídos, você receberá um<br>de trabalho, que mostrará os resultados do fluxo de |
| Criar um Fluxo de<br>Trabalho | Como um originad<br>trabalho a ser envi<br>instruções para info<br>andamento de um<br><i>um Fluxo de Traba</i>           | or do fluxo de trabalho, você decide o tipo de fluxo de<br>ado (transmissão simultânea ou seqüencial). Inclua<br>ormar os destinatários sobre o trabalho. Para enviar o<br>fluxo de trabalho enviado, consulte <i>Monitorar o Status de</i><br><i>alho</i> , mais adiante nesta seção.             |
|                               | 1 No GroupWise                                                                                                    | , clique em <b>Arquivo &gt; Novo &gt; Fluxo de Trabalho</b> .                                                                                                    |
|                               | GroupWise WorkFlow Author                                                                                                |                                                                                                    |

| Assunto                                                          |          |
|------------------------------------------------------------------|----------|
| House I                                                          | Iniciar  |
| Destinatários                                                    | Cancelar |
|                                                                  | Ajuda    |
| Adicionar                                                        |          |
| Bemover                                                          |          |
| RemoverIude                                                      |          |
| Mover para Qima                                                  |          |
| Mover para Baixo                                                 |          |
| Envial.     Envial.     Egequencial ↔ C Transmissão Simultânea ↔ |          |
| Anexo:                                                           |          |
| Angxo                                                            |          |
| Instruções:                                                      |          |
| A                                                                |          |

- **2** Digite um assunto para identificar o fluxo de trabalho.
- 3 Para adicionar destinatários, clique em <sup>□</sup> → clique nos nomes dos destinatários no Bloco de Endereços.

**4** Para enviar o fluxo de trabalho a destinatários seqüencialmente, verifique se **Seqüencial** está selecionado.

ou

Para enviar para todos os destinatários de uma só vez, clique em Transmissão Simultânea.

5 Para anexar um arquivo, clique em Anexar ► clique na lista drop-down
 Tipo ► um tipo de anexo ► Procurar ► clique no arquivo a ser anexado ►
 Abrir ► OK.

ои

No quadro **Anexo**, digite o nome do arquivo, caminho ou endereço na Internet ► clique em **OK**.

- 6 Digite as instruções para os destinatários.
- 7 Clique em Início.

#### Dicas

| • | Para adicionar um destinatário a um fluxo de trabalho, digite o              |
|---|------------------------------------------------------------------------------|
|   | endereço de e-mail no quadro <b>Destinatários</b> • pressione <b>Enter</b> . |

- Para mudar a ordem dos destinatários em um fluxo de trabalho seqüencial, clique em um nome > Mover para Cima ou Mover para Baixo.
- Para remover um destinatário da lista, clique em um nome »
   Remover.
   Para remover todos os destinatários, clique em Remover Tudo.

# Participar de um Fluxo<br/>de TrabalhoComo participante de um fluxo de trabalho, você recebe um item de trabalho<br/>que deve ser concluído para dar continuidade ao fluxo de trabalho. Você<br/>pode abrir os itens de trabalho na Caixa de Correio ou no WorkFlow Central.<br/>Um item de trabalho deve conter instruções do originador do fluxo de

trabalho, explicando o que fazer. De modo geral, um item de trabalho também contém um arquivo anexado que você pode abrir no aplicativo de origem. As informações de status mostram o tipo de fluxo de trabalho (seqüencial ou transmissão simultânea) e as informações sobre os destinatários.

- 1 Na Caixa de Correio ou no WorkFlow Central, abra um item de trabalho.
- **2** Leia as instruções.
- **3** Digite os comentários.

**4** Para abrir o anexo ou ir para o endereço Internet anexado, clique em **Abrir**.

ои

Para abrir um documento da Biblioteca do GroupWise, clique em **Registrar Saída**. Ao concluir o documento, clique em **Registrar Entrada**.

- **5** Para mostrar os comentários de um destinatário, clique na guia **Status** clique em um nome na pasta Nome.
- 6 Para enviar uma mensagem a outro destinatário, clique na guia Status ► um nome ► Responder.
- 7 Para concluir o item de trabalho e enviá-lo ao próximo destinatário, clique em **Concluído**.

#### Dicas

- Quando você abre um anexo na Internet, o browser da Internet abre para o endereço Internet anexado.
- Para fechar o item de trabalho sem conclui-lo, clique em Fechar. O fluxo de trabalho não continuará para o próximo destinatário até você abrir o item original novamente e clicar em Concluído.
- Para enviar uma mensagem para a pessoa que iniciou o fluxo de trabalho, clique em **Responder**. Isso é útil quando você precisar de mais informações para concluir o item de trabalho.

| Ver Informações de<br>Status de um Item de<br>Trabalho | 1 | Clique na guia <b>Status</b> .                                                      |
|--------------------------------------------------------|---|-------------------------------------------------------------------------------------|
|                                                        | 2 | Para mostrar os comentários de um destinatário, clique em um nome na lista Nome.    |
|                                                        | 3 | Para enviar uma mensagem ao destinatário, clique em um nome ►<br><b>Responder</b> . |

| Monitorar o Status de<br>um Fluxo de Trabalho | Uma mensagem de status de fluxo de trabalho mostra informações sobre um<br>fluxo de trabalho enviado. É atualizada sempre que um destinatário conclui<br>um item de trabalho. Você pode abrir mensagens de status na Caixa de<br>Correio ou no WorkFlow Central.<br>Uma mensagem de status lista os destinatários, os comentários dos mesmos e<br>as datas para itens de trabalho concluídos. Uma marca de seleção indica que<br>o destinatário concluiu o seu item de trabalho.                                              |  |  |
|-----------------------------------------------|----------------------------------------------------------------------------------------------------|--|--|
|                                               |                                                                                                    |  |  |
|                                               | <b>1</b> Na Caixa de Correio ou no WorkFlow Central, clique em uma mensagem de status.                                                                                                    |  |  |
|                                               | <b>2</b> Para mostrar os comentários de um destinatário, clique em um nome na lista Nome.                                                                                                    |  |  |
|                                               | 3 Para enviar uma mensagem a um destinatário, clique em um nome ► <b>Responder</b> .                                                                                                    |  |  |
|                                               | 4 Clique em Fechar.                                                                                                    |  |  |
| Ver o Relatório de um<br>Fluxo de Trabalho    | Se você tiver enviado um fluxo de trabalho seqüencial, um relatório do fluxo<br>de trabalho chegará na sua Caixa de Correio depois de o último item de<br>trabalho ser concluído. Se tiver enviado um fluxo de trabalho com<br>transmissão simultânea, você receberá um relatório depois que o primeiro<br>destinatário concluir um item de trabalho. O relatório será atualizado sempre<br>que um outro destinatário concluir um item de trabalho. Você pode abrir<br>relatórios na Caixa de Correio ou no WorkFlow Central. |  |  |
|                                               | Um relatório mostra a data em que cada item de trabalho foi concluído e os<br>comentários dos destinatários. Você pode abrir o arquivo anexado ou<br>responder a um destinatário de um relatório.                                                                                                    |  |  |
|                                               | <b>1</b> Na Caixa de Correio ou no WorkFlow Central, clique duas vezes em um relatório.                                                                                                    |  |  |
|                                               | <b>2</b> Para abrir ou editar o arquivo anexado, clique em <b>Abrir</b> .                                                                                                    |  |  |

**3** Para ver os comentários de um destinatário, clique na guia **Status** • clique em um nome na lista Nome.

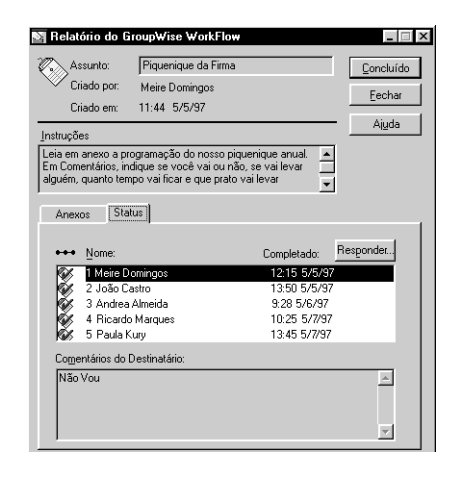

- 4 Para enviar uma mensagem a outro destinatário, clique na guia **Status** ► um nome ► **Responder**.
- 5 Clique em Concluído.

| Ver, Gerenciar e<br>Apagar os seus Fluxos<br>de Trabalho | O WorkFlow Central monitora os fluxos de trabalho que você cria e dos quais<br>participa. Utilize o WorkFlow Central para ver, abrir, gravar ou apagar itens<br>de trabalho, mensagens de status e relatórios.                                                                                                    |  |  |
|----------------------------------------------------------|----------------------------------------------------------------------------------------------------|--|--|
|                                                          | O WorkFlow Central obtém informações diretamente da pasta Dados, o local<br>onde as informações de mensagens de fluxo de trabalho são armazenadas,<br>geralmente C:\GWWF\DADOS. Se apagar uma mensagem de fluxo de<br>trabalho na Caixa de Correio, você ainda poderá abri-la no WorkFlow Central.<br>Se você apagar uma mensagem de fluxo de trabalho no WorkFlow Central,<br>ela será apagada tanto no WorkFlow Central como na Caixa de Correio. |  |  |
|                                                          | Quando uma nova mensagem de fluxo de trabalho é entregue na Caixa de<br>Correio, um ícone do WorkFlow Central aparece na barra de tarefas do<br>Windows <sup>®</sup> próximo ao relógio. Clique duas vezes no ícone para iniciar o<br>WorkFlow Central ou mostrá-lo na parte superior das outras janelas. Depois<br>de abrir a mensagem, o ícone desaparecerá.                                                                                      |  |  |
|                                                          | 1 Na área de trabalho, abra o WorkFlow Central.                                                                                                    |  |  |
|                                                          | оц                                                                                                    |  |  |
|                                                          | No GroupWise, clique em Ferramentas > WorkFlow Central.                                                                                                    |  |  |
|                                                          | 2 No WorkFlow Central, clique duas vezes em um item de trabalho, mensagem de status ou relatório.                                                                                                    |  |  |
|                                                          | <b>3</b> Para apagar um item, clique no item ► <b>Remover</b> .                                                                                                    |  |  |
|                                                          | Dicas                                                                                                    |  |  |
|                                                          | <ul> <li>Ao apagar itens, uma mensagem de confirmação aparecerá se o item<br/>não tiver sido concluído.</li> </ul>                                                                                                    |  |  |
|                                                          | <ul> <li>Para apagar diversos itens, pressione Ctrl e clique ao mesmo tempo<br/>em cada item &gt; clique em Remover.</li> </ul>                                                                                                    |  |  |
|                                                          | <ul> <li>Para apagar uma série de itens, clique no primeiro item &gt; Pressione</li> <li>Shift e clique no último item &gt; clique em Remover.</li> </ul>                                                                                                    |  |  |
|                                                          |                                                                                                    |  |  |
|                                                          |                                                                                                    |  |  |
|                                                          |                                                                                                    |  |  |
|                                                          |                                                                                                    |  |  |

# Utilizar o Bloco de Endereços
### Utilizar o Bloco de Endereços: Visão Geral

Utilize o Bloco de Endereços como uma agenda telefônica e um centro de informações para atender as suas necessidades de endereçamento. O Bloco de Endereços pode armazenar nomes e endereços, endereços de e-mail, números de telefone, entre outros. Você também pode discar o número do telefone a partir do Bloco de Endereços.

Além disso, você pode criar vários blocos de endereços para uso pessoal. Os blocos de endereço abertos são representados por guias na janela principal do Bloco de Endereços. Você pode ver um bloco de endereços de cada vez.

Os blocos de endereço podem armazenar endereços de e-mail e endereços da Internet. Um endereço de e-mail é o nome que um sistema de correio utiliza para identificar uma pessoa. Os endereços da Internet se parecem com endereços de e-mail comuns, mas se aplicam à Internet, o que significa que você pode enviar e receber mensagens de locais fora da sua organização.

### Procurar Usuários e Recursos

Você pode encontrar entradas rapidamente no bloco de endereços, utilizando a Lista de Procura. Você também pode especificar os critérios da procura, definindo um ou mais filtros. Por exemplo, você pode definir um filtro que mostre somente entradas com sobrenomes que começam com "D".

Ao começar a digitar um nome nos quadros Para, CC ou CO de um item que você está criando, o recurso Complementação do Nome tentará completar o nome para você. Ele procura no bloco de endereços Contatos Freqüentes, no bloco de endereços utilizado mais recentemente e no bloco de endereços do sistema para tentar encontrar entradas que correspondam às que você está digitando (supondo que esses blocos de endereço estejam abertos).

Se o recurso Complementação do Nome encontrar o nome que está procurando, você poderá parar de digitar. Se o recurso Complementação do Nome não o encontrar, continue a digitá-lo: Esse recurso continuará a procurar após cada caractere digitado. Se o recurso Complementação do Nome encontrar um nome que seja parecido, mas não corresponda exatamente ao que está procurando, você poderá utilizar as setas para cima ou para baixo para passar para nomes adjacentes no Bloco de Endereços. Você pode instruir o recurso Complementação do Nome a procurar os blocos de endereço em uma ordem específica.

#### Procurar Endereços de Usuário, Recurso, Organização e Grupo

- **1** Clique em 🖄 na barra de ferramentas.
- 2 Clique na guia do bloco de endereços onde deseja procurar endereços.
- **3** No quadro **Lista de Procura**, comece a digitar o que está procurando.

| yrquivo Ediţar ⊻er           | <u>E</u> ndereço | Ajuda                |                 |                     |                              |
|------------------------------|------------------|----------------------|-----------------|---------------------|------------------------------|
| Bloco de Endereços (         | do GroupW        | i Legal · Empresa Le | egal GElias     | Contatos Freqüentes |                              |
| Lista de Pr <u>o</u> cura: 🏨 |                  |                      |                 | Ø                   | Para: <u>CC:</u> <u>C</u> O. |
| d                            | Tipo d           | Endereço de E-mail   |                 |                     |                              |
| Nome                         | Tipo             | Endereço de E-mail   |                 |                     |                              |
| Admin                        | NGW              | Admin@OREM.ORM       |                 |                     |                              |
| Ana Faria                    | NG₩              | AFaria@OREM.ORM      |                 |                     | 1                            |
| Dalva Borges                 | NGW              | DBorges@OREM.ORI     | м               |                     | 1                            |
|                              |                  |                      |                 |                     |                              |
| Feebar Disear                |                  | Adicionar Berro      | ver Informações | Fechar Lista <<     | Gravar Grupp                 |

#### Dicas

 Muitas colunas no Bloco de Endereços possuem um quadro Lista de Procura. Você pode procurar endereços, utilizando qualquer quadro Lista de Procura. Para limitar ainda mais a procura, você pode criar um filtro para instruir o Bloco de Endereços sobre o que está procurando.

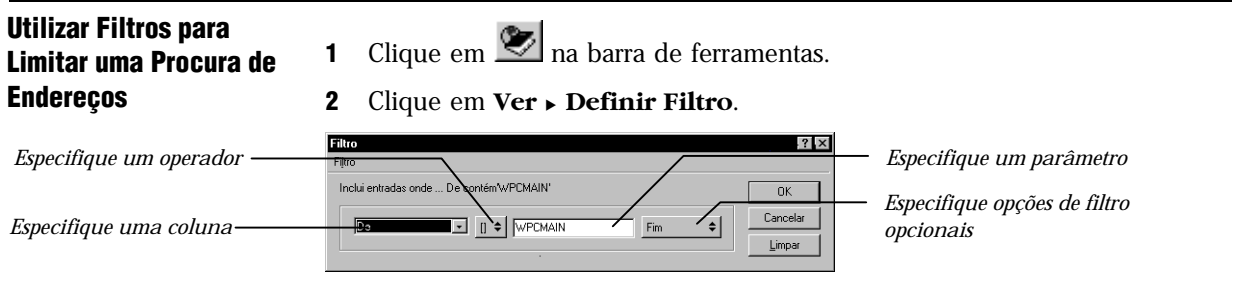

- **3** Clique na seta para baixo no primeiro quadro ► especifique a coluna pela qual deseja filtrar.
- **4** Clique na lista drop-down Operadores ► especifique um operador.

5 Digite o parâmetro pelo qual deseja ordenar as entradas > clique em OK.

#### Dicas

 Um operador é um símbolo que representa uma operação matemática. Um parâmetro é uma variável utilizada com um comando para indicar um valor ou uma opção específica. Por exemplo, para criar um filtro que lista somente usuários cujo sobrenome é Dias, clique na coluna **Sobrenome**, clique em = e, em seguida, digite "Dias". Nesse exemplo, =Igual a é o operador e Dias é o parâmetro:

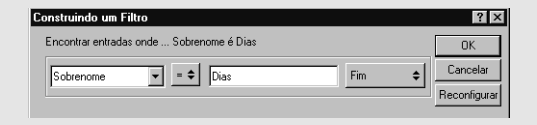

- Depois que um filtro tiver sido definido para um bloco de endereços, você poderá habilitar o filtro novamente ao acessar o bloco de endereços no qual deseja habilitar o filtro e clicar em Ver > Filtragem Habilitada.
- Ao selecionar opções de filtro opcionais na lista drop-down Parâmetros, você poderá adicionar e apagar linhas do filtro. Você também pode utilizar os operadores E e Ou, ou Novo Grupo para limitar ainda mais o filtro.

### Utilizar Grupos para Endereçar Itens

Um grupo é uma lista de usuários ou recursos à qual você pode enviar mensagens. Utilize grupos para enviar uma mensagem a vários usuários ou recursos, digitando o nome do grupo nos quadros de texto Para, CO ou CC. Existem dois tipos de grupos: público e pessoal.

Um grupo público é uma lista de usuários criada pelo administrador do sistema que pode ser utilizada por cada usuário do GroupWise<sup>®</sup>. Por exemplo, você pode criar um grupo público para o departamento de contabilidade. Cada funcionário desse departamento estará incluído no grupo. Os grupos públicos estão listados no Bloco de Endereços do sistema. Um grupo pessoal é um grupo criado por você. Por exemplo, se enviar um compromisso freqüentemente para o seu grupo de trabalho, você poderá incluir o endereço ou o nome de cada elemento do grupo e um local para a reunião (um recurso) em um grupo pessoal. Os grupos estão marcados pelo ícone

Os blocos e os grupos de endereços pessoais são diferentes. Você cria blocos de endereços pessoais do Bloco de Endereços; você grava os grupos de nomes já inseridos na Lista de Endereços. Um bloco de endereços pessoal pode ser menor do que um bloco de endereços do sistema. Para enviar itens para todos os usuários em um bloco de endereços pessoal, clique em **Editar** → **Selecionar Tudo** → o quadro **Para**. Para enviar itens para um grupo, selecione o nome do grupo no bloco de endereços e clique em **Para**, ou digite o nome do grupo no quadro **Para**.

| Criar e Gravar um<br>Grupo Pessoal   | 1 Clique em 💌 na barra de ferramentas.                                            |
|--------------------------------------|-----------------------------------------------------------------------------------|
| Lista de Enderecos                   | Blaco de Endereços     Arquivo Editar Ver Endereço Ajuda                          |
|                                      | Bloco de Endereços do GroupWri GElias Contatos Freqüentes<br>Lista de Procura: ≩≘ |
|                                      | Nome Tipo d Endereço de E-mail                                                    |
|                                      | Nome Tipo Endereço de E-mail Última Referência Cont CC: Dalva Borges              |
|                                      | Ana Faria NGW AFaria@OREM.0RM 21/08/97 (13:30) 1                                  |
|                                      | Tadeu Prado NGW Tadeu P@OREM.ORM 21/08/97 (17:02) 1                               |
|                                      |                                                                                   |
| O botão Gravar Grupo fica —          |                                                                                   |
| em opaco quando você está            |                                                                                   |
| no Bloco de Endereços do<br>Sistema. | Ecchar Discar Correio Adicioga Bemover Informações Eschar Listo co                |

Se a Lista de Endereços não for mostrada, clique em Lista de Endereços.

- 2 Clique em **Para**, **CC** ou **CO** → clique duas vezes nos usuários e recursos para o grupo ou pressione **Ctrl** e clique e arraste os usuários e recursos para a Lista de Endereços.
- 3 Clique em Gravar Grupo.
- **4** Especifique um nome e um bloco de endereços pessoal para o grupo ► clique em **OK**.

- Você pode incluir usuários de blocos de endereços diferentes em um grupo. Os grupos estão marcados pelo ícone
- Você pode gravar grupos somente em blocos de endereços pessoais.
- Pode também gravar um grupo com qualquer nome desejado. E ainda utilizar espaços ou quaisquer caracteres no nome do grupo.

| Endereçar Itens a um<br>Grupo                       | 1 Em uma tela do item, clique em <b>Endereço</b> .                                                                                                    |
|-----------------------------------------------------|----------------------------------------------------------------------------------------------------|
| arupo                                               | 2 Selecione um grupo ► clique em Para, CC ou CO.                                                                                                    |
|                                                     | <b>3</b> Repita esse procedimento, se necessário.                                                                                                    |
|                                                     | 4 Clique em <b>OK</b> para retornar para a tela do item.                                                                                                    |
|                                                     | Dicas                                                                                                    |
|                                                     | • O recurso Complementação do Nome procura no bloco de endereços Contatos Freqüentes, no bloco de endereços pessoal e no bloco de endereços do sistema, desde que estejam abertos.                                                                                                  |
|                                                     | <ul> <li>Os grupos públicos estão localizados no bloco de endereços do sistema.</li> </ul>                                                                                                    |
|                                                     |                                                                                                    |
| Adicionar e Remover<br>Nomes de um Grupo<br>Pessoal | <ol> <li>Clique em ♥ → a guia do bloco de endereços na qual o grupo se<br/>encontra.</li> </ol>                                                                                                    |
| 1 655041                                            | 2 Selecione o grupo ► clique em Editar ► Editar Grupo.                                                                                                    |
|                                                     | 3 Modifique o grupo na Lista de Endereços ► clique em Gravar Grupo ► OK.                                                                                                    |
|                                                     | Dicas                                                                                                    |
|                                                     | <ul> <li>Para editar um grupo, você também pode clicar o botão direito do<br/>mouse na entrada do grupo em um bloco de endereços - clicar em</li> </ul>                                                                                                    |
|                                                     | Editar Grupo. Os grupos estão marcados pelo ícone 🏜                                                                                                    |
|                                                     | <ul> <li>As entradas de grupo aparecem na Lista de Endereços. Você pode<br/>clicar duas vezes em nomes de usuários nos blocos de endereços para<br/>movê-los para o grupo ou clicar duas vezes nos nomes de usuários na<br/>Lista de Endereços para removê-los do grupo.</li> </ul> |

#### Ver Informações de Grupo

- 1 Clique em 🖄 na barra de ferramentas.
- 2 Para ver os membros de um grupo, clique em um grupo ► clique em Editar ► Editar Grupo.

| <b>Bloco de Endere</b><br>≜rquivo Edi <u>t</u> ar ⊻er | e <b>ços</b><br>Endereço Ai <u>u</u> da                                                                                                    |                                                                                                    |                         | _ 🗆 ×                                          |
|-------------------------------------------------------|----------------------------------------------------------------------------------------------------|----------------------------------------------------------------------------------------------------|-------------------------|------------------------------------------------|
| Bloco de Endereços<br>Lista de Pr <u>o</u> cura: 🔮    | do GroupWi GElias Ci<br>⊫                                                                                                    | ontatos Freqüentes                                                                                       | Ø                       | Para: <u>C</u> C: C <u>O</u> :                 |
| Nome Nome Nome Tadeu Prado Ana Faria Dalva Borges     | Tipo d.         Endercço de Email           Tipo         Endercço de Email           MSID:         Endercço de Email           MSID:         Tadeu-PeQ-REM. OF           NGW         Tadeu-PeQ-REM. OF           NGW         DBorges@OREM. OF           NGW         DBorges@OREM. OF | Úlima Referência<br>Úlima Referência<br>IM 21/08/97 (17:03)<br>4 21/08/97 (13:30)<br>RM 21/08/97 (17:02) | Cont                    | Para: Ana Fasia<br>Dalva Borges<br>Tadeu Prado |
| <u>F</u> echar <u>D</u> iscar                         | <u>C</u> orreio Adicio <u>n</u> ar <u>R</u> en                                                                                                    | nover Informações                                                                                        | <u>F</u> echar Lista << | <u>G</u> ravar Grupo                           |

O grupo é mostrado na Lista de Endereços, onde você pode ver os nomes dos usuários. Se for um grupo pessoal, você poderá editá-lo. Consulte *Criar Blocos de Endereços Pessoais* em *Utilizar o Bloco de Endereços*.

3 Para ver uma descrição do grupo, selecione o grupo ► clique em Informações.

| Informação para Designers                                                          |          | ? ×                                              |
|------------------------------------------------------------------------------------|----------|--------------------------------------------------|
| <u>Nome:</u><br>Designers<br><u>Comentánio:</u><br>Membros do Comitê de Marketing. | <u></u>  | OK<br>Cancelar<br>Editar<br>Editar <u>G</u> rupo |
|                                                                                    | <b>-</b> |                                                  |

# Criar Blocos de Endereços Pessoais

|                                        | Um bloco de endereços pessoal é um bloco que você cria para você mesmo<br>para atender as suas necessidades pessoais. Você pode criar, editar e gravar<br>quantos blocos de endereços pessoais quiser. Você possui direitos totais para<br>adicionar ou apagar informações de endereço e nomes para qualquer pessoa,<br>empresa ou recurso desejado nos blocos de endereços pessoais.                                                                                                    |
|----------------------------------------|----------------------------------------------------------------------------------------------------|
|                                        | Ao criar um bloco de endereços pessoal, uma guia será adicionada à janela<br>principal do Bloco de Endereços. Ao criar vários blocos de endereços, você<br>poderá incluir o mesmo nome e endereço em diversos blocos. Se a entrada<br>for copiada de um bloco de endereços, e você editar as informações da<br>entrada em um bloco, ela será atualizada em todos os blocos.                                                                                                    |
|                                        | Os blocos de endereços pessoais agrupam endereços como você desejar.<br>Você pode incluir endereços da Internet ou nenhum endereço para as<br>pessoas que você adiciona aos blocos de endereços pessoais. Você pode<br>enviar itens a todas as entradas em um bloco de endereços pessoal, clicando<br>no quadro Para acima da Lista de Endereços e, em seguida, em Editar ►<br>Selecionar Tudo; ou pode criar um grupo pessoal. Se você gravar uma lista de<br>pessoas como um grupo, basta digitar o nome do grupo no quadro Para de<br>uma tela de envio aberta para enviar uma mensagem ao grupo todo. |
| Criar um Bloco de<br>Endereços Pessoal | <ol> <li>Clique em  Ma barra de ferramentas.</li> <li>Clique em Arquivo → Novo Bloco.</li> <li>Digite um nome para o novo bloco → clique em OK.</li> <li>Para adicionar nomes ao novo bloco de endereços, clique em Adicionar.</li> </ol>                                                                                                    |

- 5 Clique no tipo de entrada ► clique em OK.
- 6 Preencha os campos para a entrada.
- 7 Clique em OK.

#### Dicas

- Você pode copiar nomes de blocos de endereços existentes para o seu novo bloco de endereços. Consulte *Editar um Bloco de Endereços Pessoal* posteriormente nesta seção.
- Você pode adicionar e modificar registros nos seus blocos de endereços pessoais. No entanto, somente o administrador do sistema pode adicionar e modificar registros no bloco de endereços do sistema.

#### Apagar um Bloco de Endereços Pessoal

- 1 Clique em 🖄 na barra de ferramentas.
- 2 Clique em Arquivo > Apagar Bloco.

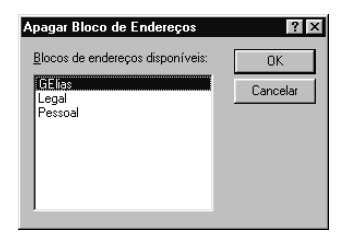

3 Clique nos blocos que deseja apagar ou pressione **Ctrl** e clique ao mesmo tempo nos blocos ► clique em **OK** ► **Sim**.

- Você pode apagar somente blocos de endereços pessoais.
- Você não pode recuperar um bloco de endereços apagado do Lixo. Depois de apagado, um bloco de endereços não poderá ser recuperado.

#### Editar um Bloco de Endereços Pessoal

Em um bloco de endereços pessoal, você pode adicionar ou apagar entradas, editar as informações existentes, copiar nomes de um bloco para outro ou renomear um bloco. Você também pode criar os seus próprios campos de informações.

#### Editar Nomes e Endereços em um Bloco de Endereços Pessoal

- 1 Clique em 🖄 na barra de ferramentas.
- 2 Clique em uma guia do bloco de endereços ► clique no nome que deseja editar.
- 3 Clique em Editar → Editar.

| Informação pa    | na Dalva Borges                   |                             |                            |                 | ? ×           |
|------------------|-----------------------------------|-----------------------------|----------------------------|-----------------|---------------|
|                  | Nome: Dalva                       | Sobrend                     | ome: Borges                |                 | OK            |
|                  | No <u>m</u> e na Tela: Dalva Borg | jes                         |                            | <u>F</u> ormato | Cancelar      |
|                  | Organização:                      |                             |                            | <u>I</u> nfo    | No <u>v</u> o |
| Endereço de      |                                   |                             | <b>b</b> .                 |                 | Editar        |
| E-mail:          | Daiva@UREM2.URM2-                 | Degto.:                     | Documentaç                 | ao GW           | Avançado      |
| E-mail:          | NGW                               | Cargo:                      | Designer                   |                 |               |
| Endereço:        | A                                 | Endereço<br>Postal <u>;</u> |                            |                 |               |
|                  |                                   | Saudaç <u>ã</u> o:          |                            |                 |               |
| Ci <u>d</u> ade: | São Paulo                         | Telef <u>o</u> nes:         | Comercia 💌 🛛               |                 | Default       |
| Estado:          | SP                                | Coment <u>á</u> rios: F     | <sup>p</sup> rimeiro conta | to para informa | ições 🔺       |
| <u>C</u> EP:     |                                   |                             |                            |                 | - 11          |
| <u>P</u> aís:    |                                   |                             |                            |                 | ~             |

4 Edite as informações ► clique em **OK**.

#### Copiar Nomes para um Novo Bloco de Endereços Pessoal

- 1 Clique em 🖄 na barra de ferramentas.
- 2 Abra o bloco de endereços que deseja copiar.
- 3 Clique em Arquivo ► Gravar como Bloco.

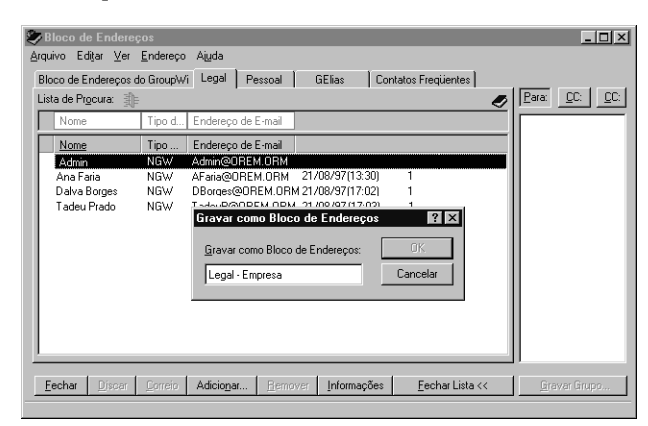

**4** Digite um nome para o bloco de endereços no quadro de texto ► clique em **OK**.

| oco de Endereço:  | :doGroupWi Legal·Err | presa Legal GElias | Contatos Freqüentes |                  |
|-------------------|----------------------|--------------------|---------------------|------------------|
| sta de Procura: 📑 | F                    |                    | Ø                   | Para: <u>CC:</u> |
| Nome              | Tipo d Endereço d    | e E-mail           |                     |                  |
| Nome              | Tipo Endereço de     | e E-mail           |                     |                  |
| Admin             | NGW Admin@ORI        | EM.ORM             |                     |                  |
| Ana Faria         | NGW AFaria@OR        | EM.ORM             |                     |                  |
| Dalva Borges      | NGW DBorges@C        | REM.ORM            |                     |                  |
|                   | nuw Tabéurgo         | nem.unm            |                     |                  |

O novo bloco de endereços está representado por uma guia com o nome especificado. Ele também aparece na lista de blocos de endereços disponíveis.

#### Remover Nomes de um Bloco de Endereços Pessoal

| 1 | Clique | em ຶ | l na | barra | de | ferramentas. |
|---|--------|------|------|-------|----|--------------|
|---|--------|------|------|-------|----|--------------|

- 2 Clique em uma guia do bloco de endereços ► clique nos nomes que deseja remover ou pressione **Ctrl** e clique ao mesmo tempo nos nomes.
- 3 Clique em Remover ► Sim.

Depois de selecionar os nomes, você também poderá arrastá-los do bloco de endereços para removê-los, pressionar a tecla **Delete** ou clicar em **Editar > Remover**.

#### **Sincronizar Entradas** Você pode utilizar o recurso Sincronizar para verificar se as entradas do bloco do Bloco de Endereços de enderecos pessoal correspondem às entradas equivalentes no bloco de endereços do sistema. Você pode sincronizar todo o bloco de endereços pessoal ou somente entradas selecionadas. Por exemplo, você pode ter um bloco de endereços pessoal que contém os nomes dos contatos no departamento de marketing. Quando o número do prédio e dos telefones do departamento de marketing mudar, o recurso Sincronizar evitará a criação de um novo bloco de endereços pessoal. 1 Clique na guia do bloco de endereços pessoais que deseja personalizar. 2 Para sincronizar um bloco de endereços, clique em Arquivo > Sincronizar > Bloco Atual. *ou*

Para sincronizar entradas selecionadas, clique nas entradas ► clique em Arquivo ► Sincronizar ► Itens Selecionados.

# Mover Endereços de um Bloco de Endereços para Outro

|                                                             | Se outro usuário tiver criado um bloco de endereços pessoal que seria útil<br>para você, ele poderá exportar uma cópia e lhe enviar essa cópia. Você<br>poderá, então, importar a cópia do bloco de endereços pessoal do outro<br>usuário em vez de recriar o bloco do início. Nenhum grupo incluído em um<br>bloco de endereços pessoal pode ser exportado.                             |
|-------------------------------------------------------------|----------------------------------------------------------------------------------------------------|
| Importar Endereços<br>para um Bloco de<br>Endereços Pessoal | <ul> <li>Se tiver recebido um bloco de endereços pessoal da Novell<sup>®</sup> como um anexo, clique o botão direito do mouse no anexo ► clique em Gravar Como ► selecione a pasta ou o disquete onde deseja gravá-lo ► clique em Gravar.</li> </ul>                                                                                                    |
|                                                             | 2 Abra o bloco de endereços para o qual deseja importar os endereços. Para obter os passos, consulte <i>Ver Informações Diferentes no Bloco de Endereços</i> em <i>Utilizar o Bloco de Endereços</i> .                                                                                                    |
|                                                             | оц                                                                                                    |
|                                                             | Crie um novo bloco de endereços pessoal para o qual possa importar os endereços. Para obter os passos, consulte <i>Criar Blocos de Endereços Pessoais</i> .                                                                                                    |
|                                                             | 3 Clique em Arquivo ► Importar.                                                                                                    |
|                                                             | <b>4</b> Selecione o arquivo do bloco de endereços ► clique em <b>Abrir</b> .                                                                                                    |
|                                                             | Dicas                                                                                                    |
|                                                             | <ul> <li>Os arquivos do Bloco de Endereços da Novell possuem a extensão<br/>.nab. São arquivos ASCII com formatação específica. Se desejar<br/>importar um arquivo do bloco de endereços que não seja da Novell,<br/>observe um arquivo .NAB para identificar o seu formato e, em<br/>seguida, compare esse formato com as informações do seu próprio<br/>bloco de endereços.</li> </ul> |
|                                                             | <ul> <li>Para mudar pastas, clique em uma pasta no quadro Pastas. Você não<br/>pode importar endereços para o bloco de endereços do sistema.</li> </ul>                                                                                                    |
|                                                             |                                                                                                    |
| Exportar Endereços do                                       | 1 Abra o bloco de endereços do qual deseja exportar nomes.                                                                                                    |
| BIOCO de Endereços                                          | 2 Selecione os endereços que deseja exportar.                                                                                                    |
|                                                             | Se desejar exportar um bloco de endereços inteiro, você não precisará selecionar todos os nomes.                                                                                                    |

- **3** Clique em Arquivo > Exportar.
- **4** Clique em **Bloco de Endereços** se desejar exportar todo o bloco de endereços.

ои

Clique em **Itens Selecionados** se desejar exportar os endereços selecionados.

5 Clique em uma pasta onde o arquivo será gravado ► digite um nome para o arquivo ► clique em **Gravar**.

#### Dicas

- O arquivo exportado é gravado com uma extensão .nab (Novell Address Book). Nenhum grupo no bloco de endereços pode ser exportado.
- Pressione **Ctrl** e clique ao mesmo tempo para selecionar vários endereços.

### Ver Informações Diferentes no Bloco de Endereços

Você pode controlar as guias do bloco de endereços a serem mostradas na janela principal do Bloco de Endereços, abrindo e fechando os blocos de endereços. Por exemplo, talvez você tenha um bloco de endereços pessoal para uma conta com a qual você lida somente seis meses no ano. Você pode fechá-lo quando não precisar mais dele e abri-lo novamente seis meses depois.

Você também pode controlar as informações mostradas em um único bloco de endereços. Para mudar as informações mostradas em um bloco de endereços, é necessário que esse bloco esteja aberto.

Os blocos de endereços contêm mais informações do que a quantidade que pode ser mostrada de uma só vez. Você pode mudar as informações a serem mostradas de uma só vez, selecionando marcadores de coluna diferentes. Você também pode mudar a ordem das colunas, ordenar as colunas ou mudar a largura das mesmas.

#### Abrir e Fechar Blocos de Endereços

- Clique em ຶ na barra de ferramentas.
- 2 Clique em Arquivo ► Abrir Bloco.

| Abrir Bloco de Endereços                 | ? ×      |
|------------------------------------------|----------|
| Blocos de endereços disponíveis:         | OK       |
| Corporativo<br>GE las<br>Lesa<br>Pessoal | Cancelar |

1

Se todos os blocos de endereços estiverem abertos, o recurso Abrir Livro estará em opaco.

- 3 Clique em um ou mais blocos de endereços ou pressione **Ctrl** e clique ao mesmo tempo nos mesmos ► clique em **OK**.
- 4 Para fechar um bloco de endereços, clique na respectiva guia ► Arquivo
  ► Fechar Bloco.

- Quando um bloco de endereços está aberto, o seu nome aparece em uma guia na janela Bloco de Endereços.
- Se fechar um bloco de endereços, você não o apagará; você poderá abri-lo novamente em outra ocasião.
- Você pode abrir quantos blocos de endereços desejar. Se tiver mais blocos de endereços abertos do que a quantidade que pode ser mostrada em uma linha, clique nas setas à direita das guias para acessá-los.
- Se os blocos de endereços do sistema e Contatos Freqüentes estiverem fechados, a procura não será executada neles quando você começar a digitarum nome nos quadros Para, CC ou CO de uma tela do item.

Especificar as Colunas a Serem Mostradas em um Bloco de Endereços

- 1 Clique em 🖄 na barra de ferramentas.
- **2** Clique na guia do bloco de endereços na qual deseja mudar as colunas mostradas.
- 3 Clique em Editar ► Colunas ► clique no nome de uma coluna no menu para colocá-la na tela ou removê-la da tela.

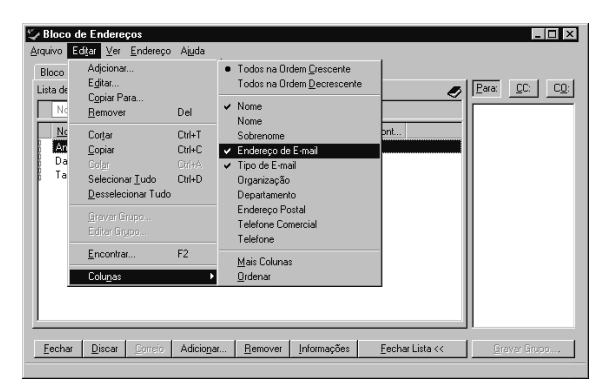

4 Se o nome da coluna desejado não estiver sendo mostrado, clique em Mais Colunas → clique na coluna no quadro de listagem Colunas Selecionadas → clique em Adicionar ou Remover.

| eleção de Colunas do Bloco de Endereços                                                                                                    |                                                                                                    | ?              |
|----------------------------------------------------------------------------------------------------|----------------------------------------------------------------------------------------------------|----------------|
| Columas Disponíveis:<br>Addencis Fostal<br>Cargo<br>CEF<br>Cidade<br>Comrandáros<br>Contragem de Referência<br>Depatamento<br>Depatamento | Colunas Selecionadas:<br>Nome<br>Tipo de E-mail<br>Endereço de E-mail<br>Bosição da Coluna<br>Abaigo Acime | OK<br>Cancelar |
| <u>≤</u> < Ke <u>n</u> or<br>Nome                                                                                                    | Major > _>                                                                                                 |                |

- Para ver outra coluna de informações, você também pode clicar o botão direito do mouse em um marcador da coluna e, em seguida, clicar no nome de uma coluna. Para organizar colunas, você pode arrastar o marcador de uma coluna para outra posição.
- Para remover um marcador de coluna, arraste-o da coluna.
- Você pode selecionar layouts de coluna diferentes para cada bloco de endereços.

#### Mudar a Ordem de Colunas no Bloco de Endereços

- 1 Clique em 🖄 na barra de ferramentas.
- **2** Clique na guia do bloco de endereços na qual deseja mudar as colunas mostradas.
- 3 Clique em Editar → Colunas → Mais Colunas.

| Seleção de Colunas do Bloco de                                                                                                    | Endereços                                                                                                    | ? >               |
|----------------------------------------------------------------------------------------------------|----------------------------------------------------------------------------------------------------|-------------------|
| Colunas Disponíveis:<br>Advincis Postal<br>Cargo<br>CEP<br>Cidade<br>Contagen de Referência<br>Dominio<br>Endereço<br>Endereço<br>De Al Stasifio<br>ID da Plasafio<br>ID na Pide<br>NOB Distinguished Name<br>Nome<br>Organizeção<br>País<br>País | Coluras Selecionad<br>Nome<br>Froo de Ernal<br>Endreço de Ernal<br>Departamento<br>Fax<br>Pasição da Colura<br>Abaigo z | s: OK<br>Cancelar |
| <u>&gt;&gt;</u>                                                                                                    | < Megor Major ><br>Tipo                                                                                                 | »                 |

- 4 No quadro de listagem Colunas Selecionadas, clique em um nome de coluna ► clique em Abaixo ou Acima.
- **5** Para adicionar uma coluna, clique duas vezes em um nome de coluna no quadro de listagem Colunas Disponíveis.

ои

Para remover uma coluna, clique duas vezes em um nome de coluna no quadro de listagem Colunas Selecionadas.

- Para ver outra coluna de informações, você também poderá clicar o botão direito do mouse em um marcador de coluna e, em seguida, clicar no nome de uma coluna.
- Para organizar colunas, você pode arrastar um marcador da coluna para outra posição.
- Para remover um marcador da coluna, arraste o marcador.
- Você pode selecionar layouts de coluna diferentes para cada bloco de endereços.
- Você pode pressionar Ctrl e clicar ao mesmo tempo nos nomes de colunas em qualquer quadro de listagem e, em seguida, clicar em Adicionar ou Remover para mover várias colunas de uma só vez.

# Utilizar o Bloco de Endereços para Enviar Mensagens

O Bloco de Endereços facilita e agiliza o envio de mensagens de correio, compromissos, tarefas, lembretes e recados, ajudando você a encontrar endereços de e-mail de usuários para os quais deseja enviar um item.

Você pode abrir uma tela do item e, em seguida, abrir o Bloco de Endereços para encontrar endereços; ou então, você pode abrir o Bloco de Endereços primeiro e, a partir dele, abrir um item.

#### Utilizar o Bloco de 1 Em uma tela do item, clique em Endereço. Endereços para 2 Clique na guia de um bloco de endereços. Endereçar um Item \_ 🗆 × Bloco de Enderecos Arquivo Editar ⊻er <u>E</u>ndereço Aiuda Bloco de Endereços do GroupWi Legal GElias Legal - Empresa Contatos Freqüentes Para: <u>C</u>C: <u>C</u>O: Lista de Pr<u>o</u>cura: 👔 ٢ Nome Tipo d... ndereco de E-mail Tipo . Última Referência Cont... Endereço de E-mai Nome Admin NGW Admin@OREM.ORM Ana Faria NGW AFaria@OREM.ORM NGW DBorges@OREM.ORM Dalva Borges Tadeu Prado NGW/ TadeuP@OREM.ORM Este botão alterna entre Fechar Lista e Lista de Endereços. Eechar Discar Correio Adicionar... Fechar Lista <<

**3** Se os quadros Para, CC e CO não estiverem sendo mostrados, clique em **Lista de Endereços** na parte inferior do Bloco de Endereços.

4 Clique duas vezes nos nomes que deseja como destinatários (Para) principais da mensagem ► clique em CC ► clique duas vezes nos nomes que deseja como destinatários com cópia carbono ► repita esse procedimento para destinatários com cópia oculta ► clique em Fechar.

- Se souber o nome da pessoa, comece a digitá-lo no campo Para da tela do item. O recurso Complementação do Nome procura o bloco de endereços Contatos Freqüentes, o bloco de endereços atual e o bloco de endereços do sistema, desde que estejam abertos. Quando o recurso Complementação do Nome encontrar a pessoa para quem deseja enviar a mensagem, você poderá parar de digitar. Se o recurso Complementação do Nome encontrar um nome parecido, mas não o que você está procurando, utilize as setas para baixo ou para cima para passar para os nomes adjacentes no Bloco de Endereços.
- Para encontrar uma entrada em um bloco de endereços, clique em um quadro de listagem Lista de Procura e comece a digitar. Por exemplo, comece a digitar um nome na coluna **Nome**.
- Você também pode arrastar nomes para a Lista de Endereços depois de clicar em Para, CC ou CO. Para selecionar uma entrada, clique na mesma. Para selecionar várias entradas, pressione Ctrl ao clicar nas entradas. Para selecionar todas as entradas no bloco de endereços atual (até 1.000), clique em Editar > Selecionar Tudo.

#### Enviar Correspondência do Bloco de Endereços

Utilize o recurso Correio para enviar itens de um bloco de endereços. Se você tiver aberto o Bloco de Endereços a partir da Janela Principal, o Bloco de Endereços e o GroupWise não estarão conectados. O recurso Correio permite a você abrir uma tela do item do Bloco de Endereços.

- 🥪 Bloco de Ender \_ 🗆 × Arquivo Editar ⊻er Endereço Ajuda Bloco de Endereços do GroupWi Legal Pessoal Legal - Empresa Contatos Frequentes Lista de Pr<u>o</u>cura: 🏨 Para: <u>C</u>C: <u>C</u>O: S Nome Departamento Para: Ana Faria <u>Nome</u> ID de U... Agência Postal Telefone Co... Domínio Departamento Ana Faria ORM-K Ana Faria OREM.ORM Dalva Borges Dalva Borges ORM-K OREM.ORM Tadeu Prado Dadeu Prado OBM-K OBEM OBM Clique para abrir umatela de nova correspondência. Este botão alterna entre Fechar Lista e Lista de Endereços. Informações <u>G</u>ravar Grupo <u>F</u>echar Correio
- 1 Clique em 🖄 na barra de ferramentas.

- 2 Se a Lista de Endereços não estiver sendo mostrada, clique em Lista de Endereços.
- 3 Clique nos usuários para os quais deseja enviar uma mensagem.
- 4 Para abrir uma tela de mensagem, clique em Correio.

#### Dicas

 Os usuários especificados estão listados nos quadros Para, CC e CO na tela do item.

# Utilizar Contatos Freqüentes

|                                                                     | Utilize a guia Contatos Freqüentes no Bloco de Endereços para acessar as<br>entradas utilizadas mais recentemente ou com maior freqüência. Ao utilizar<br>uma entrada em uma mensagem, a entrada será copiada para o bloco de<br>endereços Contatos Freqüentes se estiver aberto. Você pode ver a data e o<br>horário em que utilizou uma entrada pela última vez e o número de vezes<br>que a utilizou. |
|---------------------------------------------------------------------|----------------------------------------------------------------------------------------------------|
|                                                                     | Depois que uma entrada for colocada em Contatos Freqüentes, ela<br>permanecerá nesse local até você apagá-la de Contatos Freqüentes. A entrada<br>também permanecerá no bloco de endereços original. Se o bloco de<br>endereços Contatos Freqüentes estiver fechado, nenhuma informação de<br>acesso ou nome será copiado para ele.                                                                      |
| Utilizar Contatos<br>Freqüentes para<br>Endereçar Itens             | <ol> <li>Abra uma tela do item.</li> <li>Clique em Endereço.</li> <li>Se a guia Contatos Freqüentes não estiver sendo mostrada, clique em Arquivo ► Abrir Bloco Freqüentes.</li> </ol>                                                                                                    |
| Este botão alterna entre —<br>Fechar Lista e Lista de<br>Endereços. | Eechar         Dittorr         Correlo         Addiciogar         Elemover         Informações         Elechar Lista <         Elemover         Elemover                                                                                                    |

4 Se os quadros Para, CC e CO não estiverem sendo mostrados, clique em **Lista de Endereços** na parte inferior do Bloco de Endereços.

5 Clique em Para → clique duas vezes nos nomes que deseja como destinatários principais da mensagem → clique em CC → clique duas vezes nos nomes que deseja como destinatários com cópia carbono → repita esse procedimento para destinatários com cópia oculta → clique em Fechar.

#### Dicas

- Ao começar a digitar um nome no quadro Para, CC ou CO, o recurso Complementação do Nome procurará o bloco de endereços Contatos Freqüentes, o bloco de endereços atual e o bloco de endereços do sistema, desde que estejam abertos. Quando o recurso Complementação do Nome encontra a pessoa para a qual deseja enviar uma mensagem, você pode parar de digitar.
- Você pode remover as colunas do bloco de endereços ou ver outras colunas de informações sobre entradas. Consulte Ver Informações Diferentes no Bloco de Endereços em Utilizar o Bloco de Endereços.
- O bloco de endereços Contatos Freqüentes pode ser fechado, mas não apagado.

#### Utilizar Filtros Predefinidos para o Bloco de Endereços Contatos Freqüentes

- 1 Se ainda não tiver aberto o Bloco de Endereços, abra uma tela do item ► clique em **Endereço**.
- 2 Clique na guia Contatos Freqüentes.
- **3** Se não houver nenhuma guia Contatos Freqüentes, abra o bloco Contatos Freqüentes. Para obter os passos, consulte *Ver Informações Diferentes no Bloco de Endereços* em *Utilizar o Bloco de Endereços*.
- 4 Clique em Ver ► Filtros Predefinidos ► Filtrar pelo Menos 3 Referências.

ои

Clique em **Configurar 'Filtrar Referências' →** digite um número → clique em **OK**.

#### Dicas

 É necessário que o número digitado seja o número mínimo de referências que uma entrada pode ter para ser incluída no filtro. Uma referência é o número de vezes que você enviou ou recebeu itens de uma entrada.

## Ver Grupos, Organizações ou Recursos no Bloco de Endereços

Utilize os Filtros Predefinidos para ver somente grupos, usuários, organizações ou recursos em um bloco de endereços.

Os blocos de endereços mostram todas as entradas como default. Embora todos os grupos, empresas e recursos estejam marcados por ícones, você pode ter dificuldade em encontrar entradas específicas em blocos de endereços extensos. Um filtro predeterminado mostra somente o tipo de entrada que você está procurando.

Existem dois tipos de filtros predefinidos que se aplicam somente ao bloco de endereços Contatos Freqüentes. Você pode utilizá-los para filtrar todas as entradas com pelo menos o número de referências especificadas.

Para ver grupos, organizações ou recursos em um bloco de endereços,

- 1 Clique em 🖄 na barra de ferramentas.
- 2 Clique em Ver ► Filtros Predefinidos ► clique no filtro que deseja imprimir.

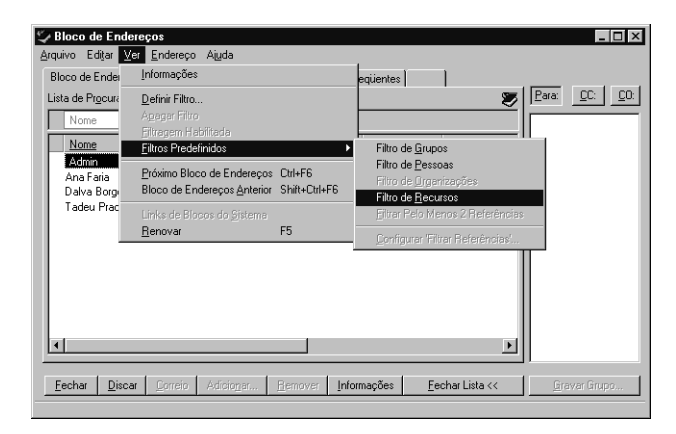

3 Para voltar à tela do bloco de endereços não filtrado, clique em Ver ► Filtragem Habilitada ou Apagar Filtro.

- Depois de um filtro ter sido habilitado, uma marca de seleção aparecerá ao lado da opção Filtragem Habilitada no menu Ver, e um símbolo amarelo i aparecerá no canto superior esquerdo da guia do bloco de endereços.
- Os filtros Filtrar Pelo Menos 3 Referências e Configurar 'Filtrar Referências' se aplicam somente ao bloco de endereços Contatos Freqüentes. Eles permitem a você filtrar entradas com menos de três referências ou definir um número mínimo de referências que uma entrada deve ter para ser incluída no filtro.
- O bloco de endereços não filtrado mostra todos os usuários, recursos, grupos e organizações.
- O Bloco de Endereços coloca itens por recursos, grupos e organizações em todos os blocos de endereços:

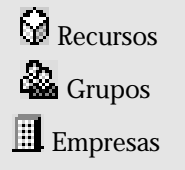

# Utilizar o GroupWise Imaging

# Utilizar o Imaging: Visão Geral

|                                | A capacidade de converter informações no papel para um formato eletrônico<br>útil pode economizar o seu tempo e torná-lo mais produtivo. O GroupWise <sup>®</sup><br>Imaging é um aplicativo que permite a você converter essas informações (por<br>exemplo, fotografias, desenhos com traços e documentos de texto) em<br>imagens digitalizadas que podem ser dimensionadas, movidas, enviadas por<br>e-mail ou fax, impressas ou nas quais se pode fazer anotações. |                                                                                                    |  |
|--------------------------------|----------------------------------------------------------------------------------------------------|----------------------------------------------------------------------------------------------------|--|
|                                | Dependendo do forr<br>ou mais imagens e e<br>coloridos. Ao carrega<br>variará de acordo co                                                                                                    | nato de arquivo, os arquivos imagem podem conter uma<br>star em preto-e-branco, em tons de cinza ou ser<br>ar e gravar arquivos imagem, a performance do sistema<br>m o hardware utilizado e o tamanho da imagem. |  |
| Tipos de Arquivo<br>Suportados | Os tipos de arquivo s<br>gravados como o me<br>tipos de arquivo são                                                                                                    | suportados podem ser mostrados, manipulados e<br>esmo tipo de arquivo ou outro semelhante. Os seguintes<br>suportados no momento.                                                                                 |  |
|                                | Tipo de Arquivo                                                                                                    | Descrição                                                                                                    |  |
|                                | EVY                                                                                                    | Imagem Envoy™                                                                                                    |  |
|                                | BMP                                                                                                    | Bitmap                                                                                                    |  |
|                                | JPG                                                                                                    | Joint Photographic Experts Group                                                                                                    |  |
|                                | AWD                                                                                                    | Fax                                                                                                    |  |
|                                | DCX                                                                                                    | PC Paintbrush                                                                                                    |  |
|                                | PCX                                                                                                    | PC Paintbrush                                                                                                    |  |
|                                | XIF                                                                                                    | Xerox <sup>®</sup> Image Format                                                                                                    |  |
|                                | TIF                                                                                                    | Tagged Image File Format                                                                                                    |  |
|                                |                                                                                                    |                                                                                                    |  |

#### Dicas

 ◆ Se desejar converter uma imagem em um tipo de arquivo diferente, clique em Arquivo → Gravar Como → clique em um tipo de arquivo na lista drop-down Gravar como Tipo.

# Utilizar Anotações

As Anotações são versões eletrônicas de marcas geralmente utilizadas em documentos em papel como, por exemplo, destaques, carimbos e lembretes de texto. No entanto, como são digitalizadas, as anotações do GroupWise Imaging facilitam muito mais as ações de adicionar, mover e apagar marcas de edição. Além disso, os atributos de anotações digitalizadas (como cor, tamanho, texto e visibilidade) podem ser modificados mais rapidamente do que se você o fizesse no papel

#### Ícone da Anotação Nome da Ferramenta

| 1                | Seleção de Anotação |
|------------------|---------------------|
| $\mathbf{X}$     | Linha Reta          |
| 2                | Linha Livre         |
|                  | Retângulo Vazio     |
| 12 <sup>th</sup> | Texto de um Arquivo |
|                  | Retângulo Sólido    |
| 12               | Caneta de Destaque  |
| abl              | Texto               |
| Ø                | Anexar Lembrete     |
| Ŧ                | Carimbo             |

#### Mostrar a Barra de Ferramentas de Anotações

**1** Clique em 🗹 na barra de ferramentas.

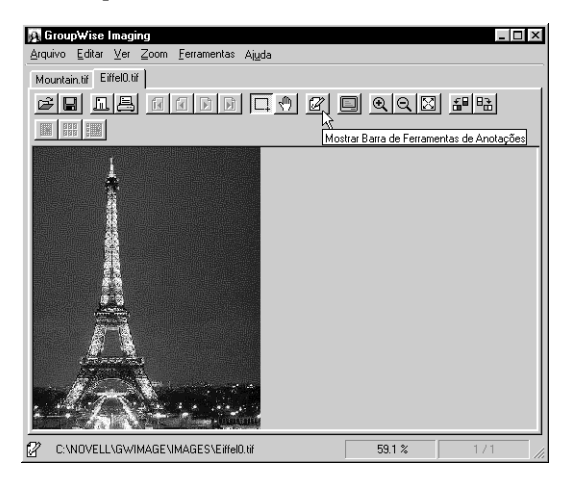

#### Dicas

- Você também pode clicar em Ver > Mostrar Barra de Ferramentas de Anotações.
- A barra de ferramentas de anotações só poderá ser mostrada se o tipo de arquivo suportar anotações.

#### Selecionar uma Anotação Existente

- **1** Clique em 🖾 na barra de ferramentas principal.
- **2** Clique em k na barra de ferramentas de anotações.

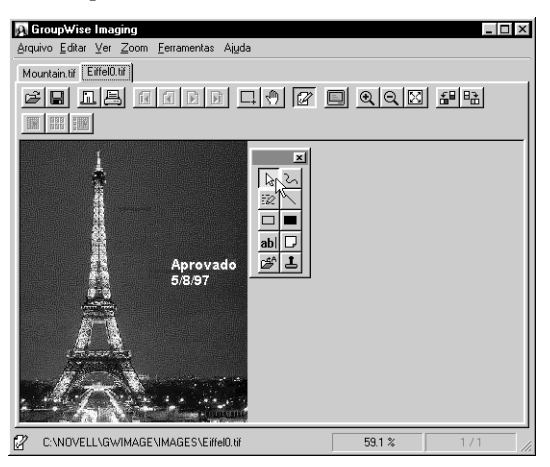

**3** Clique em uma anotação.

#### Dicas

| • | Para mover, modificar ou apagar anotações, selecione-as primeiro   |
|---|--------------------------------------------------------------------|
|   | utilizando esta ferramenta. Depois que você selecionar a anotação, |
|   | ela será mostrada novamente com alças. Para redimensionar a        |
|   | anotação, clique em uma alça e arraste o ponteiro.                 |

• A barra de ferramentas de anotações só poderá ser mostrada se o tipo de arquivo suportar anotações.

| Digitalização         |                                                                                                    |  |
|-----------------------|----------------------------------------------------------------------------------------------------|--|
| <b>0.</b>             | A digitalização permite a você capturar dados no papel como imagens<br>eletrônicas. Um scanner é conectado a um PC ou a uma rede e é controlado<br>por um programa aplicativo. O programa aplicativo se comunica com o<br>scanner através de uma interface chamada origem de dados do scanner<br>(driver), que é fornecida geralmente pelo fabricante do scanner. A origem de<br>dados de scanner mais comum é TWAIN. TWAIN é uma especificação padrão<br>no que se refere à origem de dados de scanner para captura de imagens e é<br>suportada pela maioria dos scanners. |  |
| Selecionar um Scanner | 1 Clique em Ferramentas > Opções.                                                                                                    |  |
|                       | 2 Clique em Scanner.                                                                                                    |  |
|                       | 3 Clique em Selecionar Scanner ► nome do scanner ► OK.                                                                                                    |  |
|                       | 4 Clique em <b>OK</b> .                                                                                                    |  |
|                       | <ul> <li>Dicas</li> <li>Se estiver utilizando a Versão Avançada do Imaging, clique em ISIS ou TWAIN depois de selecionar o scapner</li> </ul>                                                                                                    |  |

#### Iniciar uma Digitalização

- 1 Clique em Digitalizar > Novo Arquivo.
- 2 Clique em Digitalizar.
- 3 Clique em OK.

#### Dicas

- Nenhum recurso de digitalização estará habilitado até um scanner ser selecionado.
- Se o seu scanner utilizar um driver TWAIN, talvez você tenha que aguardar até receber um aviso para inserir a página.

## Abrir uma Imagem Existente

- 1 Clique em 🖆 na barra de ferramentas principal.
- 2 Clique na pasta desejada.
- **3** Clique no nome do arquivo.
- 4 Clique em Abrir.

#### Dicas

• Você também pode abrir um arquivo registrado, clicando o botão direito do mouse no arquivo e, em seguida, clicando em **Abrir**.

## Enviar uma Imagem por E-mail

O GroupWise Imaging permite a você enviar imagens por e-mail para que outros usuários as vejam, adicionem mudanças e anotações às mesmas, etc.

- 1 Clique em 🛄 na barra de ferramentas principal.
- **2** Digite a senha. (Uma senha só será solicitada se tiver sido designada durante a criação da Caixa de Correio.)
- 3 Clique em OK.

- 4 No quadro de texto **Para**, digite os nomes das pessoas para as quais deseja enviar a imagem. Se precisar procurar nomes no Bloco de Endereços, clique em **Endereço**.
- 5 Clique no quadro de texto Assunto > digite um assunto.
- 6 Clique no quadro Mensagem ► digite a sua mensagem.
- 7 Clique em Enviar.

- Se o botão da ferramenta Enviar estiver desabilitado, o Windows<sup>®</sup> Messaging não foi instalado na sua estação de trabalho.
- Você também pode enviar um arquivo registrado por e-mail, clicando o botão direito do mouse no arquivo e, em seguida, clicando em Enviar.

# Logar no GroupWise

٠

. . . . . . . . .

# Logar no GroupWise

|                                  | Ao iniciar o GroupWise, um quadro de dialogo permitira que voce logue<br>no GroupWise. O quadro de diálogo Inicialização mudará, dependendo d<br>informações que o GroupWise precisar para abrir a Caixa de Correio. Por<br>exemplo, se tiver uma senha na Caixa de Correio, logar na rede e iniciar<br>GroupWise a partir do seu computador, um quadro de diálogo poderá<br>solicitar a sua senha.                                                                 |  |
|----------------------------------|----------------------------------------------------------------------------------------------------|--|
|                                  | No entanto, se o GroupWise não encontrar a agência postal (por exemplo, se<br>a localização da agência postal tiver mudado ou se o servidor que contiver a<br>agência postal estiver fora do ar no momento), um quadro de diálogo<br>permitirá a você especificar o caminho para a agência postal ou o endereço<br>TCP/IP do agente postal, o seu nome do usuário e a sua senha.                                                                                    |  |
|                                  | Você pode utilizar uma opção de inicialização para fazer com que o quadro<br>de diálogo Inicialização seja mostrado quando você inicia o GroupWise.                                                                                                    |  |
| Logar na sua Caixa de<br>Correio | <ol> <li>Verifique se você está logado na rede.</li> <li>Inicie o GroupWise.</li> <li>Se não tiver especificado uma senha para a Caixa de Correio e o<br/>GroupWise não precisar mais de nenhuma informação, você não passará<br/>pelo quadro de diálogo Inicialização e o GroupWise será mostrado.</li> <li>Se uma senha ou outras informações forem solicitadas, digite a senha ou<br/>as informações solicitadas no quadro apropriado ► clique em OK.</li> </ol> |  |
|                                  | <ul> <li>Dicas</li> <li>O GroupWise também pode solicitar outras informações como o endereço TCP/IP e a porta do agente postal, o caminho para o agente postal da rede ou o caminho para o banco de dados remoto. Se não souber as informações solicitadas, entre em contato com o administrador do sistema.</li> </ul>                                                                                                    |  |

Logar na Caixa de Correio da Estação de Trabalho de um Outro Usuário

1 Logue na rede com o seu próprio ID de usuário.

ои

Para mostrar o quadro de diálogo Inicialização do GroupWise, clique o botão direito do mouse no ícone do GroupWise no desktop ► clique em **Propriedades** ► clique na guia **Atalho** ► no quadro de texto Destino, depois do GroupWise executável, digite um espaço e, em seguida, digite /@u-? ► clique em **OK**.

2 Inicie o GroupWise.

| 🐑 Inicialia                                | zação do GroupWise 🔹 🛛 🖓 🗙             |
|--------------------------------------------|----------------------------------------|
| Usuário                                    | Agência Postal da Rede Endereço TCP/IP |
| ID do<br><u>U</u> suário<br><u>S</u> enha: |                                        |
|                                            | OK Cancelar                            |

- **3** Digite o seu ID de usuário se ele não for mostrado no quadro ID do Usuário.
- 4 Clique no quadro de texto **Senha** ► digite a sua senha ► clique em **OK**.

#### Dicas

 É necessário que você esteja na mesma agência postal que o outro usuário para logar na sua própria Caixa de Correio a partir da estação de trabalho dele.

| Aplicar a sua Senha a 1 Inicie o | Inicie o GroupWise. |                                                          |
|----------------------------------|---------------------|----------------------------------------------------------|
| outios somente                   | 2                   | Clique no quadro de texto <b>Senha ⊳</b> digite a senha. |

3 Clique no quadro de seleção Lembrar Minha Senha > clique em OK.

| Dicas |
|-------|
|-------|

- O administrador do sistema pode optar por desabilitar o recurso Lembrar Senha para usuários no sistema.
- Essa opção varia de acordo com o computador, o que significa que se você instruir o GroupWise a lembrá-lo da sua senha na estação de trabalho de uma outra pessoa, e logar-se, dessa forma, nessa estação de trabalho, a senha poderá ser solicitada novamente. Se você selecionar a caixa de seleção Lembrar Minha Senha na nova estação de trabalho, o GroupWise também lembrará a sua senha.
- Você também pode selecionar Lembrar Minha Senha em Opções de Segurança.

Especificar o Caminho 1 Inipara o Banco de Dados Remoto 2 No

- 1 Inicie o GroupWise remotamente.
- 2 No quadro de diálogo Inicialização, digite a sua senha.
- 3 Clique no quadro de texto **Caminho do Banco de Dados Remoto** ► digite ou procure o caminho para o banco de dados remoto. Por exemplo, você pode digitar c:\remoto.

ои

Se não tiver um banco de dados remoto, digite um caminho para onde deseja ter um banco de dados remoto. Ao clicar em **OK**, você receberá uma solicitação para criar o banco de dados remoto.

4 Clique em OK.

#### Dicas

 O GroupWise iniciará remotamente se você não tiver conexão de rede, se o GroupWise falhar depois de várias tentativas de conectar-se à Caixa de Correio Master (por exemplo, se o servidor que contém a agência postal estiver fora do ar no momento) ou se você utilizar a opção de inicialização /ps-<caminho>.

#### Especificar o Endereço TCP/IP do Agente Postal

- **1** Inicie o GroupWise.
- 2 No quadro de diálogo Inicialização, clique na guia Endereço TCP/IP.

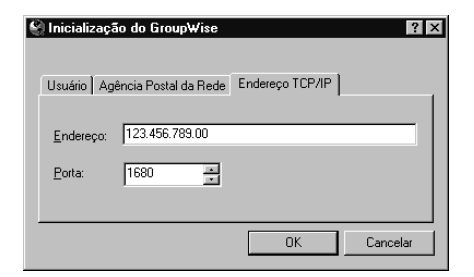

**3** Digite o endereço TCP/IP do agente postal.

Se você não souber o endereço TCP/IP ou a porta para o agente postal, entre em contato com o administrador do sistema.

- 4 Especifique a porta do agente postal.
- 5 Clique em OK.

#### Dicas

 Você pode especificar o caminho para o agente postal da rede ou o endereço TCP/IP do agente postal. Se especificar ambos, o GroupWise verificará o endereço TCP/IP primeiro. Se não for possível para o GroupWise se conectar ao endereço TCP/IP especificado, ele tentará se conectar ao agente postal da rede com o caminho especificado.

Mudar o Caminho para o Agente Postal da Rede

Inicie o GroupWise.
 No quadro de diálogo Iniciplização, eli

 No quadro de diálogo Inicialização, clique na guia Agência Postal da Rede.

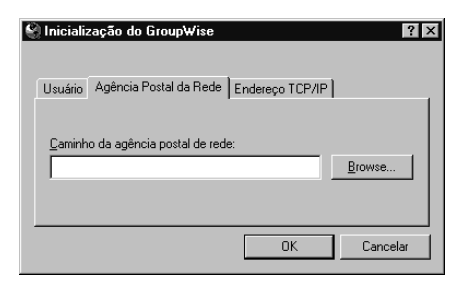

**3** Digite ou procure o caminho para o agente postal da rede. Por exemplo, você pode digitar X:\PO.

Se não souber o caminho para o agente postal da rede, entre em contato com o administrador do sistema.

4 Clique em OK.

#### Dicas

 Você pode especificar o caminho para o agente postal da rede ou o endereço TCP/IP do agente postal. Se especificar ambos, o GroupWise verificará o endereço TCP/IP primeiro. Se não for possível para o GroupWise se conectar ao endereço TCP/IP especificado, ele tentará se conectar ao agente postal da rede com o caminho especificado.

# Índice Remissivo
# Índice Remissivo

/@u-?, opção de inicialização, 182
/@u-ID\_do\_usuário, opção de inicialização, 182

## A

A Fazer consulte Tarefas, 19 Abrir anexos, 27 blocos de enderecos, 225 documentos. 168 documentos, diversas versões, 168 imagens existentes, 240 itens no Calendário, 60 Lixo, 90 WorkFlow Central, 211 Aceitar compromissos, lembretes e tarefas, 47 solicitações do recurso, 96 Acertar alarmes. 62 Ações para regras, 79 Adicionar nomes aos blocos de endereços pessoais, 219 usuários à lista Proxy, 89 Agência postal, 246 Agenda Franklin coordenar com o GroupWise, 75 Agendar compromissos, 40 compromissos pessoais, 42, 43 reuniões em vários fusos horários. 47 Agendar novamente, 41 Agendas imprimir, 76

Agente postal, 246 Agente postal da rede, 246 Ajuda obter. 2 Ajuda contextual, 4 Alarmes, 62, 63 especificar, 175 Notify, 70 Anexar arquivos, 24 arquivos de som, 27 referências de documento, 26 Anexos abrir, 27 apagar, 26 fluxo de trabalho, 205, 206 gravar, 94 imprimir, 77 ver. 26 Anotacões existentes, selecionar, 238 Imaging, 237 Anotações Anexar Lembrete, 237 Anotações Caneta de Destaque, 237 Anotações Carimbo, 237 Anotações Linha Livre, 237 Anotações Linha Reta, 237 Anotações Retângulo Sólido, 237 Anotações Retângulo Vazio, 237 Anotações Texto, 237 Anotações Texto de um Arquivo, 237 Apagar anexos, 26 blocos de endereços pessoais, 220 compromissos, 42 conexões no Remoto. 129 documentos, 162

documentos, versões específicas, 163 filtros. 195 itens da Caixa de Correio. 93 itens enviados. 29 itens no Remoto. 122 mensagens do fluxo de trabalho. 211 pastas, 66 regras, 84 usuários da lista Proxy, 89 Aplicativos documentos, gravar, 165, 166 integrar ao GroupWise, 144 não-integrados, utilizar, 144 Apresentações, filtrar, 191 Armazenar automaticamente, 75 especificar pasta default, 172 utilizar. 74 ver. 74 Arquivos anexar, 24 documentos, gravar como, 166 imprimir, 78 link. anexo de fluxo de trabalho. 205 roteamento. 205 som, anexar, 27 Arguivos anexados abrir. 27 ver. 26 Atividade de documento. ver. 153 Atrasar a entrega de itens, 170 Atraso de entrega, 170 Atualizar documentos, com saída registrada, 157 Avisar sobre compromissos, 62

#### B

/bl, opção de inicialização, 181 Banco de Dados, Remoto, 245 Barra de Botões consulte Barra de ferramentas. 178 Barra de ferramentas. 178 adicionar e remover botões. 178 personalizar, 178 Barras de Ferramentas. 14 mostrar anotações. 238 Biblioteca default, definir, 180 Biblioteca do GroupWise, 132 **Bibliotecas** armazenar documentos. 132 documentos, copiar para, 165 documentos, gravar fora, 166 ligar documentos a fluxos de trabalho. 205 personalizar configurações, 179 Bloco de Endereços conceitos. 213 Blocos de Endereco recuperar no Remoto, 118 utilizar no Remoto. 121 Blocos de Endereços utilizar para enviar itens, 228 Blocos de Enderecos abrir e fechar, 225 apagar, 220 contatos freqüentes, 231 copiar de outros usuários, 223 criados pelo usuário, 219 editar. 221 enderecar itens. 228 enviar mensagens dos, 230 especificar colunas mostradas, 226 exportar endereços, 223 fechar. 225 filtros predefinidos, 232 importar endereços, 223 mover, 223 mudar apresentação, 224

ordem de colunas, mudar, 227 selecionar endereços, 228 sincronizar. 222 sincronizar entradas, 222 ver informações de grupo, 218 Blocos de endereços pessoais adicionar nomes ao. 219 apagar, 220 conceitos, 219 copiar, 223 copiar nomes para, 221 criar. 219 remover nomes de. 222 sincronizar entradas, 222 Bloquear documentos, 151 Bloquear Horário, 42, 43

#### С

/c, opção de inicialização, 181 /cm, opção de inicialização, 181 Caixa de Correio icones. 32 Caixa de Correio adicionar colunas, 12 apagar documentos, 163 conceder acesso como proxy a outras pessoas, 86 ícones, 9 logar, 243 logar de uma outra estação de trabalho. 244 mudar itens, 36 mudar ordem de colunas, 12 ordenar colunas, 13 redimensionar colunas, 13 remover colunas, 14 senhas na, 111 ver opções, 10 Caixa de Correio Master, 104 recuperar itens no Remoto, 114 Caixa de Correio Remota atualizar, 108 verificar se está na, 106

Calendário. 62 conceitos. 59 filtrar. 193 gravar itens no, 61 itens. ler. 60 mudar itens. 37 mudar telas, 61 primeiro dia da semana. 61 ver. 59 ver Caixa de Correio Como. 11 ver outra data. 62 Calendário da semana. 61 Calendário do ano. 61 Caminho para host, 246 para o banco de dados Remoto. 245 Campos para filtros e regras, 200 Cancelar compromissos, 42 Caracteres curinga, 196 Cliente/servidor. 246 Códigos, idioma, 182 Colocar em pastas compartilhadas, 69 Colunas adicionar à Caixa de Correio, 12 mostrar, 226 mudar ordem, 12, 227 ordenar, 13 redimensionar, 13 remover. 14 Colunas de endereco, mostrar, 226 Com saída registrada status do documento, 153 Compartilhamento direitos para documentos, 148 Compartilhamento inteligente, 106 Compartilhar documentos, 147 pastas, 68 Compromissos

acertar alarmes, 62 agendar, 40, 44 agendar novamente, 41 cancelar. 42 confirmar a entrega, 28 delegar, 38 destinatários em fusos horários diferentes. 47 enderecar, 228 gravar, 61 lembrar-se, 63 ler. 60 mudar para outros tipos de item. 36 periódicos, 49, 50, 51, 53 pessoais, 42, 43 receber, 47 reenviar, 29 ver. 59 verificar o status, 30 verificar ortografia, 23 Compromissos de grupo, agendar, 40 Compromissos periódicos, 50 Compromissos periódicos, datas automáticas, 49 Compromissos regulares, 50 Comprovantes de retorno, receber, 171 Comprovantes, itens enviados, 171 Conceder Acesso à Caixa de Correio, 86 Conceitos da Janela Principal, 7 Conceitos do recurso Complementação do Nome, 213 Condições, procurar enderecos, 214 Conexões configurar para o Remoto, 123 modem, 123, 127 rede, 125, 126 Remoto tipos de, 105 TCP/IP no Remoto, 126 Conferências telefônicas, 101

Configuração executar, 2 integrar gerenciamento de documentos. 144 Configurar Remoto, 107 enderecar itens. 231 utilizar filtros predefinidos, 232 Contatos, freqüentes, 231 Cópia carbono (cc), 16 Cópia oculta (co), 17 Copiar blocos de endereços de outros usuários. 223 conexões no Remoto. 129 documentos. 164 regras, 84 Criar blocos de endereços pessoais, 219 conexões TCP/IP no Remoto, 126 datas automáticas, 49, 51 documentos. 134 fluxos de trabalho. 206 grupos, 216 pastas, 66 processos de discussão, 69 referências de documento. 138 regras, 78, 83 regras para recurso, 97 senhas. 176 versões de documentos. 145

## D

Data, 62 Datas Automáticas, 49, 50, 51, 52.53 aceitar, 47 exemplos, 49, 51, 52 operadores e funções da fórmula. 53 recusar, 47 Definir

opções do Notify, 71 Delegar itens, 38 Desabilitar regras, 85 Desativar Notify. 71 Destinatários. fluxo de trabalho. 207 Detalhes, ver itens por, 10 Dia calendário. 61 mudar primeiro na semana. 61 Dias da semana. data automática, 49 do mês, data automática, 49 para procurar, 44 Dias de Diferença, 51, 52 Dias de diferença do mês, 52 Digitalização Imaging, 239 iniciar, 240 Direitos documento, versões específicas, 150 documentos, conceder, 148 modificar permissão. documentos. 150 versões do documento. todas. 149 Direitos de proxy receber. 86 Discar números utilizados recentemente. 101 Disparar aplicativos com alarmes. 62 **Documentos** abrir, 168 abrir diversas versões, 168 apagar, 162 armazenas em bibliotecas, 132 atividade, ver, 153 com saída registrada, 157 compartilhar, 147 conceder direitos para versões, 150 conceitos. 132

copiar, 164 copiar para outra biblioteca, 165 criar, 134 criar referências para, 138 direitos, todas as versões, 149 especificar propriedades de, 134 gabaritos para, 137 gravar, 165 importar, 139 integração, desativar, 144 integrar a aplicativos, 144 limitar acesso, 151 novas versões. 145 permissão para modificar direitos, 150 quem registrou saída, ver, 153 recuperar no Remoto, 115 referências, 133 registrar entrada, 158 registrar saída, 154 registrar saída de vários, 155 Remoto, abrir no, 167 verificar status, 153 versões, 145 versões oficiais, especificar, 146 versões, apagar todas, 164 Documentos compartilhados ver, 152 Documentos DMS, anexos de fluxo de trabalho, 205 Documentos, ver históricos de. 152

#### E

Editar blocos de endereços pessoais, 219, 220, 221 conexões no Remoto, 129 grupos nos blocos de endereço, 217 Lista de Acesso, 87 regras, 84 Encaminhar itens, 35 Encontrar avançado, 188 enderecos, 214, 228 especificar escopo, 187 filtrar. 191 itens. 186 limitar com operadores, 189 procurar com filtros, 214 texto em itens. 191 Endereços exportar, 223 importar, 223 mover, 223 procurar, 214 Enviar itens dos blocos de enderecos. 230 itens novamente. 29 itens utilizando os blocos de enderecos. 228 lembretes. 22 mensagens, 16 recados. 18 tarefas. 19 Especificar colunas do bloco de endereços, 226 Espera, colocar ligações no modo de. 100 Esvaziar o Lixo, 92 Eventos, acionar regras, 82 Executar Notify, 70 regras manualmente, 85 Exportar endereços, 223

## F

Faixa, datas automáticas, 49
Fazer download, itens da Caixa de Correio Master, 114
Fazer upload de itens do Remoto, 112
Fechar blocos de endereços, 225
Feriados, agendar, 50
Filtrar

bloco de endereços do sistema no Remoto. 121 campos, 200 mostrar ou ocultar itens. 192 Filtros, 191 apagar, 195 caracteres curinga e switches. 196 criar. 192 gravar, 195 limitar, 195 limpar, 194 operadores, 198 predefinidos, 232, 233 procurar endereços, 214 Filtros existentes utilizar. 194 Filtros predefinidos, 233 conceitos. 233 contatos freqüentes, 232 Fluxo de trabalho com transmissão simultânea. 207 Fluxo de trabalho seqüencial, 207 Fluxos de Trabalho, 205 criar. 206 enviar resposta para o originador, 208 ícone da barra de tarefas, 211 informações de status, 208 itens de trabalho, 207 monitorar, 209 participar de, 207 relatório, 209 següenciais, 207 tipos de anexo, 205 transmissão simultânea. 207 WorkFlow Central, 211 Fórmulas, funções e operadores da data automática, 53 Funcões, data automática, 53, 57

#### G

Gabaritos aplicativos, utilizar, 135 arquivos, utilizar como, 135

criar no GroupWise, 137 GroupWise, utilizar, 135 Gerenciar Caixas de Correio de Outra Pessoa, 88 Gravar anexos, 94 documentos, 165 filtros. 195 grupos, 216 informações de status, 95 itens na Caixa de Correio, 93 itens não completados, 95 itens no Calendário, 61 nomes de usuários para blocos de enderecos, 221 GroupWise iniciar. 2 integrar a aplicativos, 144 logar, 244 logar no, 243 visão geral, 2 GroupWise Imaging, visão geral, 236 Grupos criar, 216 editar. 217 enderecar, 215, 217 procurar endereços, 214 recuperar, 217 selecionar enderecos, 228 Grupos pessoais, 215, 217 editar, 217 Grupos públicos, 215, 217 Guias de documentos. configuração, 180

#### H

Habilitar Regras, 85 Históricos de documentos, ver, 152 Hoje, ir para, 62 Horário fuso, 47 fuso, especificar no Remoto, 110 reservar, 42, 43 Horários ver, 59 Horários periódicos , datas automáticas, 50

#### I

/ipa-<endereço\_IP>, opção de inicialização, 181 /ipp-x, opção de inicialização, 181 Ícones Caixa de Correio. 32 item. 9 Lista de Pastas. 8 Idioma da interface, mudar, 173 Idiomas códigos, 182 mudar interface. 173 Imagens enviar por e-mail, 240 existentes, abrir, 240 Imagens de e-mail, 240 Imaging abrir imagens, 240 anotações, 237 digitalização, 239 enviar imagens por e-mail, 240 selecionar scanners. 239 tipos de arquivo suportados, 236 visão geral, 236 Importação Personalizada, 141 Importação Rápida, 139 Importar documentos. 139 enderecos. 223 Imprimir agendas, 76 arquivos anexados, 77 Indicação de rota, 205 Informações de endereços, mudar apresentação, 227 Informações de grupo ver nos blocos de enderecos, 218 Informações sobre a empresa, ver. 233

Informações sobre o grupo ver. 233 Informações, mostrar bloco de endereços diferente, 224 Inicialização opções, 181, 184 quadro de diálogo, conceitos, 243 Iniciar Fluxo de Trabalho. 206 GroupWise, 2 Local de Conversação, 100 Notify. 70 Instalar GroupWise, 2 Remoto, 107 Integração,, 144 Integrar o GroupWise a aplicativos, 144 Internet anexos de fluxo de trabalho, 206 enviar mensagens, 16 Ir para data, 62 Itens apagar, 93 apagar no Remoto, 122 atrasar entrega, 170 confirmar a entrega, 28 criar documentos. 138 delegar para outras pessoas, 38 documentos. 133 encaminhar. 35 encontrar. 186 endereçar com contatos freqüentes, 231 enviar do Remoto. 112 gravar, 93 imprimir, 75, 76 ler, 31, 60 ler no QuickViewer, 32 marcar como não lido, 33 mudar tipo de, 36 receber comprovantes, 171 recolher, 29 reenviar. 29

responder, 34 roteamento, 205 utilizar blocos de enderecos para enviar, 228 verificar o status, 30 verificar ortografia, 23 Itens de grupo, mudar para itens pessoais, 38 Itens de trabalho, 207 Itens enviados confirmar a entrega, 28 mostrar, 28 recolher. 29 verificar o status de, 30 Itens pendentes aceitar ou recusar, 47 Itens pessoais agendar, 40, 42, 43 mudar para itens de grupo, 38 Itens recebidos, ler, 31 Itens recebidos, ler no Calendário, 60

## J

Janela de Browser consulte Janela Principal, 7

#### L

/la-<ID\_de\_rede>, opção de inicialização, 181 /l-xx, opção de inicialização, 181 Lembrar senha, 244 Lembretes aceitar, 47 endereçar, 228 enviar, 22, 23 gravar, 61 mudar para outros tipos de item. 36 periódicos, 49, 50, 51, 53 pessoais, 22 recusar, 47 ver. 59 Lembretes, alarmes antes de compromissos, 63

itens mais tarde. 33 itens na Caixa de Correio. 32 itens no Calendário. 60 itens recebidos. 31 Ligar itens a pastas, 67 Local de Conversação, 100 para remetente de itens, 99 Limpar filtros, 194 Lista de Acesso conceder direitos a outras pessoas, 86 editar. 87 Lista de Itens filtrar. 191 Lista de Pastas ícones na. 8 utilizar. 65 Lista de Proxy adicionar usuários, 89 Lista Proxy apagar usuários, 89 Listar grupos, 215 Lixo abrir e esvaziar. 90 gravar itens apagados, 91 restaurar itens. 91 Local de Conversação, 99 colocar ligações no modo de espera. 100 conferências telefônicas. 101 desligar, 101 discar números recentes, 101 especificar local. 102 iniciar. 100 ligar para alguém, 100 transferir ligações, 101 unir ligações, 102 Local, especificar informações sobre telefone, 102 Logar, 244 caminho para o banco de dados Remoto. 245 cliente/servidor. 246 conceitos. 243 lembrar senhas. 244

Ler

para agente postal da rede, 246

#### M

Marcar tarefas como concluídas. 21 Mensagens confirmar a entrega, 28 encaminhar, 35 enderecar, 228 enviar do Bloco de Enderecos, 230 enviar do Remoto, 112 imprimir, 76 incluir na resposta, 34 ler no Calendário, 60 mudar para outros tipos de item, 36 reenviar, 29 responder, 34 roteamento, 205 verificar o status, 30 verificar ortografia, 23 Mensagens enviar, 16 Modem, criar conexões no Remoto, 127 Modificar Direitos, 150 Monitorar status do fluxo de trabalho, 209Mostrar barra de ferramentas de anotações, 238 blocos de enderecos, 225 colunas de endereco, 226 informações diferentes no bloco de endereços, 224 itens enviados, 28 Mostrar informações sobre compromisso, 44 Mover blocos de endereços, 223 itens em pastas, 67 Mudar prioridade de itens, 172 senhas, 177 tipos de item, 36

#### N

Nomes de usuários, copiar para blocos de endereços, 221 Nomes, adicionar aos blocos de endereços pessoais, 219 Notify definir opções, 71 desativar, 71 executar, 70 iniciar, 70 ler itens do, 70 obter notificação de proxy, 72 Novos blocos de endereços, criar, 219

#### 0

Ocultar itens utilizando o Filtro. 192 ODMA. 144 Opcões alarmes. 175 comprovantes de retorno, 171 definir. 170 idioma da interface. 173 níveis de segurança, 174 pasta de Armazenamento default. 172 prioridades de itens. 172 Remoto. 110 respostas para itens enviados. 171 telas default. 174 Operadores data automática. 53 Encontrar. 189 filtros e regras, 198 Ordem. mudar nas colunas. 227 Organizações, procurar endereços de, 214

#### Р

/ph-nome\_do\_caminho, opção de inicialização, 182 /pscaminho\_do\_banco\_de\_dado s\_ Remoto, opção de inicialização, 182

Padrões, alarmes, 63 Participar de fluxos de trabalho, 207 Particular. marcar itens. 89 Pasta Trabalho em Andamento. gravar itens na, 95 Pastas apagar, 66 colocar em pastas compartilhadas, 69 compartilhar, 68 criar. 66 criar subpastas, 65 definir propriedades, 65 ligar itens, 67 mover itens. 67 renomear. 66 Pastas Compartilhadas colocar itens. 69 responder a itens. 35 utilizar. 68 Pessoais, blocos de endereços copiar nomes para, 221 remover nomes de. 222 Planilhas de propriedade de documento. 180 POA. 246 Possuir recursos. 96 Preferências consultar Opções, 170 Primeiro dia da semana. especificar, 61 Prioridades mudar. 172 operadores da data automática. 53 Processos de discussão criar. 69 ver itens por, 11 Procura gravar resultados, 187

pastas de Resultados, 187 Procura por Horário Livre, 44 possuir recursos, 96 utilizar no Remoto. 119 Procurar enderecos. 214 filtros. 214 horários de reunião disponíveis. 44 Programas, disparar com alarmes, 62 **Propriedades** imprimir, 78 verificar o status de itens. 30 Propriedades de documentos especificar, 134 Proxy, 86 associar-se à notificação de proxy, 72 editar Lista de Acesso. 87 gerenciar Caixas de Correio de outras pessoas, 88 marcar itens como particular, 89 receber direitos de. 86

#### Q

QuickViewer, ler itens, 32

### R

Recados enderecar, 228 enviar, 18 mudar para outros tipos de item, 36 Receber direitos de proxy, 86 Recolher itens, 29 Recuperar blocos de endereço pessoais, Remoto, 118 documentos. 168 grupos em blocos de endereços, 217 itens armazenados. 74 itens de um tamanho específico, 116

itens específicos, Remoto, 117 itens, Remoto, 114 Recuperar itens no Lixo, 91 Recursos aceitar e recusar solicitações, 96 criar regras para, 97 notificações, 96 possuir, 96 procurar enderecos, 214 ver informações, 233 Recusar compromissos, tarefas e lembretes, 47 solicitações do recurso, 96 Reenviar itens, 29 Referências criar, 138 documentos, 133 Referências de Documento, anexar. 26 Registrar entrada documentos, 158 documentos inalterados, 161 métodos de, 159 novas versões de documentos, 162 Registrar saída documentos, 154 Registrar sáida vários documentos, 155 Regras acões, 79 apagar, 84 campos, 200 copiar, 84 criar, 78, 83 editar. 84 eventos. 82 executar manualmente. 85 habilitar ou desabilitar. 85 limitar escopo, 84 recursos. 97 Relatórios. fluxo de trabalho. 209 Remetente de Discagem

ligar, 99 utilizar. 99 Remota atualizar Caixa de Correio. 108 Caixa de Correio. 104 Remoto, 107 apagar conexões, 129 apagar itens, 122 banco de dados. 245 compartilhamento inteligente, 106 conceitos. 104 conexões. 123 configurar, 107 copiar conexões, 129 criar conexões de modem. 127 criar conexões de rede. 126 criar conexões TCP/IP, 126 documentos, abrir, 167 editar conexões. 129 enviar itens. 112 especificar fuso horário, 110 especificar local, 130 filtrar bloco de endereços do sistema. 121 informações sobre o usuário e o sistema. 111 opções, 110 recuperar assuntos somente, 117 recuperar blocos de endereços pessoais, 118 recuperar documentos, 115 recuperar itens específicos, 116.117 tipos de conexão, 105 utilizar o recurso Procura por Horário Livre. 119 ver solicitações pendentes, 113 Remover nomes de blocos de endereços, 222 senha, 177 Renomear pastas, 66

Reservar horário, 42, 43 Responder incluir texto da mensagem, 34 itens em pastas compartilhadas, 35 itens recebidos, 34 para o originador do fluxo de trabalho. 208 Respostas, solicitar, 171 Reuniões aceitar. 47 agendar, 40 agendar novamente, 41 cancelar. 42 destinatários em fusos horários diferentes. 47 recusar. 47 **Revista Cool Solutions**, 5 enviar perguntas para, 6 Guias de Informações Iniciais, fazer download, 6

#### S

Saída registrada documentos, atualizar, 157 documentos, ver, 157 Salas de conferência, agendar, 96 Scanners, selecionar, 239 Seguranca mudar os níveis dos itens, 174 senhas, 176 Selecionar anotações existentes, 238 scanners, 239 Semana dias de diferenca, 51 primeiro dia da, 61 Senhas, 176, 243, 244 Caixa de Correio, 176 mudar, 177 remover, 177 Sincronizar blocos de endereço, 222

entradas do bloco de enderecos, 222 Solicitações pendentes, 113 Solicitar resposta para itens enviados, 171 Sons alarmes, 62 anexar. 27 Status, 21 informações, fluxos de trabalho, 208 informações, gravar, 95 informações, imprimir, 78 mensagens, 209 Status do documento verificar. 153 Switches, 196

## Т

Tarefas aceitar. 47 delegar, 38 designar, 19 desmarcar completadas, 21 enderecar. 228 enviar. 19 gravar, 61 ler. 60 marcar como concluídas, 21 mudar para outros tipos de item. 36 periódicas, 49, 50, 51, 53 pessoais, 20 recusar. 47 roteamento, 205 ver. 59 verificar status. 21 Tasks checking completion status, 21 TCP/IP. 246 criar conexão no Remoto, 126 Tela de calendário diferente. 61 Telas mudar. 61 mudar default. 174

Telas de pastas, criar, 65 Telefones, utilizar com o GroupWise, 99 Texto, encontrar em itens, 191 Tipos de arquivo suportados, 236 Tipos de arquivo, suportados pelo Imaging, 236 Tipos de dcumentos, apagar, 163 Transferir ligações, 101

#### U

Unir ligações telefônicas, 102 Usuários, endereços, 214

#### V

Valores de propriedades, default, 179 Vários documentos, registrar saída, 155 Ver anexos. 26 atividade de documento, 153 calendário, itens como, 11 datas de calendário diferentes. 62 documentos, com saída registrada, 157 documentos, compartilhar com outros usuários. 152 histórico de documento, 152 horários, 59 informações de grupo nos blocos de endereco, 218 itens armazenados, 74 itens no QuickViewer, 32 processos de discussão, itens por, 11 solicitações pendentes, 113 Verificar Ortografia de Itens, 23 Versão oficial, 145 Versão atual, documentos, 145 Versão oficial, 146 Versões

abrir diversas, 168 apagar documento, 163 apagar todas, 164 direitos para todas, 149 documentos, armazenar, 145 documentos, criar, 145 oficial, especificar, 146 ver, 146 Versões específicas, 145 direitos para, 150 Visão Geral, GroupWise Imaging, 236

### W

WorkFlow Central, abrir, 211